# brother.

## FACSIMILE EQUIPMENT SERVICE MANUAL

MODEL: MFC6800/DCP1000 MFC9180/MFC9160

#### PREFACE

This publication is a Service Manual covering the specifications, construction, theory of operation, and maintenance of the Brother facsimile equipment. It includes information required for field troubleshooting and repair-disassembly, reassembly, and lubrication--so that service personnel will be able to understand equipment function, to rapidly repair the equipment and order any necessary spare parts.

To perform appropriate maintenance so that the facsimile equipment is always in best condition for the customer, the service personnel must adequately understand and apply this manual.

This manual is made up of six chapters and appendices.

| CHAPTER 1   | GENERAL DESCRIPTION                    |
|-------------|----------------------------------------|
| CHAPTER 2   | INSTALLATION                           |
| CHAPTER 3   | THEORY OF OPERATION                    |
| CHAPTER 4   | DISASSEMBLY/REASSEMBLY AND LUBRICATION |
| CHAPTER 5   | MAINTENANCE MODE                       |
| CHAPTER 6   | ERROR INDICATION AND TROUBLESHOOTING   |
| Appendix 1. | EEPROM Customizing Codes               |
| Appendix 2. | Firmware Switches (WSW)                |
| Appendix 3. | Circuit Diagrams                       |

This manual describes the models and their versions to be destined for major countries. The specifications and functions are subject to change depending upon each destination.

#### SAFETY INFORMATION

#### Laser Safety (110-120V Model only)

This printer is certified as a Class 1 laser product under the US Department of Health and Human Services (DHHS) Radiation Performance Standard according to the Radiation Control for Health and Safety Act of 1968. This means that the printer does not produce hazardous laser radiation.

Since radiation emitted inside the printer is completely confined within the protective housings and external covers, the laser beam cannot escape from the machine during any phase of user operation.

#### CDRH Regulations (110-120V Model only)

The Center for Device and Radiological Health (CDRH) of the US Food and Drug Administration implemented regulations for laser products on August 2, 1976. These regulations apply to laser products manufactured from August 1, 1976. Compliance is mandatory for products marketed in the United States. The label shown below indicates compliance with the CDRH regulations and must be attached to laser products marketed in the United States.

The label for Chinese products

MANUFACTURED: JUNE 2001 C BROTHER CORP. (ASIA) LTD. BROTHER BUJI NAN LING FACTORY Gold Garden Industry, Nan Ling Village, Buji, Rong Gang, Shenzhen, China. This product complies with FDA radiation performance standards, 21 CFR Subchapter J.

## **CHAPTER 1 GENERAL DESCRIPTION**

### CONTENTS

| 1.1 | EQUI  | PMENT OUTLINE                     |
|-----|-------|-----------------------------------|
|     | 1.1.1 | External Appearance and Weight1-1 |
|     | 1.1.2 | Components                        |
| 1.2 | SPEC  | IFICATIONS                        |

# **1.1 EQUIPMENT OUTLINE**

#### 1.1.1 External Appearance and Weight

The figure below shows the equipment appearance and approximate dimensions.

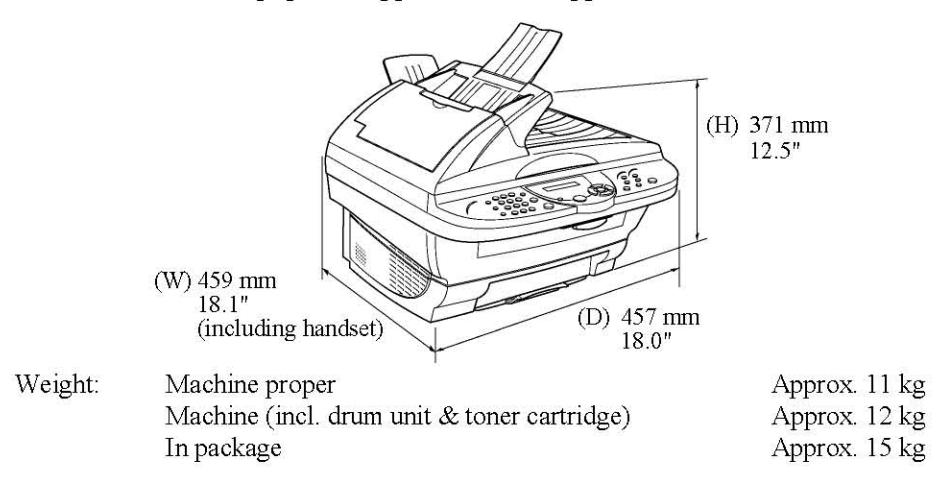

#### 1.1.2 Components

The equipment consists of the following major components:

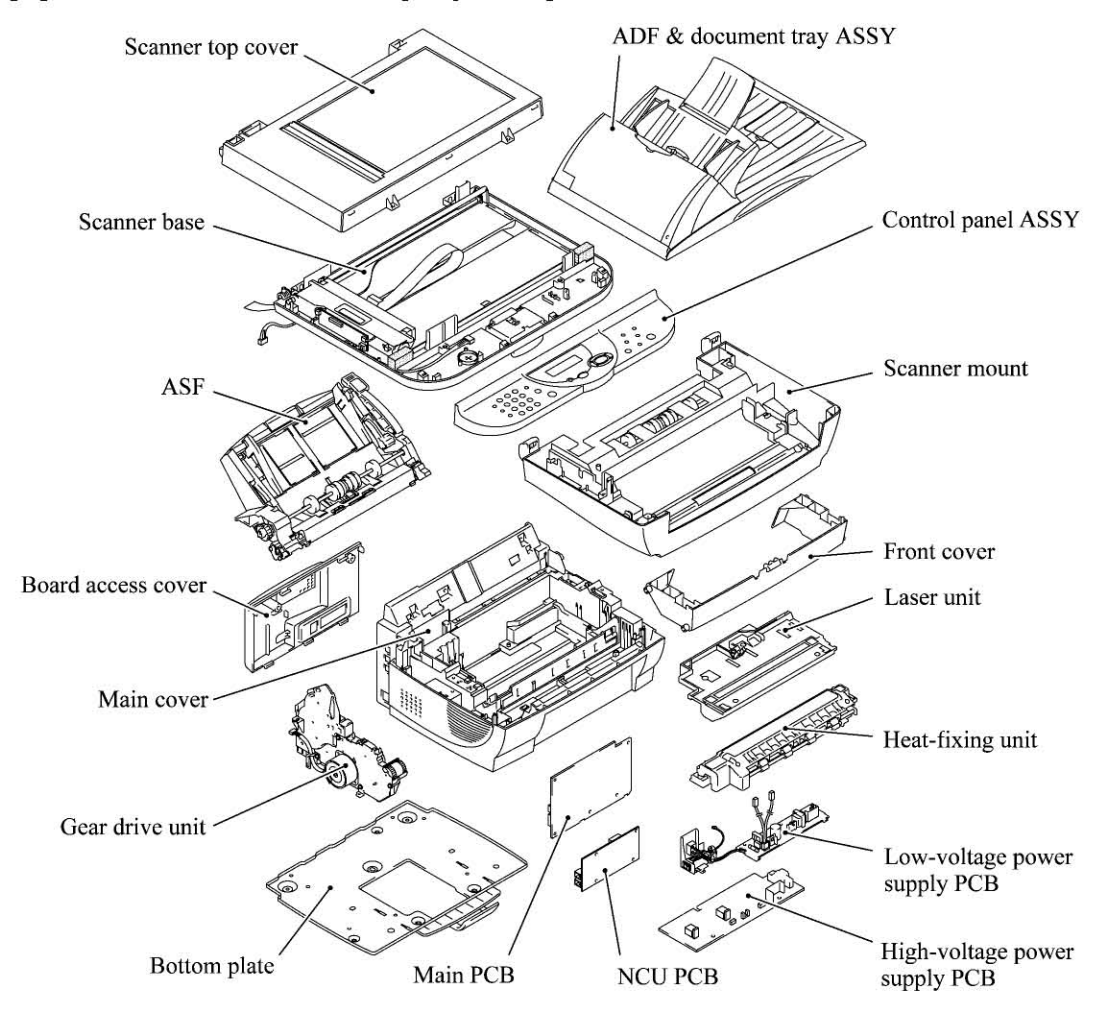

# **1.2 SPECIFICATIONS**

|                                           |                                     | (1/2)                     |
|-------------------------------------------|-------------------------------------|---------------------------|
|                                           | YL4-FB(MFC)                         | YL4-DCP                   |
| Model Name                                | MFC 6800                            | DCP 1000                  |
| GENERAL                                   |                                     |                           |
| Print Engine<br>Modern Speed (bps)        | Laser (YL4)                         | Laser (YL4)               |
| Transmission Speed (sec.)                 | 6 (Brother#1 MMR)                   |                           |
| ITU-T Group                               | G3                                  |                           |
| Coding Method                             | MH/MR/MMR                           | -                         |
| Input/Output Width                        | 5.8"-8.5"/3.5"-8.5"                 | 5.8"-8.5"/3.5"-8.5"       |
| Input/Output Length                       | 5"-14"/5"-14"                       | 5"-14"/5"-14"             |
| ADF (pages)                               | Up to 30                            | Up to 30                  |
| LCD Size                                  | 16 characters x 2 lines             | 16 characters x 2 lines   |
| LCD Backlight                             | No<br>Vos (1 hour)                  | No<br>Yas (1 baut)        |
| Memory Capacity (physical)                | 8 Mbytes (RAM)                      | 8 Mbytes (PAM)            |
| Ontional Memory                           | No                                  | No                        |
| Dimensions w/ Carton (WxDxH)              | 596 x 566 x 452 mm                  | 596 x 566 x 452 mm        |
| Dimensions w/o Carton (WxDxH)             | 459 x 457 x 371 mm                  | 459 x 457 x 371 mm        |
| Weight w/ Carton                          | 15 kg                               | 15 kg                     |
| Weight w/o Carton                         | 11 kg                               | 11 kg                     |
| Color                                     | Gray 1495                           | Gray 1495                 |
| Operating Environment Temperature         | 5 - 35 degrees Centigrade           | 5 - 35 degrees Centigrade |
| Humidity                                  | 60% +25%                            | 60% +25%                  |
| Power Source                              | 120 VAC 50/60Hz                     | 120 VAC 50/60Hz           |
| Power Consumption (Sleep/Standby/Peak)    | 15VV/ 75VV/ 940VV or less           | 15VV/ 75VV/ 940VV or less |
| Warm I In Time                            | Annrox 12 sec                       | Annrox 12 sec             |
|                                           | Approx. 12 300.                     | 70010X. 12 300.           |
| TELEPHONE                                 |                                     |                           |
| Handset                                   | No                                  | -                         |
| One-Touch Dial                            | No                                  | -                         |
| Speed Dial                                | 100                                 | <u>+</u>                  |
| Speaker Phone                             | No                                  | -                         |
| Chain Dialing                             | Yes                                 | -                         |
| Caller ID<br>Call Maiting Caller ID       | Yes                                 |                           |
| Call Watting Caller ID                    | NO<br>Vos                           |                           |
| Call Manage                               | No                                  |                           |
| Hold/Mute Key                             | No                                  | -                         |
| Power Failure Dialing                     | No                                  | -                         |
| Speaker (Volume)                          | Yes (3 steps + OFF)                 | <u>-</u>                  |
| Ring (Volume)                             | Yes (3 steps + OFF)                 | <u> </u>                  |
| Handset Volume                            |                                     |                           |
| PBX Feature                               | No                                  | -                         |
| Transfer Method                           | No                                  |                           |
| EAV                                       |                                     |                           |
| Internet EAX                              | N/A                                 |                           |
| Fasy Receive/Fax Detect                   | Yes                                 |                           |
| Fax/Tel Switch                            |                                     |                           |
| Enhanced Remote Activate                  | Yes                                 | -                         |
| Scan Speed (sec./page, A4:Standard)       | Approx. 3                           | -                         |
| Memory Transmission (Brother#1 Chart)     | 500 pages (MMR/Standard Resolution) | •                         |
| Memory Transmission (ITU-T Chart)         | 400 pages (MMR/Standard Resolution) | ÷                         |
| Broadcasting                              | Yes (150 locations)                 | <u>-</u>                  |
| Manual Broadcasting                       | Yes                                 | -                         |
| Out-of-Paper Reception (Brother #1 Chart) | 500 pages (MMR/Standard Resolution) |                           |
| Auto Reduction                            |                                     |                           |
| ECM (Error Correction Mode)               | Yes                                 |                           |
| Group Dial                                | Yes (up to 6)                       | -                         |
| Memory Security                           | No                                  | -                         |
| Memory Backup                             | No                                  | No                        |
| Color FAX (Document Send/Receive)         | No                                  | <b>*</b>                  |
| Color FAX (Memory Send/Receive)           | No                                  | -                         |
|                                           |                                     |                           |
| LIST/KEPORI                               | Voc (up to 200)                     |                           |
| Transmission Verification Report          | Tes (up 10 200)                     | •                         |
|                                           | 162                                 | -                         |
| INTERFACE                                 |                                     |                           |
| External TAD Interface                    | Yes                                 | No                        |
| Host Interface (Serial)                   | No                                  | No                        |
| Host Interface (IEEE1284)                 | Yes                                 | Yes                       |
| Host Interface (USB)                      | Yes                                 | Yes                       |
| LAN Interface                             | No                                  | No                        |
| Acceptable Media Card Slot                | N/A                                 | N/A                       |
| Analog Video Port                         | N/A                                 | N/A                       |

|                                           |                                                      | (2/2)                                                 |
|-------------------------------------------|------------------------------------------------------|-------------------------------------------------------|
|                                           | YL4-FB(MFC)                                          | YL4-DCP                                               |
| Model Name                                | MFC 6800                                             | DCP 1000                                              |
| PRINTER                                   | Mara                                                 |                                                       |
|                                           |                                                      |                                                       |
| Resolution (dni)                          | 600x600                                              | 600x600                                               |
| Speed (ppm)                               | up to 10                                             | up to 10                                              |
| Paper Capacity (sheets)                   | 200                                                  | 200                                                   |
| Additional Paper Capacity (sheets)        | No                                                   | No                                                    |
| Output Paper Capacity (sheets)            | 50                                                   | 50                                                    |
| Standard Print Language                   | Windows GDI                                          | Windows GDI                                           |
| Emulation                                 | No                                                   | No                                                    |
| Resident Fonts                            | No                                                   | No                                                    |
| Poner Handling Size                       |                                                      |                                                       |
| Manual Feed Slot                          | N/A                                                  | N/A                                                   |
| Other Paper Type                          | OHP, Envelopes, Organizer                            | OHP, Envelopes, Organizer                             |
| Sheet Weight (Paper Cassette)             | 64-105 g/m2 (17 - 28 lb)                             | 64-105 g/m2 (17 - 28 lb)                              |
| (Manual Slot)                             | N/A                                                  | N/A                                                   |
| Printer Driver                            | Win95/98/98SE/Me/2000Professional/                   | Win95/98/98SE/Me/2000Professional/                    |
|                                           | NT4.0WS MacOS 8.5-9.1                                | NT4.0WS MacOS 8.5-9.1                                 |
| COPY                                      |                                                      |                                                       |
| Color/Mono                                | Mono                                                 | Meno                                                  |
| Speed (cpm)                               | Lip to 10                                            | Lip to 10                                             |
| Multi Copy (Stack)                        | Yes                                                  | Yes                                                   |
| Multi Copy (Sort)                         | Yes (ADF only)                                       | Yes (ADF only)                                        |
| Reduction/Enlargement (%)                 | 25 400 in 1% increments                              | 25 400 in 1% increments                               |
| Resolution (dpi)                          | 300x300                                              | 300x300                                               |
| First Copy Out Time (From Ready Mode/ADF) | Approx. 13 sec.                                      | Approx. 13 sec.                                       |
| (From Ready Mode/FB)                      | Approx. 12 sec.                                      | Approx. 12 sec.                                       |
|                                           |                                                      |                                                       |
| SCANNER                                   |                                                      |                                                       |
| Color/Mono                                | Color                                                | Color                                                 |
| Resolution(Optical : dpi)                 | 600x300 (Max. 600x2,400)                             | 600x300 (Max. 600x2,400)                              |
| Resolution(Int. : dpi)                    | 9,600,9,600                                          | 9,600,89,600                                          |
| Color Depth                               | 200<br>04 bit (9 bits x 2)                           | 200<br>04 bit (9 bits x 2)                            |
| TRAIN Compliant& Operating System         | 24 Dil (6 Dils X 3)<br>Win95/98/985EMe, WinNTA 00/97 | 24 DIL (6 DILS X 3)<br>Win95/98/98SE/Me, WinNT4 00/S/ |
| Triven Complian Coperating System         | 2000Professional MacOS 8 6-9 1                       | 2000Professional MacOS 8 6-9 1                        |
| PCI Scanner (Parallel/Serial)             | Parallel/USB                                         | Parallel/USB                                          |
|                                           |                                                      |                                                       |
| BUNDLED SOFTWARE                          |                                                      |                                                       |
| For Windows                               |                                                      |                                                       |
| Support OS version                        | Win95/98/98SE/Me, WinNT4.0WS/2000Professional        | Win95/98/98SE/Me, WinNT4.0WS/2000Professional         |
| Printer Driver                            | Yes                                                  | Yes                                                   |
| TWAIN                                     | Yes                                                  | Yes                                                   |
| Viewer<br>Bop Lip Monu                    | Yes                                                  | Yes                                                   |
| Pop op Menu                               | Yes                                                  | Vee                                                   |
| DCR DCR                                   | Tes<br>Vos(TY:EAX Share only)                        | Tes<br>N/A                                            |
| Remote Setun                              | Yes                                                  | Yes                                                   |
| PC Diagnostics                            | Yes                                                  | No                                                    |
| Others                                    | Auto E-mail Printing(Win 95/98(SE)/Me onlv)          | Auto E-mail Printing(Win 95/98(SE)/Me onlv)           |
|                                           |                                                      |                                                       |
| For iMac/G3/G4                            |                                                      |                                                       |
| Support OS version Printer Driver         | MacOS 8.5-9.1                                        | MacOS 8.5-9.1                                         |
| TWAIN                                     | MacOS 8.6-9.1                                        | MacOS 8.6-9.1                                         |
| Printer Driver                            | Yes                                                  | Yes                                                   |
| TWAIN                                     | Yes                                                  | Yes                                                   |
| Viewer<br>Den Un Manu                     | Yes                                                  | Yes                                                   |
| Pop op Menu                               | NO<br>Voa                                            | N0<br>Vca                                             |
| UCR<br>PC Fax                             | 162                                                  | Tes                                                   |
| Remote Setup                              | No                                                   | No                                                    |
| PC Diagnostics                            | No                                                   | No                                                    |
| Others                                    | -                                                    |                                                       |
|                                           |                                                      |                                                       |
| ACCESSORY                                 |                                                      |                                                       |
| Life / Yield                              | Starter: 2,200 pages @5% coverage                    | Stater: 2,200 pages @5% coverage                      |
| Toner : TN-250                            | Regular:2,200 pages @5% coverage                     | Regular:2,200 pages @5% coverage                      |
| Drum : DR-250                             | 20,000 pages @5% cvrg:continuous Printing            | 20,000 pages @5% cvrg:continuous Printing             |
|                                           | 8,000 pages @5% c∨rg:1 page/job                      | 8,000 pages @5% c∨rg:1 page/job                       |

|                                          |                                                   | (1/2)                                 |
|------------------------------------------|---------------------------------------------------|---------------------------------------|
|                                          | YL4-FB(w/ Modem)                                  | YL4-FB(w/o Modem)                     |
| Model Name                               | MFC-9180                                          | MFC-9160                              |
| GENERAL                                  |                                                   |                                       |
| Print Engine<br>Modem Speed(bps)         | Laser (YL4)<br>14 400 (Eav)                       | Laser (YL4)                           |
| Transmission Speed(sec.)                 | Approx. 6 (brother #1chart.MMR)                   |                                       |
| ITU-T Group                              | G3                                                | ( <del></del> .                       |
| Coding Method                            | MH/MR/MMR                                         |                                       |
| Input/Output Width                       | 5.8"-8.5"/3.5"-8.5"                               | 5.8"-8.5"/3.5"-8.5"                   |
| Input/Output Length                      | 5"-14"/5"-14"                                     | 5"-14"/5"-14"                         |
| ADF(pages)                               | Up to 30                                          | Up to 30                              |
| LCD Size                                 | 16 characters X 2 lines                           | To characters X 2 lines               |
| Backlight                                | Yes (9 hours)                                     | Yes (9 hours)                         |
| Memory Capacity (physical)               | 8 Mbytes (RAM)                                    | 8 Mbytes (RAM)                        |
| Optional Memory                          | N/A                                               | N/A                                   |
| Dimensions w/ Carton (WxDxH)             | 596 x 566 x 452 mm                                | 596 x 566 x 452 mm                    |
| Dimensions w/o Carton (WxDxH)            | 459 x 457 x 371 mm                                | 459 x 457 x 371 mm                    |
| Weight w/ Carton                         | 15 kg                                             | 15 kg                                 |
| Weight w/o Carton                        | 11 kg                                             | 11 kg                                 |
| Color                                    | Gray 1495                                         | Gray 1495                             |
| Operating Environment Temperature        | 10 - 32.5 degrees Centigrade                      | 10 - 32.5 degrees Centigrade          |
| Power Source                             | 20-80 %                                           | 20-80 %<br>220-240 \/AC 50/60Hz       |
| Power Consumption (Sleen/Standby/Peak)   | 15\\//75\\//940\\/ or less                        | 15W/ 75W/ 940W or less                |
| On/Off Switch                            | Yes                                               | Yes                                   |
| Warm Up Time                             | Approx. 12 sec.                                   | Approx. 12 sec.                       |
|                                          |                                                   |                                       |
| TELEPHONE                                |                                                   | N/A                                   |
| Handset                                  | No                                                | 2                                     |
| One-Touch Dial                           | No                                                |                                       |
| Speed Dial                               | 100                                               | -                                     |
| Speaker Phone                            | NO                                                | -                                     |
| Caller ID                                | NI/A                                              |                                       |
| Call Waiting Caller ID                   | N/A                                               | 1 <u>-</u>                            |
| Distinctive Ringing                      | Yes (UK.DEN only)                                 | -                                     |
| Call Manage                              | No                                                | 1 <del></del>                         |
| Hold/Mute key                            | N/A                                               |                                       |
| Power Failure Dialing                    | N/A                                               |                                       |
| Speaker Volume                           | Yes (3 steps + OFF)                               | ·=                                    |
| Ring Volume                              | Yes (3 steps + OFF)                               |                                       |
| PRY Feature                              | N/A<br>Vos                                        |                                       |
| Transfer Method                          | Flash/Earth for LIK                               |                                       |
|                                          | r idan/Editirior Orc                              |                                       |
| FAX                                      |                                                   | N/A                                   |
| Internet FAX                             | N/A                                               | 1. <b>.</b>                           |
| Easy Receive/Fax Detect                  | Yes                                               |                                       |
| Fax/Tel Switch                           | Yes                                               | · · ·                                 |
| Enhanced Remote Activate                 | Yes                                               | ( <del></del>                         |
| Quick Scan(Memory transmission)          | Yes as default. Approx.2.8 sec/page (A4 standard) | -                                     |
| Memory Transmission (TIU-T#T Chart)      | 400 pages (MMR/Standard Resolution)               | New York                              |
| Broadcasting                             | Yes ( 150 locations)                              |                                       |
| Manual Broadcasting                      | Yes (50 locations )                               | -                                     |
| Out-of-Paper Reception (ITU-T #1 Chart)  | 400 pages (MMR/Standard Resolution)               | -                                     |
| Out-of-Paper Reception (Brother#1 Chart) | 500 pages (MMR/Standard Resolution)               |                                       |
| Auto Reduction                           | Yes                                               | *                                     |
| ECM(Error Correction Mode)               | Yes                                               | : <b>-</b>                            |
| Group Dial                               | Yes (up to 6)                                     | 1 <del></del>                         |
| Memory Security                          | Yes                                               | <u></u>                               |
| Memory Backup                            | Yes (Max. 4 days)                                 | -                                     |
| Color FAX (Document Send/Receive)        | NO / NO                                           | -                                     |
| Color FAX (Memory Send/Receive)          | 1407140                                           | -                                     |
| LIST/REPORT                              |                                                   |                                       |
| Activity Report/Journal Report           | Yes (up to 200)                                   | · · · · · · · · · · · · · · · · · · · |
| Transmission Verification Report         | Yes                                               |                                       |
|                                          |                                                   |                                       |
| INTERFACE                                |                                                   |                                       |
| External TAD Interface                   | Yes                                               | No                                    |
| Host Interface (Serial)                  | No                                                | No                                    |
| Host Interface (IEEE1284)                | Yes                                               | Yes                                   |
| N Interface                              | No                                                | No                                    |
| Acceptable Media Card Slot               | N/A                                               | N/A                                   |
| Analog Video Port                        | N/A                                               | N/A                                   |
|                                          |                                                   |                                       |

|                                           |                                                                                | (2/2)                                                                                                    |
|-------------------------------------------|--------------------------------------------------------------------------------|----------------------------------------------------------------------------------------------------|
|                                           | YL4-FB(w/ Modem)                                                               | YL4-FB(w/o Modem)                                                                                                    |
| Model Name                                | MFC-9180                                                                       | MFC-9160                                                                                                    |
| PRINTER                                   | Mara                                                                           | n de la companya de la companya de la companya de la companya de la companya de la companya de la companya de l<br>Manage |
|                                           |                                                                                |                                                                                                    |
| Engine Type<br>Resolution (dni)           | Easer (114)                                                                    | EdSet (114)<br>600v600                                                                                                    |
| Speed (ppm)                               | up to 10                                                                       | up to 10                                                                                                    |
| Paper Capacity (sheets)                   | 200                                                                            | 200                                                                                                    |
| Additional Paper Capacity (sheets)        | No                                                                             | No                                                                                                    |
| Output Paper Capacity (sheets)            | 50                                                                             | 50                                                                                                    |
| Standard Print Language                   | Windows GDI                                                                    | Windows GDI                                                                                                    |
| Emulation                                 | Yes (PCL5e)                                                                    | Yes (PCL5e)                                                                                                    |
| Resident Fonts                            | Yes (Bitmap font: LetterGothic16.66, OCR-A,<br>OCR-B, Scalable font: 49 fonts) | Yes (Bitmap font: LetterGothic16.66, OCR-A,<br>OCR-B, Scalable font: 49 fonts)                                            |
| Fonts Disk Based                          | Yes                                                                            | Yes                                                                                                    |
| Paper Handling Size                       | LTR, LGL, A4, B5, A5, EXE                                                      | LTR, LGL, A4, B5, A5, EXE                                                                                                 |
| Manual Feed Slot                          | N/A                                                                            | N/A                                                                                                    |
| Other Paper Type                          | OHP, Envelopes, Organizer                                                      | OHP, Envelopes, Organizer                                                                                                 |
| Sheet Weight (Paper Cassette)             | 64-105 g/m2 (17 - 28 lb)                                                       | 64-105 g/m2 (17 - 28 lb)                                                                                                  |
| (Manual Slot)                             | N/A                                                                            | N/A                                                                                                    |
| Printer Driver                            | Win95/98(SE)/Me/NT4.0WS/2000 professional                                      | Win95/98(SE)/Me/NT4.0WS/2000 professional                                                                                 |
| COPY                                      |                                                                                |                                                                                                    |
| Color/Mono                                | Mono                                                                           | Mono                                                                                                    |
| Speed (cpm)                               | Up to 10                                                                       | Up to 10                                                                                                    |
| Multi Copy (Stack)                        | Yes                                                                            | Yes                                                                                                    |
| Multi Copy (Sort)                         | Yes (on ADF only )                                                             | Yes (on ADF only )                                                                                                    |
| Reduction/Enlargement (%)                 | 25 to 400 in 1% increments                                                     | 25 to 400 in 1% increments                                                                                                |
| Resolution (dpi)                          | 300x300 (print)                                                                | 300x300 (print)                                                                                                    |
| First Copy Out Time (From Ready Mode/ADF) | Approx. 13 sec.                                                                | Approx. 13 sec.                                                                                                    |
| (From Ready Mode/FB)                      | Approx. 12 sec.                                                                | Approx. 12 Sec.                                                                                                    |
| SC ANNED                                  |                                                                                |                                                                                                    |
| ColorMono                                 | ColorMono                                                                      | ColorMono                                                                                                    |
| Resolution (Ontical: dni)                 | 600x300                                                                        | 600x300                                                                                                    |
| Resolution (Int.: dpi)                    | 9.600x9.600                                                                    | 9.600x9.600                                                                                                    |
| Grav Scale                                | 256                                                                            | 256                                                                                                    |
| Color Depth                               | 24 bits (8 bits x 3)                                                           | 24 bits (8 bits x 3)                                                                                                    |
| TWAIN Compliant&Operating System          | Win95/98(SE)/Me/NT4.0WS/2000Professional<br>MacOS 8.6-9.1                      | Win95/98(SE)/Me/NT4.0WS/2000Professional<br>MacOS 8.6-9.1                                                                 |
| PCI Scanner (Parallel/Serial)             | Parallel/USB                                                                   | Parallel/USB                                                                                                    |
| BUNDLED SOFTWARE(For Windows)             |                                                                                |                                                                                                    |
| For Windows                               |                                                                                |                                                                                                    |
| Support OS version                        | Win95/98/98SE/Me, WinNT4.0WS/2000Profrssional                                  | Win95/98/98SE/Me, WinNT4.0WS/2000Profrssional                                                                             |
| Printer Driver                            | Yes                                                                            | Yes                                                                                                    |
| TWAIN                                     | Yes                                                                            | Yes                                                                                                    |
| Viewer                                    | Yes                                                                            | Yes                                                                                                    |
| Pop Up Menu                               | Yes                                                                            | Yes                                                                                                    |
|                                           | Y es                                                                           | YES                                                                                                    |
| PC FdX<br>Bamata Satur                    | Yes                                                                            | NU Yes                                                                                                    |
| Remote Setup                              | Yes                                                                            | fes                                                                                                    |
| Other                                     | No                                                                             | No                                                                                                    |
| Olifeis                                   | NO                                                                             | INC                                                                                                    |
| For iMac/G3/G4                            |                                                                                |                                                                                                    |
| Support OS version Print                  | MacOS8.5-9.1                                                                   | MacOS8.5-9.1                                                                                                    |
| Others                                    | MacOS8.6-9.1                                                                   | MacOS8.6-9.1                                                                                                    |
| Printer Driver                            | Yes                                                                            | Yes                                                                                                    |
| IVVAIN<br>Viewer                          | Yes                                                                            | Yes                                                                                                    |
| Viewei<br>Don Lin Menu                    | INO No                                                                         | INO NO                                                                                                    |
|                                           | No                                                                             | No                                                                                                    |
| PC Fay                                    | Vae                                                                            | No                                                                                                    |
| Remote Setun                              | Yee                                                                            | No                                                                                                    |
| PC Diagnostics                            | Yes                                                                            | Yes                                                                                                    |
| Others                                    | No                                                                             | No                                                                                                    |
| ACCESSORY                                 |                                                                                |                                                                                                    |
| Life / Yield                              | Starter: N/A                                                                   | Starter: N/A                                                                                                    |
| Toner:TN-8000                             | Regular:2,200 pages @5% coverage                                               | Regular:2,200 pages @5% coverage                                                                                          |
| Drum:DR-8000                              | 20,000 pages @5% cvrg:continuous Printing                                      | 20,000 pages @5% cvrg:continuous Printing                                                                                 |

## **CHAPTER 2 INSTALLATION**

## CONTENTS

| 2.1 | INSTALLING THE UPDATE DATA TO THE FACSIMILE MACHINE          |
|-----|--------------------------------------------------------------|
| 2.2 | SETTING ID CODES TO FACSIMILE MACHINES CONNECTED TO A SINGLE |
|     | PC VIA USB                                                   |

# 2.1 INSTALLING THE UPDATE DATA TO THE FACSIMILE MACHINE

If the program version is updated or the main PCB is replaced, then install the update program onto the flash ROM of the main PCB.

The program installation requires a PC/AT-compatible computer (which is capable of running MS-DOS or its compatible OS).

#### Connecting the facsimile machine to your computer

- (1) Make sure that your computer is turned off.
- (2) Make sure that the machine's power cord is unplugged from a wall socket. (If the machine has a power ON/OFF switch, make sure that the switch is turned off.)
- (3) Connect the parallel interface cable to the parallel port on the back of the machine and secure it with the lock wires.
- (4) Connect the other end of the interface cable to the printer port of your computer and secure it with the two screws.
- (5) While pressing the **5** key on the machine's control panel, plug the machine's power cord into a wall socket (or turn on the power ON/OFF switch if the machine has the switch).
- (6) Check to see that the following pattern displays on the LCD. If it does not display, go back to step (2) above.

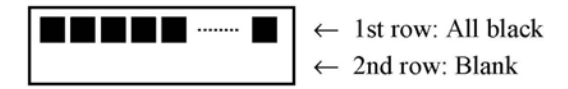

(7) Turn on your computer.

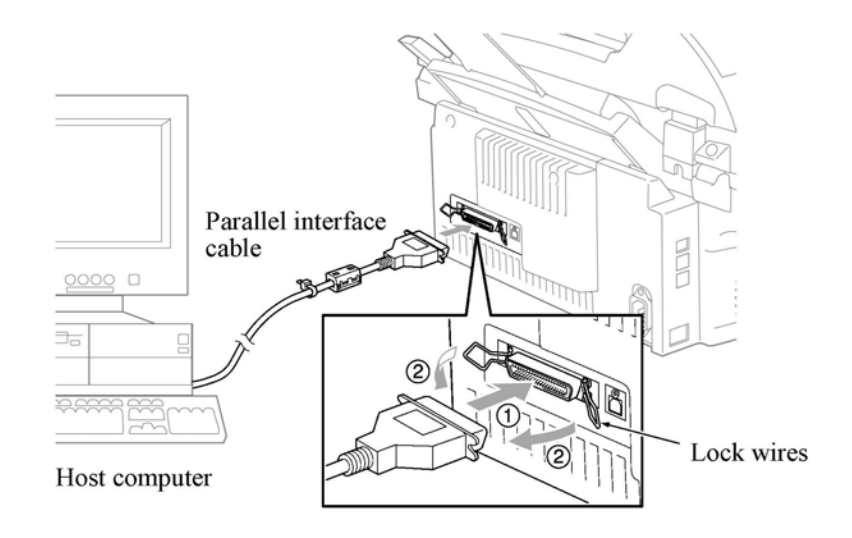

#### Installing the update data onto the flash ROM of the facsimile machine

NOTE: The following is an installation procedure example on a PC that is running Windows 95/98.

- (1) Copy the update data and transfer utility onto the desired directory of the hard disk. e.g., C:\UPDATE
- (2) Click the Start button, point to Programs, and then click MS-DOS Prompt to open an MS-DOS window.
- (3) Type the drive letter where the update data and transfer utility are located. In the above example, type C:\ from the command line and press the ENTER key.

Then type CD UPDATE and press the ENTER key.

- (4) Check that your computer is connected with the facsimile machine correctly.
- (5) To start the transfer utility transmitting the update data to the flash ROM of the facsimile machine, type the following:

ICEN filename /b

Then press the ENTER key.

During downloading, the machine beeps intermittently.

Upon completion of the downloading, the machine beeps continuously.

**NOTE:** If the facsimile machine cannot return to the standby state after completion of downloading, turn the power off and on.

## 2.2 SETTING ID CODES TO FACSIMILE MACHINES CONNECTED TO A SINGLE PC VIA USB

#### Function

Brother facsimile machines are assigned ID codes (character strings) at the factory. If you replace the main PCB of the machine, the machine will lose its assigned ID code so that it will not be identified by the connected PC.

To connect those machines to a PC via USB, you need to assign ID codes (character strings) to those individual machines according to the procedure given here. For models covered by this manual, set serial numbers given to individual machines as ID codes.

#### ■ Connecting each of facsimile machines to your PC

- (1) Make sure that your PC is turned off.
- (2) Make sure that the machine's power cord is unplugged from a wall socket.
- (3) Connect the interface cable to the parallel interface port on the back of the facsimile machine and secure it with the lock wires.
- (4) Connect the other end of the interface cable to the printer port of your PC and secure it with the two screws.
- (5) Plug the machine's power cord into a wall socket.
- (6) Turn on your PC.

#### Operating Procedure

(1) On your PC, run the ID setting utility. Follow the instructions shown on the PC's screen and enter the 9-digit serial number (e.g., G01012345) printed on the nameplate attached to the back of the facsimile machine as an ID code. Then press the Enter key.

The ID setting utility will transmit the ID code data from your PC to the facsimile machine and then it will terminate.

The facsimile machine will automatically return to the standby mode.

(2) To check whether the entered character string (ID code) is correct, make the machine enter the maintenance mode (refer to Chapter 5, Section 5.1) and then press the 1 key twice.

The facsimile machine will print out a Configuration List. At the right top of the list, "SER.#: BROXXXXXXXXX" is printed.

(3) Check that the character string entered in step (2) is printed in "XXXXXXXXX."

If it is OK, press the 9 key twice to exit from the maintenance mode.

If something other than that is printed in XXXXXXXX, check the connection between the PC and facsimile machine and go back to step (1).

## **CHAPTER 3 THEORY OF OPERATION**

### CONTENTS

| OVER                           | VIEW                                                                                 | /                                                                                                    | 3-1                                                                                                    |  |  |
|--------------------------------|--------------------------------------------------------------------------------------|----------------------------------------------------------------------------------------------------|----------------------------------------------------------------------------------------------------|--|--|
| MECHANISMS                     |                                                                                      |                                                                                                    |                                                                                                    |  |  |
| 3.2.1                          | Sca                                                                                  | nner Mechanism                                                                                                    | 3-4                                                                                                    |  |  |
| 3.2.2 Laser Printing Mechanism |                                                                                      |                                                                                                    |                                                                                                    |  |  |
| 3.2.2.1<br>3.2.2.2             |                                                                                      | Paper pulling-in, registration, feeding, and ejecting mechanism                                                                                                    | 3-6                                                                                                    |  |  |
|                                |                                                                                      | Print process mechanism                                                                                                    | 3-8                                                                                                    |  |  |
| 3.2                            | .2.3                                                                                 | Heat-fixing mechanism                                                                                                    |                                                                                                    |  |  |
| 3.2.3                          | Sen                                                                                  | sors and Actuators                                                                                                    | 3-10                                                                                                    |  |  |
| CONT                           | ROL                                                                                  | ELECTRONICS                                                                                                    | 3-12                                                                                                    |  |  |
| 3.3.1                          | Con                                                                                  | figuration                                                                                                    | 3-12                                                                                                    |  |  |
|                                | OVER<br>MECH<br>3.2.1<br>3.2.2<br>3.2<br>3.2<br>3.2<br>3.2<br>3.2.3<br>CONT<br>3.3.1 | OVERVIEW         MECHANIS         3.2.1       Sca         3.2.2       Las         3.2.2.1       3.2.2.2         3.2.2.3       3.2.2.3         3.2.3       Sen         CONTROL       3.3.1 | OVERVIEW         MECHANISMS         3.2.1       Scanner Mechanism         3.2.2       Laser Printing Mechanism.         3.2.2.1       Paper pulling-in, registration, feeding, and ejecting mechanism         3.2.2.2       Print process mechanism.         3.2.2.3       Heat-fixing mechanism         3.2.3       Sensors and Actuators.         CONTROL ELECTRONICS       3.3.1 |  |  |

## 3.1 OVERVIEW

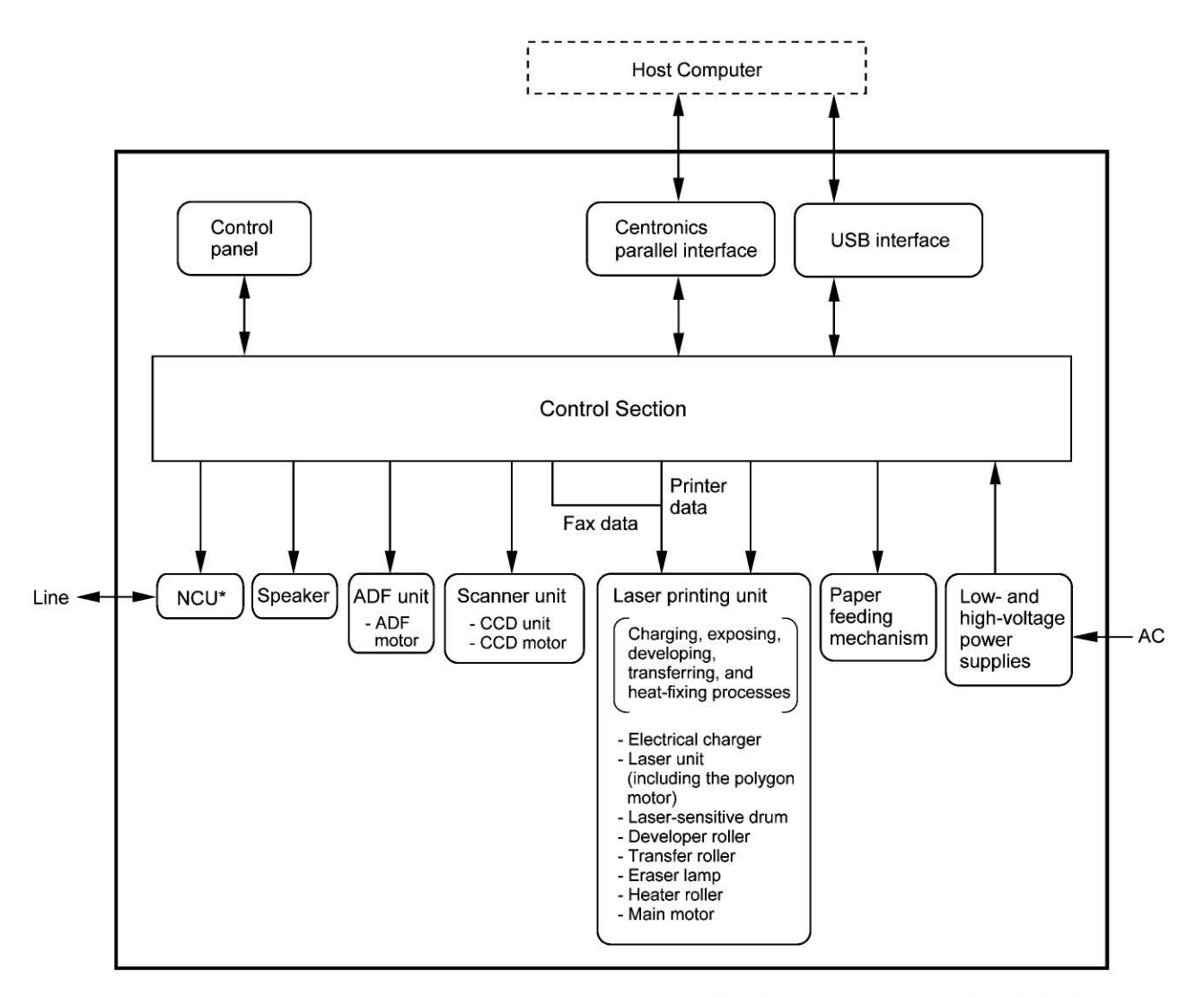

\* Provided on models supporting facsimile function.

# 3.2 MECHANISMS

The facsimile machine is classified into the following mechanisms:

| SCANNER MECHANISM          | - ADF mechanism                                                                                                    |
|----------------------------|----------------------------------------------------------------------------------------------------|
|                            | - Document scanning mechanism                                                                                                    |
| ■ LASER PRINTING MECHANISM | - Paper pulling-in and registration mechanism                                                                                                    |
|                            | <ul> <li>Print process mechanism (consisting of charging,<br/>exposing, developing, transferring, and erasing<br/>processes) with paper feeding mechanism</li> </ul> |
|                            | - Heat-fixing mechanism with paper feeding mechanism                                                                                                    |
|                            | - Paper ejecting mechanism                                                                                                    |
| SENSORS AND ACTUATORS      |                                                                                                    |

This manual downloaded from http://www.manualowl.com

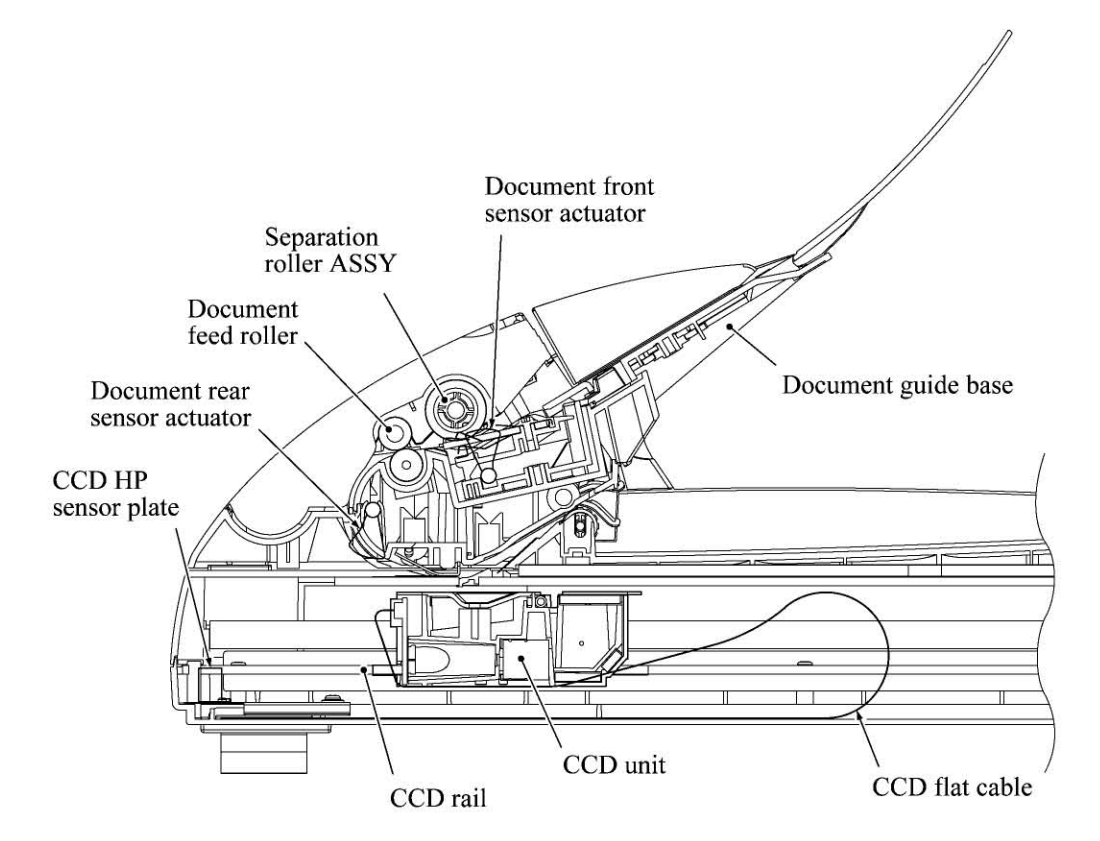

SCANNER MECHANISM (Viewed from the front)

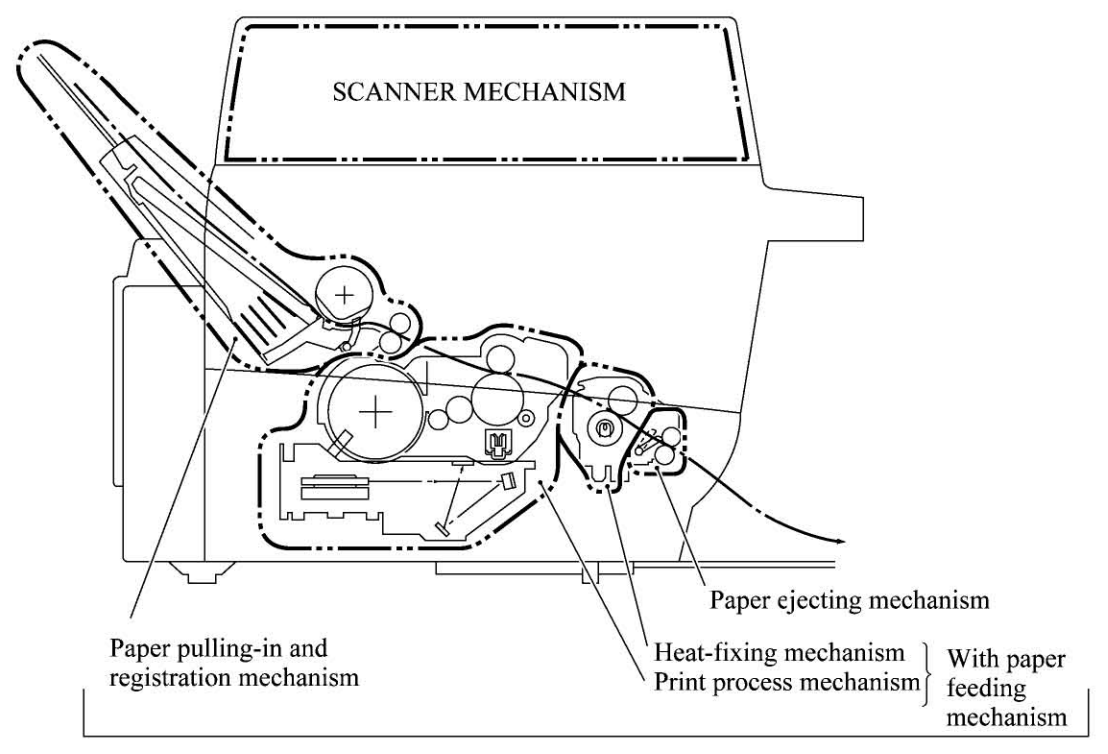

LASER PRINTING MECHANISM (Viewed from the left)

#### 3.2.1 Scanner Mechanism

This mechanism consists of the document guide base, ADF & document tray ASSY and scanner unit.

The ADF (automatic document feeder) unit contains a separation roller ASSY, document feed roller ASSY, document ejection roller, ADF motor, and document front and rear sensors.

The scanner unit consists of a scanner top cover, CCD unit, CCD drive mechanism, CCD HP sensor, and scanner base.

For details about the sensors, refer to Subsection 3.2.3.

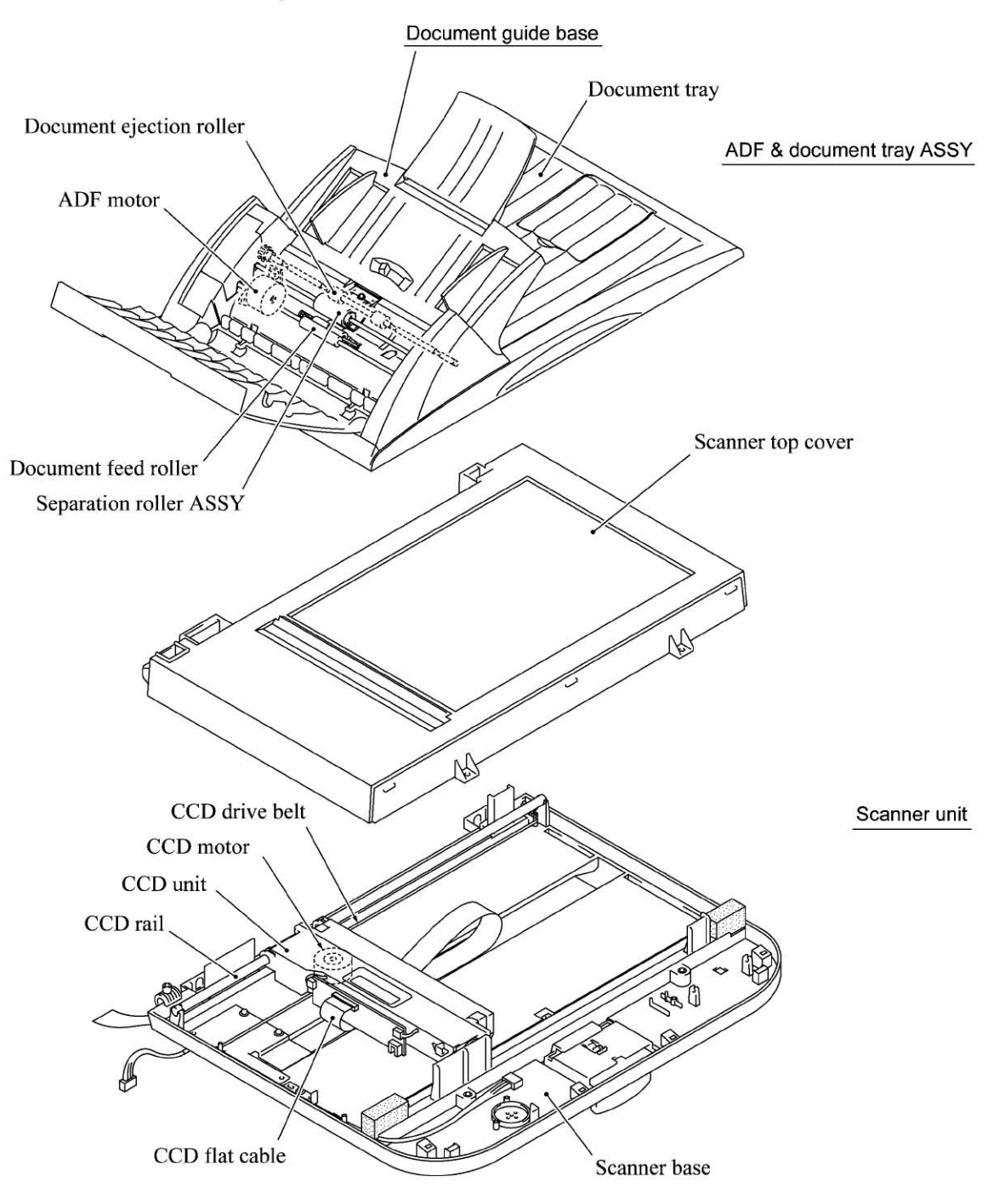

This scanner mechanism supports a dual scanning system.

(1) If you set documents on the document guide base with their faces up and start the scanning operation, then the ADF motor rotates to pull in those documents into the ADF unit, starting from the top sheet to the bottom, page by page. Each document curves downwards and turns to the right with the document feed roller so as to advance above the CCD unit, and then it is fed out to the document tray with the document ejection roller ASSY.

This way, documents move above the CCD unit being kept in a stationary position.

(2) If you open the ADF & document tray ASSY, put a sheet of document (or put a bound book opened) on the glass of the scanner top cover, close the ADF & document tray ASSY, and start the scanning operation, then the CCD drive mechanism will be driven.

The CCD motor built in the CCD unit rotates. As illustrated below, the CCD drive gear and idle pulley carry the CCD drive belt on the underside of the CCD unit, so clockwise and counterclockwise rotations of the CCD motor move the CCD unit to the right and left, respectively.

In this scanning system, the CCD unit moves horizontally beneath a document being kept in stationary position.

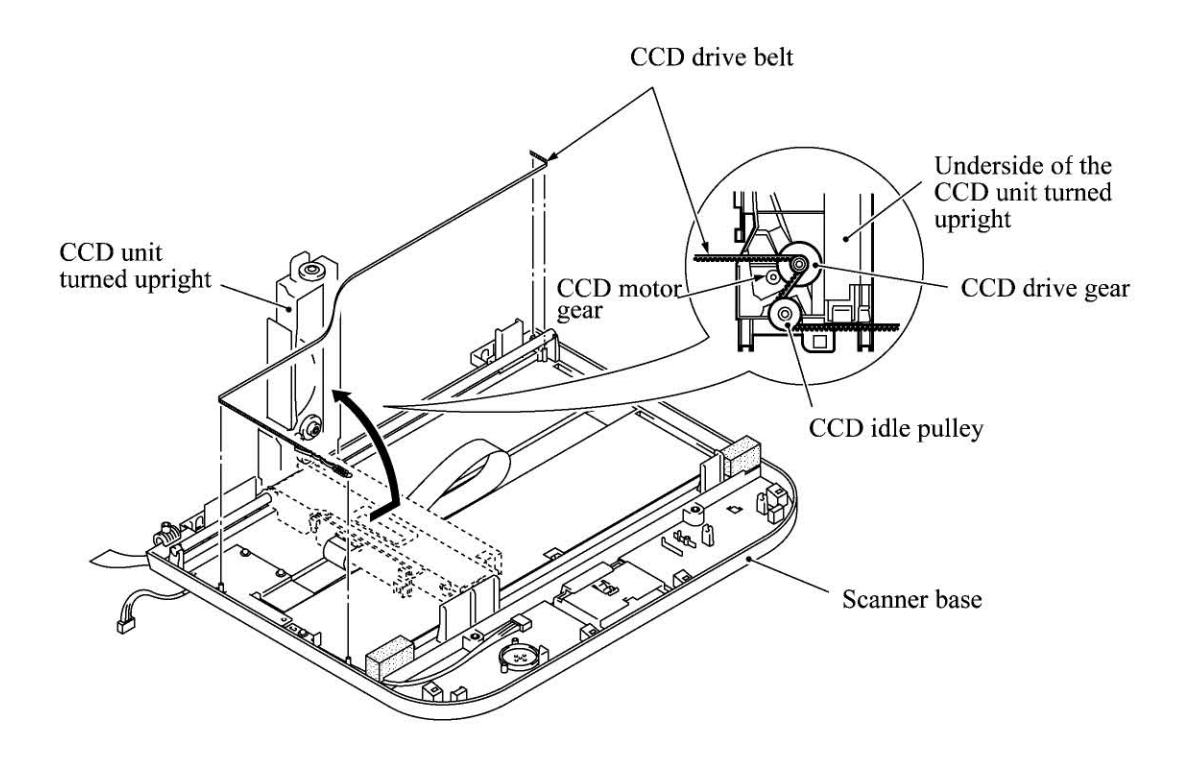

The CCD unit contains a charge coupled device (CCD) image sensor. The cold-cathode fluorescent lamp illuminates a document and the reflected light of the scanned image data is transmitted via the mirrors into the lens which reduces the scanned data so as to form the image on the CCD.

#### 3.2.2 Laser Printing Mechanism

#### 3.2.2.1 Paper pulling-in, registration, feeding, and ejecting mechanism

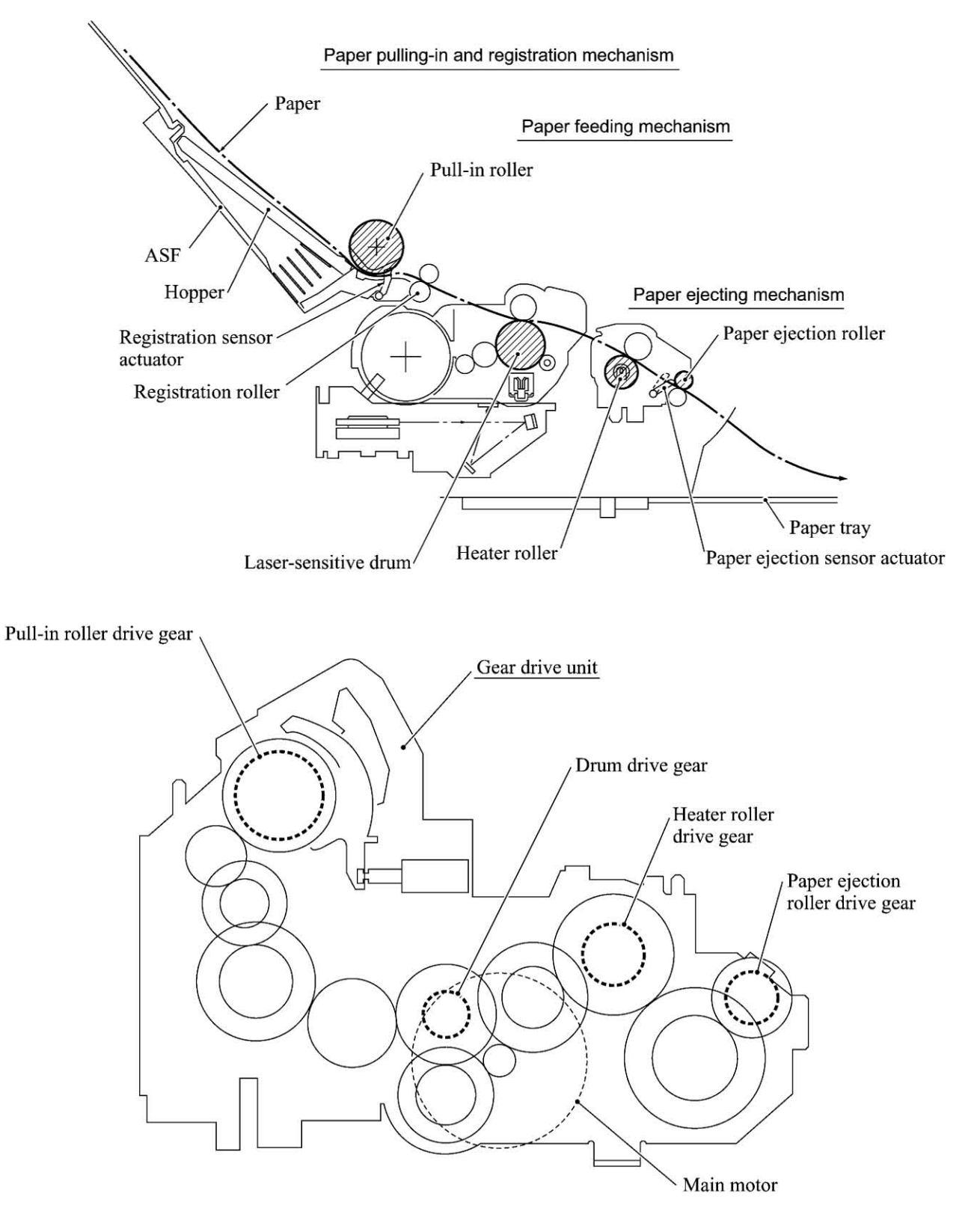

3-6

#### Paper pulling-in and registration mechanism

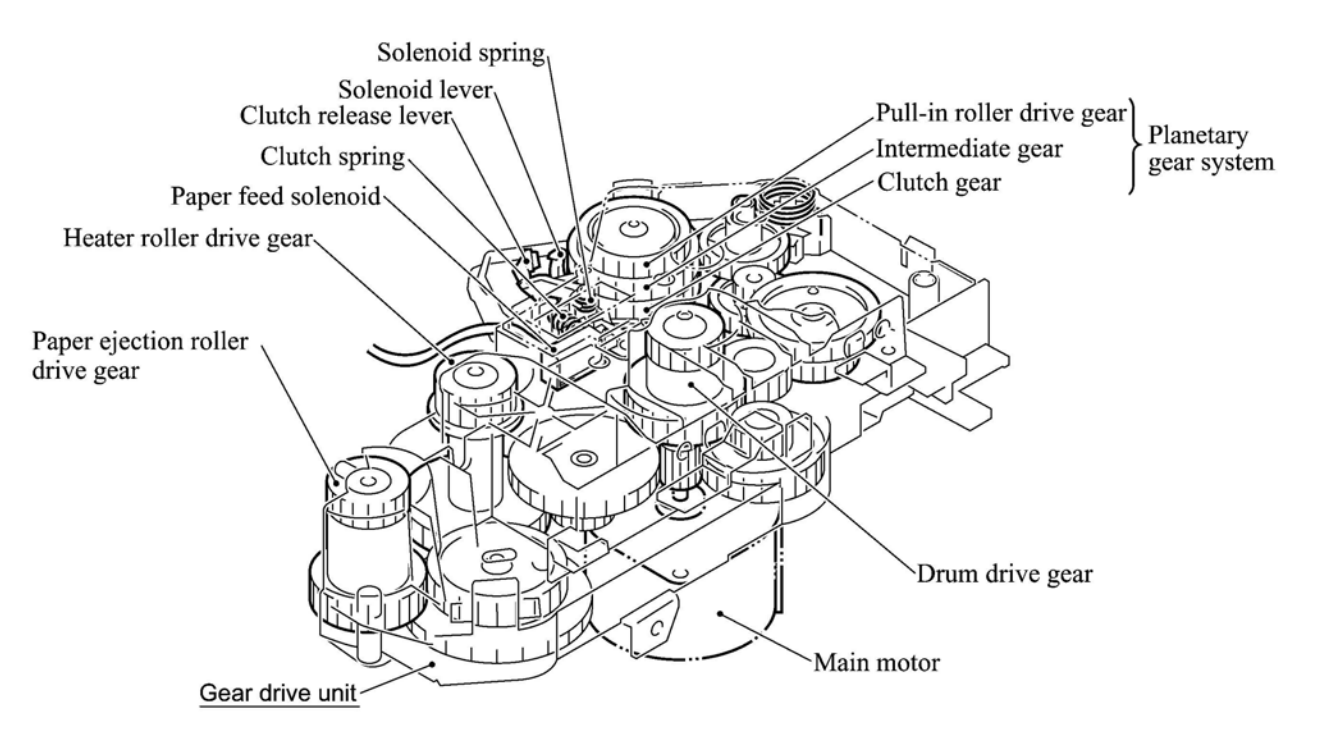

The paper pulling-in and registration mechanism consists of the pull-in roller gear (incorporated in the auto sheet feeder ASF), planetary gear system, paper feed solenoid, solenoid lever, clutch release lever, and registration sensor. (For the details about the sensor, refer to Subsection 3.2.3.)

If the main motor rotates clockwise, the rotation is transmitted to the intermediate gear of the planetary gear system. As the intermediate gear rotates, the pull-in roller drive gear also rotates since the clutch gear is locked by the solenoid lever and the clutch release lever. Accordingly, the pull-in roller in the ASF rotates to pull in paper into the machine, a sheet at a time.

If the paper feed solenoid is retracted and the clutch release lever is operated according to the cam profile of the pull-in roller drive gear so as to release the clutch gear, the clutch gear rotates and the pull-in roller drive gear does not rotate. This way, the clutch gear switches the transmission of the motor rotation to the pull-in roller drive gear on and off.

The solenoid on/off timing and the clutch release lever timing allow this mechanism to pull in a sheet and register it against the registration roller.

#### Paper feeding and ejecting mechanism

If the main motor rotates clockwise, the rotation is transmitted via the gear train to the drum drive gear, heater roller drive gear, and paper ejection roller drive gear.

After the paper passes through the heat-fixing process, it will be ejected onto the paper tray.

If the leading edge of the paper pushes up the actuator of the paper ejection sensor, the photosensor becomes opened, signaling the start of paper ejection. If the trailing edge has passed through the sensor actuator, the sensor becomes closed, signaling the completion of paper ejection. Then, the main motor stops rotation.

#### 3.2.2.2 Print process mechanism

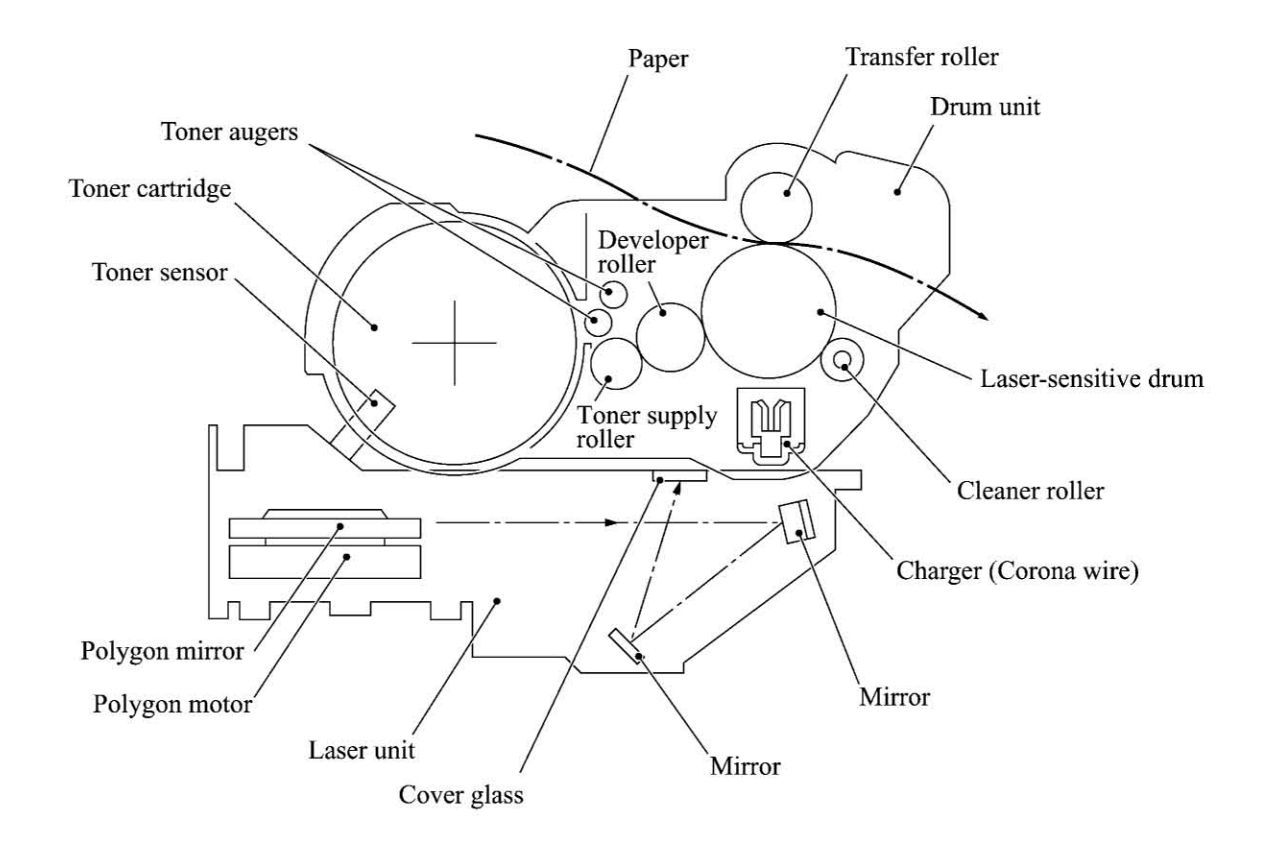

The print process unit works with laser beam, electrical charges, and toner. The graph below shows the transition of electrical charge on the surface of the laser-sensitive drum through the five processes: charging, exposing, developing, transferring, and erasing processes.

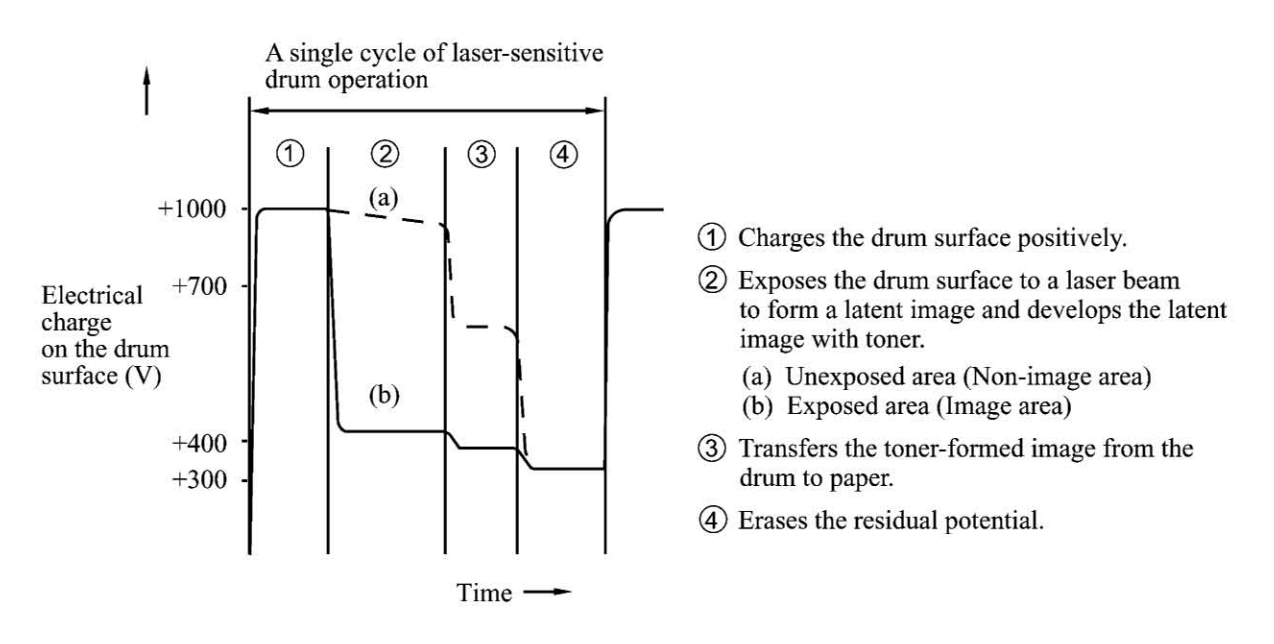

#### 3.2.2.3 Heat-fixing mechanism

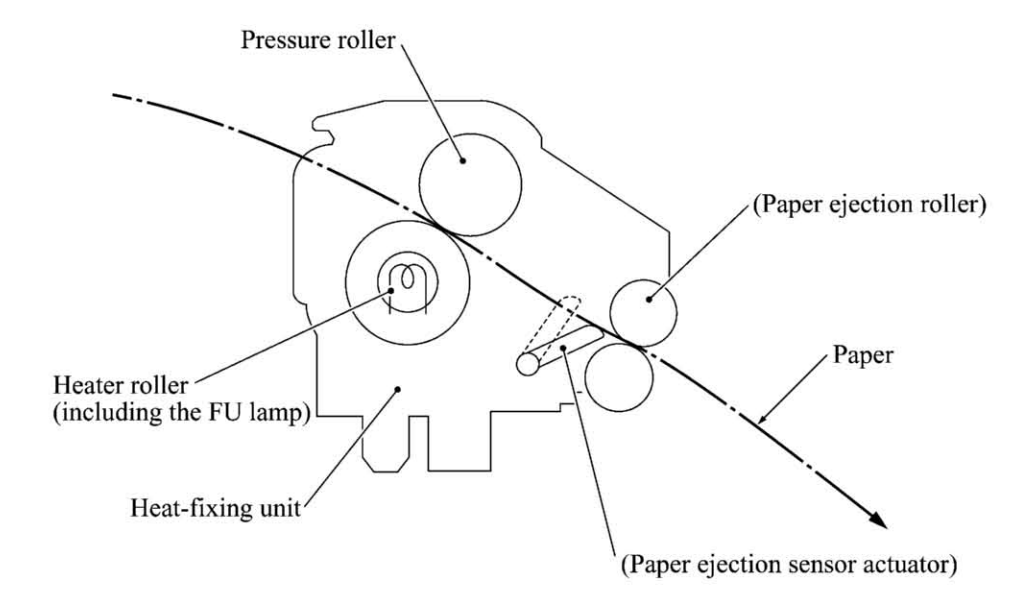

As the paper passes between the heater roller and the pressure roller in the heat-fixing unit, the heater roller fuses the toner on the paper.

#### 3.2.3 Sensors and Actuators

| This machine   | has ten | sensors: | seven | photosensors, | two | thermistors | and | a mechanical | switch | as |
|----------------|---------|----------|-------|---------------|-----|-------------|-----|--------------|--------|----|
| described belo | W.      |          |       | -             |     |             |     |              |        |    |

| Sensor name               | Туре                       | Located on                     |
|---------------------------|----------------------------|--------------------------------|
| Document front sensor     | Photosensor<br>Photosensor | Document sensor PCB in the ADF |
| Document tray open sensor | Mechanical switch          | Document tray                  |
| Scanner open sensor       | Photosensor                | Control panel PCB              |
| Registration sensor       | Photosensor                | Main-fan PCB                   |
| Paper ejection sensor     | Photosensor                | High-voltage power supply PCB  |
| CCD HP sensor             | Photosensor                | CCD PCB on the CCD unit        |
| Toner sensor              | Photosensor                | Topor concor DCD               |
| Toner thermistor          | Thermistor                 |                                |
| Heater thermistor         | Thermistor                 | Heat-fixing unit               |

- Document front sensor which detects the presence of documents.
- Document rear sensor which detects the leading and trailing edges of pages to tell the control circuitry when the leading edge of a new page has reached the starting position and when the scan for that page is over.
- Document tray open sensor which detects whether the document tray is closed.
- Scanner open sensor which detects whether the scanner unit is closed.
- Registration sensor which detects the leading and trailing edges of paper, which allows the controller to determine the registration timing and check paper jam.
- Paper ejection sensor which detects whether the recording paper goes out of the machine.
- CCD HP sensor which detects whether the CCD unit is placed in the home position.
- Toner sensor which detects whether there is toner or a toner cartridge is loaded.
- Toner thermistor which allows the controller to monitor the ambient temperature of the toner cartridge.
- Heater thermistor which allows the controller to monitor the temperature of the heater roller of the fixing unit.

These photosensors are a photointerrupter consisting of a light-emitting diode and a light-sensitive transistor. Each of them has an actuator separately arranged as shown on the next page.

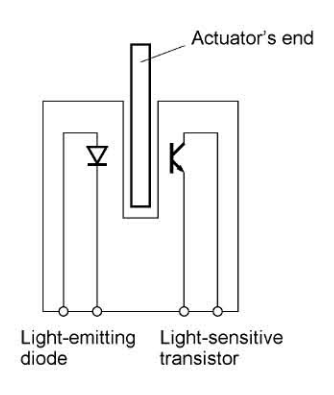

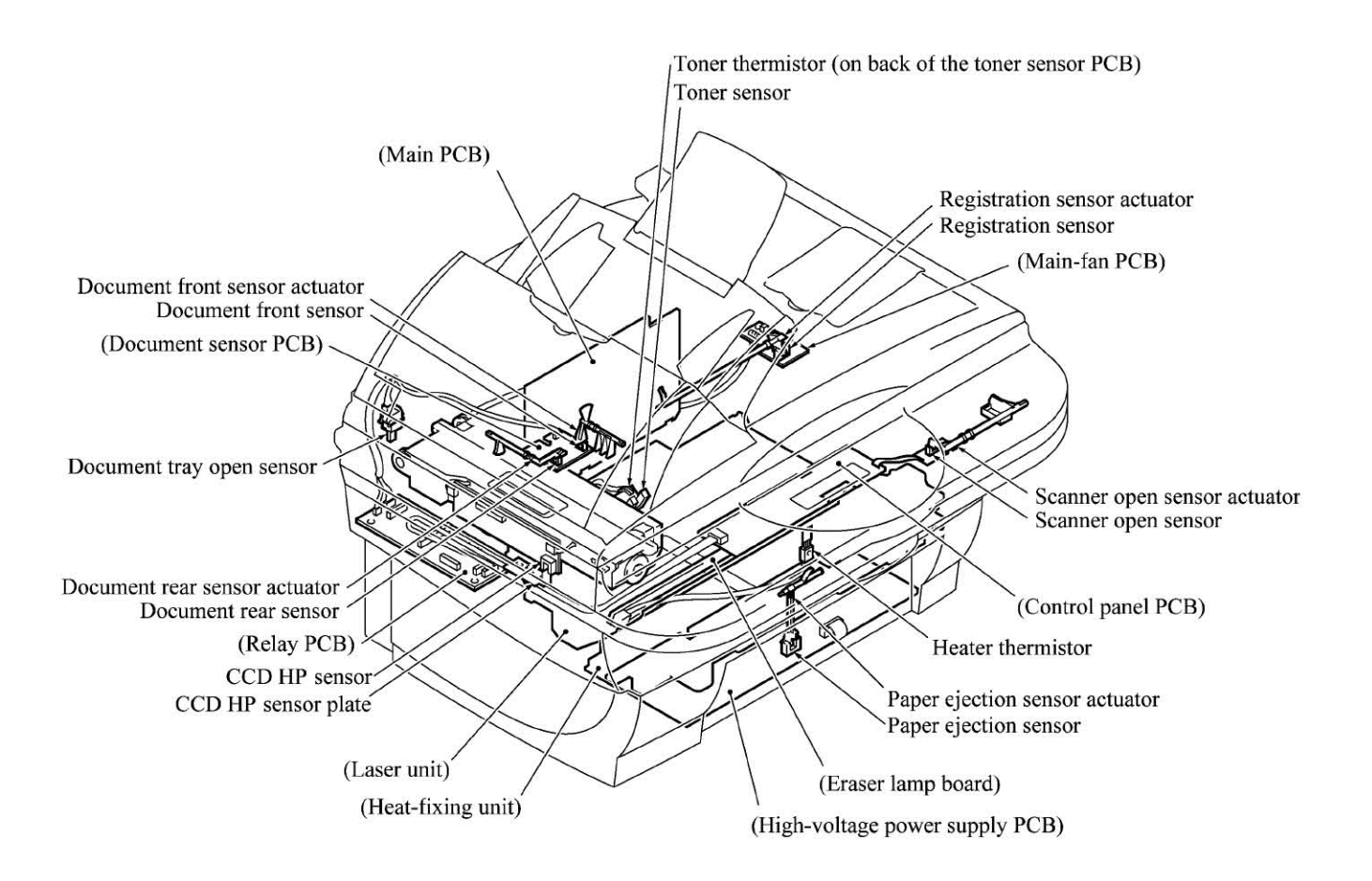

Location of Sensors and Actuators

## 3.3 CONTROL ELECTRONICS

#### 3.3.1 Configuration

The hardware configuration of the facsimile machine is shown below.

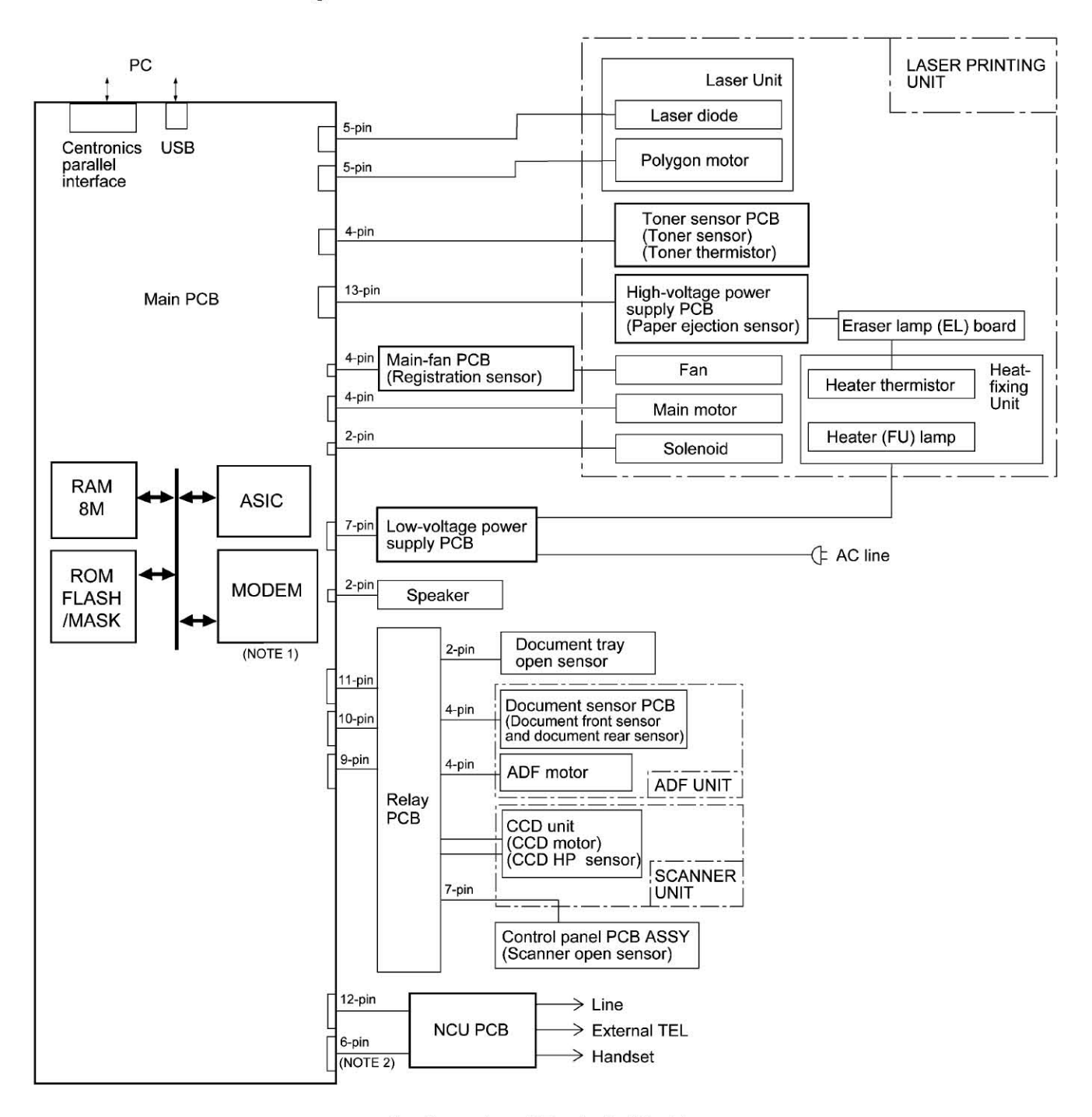

#### **Configuration of Facsimile Machine**

(NOTE 1) Provided on models equipped with facsimile function.

(NOTE 2) Provided on the European, Pacific, and Asian versions.

# CHAPTER 4 DISASSEMBLY/REASSEMBLY AND LUBRICATION CONTENTS

| 4.1 | DISAS   | SEMBLY/REASSEMBLY                                                 | 4-1               |
|-----|---------|-------------------------------------------------------------------|-------------------|
|     | Safe    | ty Precautions                                                    | 4-1               |
|     | Tighter | ning Torque List                                                  | 4-2               |
|     | Prep    | paration                                                          | 4-4               |
|     | How     | to Access the Object Component                                    | 4-4               |
|     | Disa    | ssembly Order Flow                                                | 4-5               |
|     | 4.1.1   | ADF Cover and Document Guide Base                                 | 4-6               |
|     | 4.1.2   | ADF Components on the Upper ADF Chute                             | 4-7               |
|     | 4.1.3   | ADF Components on the Lower ADF Chute                             | 4-12              |
|     | 4.1.4   | Document Tray Open Sensor and Document Stopper                    | 4-17              |
|     | 4.1.5   | Scanner Unit and Control Panel ASSY (Together with Document Tray) | <mark>4-18</mark> |
|     | 4.1.6   | Disassembly of the Control Panel ASSY                             | 4-25              |
|     | 4.1.7   | Disassembly of the Scanner Unit                                   | 4-26              |
|     | 4.1.8   | Front Cover                                                       | 4-31              |
|     | 4.1.9   | Relay PCB                                                         | 4-32              |
|     | 4.1.10  | Scanner Mount                                                     | 4-33              |
|     | 4.1.11  | Board Access Cover and Auto Sheet Feeder (ASF)                    | <mark>4-34</mark> |
|     | 4.1.12  | Heat-fixing Unit, FU Lamp, and Paper Ejection Sensor Actuator     | 4-40              |
|     | 4.1.13  | Laser Unit and Toner Sensor PCB                                   | 4-42              |
|     | 4.1.14  | Main PCB                                                          | 4-43              |
|     | 4.1.15  | Bottom Plate                                                      | 4-46              |
|     | 4.1.16  | Low-voltage Power Supply PCB                                      | 4-47              |
|     | 4.1.17  | High-voltage Power Supply PCB                                     | 4-48              |
|     | 4.1.18  | Main-Fan PCB, Duct, and Fan                                       |                   |
|     | 4.1.19  | Power Supply Shield                                               | 4-50              |
|     | 4.1.20  | Speaker                                                           | 4-51              |
|     | 4.1.21  | Gear Drive Unit                                                   | 4-52              |

|     | 4.1.22 PCB Support and NCU PCB                                  |                   |
|-----|-----------------------------------------------------------------|-------------------|
|     | 4.1.23 Scanner Grounding Plate                                  | <mark>4-55</mark> |
|     | 4.1.24 EL (Eraser Lamp) Board                                   | 4-56              |
|     | 4.1.25 Harness Routing                                          | 4-57              |
|     | 4.1.26 Cleaning of High-voltage Contacts and Grounding Contacts |                   |
| 4.2 | LUBRICATION                                                     | 4-62              |
| 4.3 | PERIODICAL REPLACEMENT PARTS                                    | 4-64              |
| 4.4 | MTBF/MTTR                                                       | 4-65              |

## 4.1 DISASSEMBLY/REASSEMBLY

#### Safety Precautions

To prevent the creation of secondary problems by mishandling, observe the following precautions during maintenance work.

- (1) Unplug the power cord from the power outlet before replacing parts or units. When having access to the power supply, be sure to unplug the power cord from the power outlet.
- (2) When servicing the optical system of the laser printing unit, be careful not to place screwdrivers or other reflective objects in the path of the laser beam. Be sure to take off any personal accessories such as wrist watches and rings before working on the printer. A reflected beam, though invisible, can permanently damage your eyes.
- (3) If the machine has been printing, allow the heat-fixing unit sufficient time to cool down before starting maintenance jobs. It is HOT!
- (4) Be careful not to lose screws, washers, or other parts removed for parts replacement.
- (5) Do not remove gears from the document feed roller ASSY or ejection roller ASSY if at all possible. Once removed, they will become unusable and new gears will have to be put back in.
- (6) When using soldering irons and other heat-generating tools, take care not to damage the resin parts such as wires, PCBs, and covers.
- (7) Before handling the PCBs, touch a metal portion of the machine to discharge static electricity; otherwise, the electronic parts may be damaged due to the electricity charged in your body.
- (8) When transporting PCBs, be sure to wrap them in conductive sheets such as aluminum foil.
- (9) Be sure to reinsert self-tapping screws correctly, if removed.
- (10) Tighten screws to the torque values listed on the next page.
- (11) When connecting or disconnecting cable connectors, hold the connector bodies not the cables. If the connector has a lock, always slide the connector lock to unlock it.
- (12) Before reassembly, apply the specified lubricant to the specified points. (Refer to Subsection 4.2 in this chapter.)
- (13) After repairs, check not only the repaired portion but also that the connectors and other related portions function properly before operation checks.

#### Tightening Torque List

| Location                            | Screw type                | Q'ty   |   | Tightening torque<br>N•m (kgf•cm) |            |
|-------------------------------------|---------------------------|--------|---|-----------------------------------|------------|
| ADF thickness adjuster              | Taptite, pan B M3x6       | ]      | 1 | $0.39\pm\!\!0.10$                 | (4±1)      |
| Upper ADF chute                     | Taptite, cup B M3x8       | 2      | 2 | $0.69\pm\!\!0.10$                 | (7±1)      |
| Lower ADF chute                     | Taptite, cup B M3x8       | 2      | 2 | $0.69\pm\!\!0.10$                 | (7 ±1)     |
| Grounding wire                      | Taptite, cup B M3x8       | 1      | l | $0.69\pm\!\!0.10$                 | (7±1)      |
| ADF drive unit                      | Taptite, cup B M3x8       | 2      | 2 | $0.69\pm\!\!0.10$                 | (7±1)      |
| ADF motor                           | Screw, pan (s/p washer) M | 3x6 1  | l | $0.69\pm\!\!0.10$                 | (7 ±1)     |
| Grounding wire on the scanner mount | Taptite, cup B M3x8       | ]      | 1 | $0.69 \pm 0.10$                   | (7±1)      |
| Document tray                       | Taptite, bind B M4x12     | 2      | 2 | $0.98 \pm 0.20$                   | (10±2)     |
| Hinge base R                        | Taptite, cup B M3x10      |        | 3 | $0.69\pm\!\!0.10$                 | (7±1)      |
| Hinge L                             | Taptite, cup B M3x10      | 3      | 3 | $0.69\pm\!\!0.10$                 | (7±1)      |
| Control panel ASSY                  | Taptite, cup B M3x12      | 6      | 5 | $0.69 \pm 0.10$                   | (7±1)      |
| Scanner open sensor PCB             | Taptite, cup B M3x8       | 1      | 1 | $0.69 \pm 0.10$                   | (7 ±1)     |
| Reinforcement plate                 | Taptite, cup B M3x6       | 5      | 7 | $0.49\pm\!\!0.10$                 | (5 ±1)     |
| Control panel PCB                   | Taptite, cup B M3x6       | 1      | l | $0.49 \pm 0.10$                   | (5 ±1)     |
| Scanner top cover                   | Taptite, cup B M4x12      | 2      | 4 | $0.98\pm0.20$                     | (10±2)     |
| Guide plate                         | Taptite, cup B M3x8       | 3      | 3 | $0.69\pm\!\!0.10$                 | (7 ±1)     |
| CCD HP sensor plate                 | Taptite, cup B M3x8       | 1      | 1 | $0.69\pm\!\!0.10$                 | (7±1)      |
| Flat cable clamp                    | Taptite, cup B M3x8       | ]      | 1 | $0.69\pm\!\!0.10$                 | $(7\pm 1)$ |
| Front cover guides                  | Taptite, cup B M3x10      | 2      | 2 | 0.69 ±0.10                        | (7±1)      |
| Relay PCB                           | Taptite, cup B M3x8       | 2      | 2 | $0.69\pm\!0.10$                   | (7±1)      |
| Scanner mount                       | Taptite, bind B M4x12     | 2      | 2 | $0.98\pm\!\!0.20$                 | (10±2)     |
| Board access cover                  | Taptite, bind B M4x12     | 2      | 2 | $0.98 \pm 0.20$                   | (10 ±2)    |
| Release lever                       | Taptite, bind B M4x10     | 1      | 1 | $0.69 \pm 0.20$                   | (7 ±2)     |
| Grounding leaf spring R             | Taptite, bind B M2.6x8    | ]      | 1 | $0.39 \pm 0.10$                   | (4±1)      |
| Grounding leaf spring L             | Taptite, bind B M2.6x8    | 2      | 2 | $0.39 \pm 0.10$                   | (4±1)      |
| Heat-fixing unit                    | Taptite, cup B M4x16      | 2      | 2 | $0.98\pm\!\!0.20$                 | (10±2)     |
| Fixing unit upper cover             | Taptite, bind B M3x12     | 2      | 2 | $0.69\pm\!\!0.20$                 | (7 ±2)     |
| Lock plate                          | Taptite, pan B M3x10      | ]      | 1 | $0.69\pm\!\!0.20$                 | (7 ±2)     |
| Fuse plate R                        | Screw, pan (washer) M2.6  | x6DA 1 | l | $0.39\pm\!\!0.10$                 | (4±1)      |
| Laser unit                          | Taptite, bind B M4x12     | 3      | 3 | $0.98\pm\!\!0.20$                 | (10±2)     |
| Main shield                         | Taptite, cup S M3x6       | 2      | 2 | $0.69\pm0.20$                     | (7 ±2)     |
| Parallel interface connector        | Taptite, pan S M3x12      | 2      | 2 | $0.69\pm\!\!0.20$                 | (7±2)      |
| Main PCB                            | Taptite, cup S M3x6       | 2      | 2 | 0. $69 \pm 0.20$                  | (7 ±2)     |
| Bottom plate                        | Taptite, bind B M4x12     | 4      | 5 | $0.98\pm0.20$                     | (10±2)     |
|                                     | Taptite, cup S M3x6       | 4      | 1 | 0.69±0.20                         | (7 ±2)     |

| Low-voltage power supply PCB<br>(Low-voltage insulator sheet) | Taptite, cup S M3x6        | 2 | 0. 69 ±0.20       | (7 ±2)       |
|---------------------------------------------------------------|----------------------------|---|-------------------|--------------|
| Grounding wire                                                | Screw, pan (washer) M4x8DB | 1 | $0.39\pm\!\!0.20$ | (4±2)        |
| Power inlet support                                           | Taptite, cup S M3x6        | 1 | $0.69 \pm 0.20$   | (7 ±2)       |
| High-voltage power supply PCB                                 | Taptite, bind B M4x12      | 1 | $0.98 \pm 0.20$   | (10±2)       |
| Duct                                                          | Taptite, bind B M4x12      | 2 | $0.98\pm\!0.20$   | $(10 \pm 2)$ |
| Fan support                                                   | Taptite, cup B M3x8        | 1 | 0. 49 ±0.20       | (5 ±2)       |
| Power supply shield                                           | Taptite, cup S M3x6        | 2 | 0.69±0.20         | (7 ±2)       |
| Gear drive unit                                               | Taptite, bind B M4x14      | 4 | $0.98 \pm 0.20$   | $(10 \pm 2)$ |
| Main motor                                                    | Taptite, cup S M3x6        | 2 | $0.69 \pm 0.20$   | (7 ±2)       |
| Gear support plate                                            | Taptite, cup S M3x16       | 2 | $0.69 \pm 0.20$   | (7 ±2)       |
| PCB support                                                   | Taptite, bind B M4x12      | 2 | 0.98±0.20         | (10 ±2)      |
| NCU shield                                                    | Taptite, cup S M3x6        | 2 | $0.69 \pm 0.20$   | (7±2)        |
| NCU PCB                                                       | Taptite, cup S M3x6        | 1 | 0. 69 ±0.20       | (7 ±2)       |
| Scanner grounding plate                                       | Taptite, cup B M3x8        | 1 | 0. 49 ±0.20       | (5 ±2)       |

#### Preparation

Prior to proceeding to the disassembly procedure,

- (1) Unplug
  - the modular jack of the telephone line (only for models equipped with the fax function),
  - the power cord,
  - the modular jack of the curled cord (and remove the handset),
  - the PC interface cable (parallel cable or USB cable) if connected (Not shown below), and
  - the modular jack of an external telephone set if connected (Not shown below).
- (2) Remove
  - the paper support,
  - the paper tray, and
  - the drum unit (with the toner cartridge loaded)

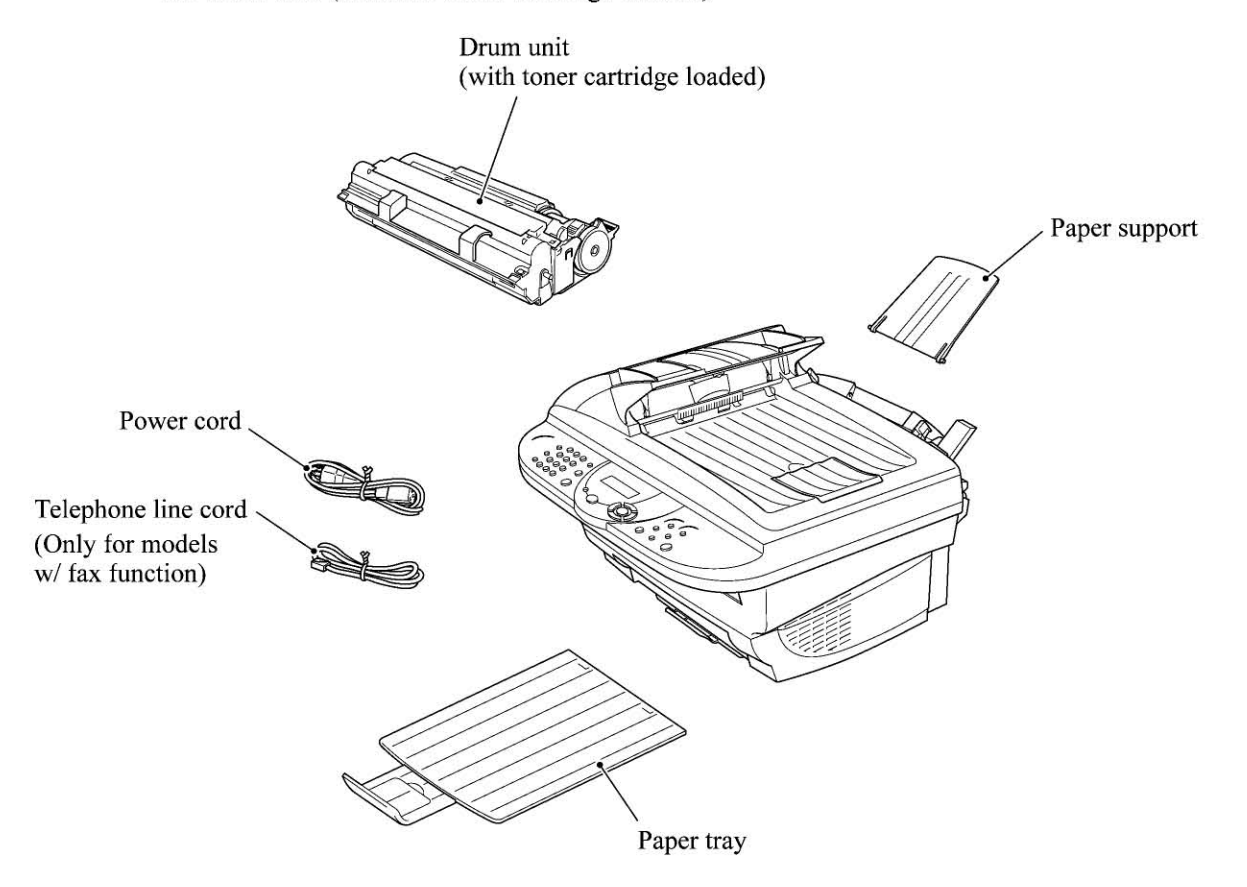

#### ■ How to Access the Object Component

- On the next page is a disassembly order flow which helps you access the object components. To remove the gear drive unit, for example, first find it on the flow and learn its number ((4.12) in this case). You need to remove parts numbered (4.15), (4.11), (4.11
- Unless otherwise specified, the disassembled parts or components should be reassembled in the reverse order of removal.

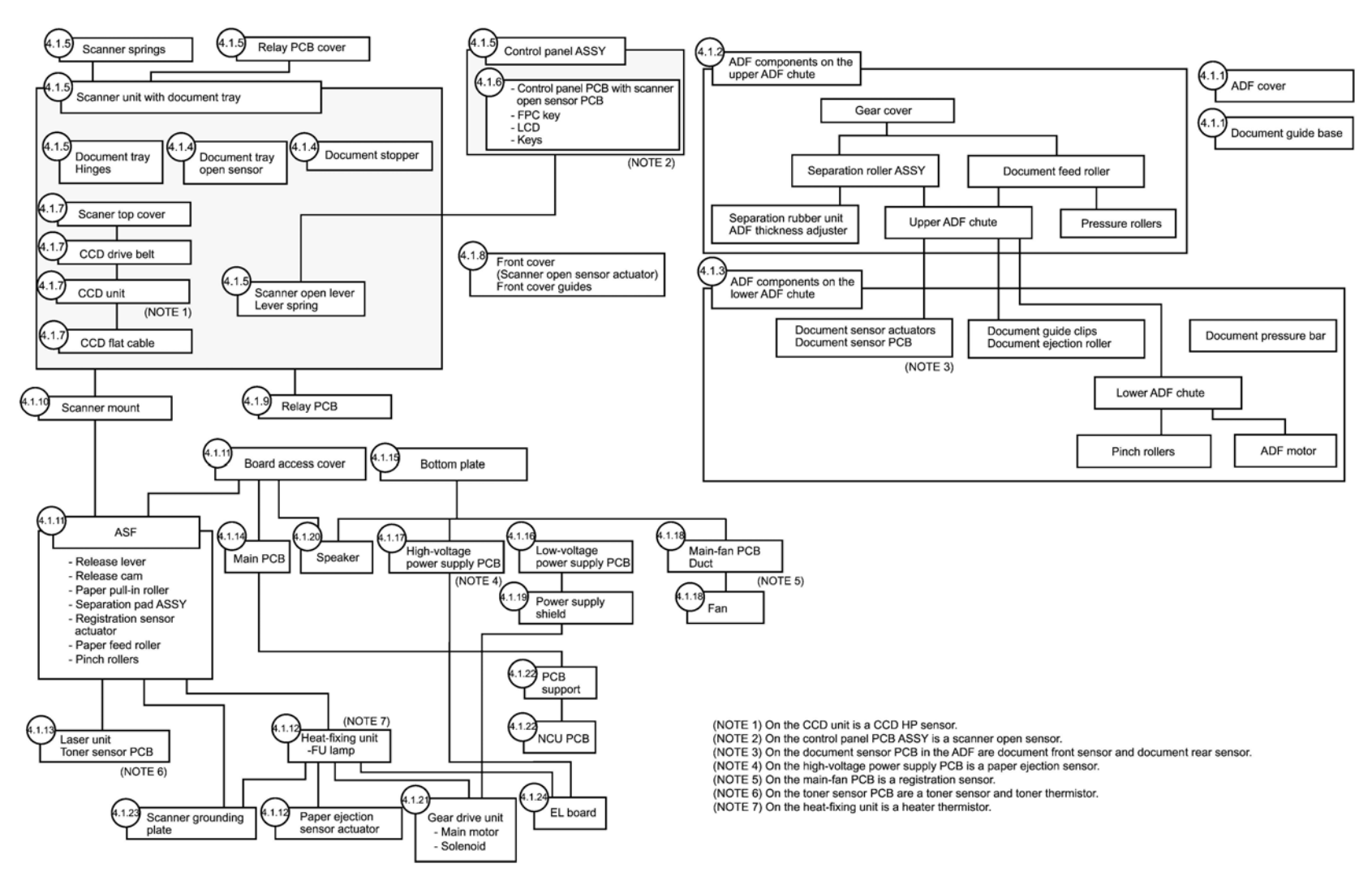

Disassembly Order Flow

#### 4.1.1 ADF Cover and Document Guide Base

(1) Open the ADF cover, press its front end to release the boss, and take it off (in the direction of arrows ①, ②, and ③).

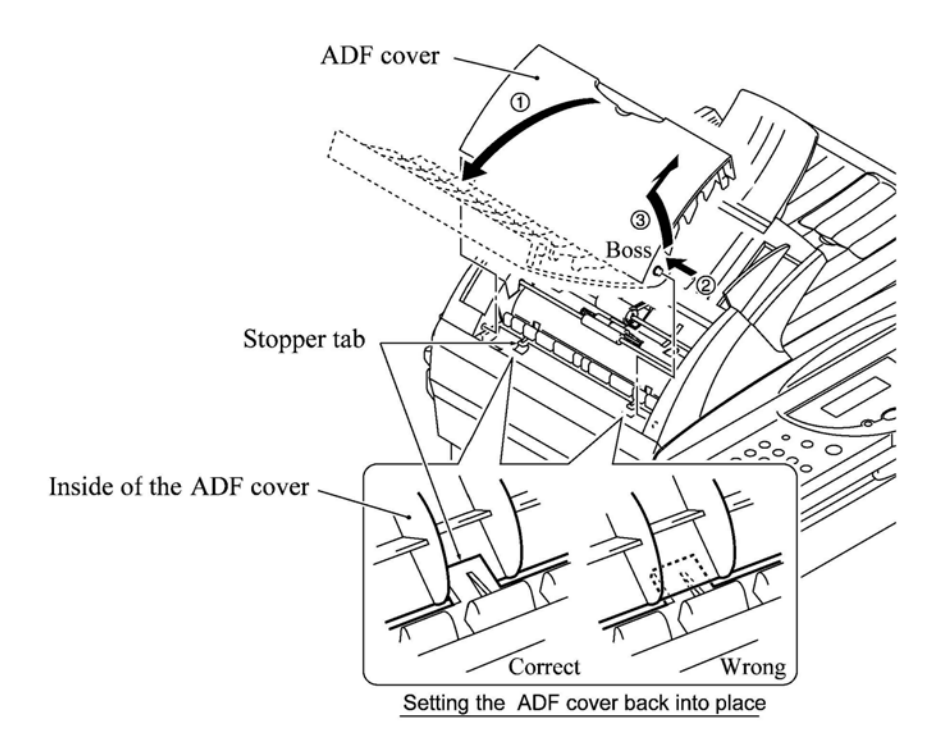

(2) Release the two latches of the document guide base and slide it up *straight along the guides*. **NOTE:** Do not turn it to the left. Doing so will break the groove sections of the document guide base.

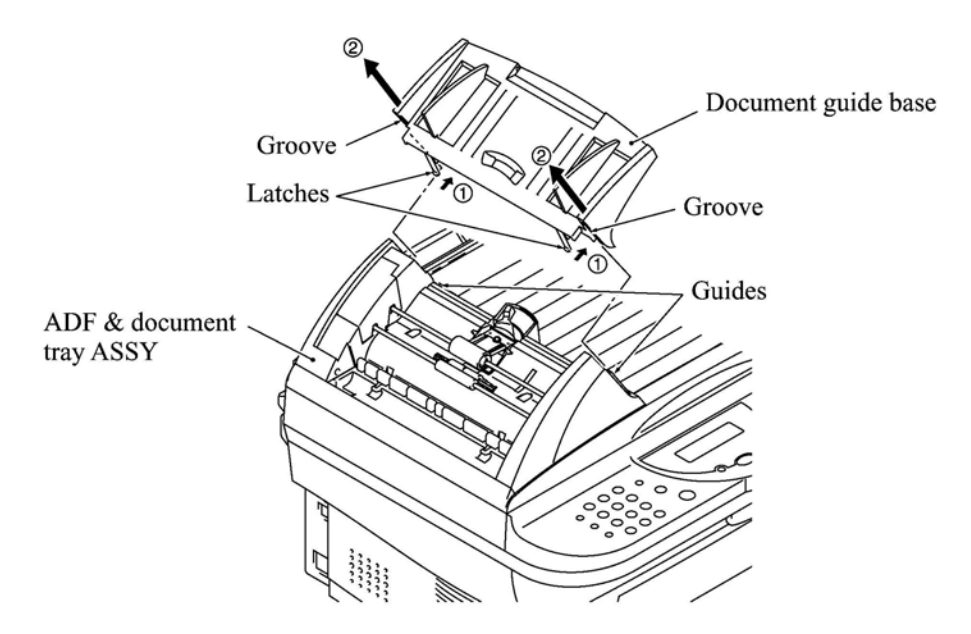

#### Reassembling Notes

• When setting the ADF cover back into place, fit its bottom edge under the stopper tabs as illustrated above.

#### 4.1.2 ADF Components on the Upper ADF Chute

#### Gear cover

(1) As illustrated below, insert the tip of a flat screwdriver into the slot and lift up the right edge of the gear cover (arrow ①) and move the gear cover to the front (arrow ②).

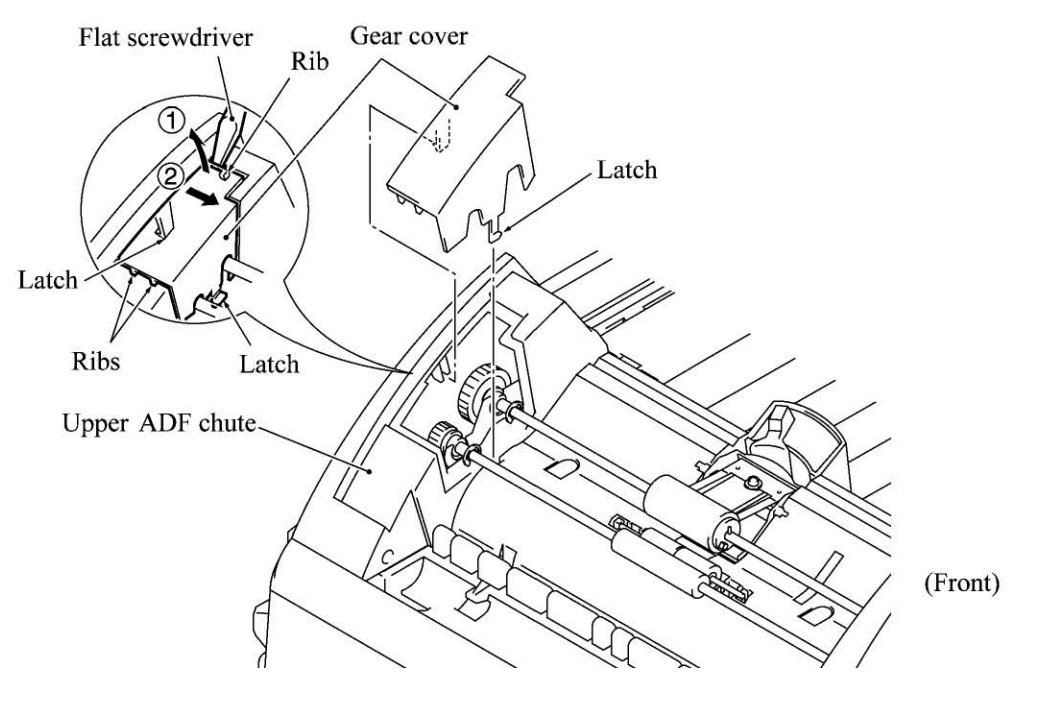

(Left)

#### Separation roller ASSY and document feed roller

(2) From the rear end of each of the separation roller ASSY and document feed roller, remove the plastic retaining ring. Lift up the rear ends of them and take them out together with bushings S.

NOTE: Take care not to drop bushings S.

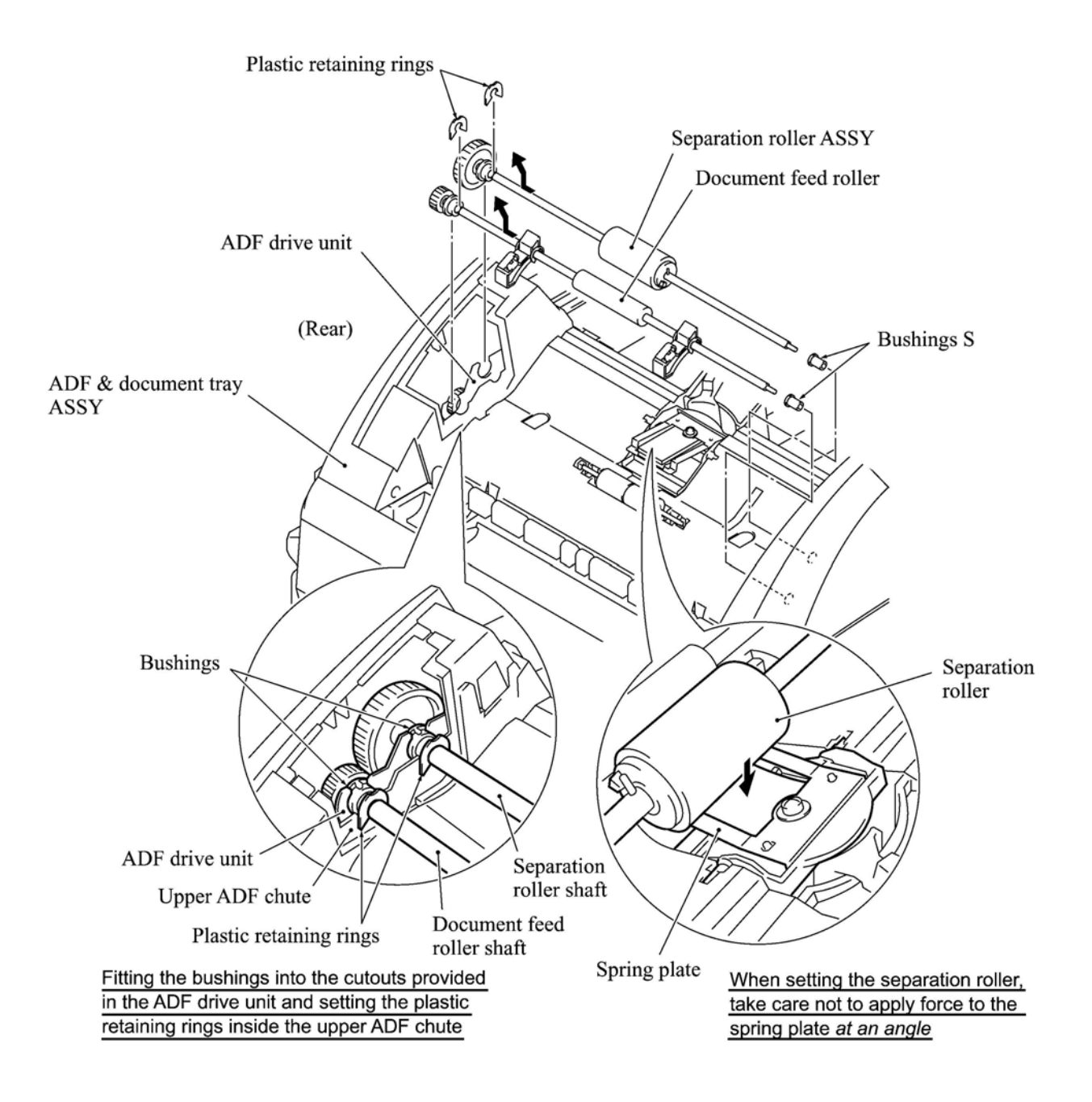
**Reassembling Note:** If you have disassembled the separation roller ASSY, set the separation roller on its shaft with the boss facing towards the pin and then snap the plastic retaining ring into place, as illustrated below.

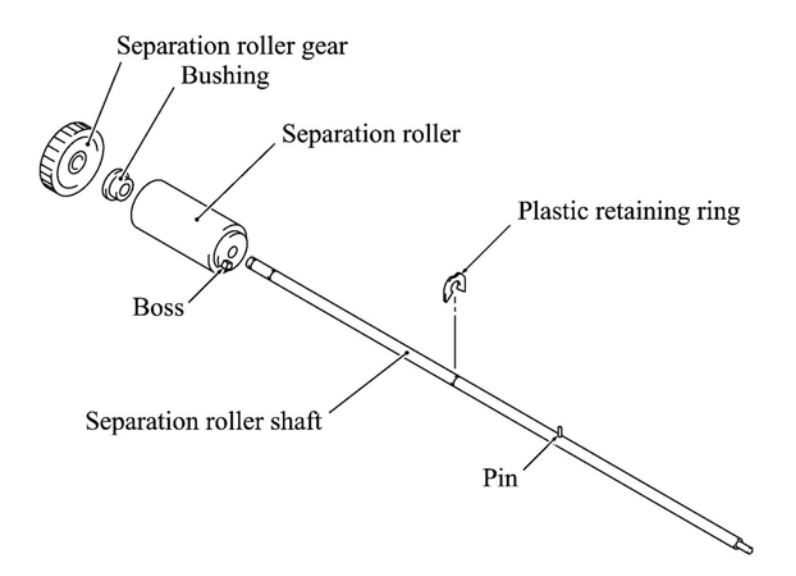

**Reassembling Note:** When setting the separation roller ASSY, take care not to apply force to the spring plate <u>at an angle</u>, as illustrated on the previous page.

**Reassembling Note:** After setting the rear end of the separation roller ASSY or document feed roller to the ADF drive unit, fit its bushing into the cutout provided in the ADF drive unit and then set the plastic retaining ring inside the upper ADF chute, as illustrated on the previous page.

### Separation rubber unit, ADF thickness adjuster, and pressure rollers

(3) Turn the separation rubber unit as shown below and lift it up.

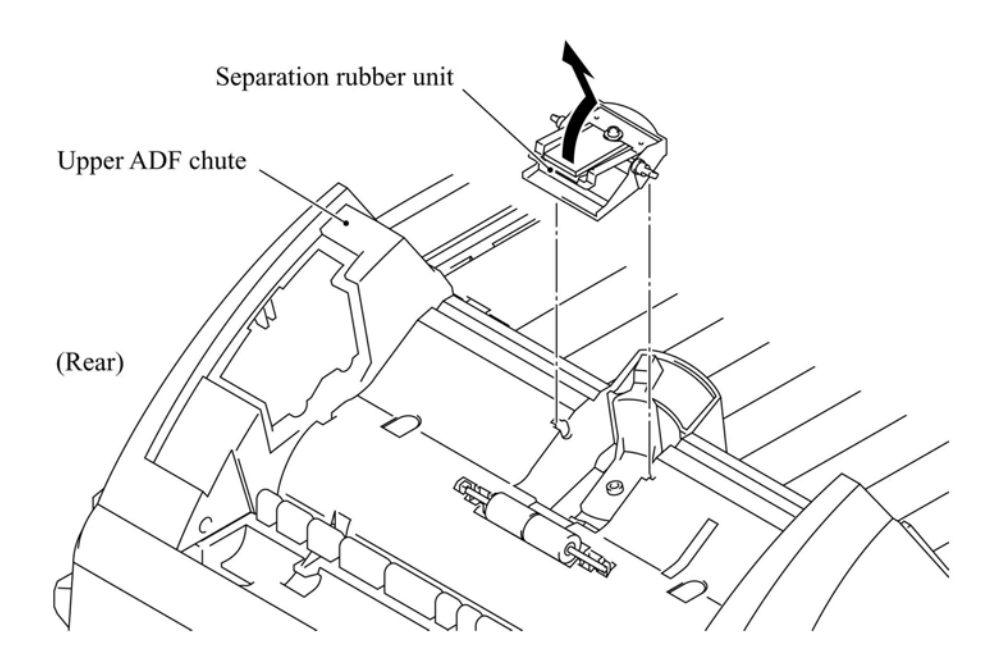

(4) Remove the screw and take the ADF thickness adjuster out of the upper ADF chute.

NOTE: The ADF thickness adjuster is lubricated with grease, so take care not to smear surrounding parts with the grease when handing the ADF thickness adjuster.

(5) At either end of the pressure roller shaft, press the latch to the right and take out the pressure rollers and their shaft. Then remove their springs.

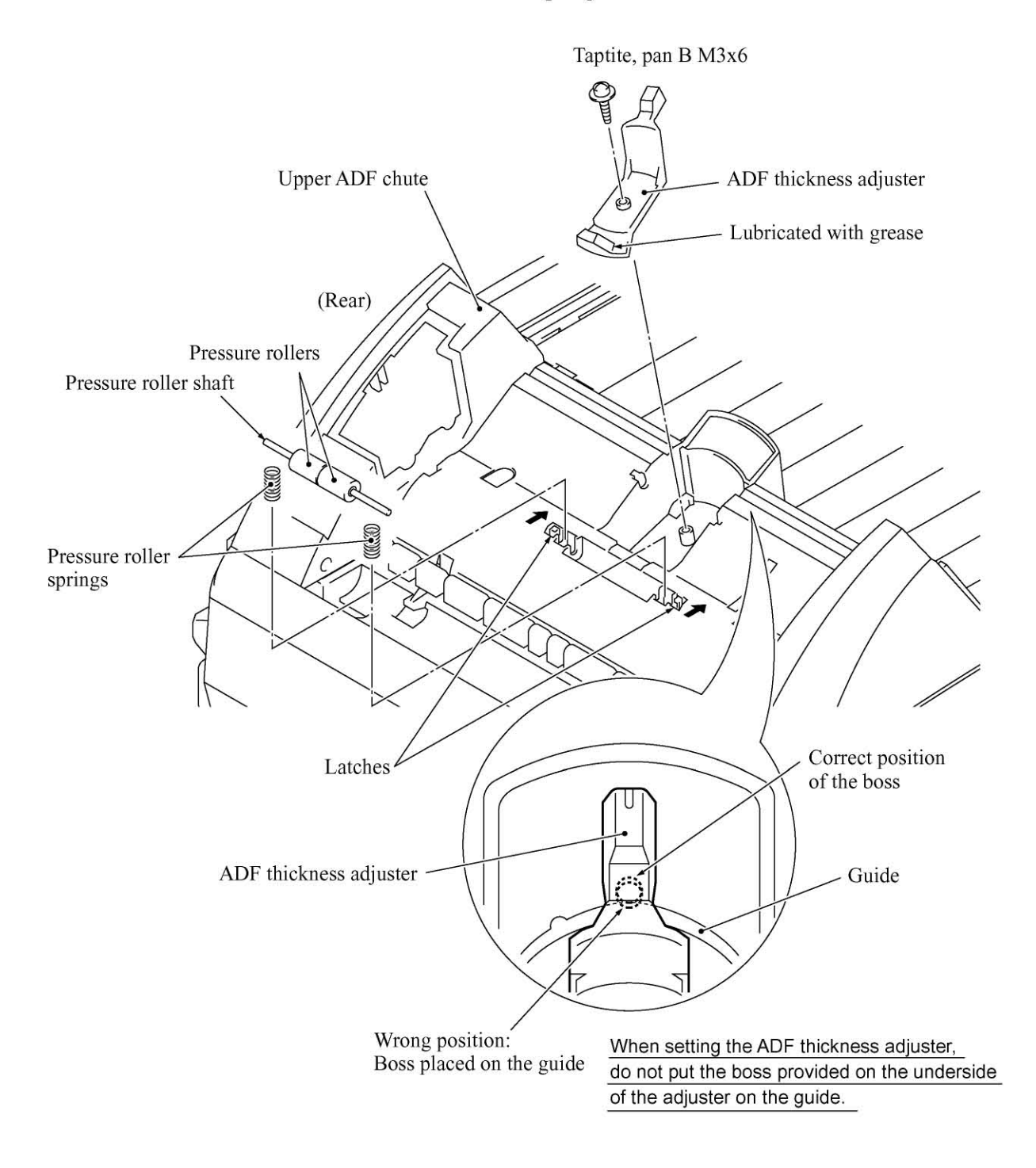

4-10

#### **Upper ADF chute**

- (6) Remove the two screws from the upper ADF chute.
- (7) Open the document tray (1).
- (8) From the underside of the document tray, release the two leftmost latches (2) and then pull up the left end of the upper ADF chute (3).

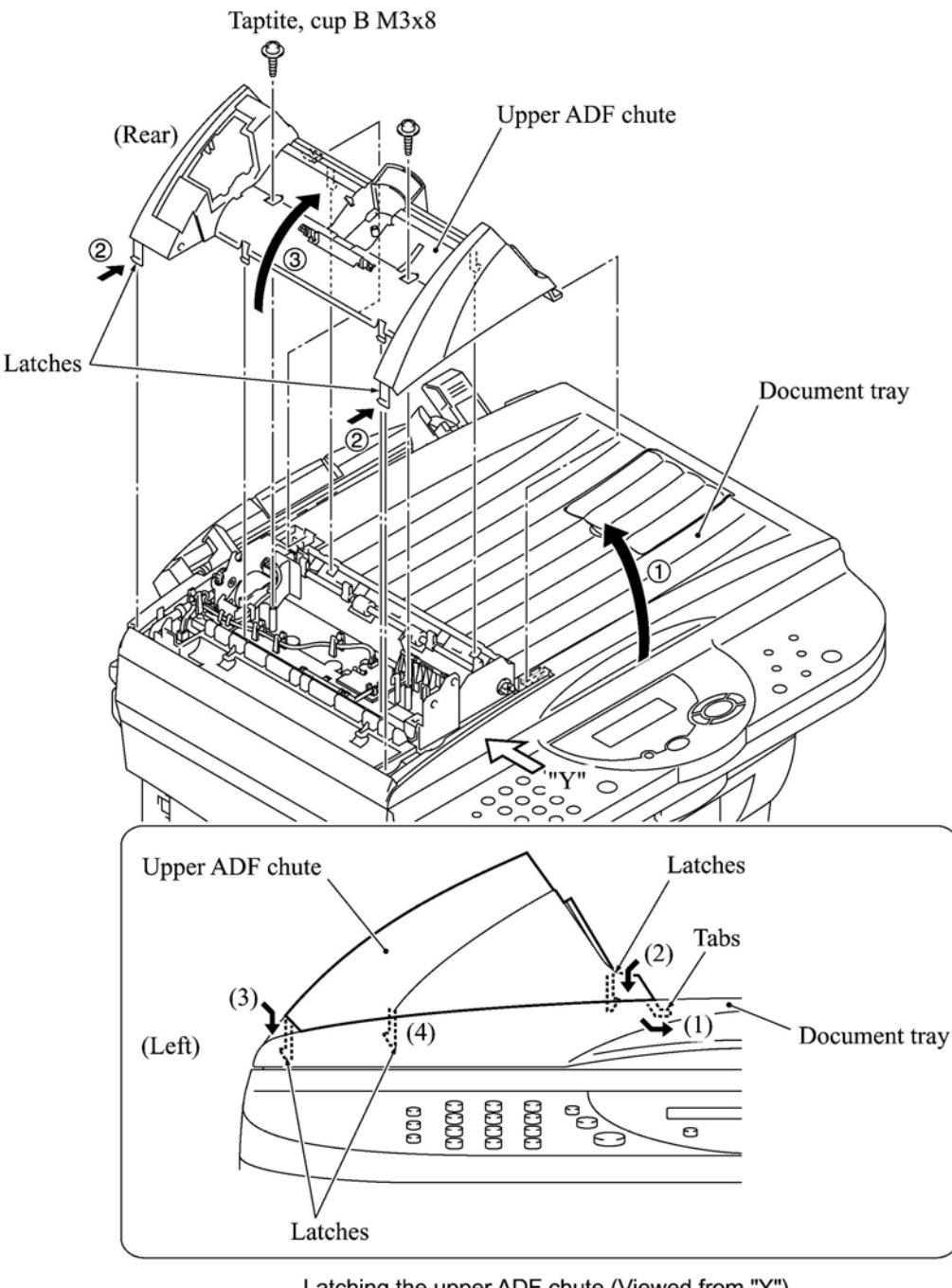

Latching the upper ADF chute (Viewed from "Y")

**Reassembling Note:** When latching the upper ADF chute, first fit tabs (1) of the right end into the openings provided in the document tray, then press latches (2), (3), and (4) into place in this order as shown above.

### 4.1.3 ADF Components on the Lower ADF Chute

#### Document front and rear sensor actuators

(1) Lift up the document front sensor actuator. Fully turn the document rear sensor actuator counterclockwise, then lift it up.

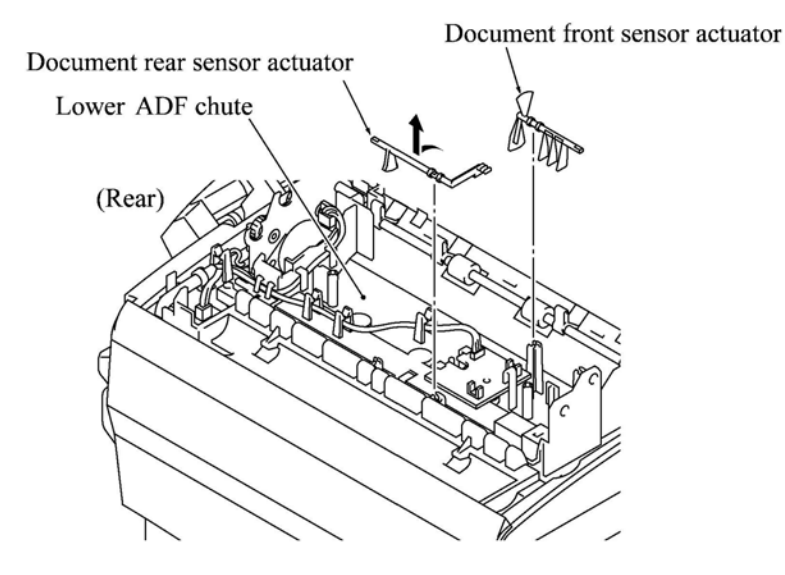

### **Document sensor PCB**

- (2) Take the document sensor harness out of the cable hooks, then disconnect it from the document sensor PCB.
- (3) Press the locking pawl to the front and take out the document sensor PCB.

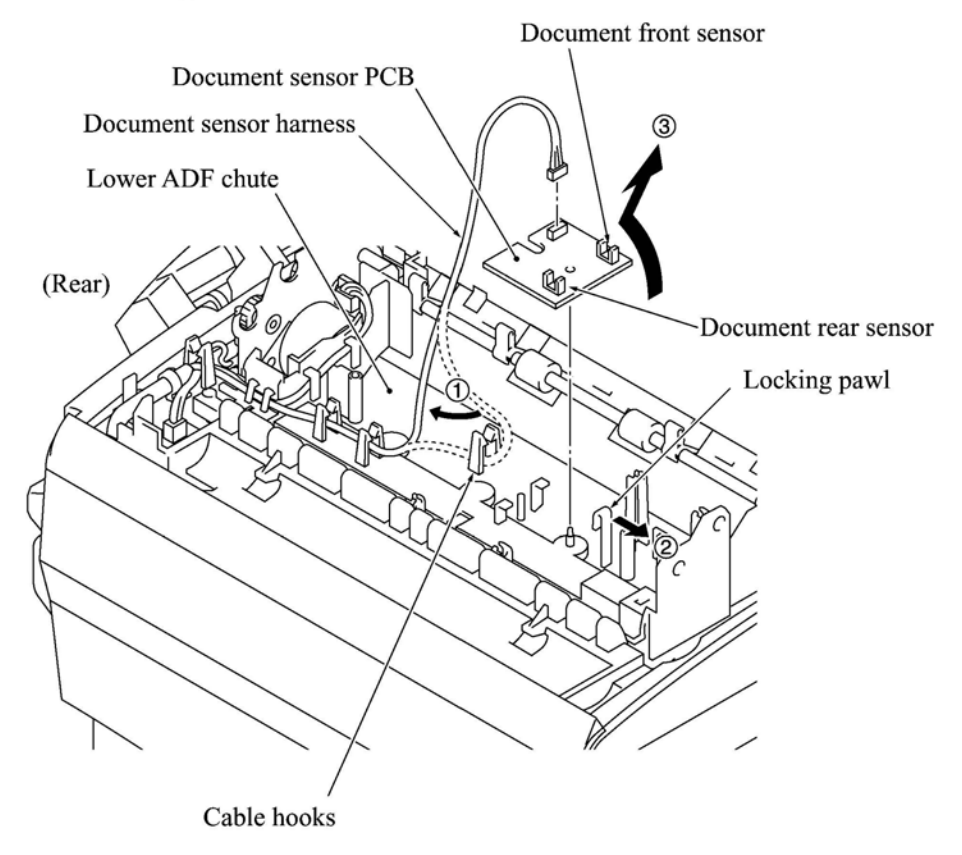

4-12

### **Document guide clips**

(4) Press the tab of each document guide clip. Each clip will snap out of the document ejection roller shaft.

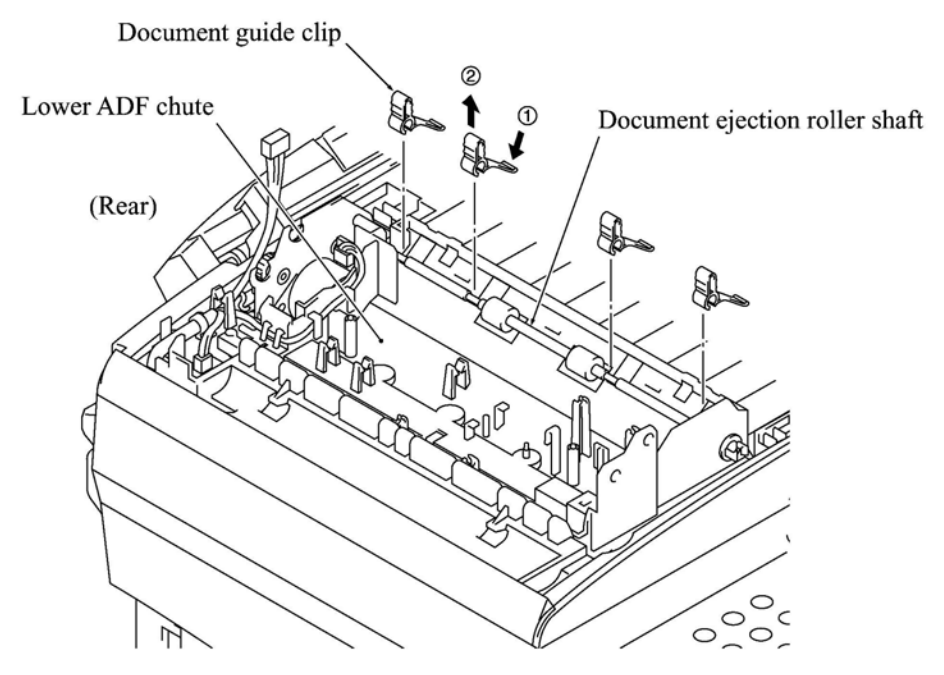

### **Document ejection roller**

- (5) Remove the pawled bushing from the front end of the document ejection roller shaft by pulling its pawls outwards.
- (6) Slide the rear bushing to the rear and then lift up the document ejection roller.

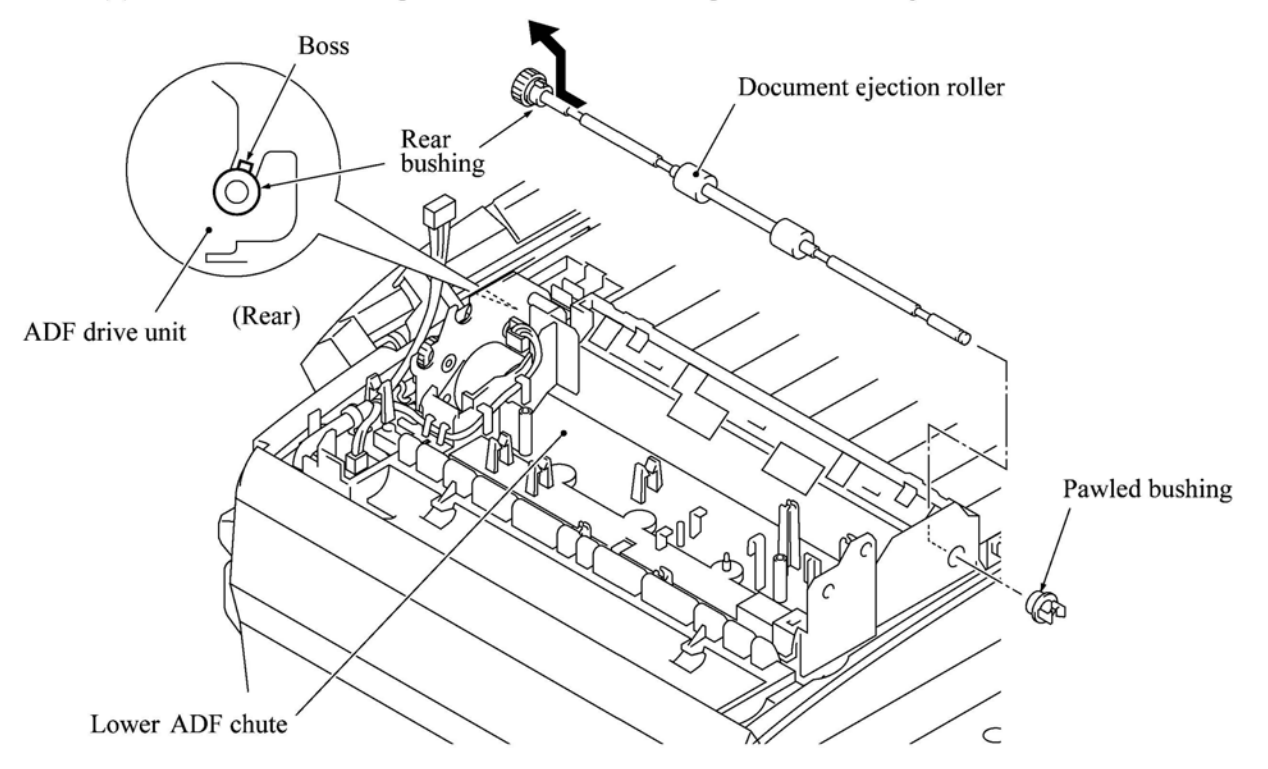

**Reassembling Note:** When fitting the rear bushing of the document ejection roller into the cutout of the ADF drive unit, orient the boss as illustrated on the previous page.

#### Document pressure bar

- (7) Open the ADF & document tray ASSY.
- (8) Pull either of the front and rear supports of the document pressure bar outwards and remove the document pressure bar. The spring also comes off.

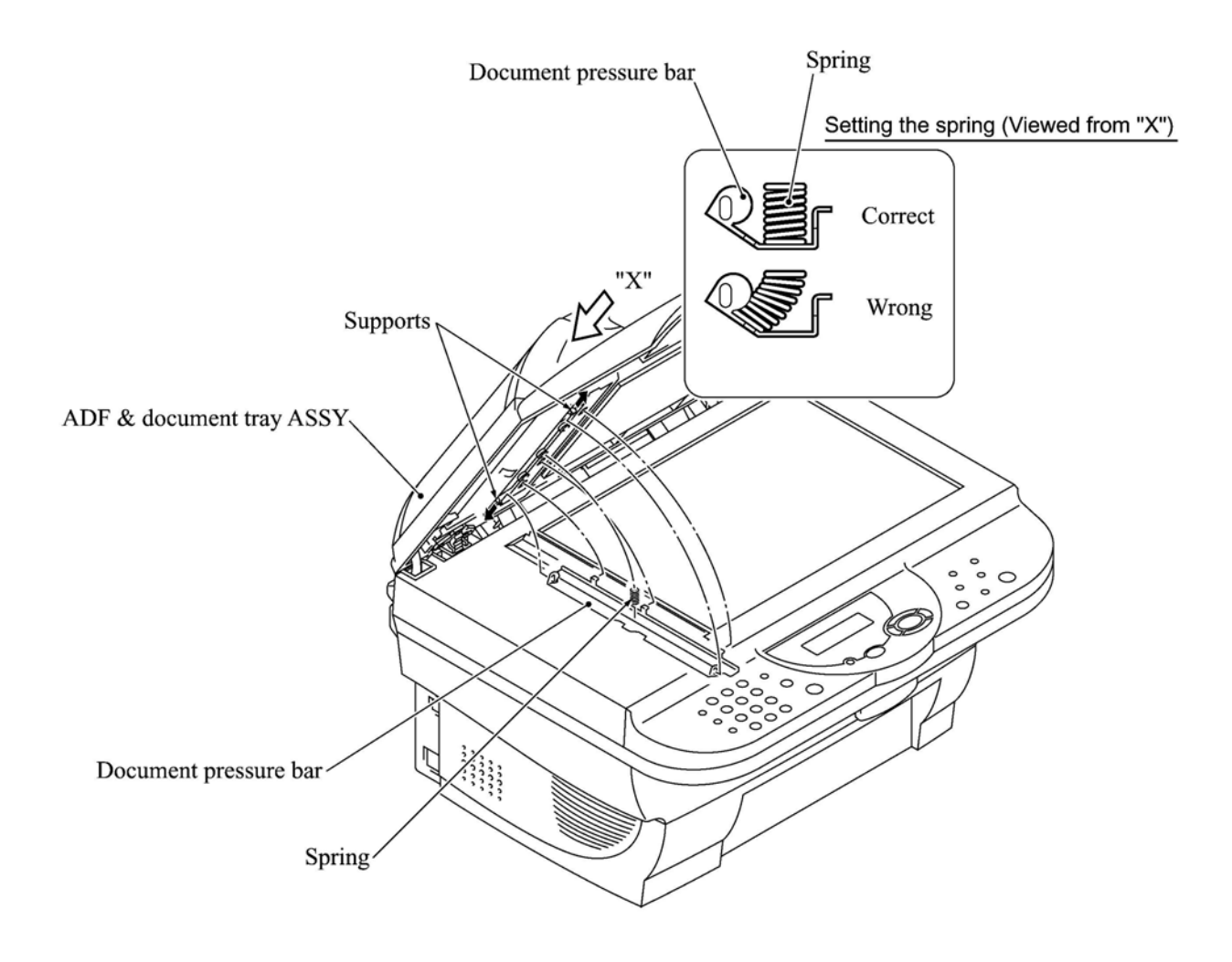

**Reassembling Note:** After setting the document pressure bar, check in the direction of arrow "X" that the spring is into place as illustrated above.

#### Lower ADF chute, pinch rollers, and ADF motor

- (9) Take the document sensor harness out of cable hooks provided on the lower ADF chute.
- (10) Disconnect the ADF motor harness from the motor, then take its harness out of the cable guides and hooks.
- (11) Release the grounding wire from the ADF drive unit by removing the screw.
- (12) Remove the two screws from the lower ADF chute.
- (13) Lift up the lower ADF chute in the direction of the arrow shown below, taking care not to touch the anti-static brush.
- (14) Press the latch to the left and remove the pinch rollers and its shaft.

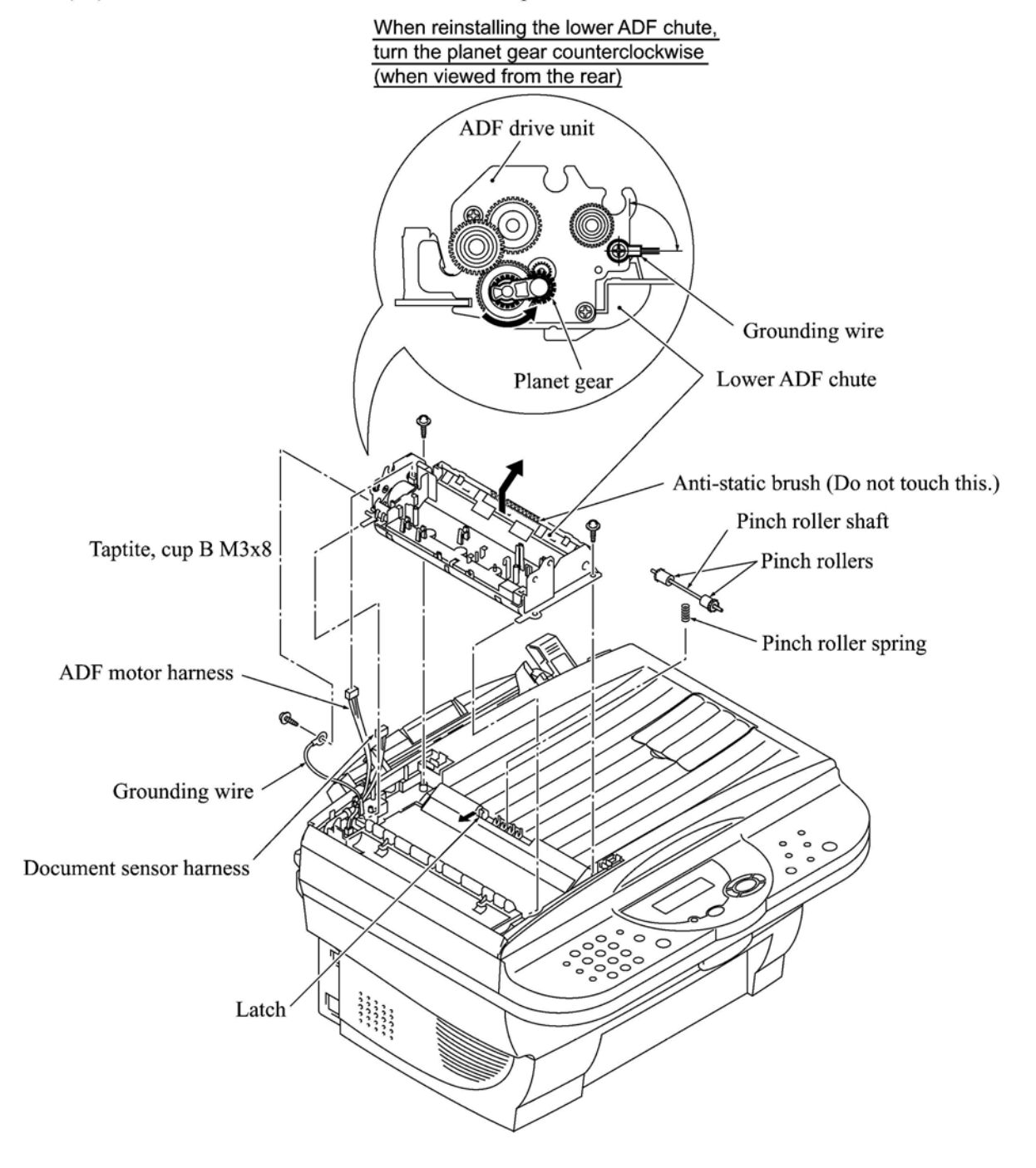

(15) Remove the two screws from the ADF drive unit and release the ADF motor.

NOTE: When using a screwdriver, take care not to scratch or damage gears on the ADF drive unit.

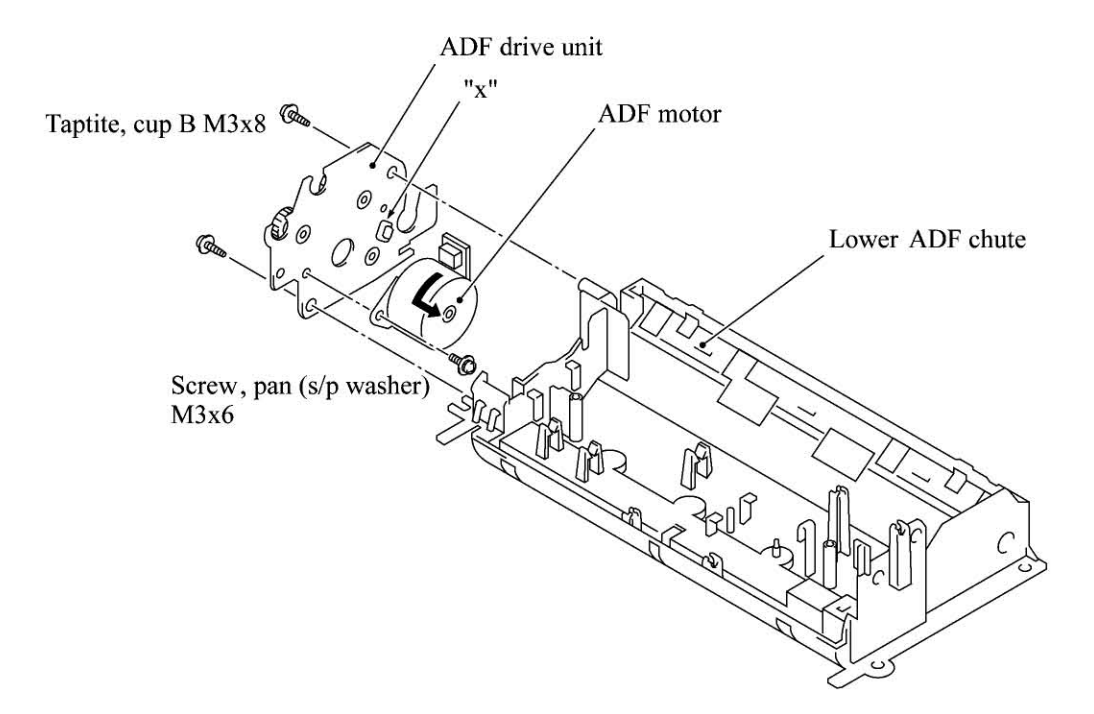

**Reassembling** Note: When setting the ADF motor, hook the non-screw side of the flange on section "x" (shown above) and secure it with the screw.

**Reassembling** Note: Before reinstalling the lower ADF chute to the document tray, be sure to turn the planet gear on the ADF drive unit counterclockwise when viewed from the rear, as illustrated on the previous page.

**Reassembling** Note: For routing the ADF motor harness, document sensor harness, and grounding wire, refer to Subsection 4.1.25, "Harness routing A." Secure the grounding wire at the angle shown on the previous page and let it hold down the ADF motor harness and document sensor harness as shown in "Harness routing A."

### 4.1.4 Document Tray Open Sensor and Document Stopper

- (1) Disconnect the document tray open sensor harness from the sensor.
- (2) Open the document tray.
- (3) Press the right and left latches of the document tray open sensor with the tip of a flat screwdriver as shown below and push it down.

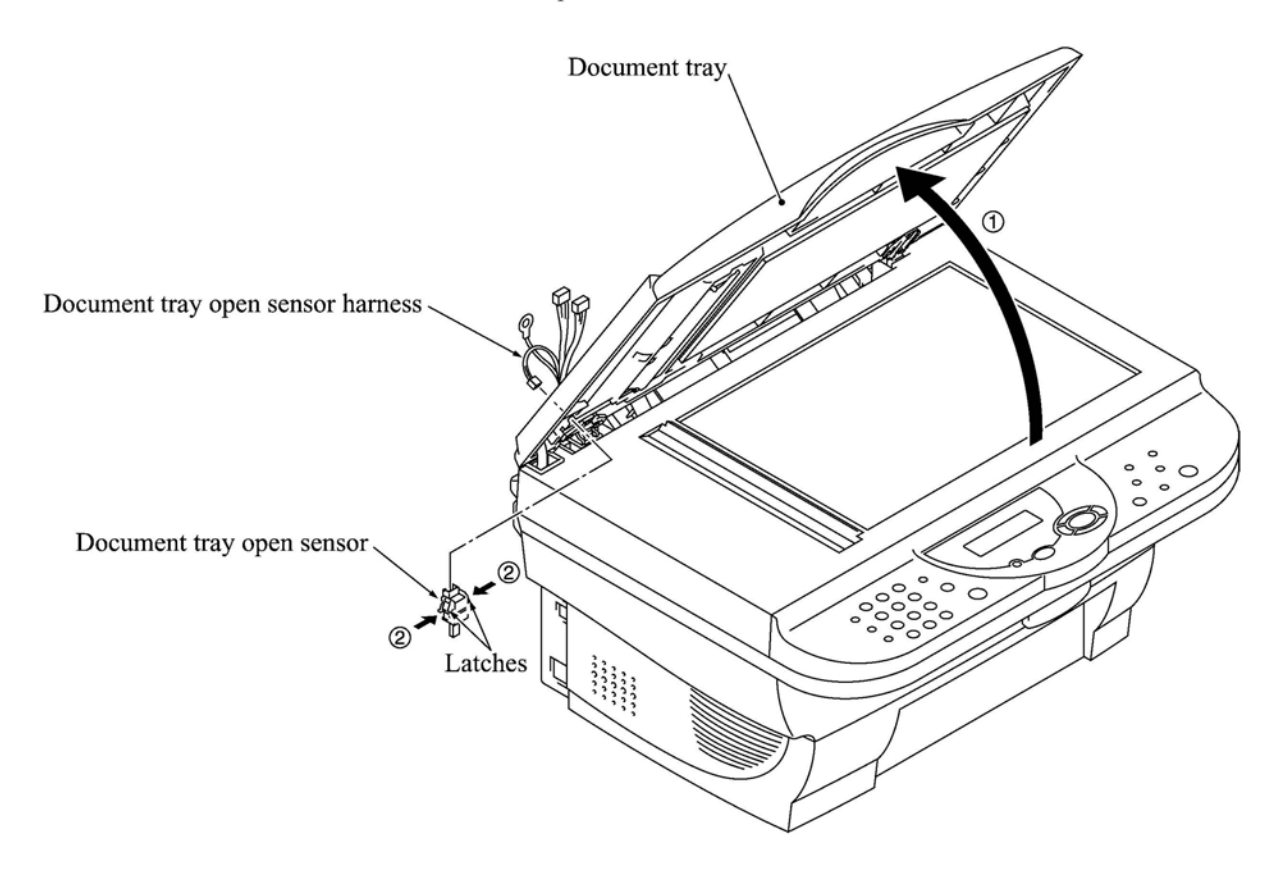

(4) Slightly open the document stopper and remove it while warping it.

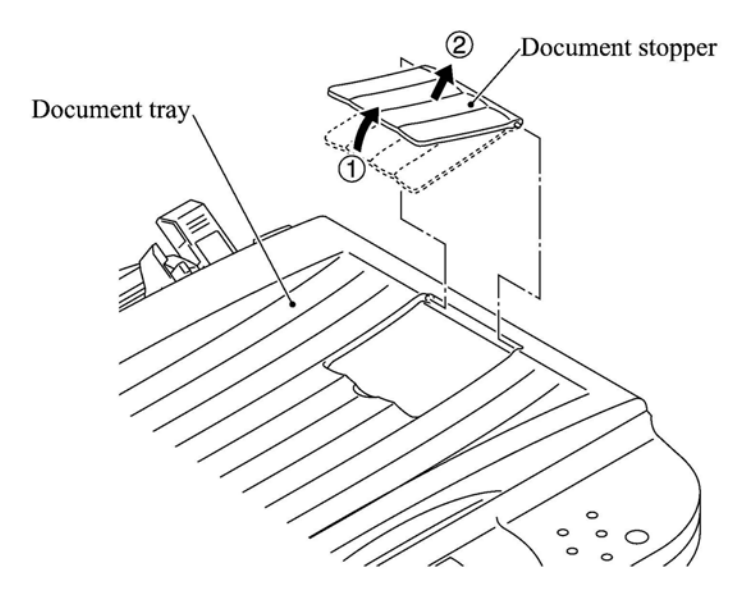

### 4.1.5 Scanner Unit and Control Panel ASSY (Together with Document Tray)

- (1) Pull the scanner open lever and open the scanner unit.
- (2) Unhook the two scanner springs. (The right-hand scanner spring is shorter than the left-hand one.)

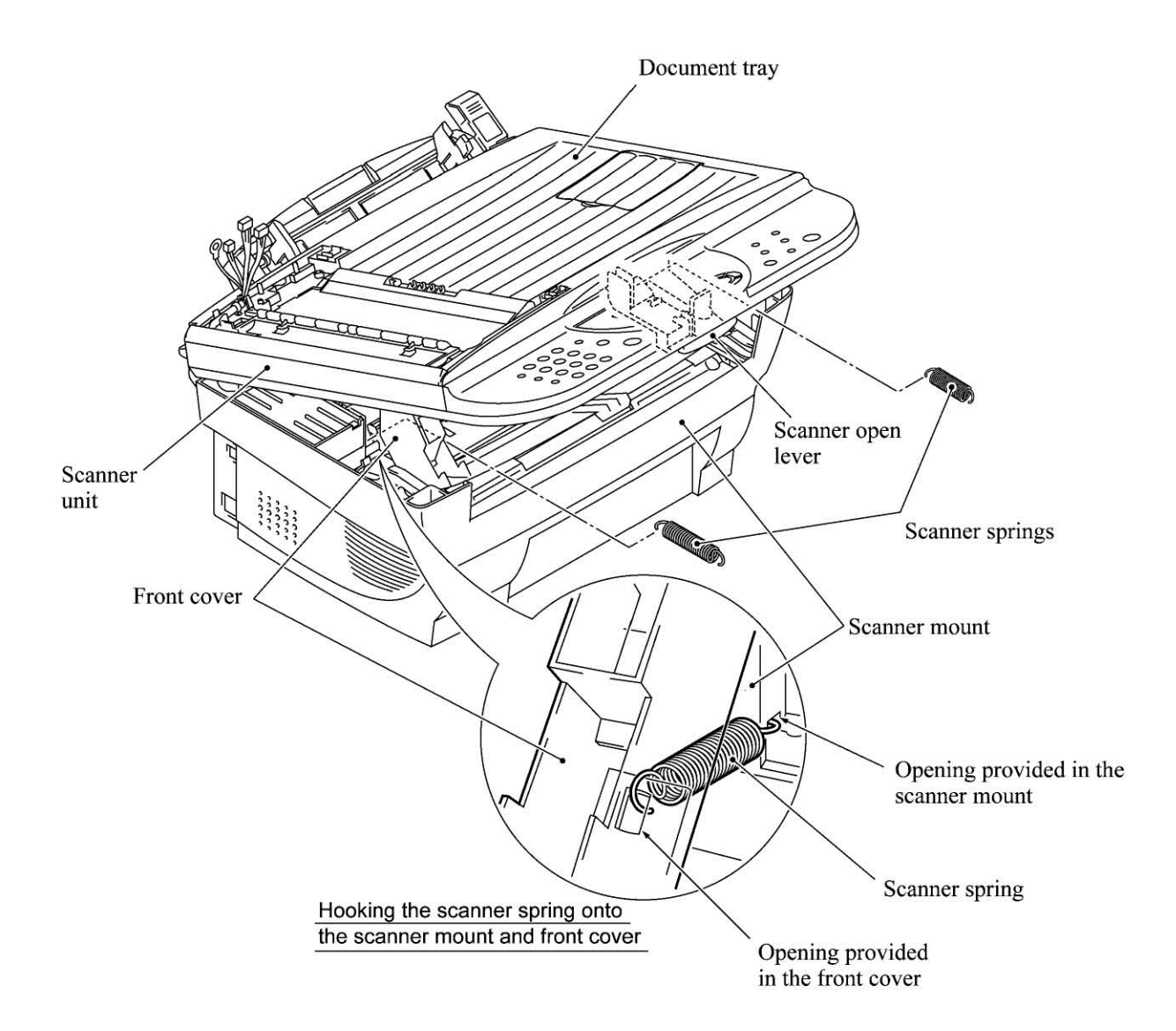

(3) At each of the right and left rear edges of the front cover, push up the lock of the front cover connector (in the direction of arrow ①) and press the rear edge of the front cover inwards (arrow ②) to release its boss from the front cover connector.

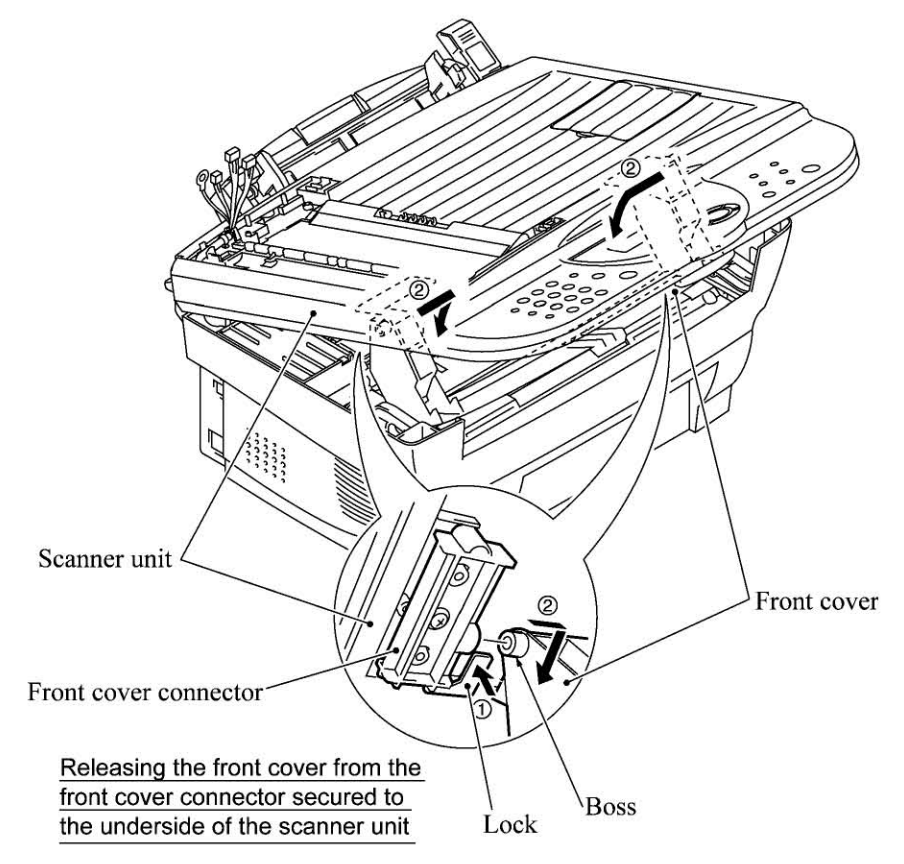

(4) While keeping the scanner unit open, unlatch the relay PCB cover and take it out.

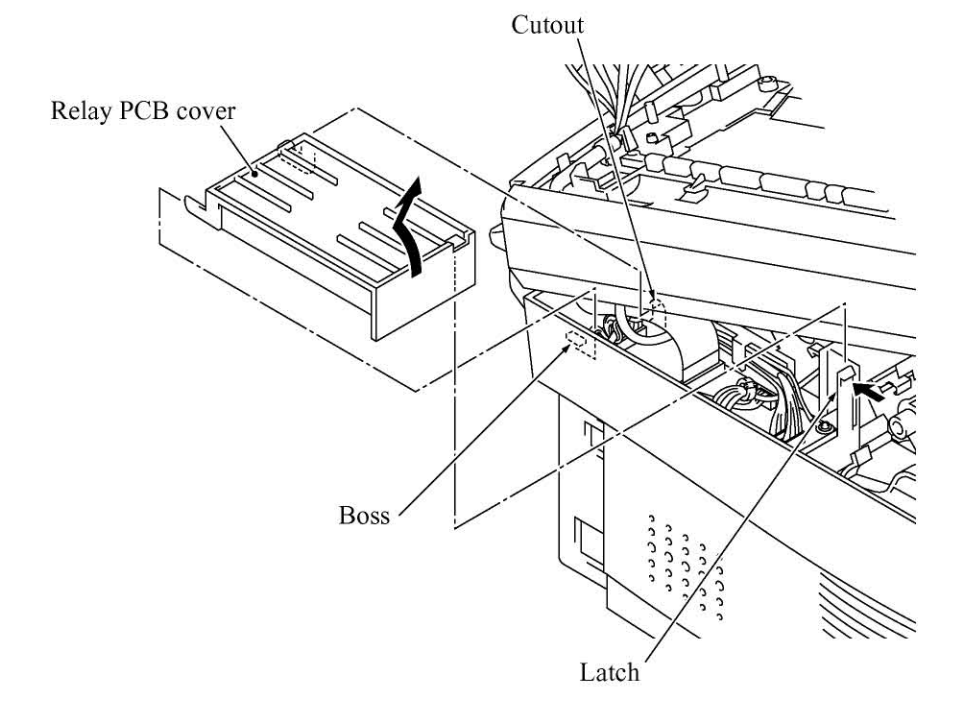

4-19

(5) While keeping the scanner unit open (in the direction of arrow ①), disconnect the CCD flat cable (arrow ②) from the relay PCB.

NOTE: Handle the CCD flat cable with care.

(6) Open the scanner unit further and lift up its rear edge to disengage it from the scanner mount. Then shift the scanner unit to the front right as shown below (arrow ③) so that the relay PCB can be fully seen.

CAUTION: When putting the scanner unit on the scanner mount, take special care not to bend, wrinkle, or scratch the CCD flat cable or not to break the boss of the front cover (that is provided for the scanner open sensor actuator) by the bottom of the scanner unit.

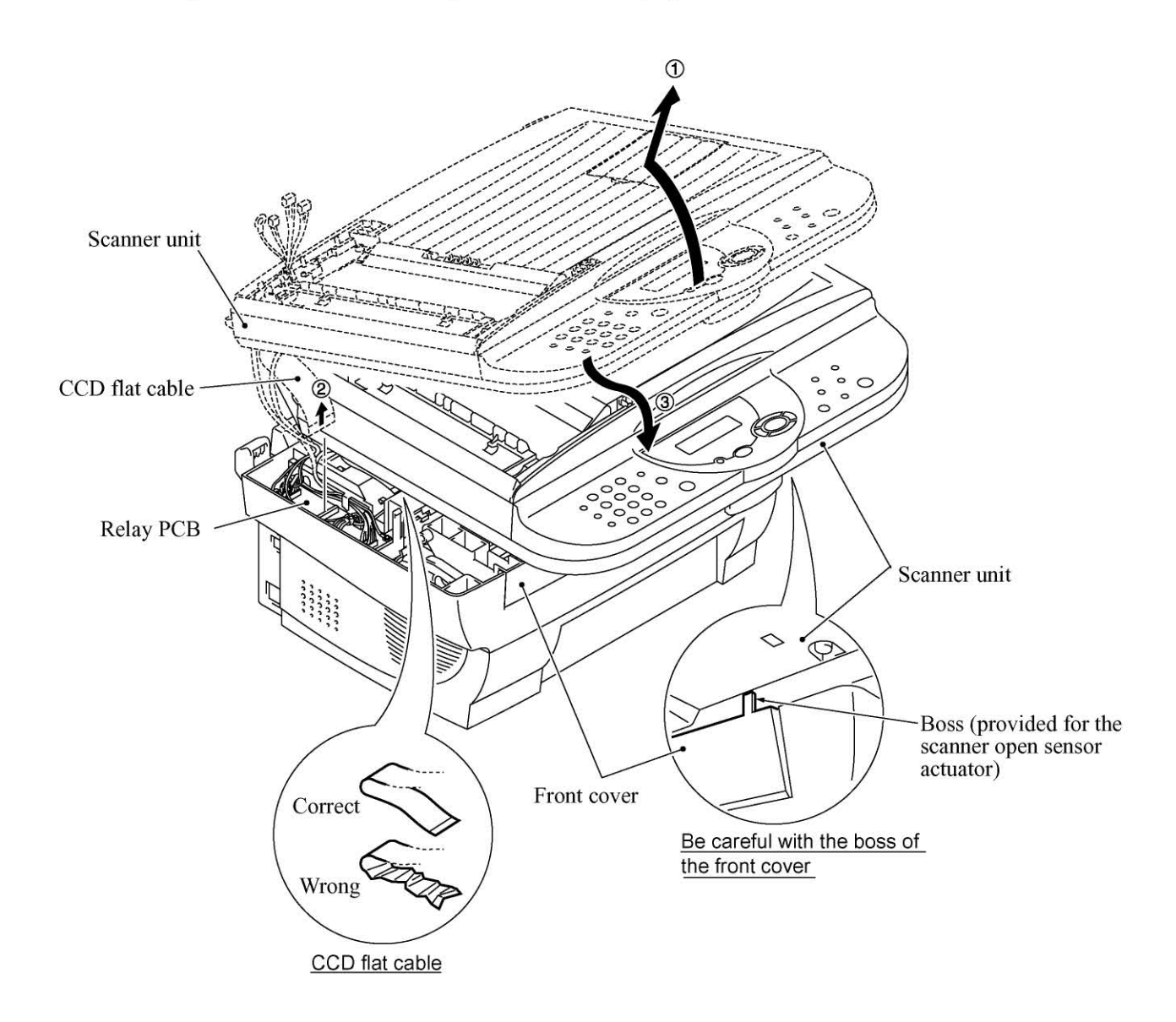

- (7) Disconnect the following harnesses from the relay PCB:
  - Document tray open sensor harness
  - Document sensor harness
  - ADF motor harness
  - Panel harness
- (8) Release the grounding wire (coming from the ADF drive unit) by removing the screw.
- (9) Lift up the scanner unit together with the document tray and control panel ASSY.

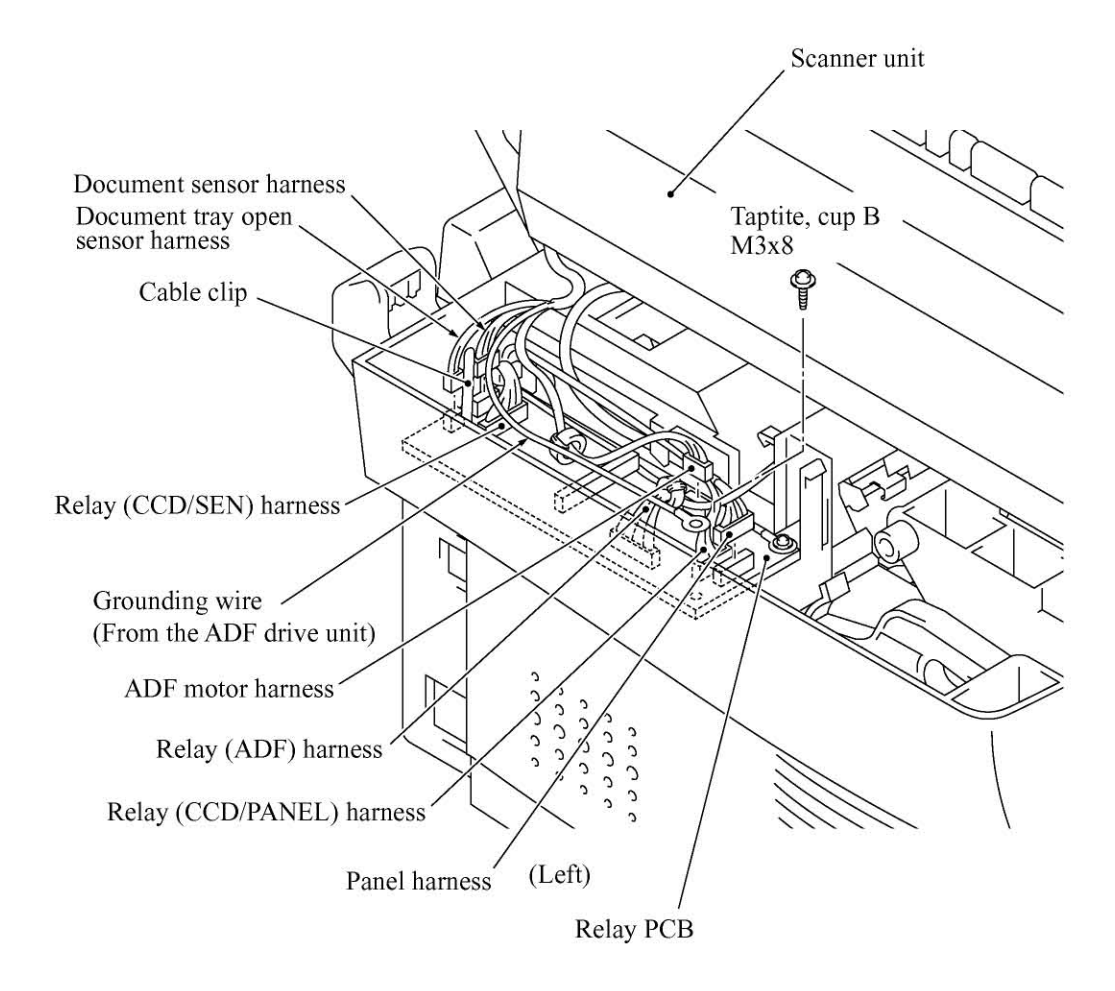

- (10) Remove the two screws from the bottom rear of the hinges.
- (11) Be sure to <u>open the document tray</u>, then release the harnesses (bound and covered with the cable sheath) from the latch and move them to the front in the opening.
- (12) Lift up the document tray.

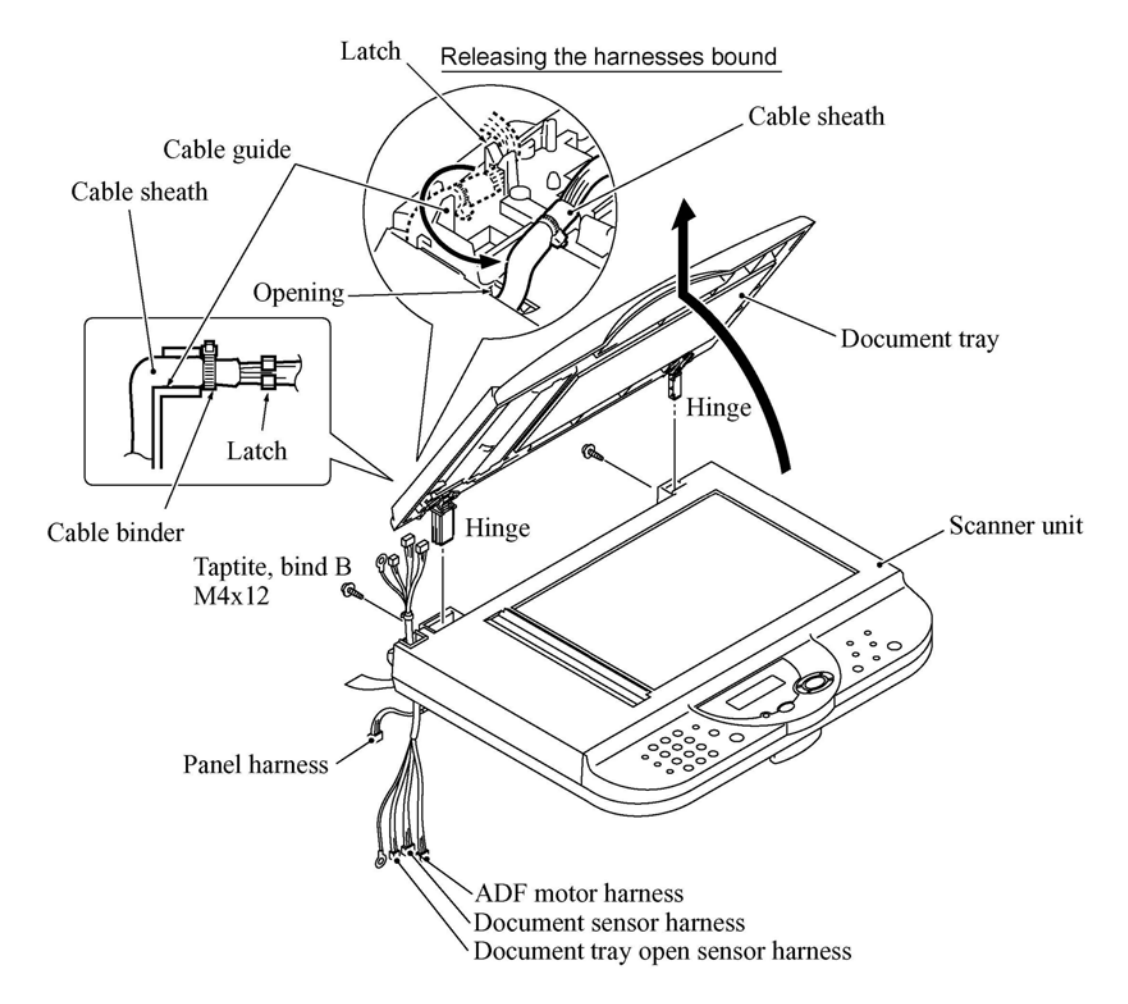

- (13) From the hinge base R, remove the hinge arm as shown below. Remove the three screws and release the hinge base R.
- (14) From the hinge L that should be kept opened, remove the three screws.

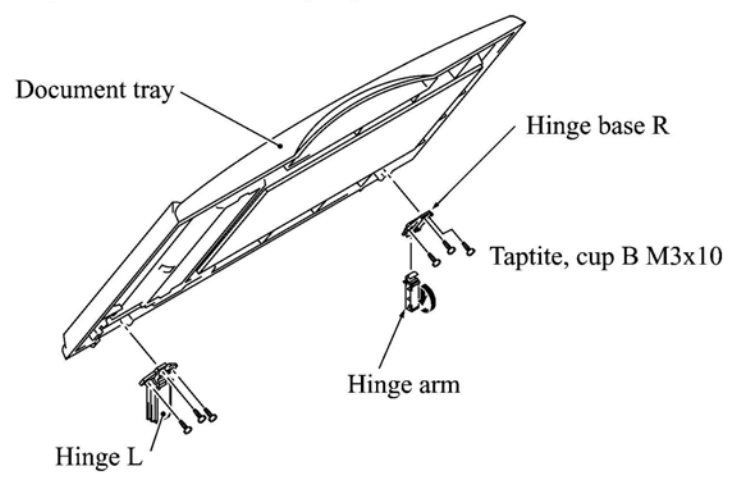

- (15) Remove the six screws from the underside of the scanner base.
- (16) Release the two latches of the control panel ASSY from the scanner base.
- (17) Slightly lift up the control panel ASSY and disconnect the panel harness from the control panel PCB.
- (18) Turn the scanner open sensor actuator as shown below and remove it.
- (19) Remove the screw from the scanner open sensor PCB. Then the control panel ASSY is separated from the scanner unit.

(For the disassembly procedure of the control panel ASSY and scanner unit, refer to Subsections 4.1.6 and 4.1.7, respectively.)

- (20) Remove the lever spring.
- (21) Insert the tip of a flat screwdriver into slit "s," push up the lock, and remove the scanner open lever in the direction of the arrow.

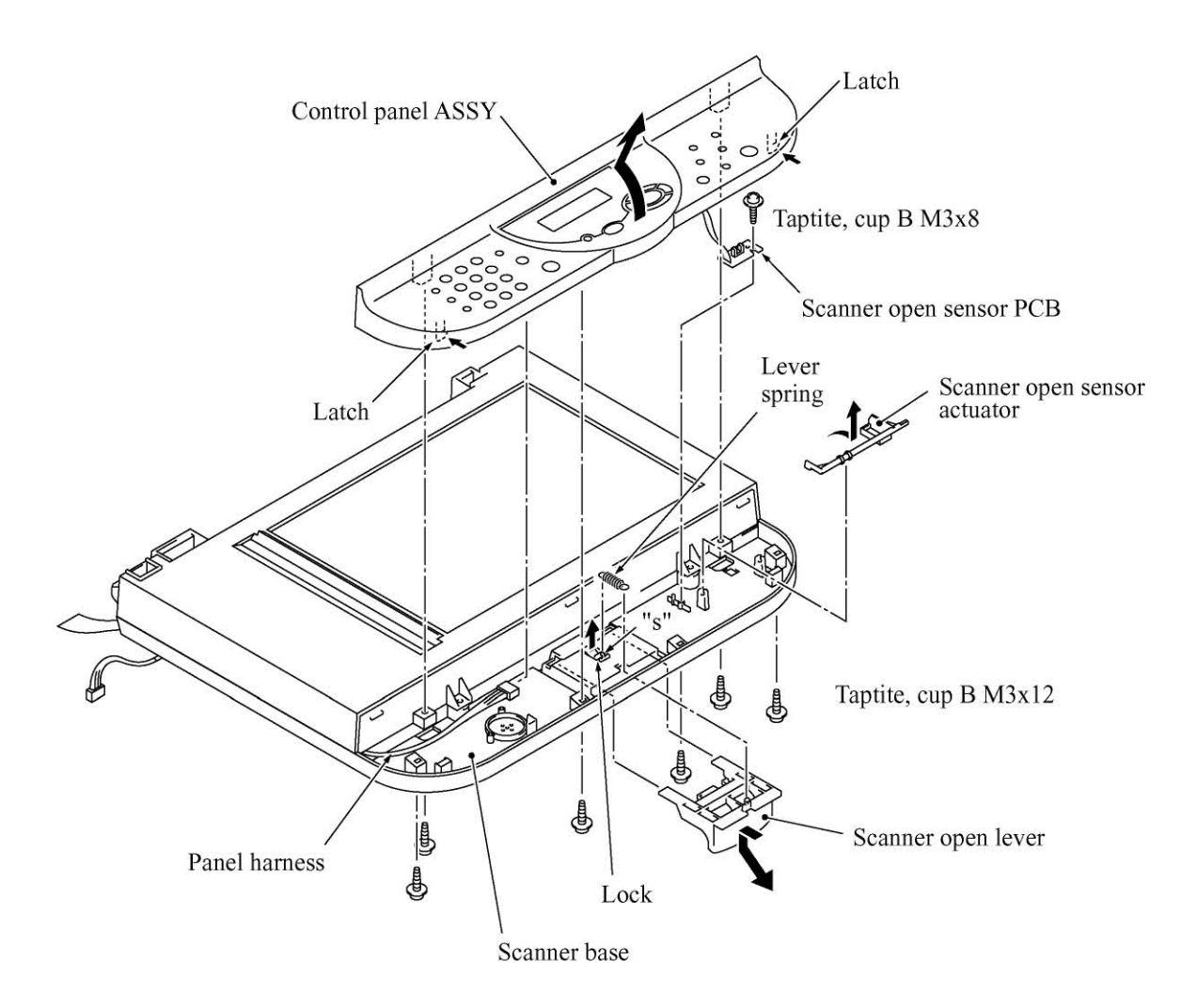

#### Reassembling Notes

• When setting the document tray on the scanner unit, pass the bound harnesses (ADF motor harness, document sensor harness, document tray open sensor harness, and grounding wire) through the front section of the opening provided in the left rear corner of the document tray, with its bound section facing up (see the illustration given on page 4-22).

Move those bound harnesses to the rear section of the opening. Route the bound section through the cable guide so that the cable binder comes into contact with the cable guide as illustrated on page 4-22. Refer to Subsection 4.1.25 "Harness routing A."

- When putting the scanner unit on the scanner mount, take special care not to bend, wrinkle, or scratch the CCD flat cable or not to break the boss of the front cover by the bottom of the scanner unit. (See the illustration given on page 4-20.)
- Route the document sensor harness, document tray open sensor harness, ADF motor harness, panel harness, and grounding wire on the scanner mount as shown on page 4-21. Wind the document sensor harness and document tray open sensor harness around the cable clip on the relay PCB, and then bend the cable clip as shown in Subsection 4.1.25, "Harness routing B."

### 4.1.6 Disassembly of the Control Panel ASSY

- (1) Remove the two screws from the control panel PCB.
- (2) Slightly lift up the control panel PCB, then unlock the FPC key connector and disconnect the FPC key. Next, unlock the LCD cable connector and disconnect the LCD flat cable.
- (3) Remove the seven screws and take off the reinforcement plate and FPC key.

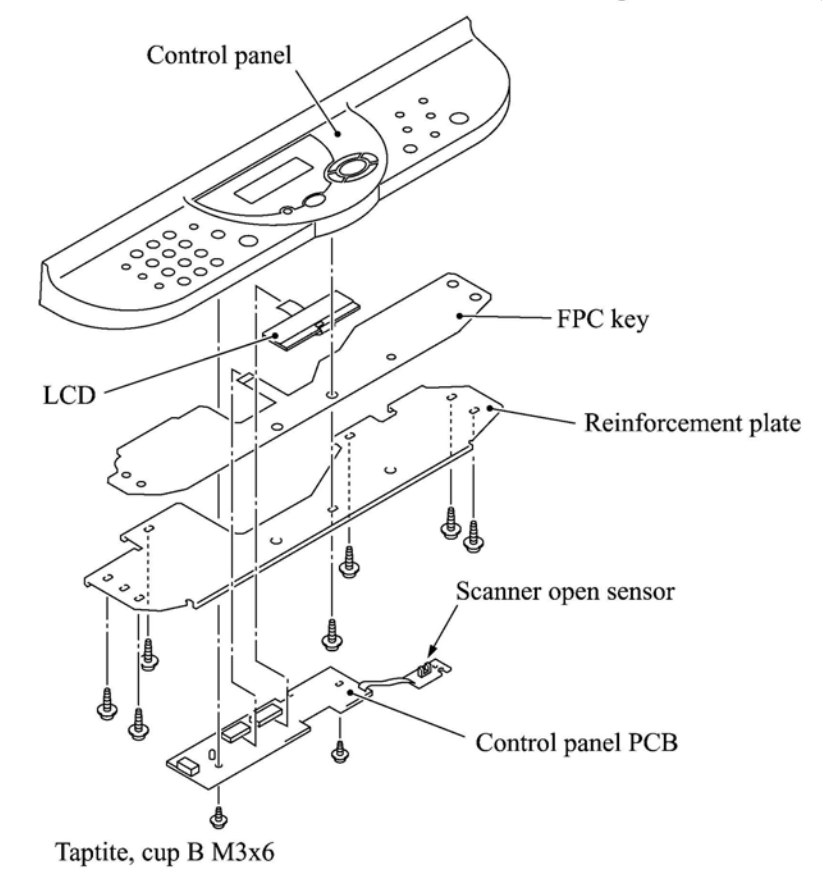

(4) As shown below, pull the lock arms outwards to release the LCD and pull the LCD flat cable gently.

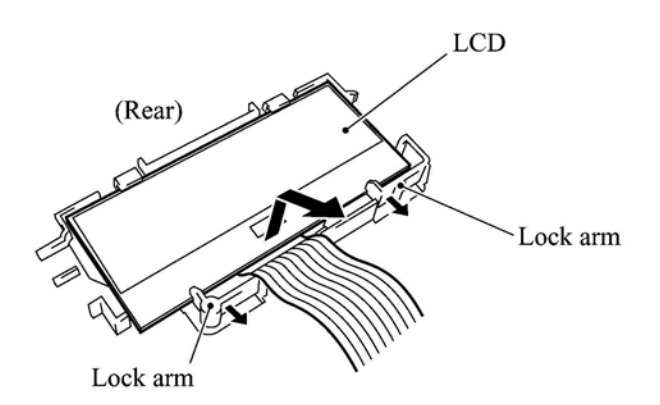

#### Reassembling Notes

- Before reinstalling the LCD to the control panel, wipe fingerprints or dust off the LCD surface and control panel window with a soft cloth.
- A new LCD is covered with a protection sheet. Before installing it, remove the protection sheet.

## 4.1.7 Disassembly of the Scanner Unit

The disassembly job of the scanner unit should be done in a clean room to prevent dust or dirt from getting into the scanner unit.

- (1) Remove the four screws from the scanner top cover.
- (2) Separate the scanner top cover from the scanner base.

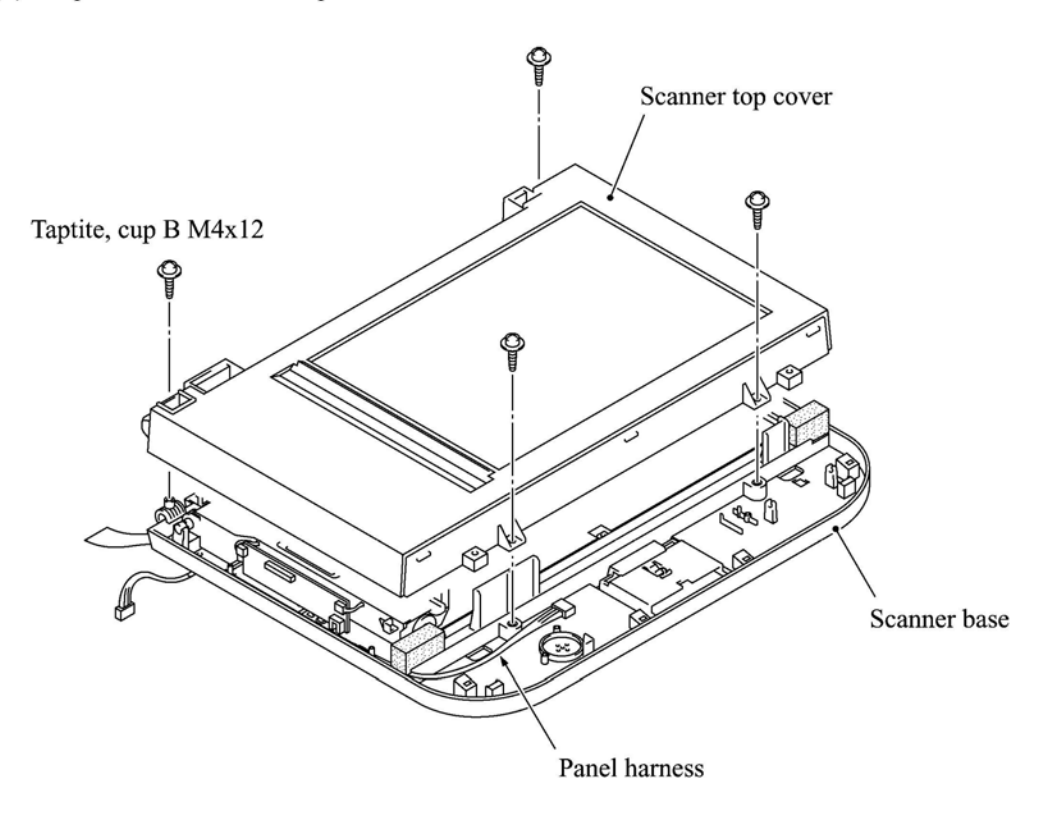

- (3) Release the CCD drive belt from boss "a."
- (4) At the left front end of the CCD drive belt, unhook the belt spring from boss "b."

NOTE: Do not remove the belt spring or belt clip from the CCD drive belt.

(5) As illustrated below, move the CCD unit to the right, lift up its front end and turn the CCD unit upright. The CCD drive belt will slip off the CCD idle pulley and gear on the underside of the CCD unit.

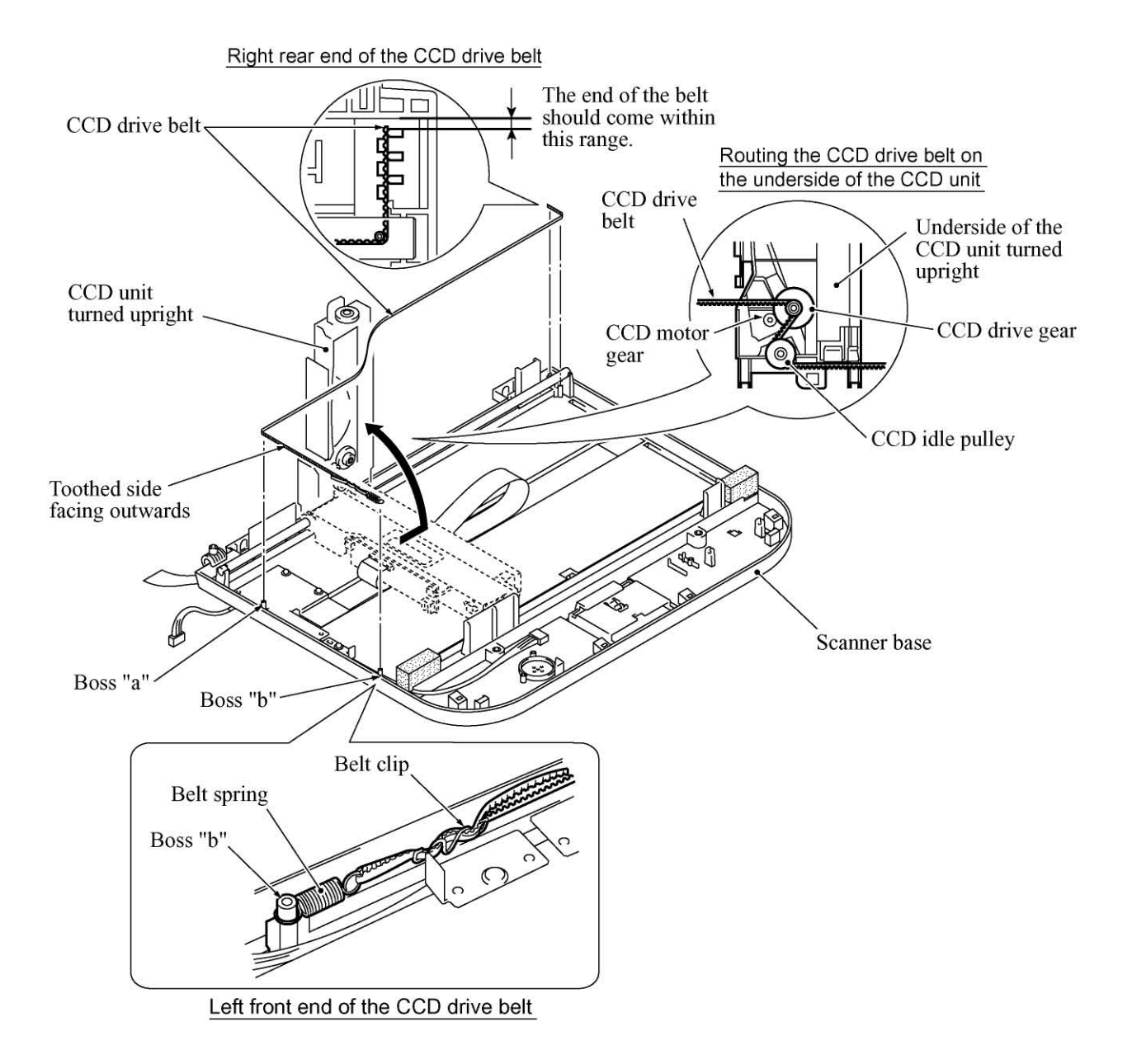

(6) Disconnect the CCD flat cable from the CCD PCB, then release the cable that is attached to the underside of the CCD unit with double-sided adhesive tape.

NOTE: Only when the CCD unit or CCD flat cable is defective and requires replacement, release the flat cable. Once released, the flat cable should be attached using new double-sided adhesive tape.

(7) Lift up the CCD rail together with the CCD unit from the scanner base, then pull out the CCD rail.

**NOTE:** When handling the CCD unit, do not touch the CCD PCB or glasses but hold the hatched sections as shown on the next page.

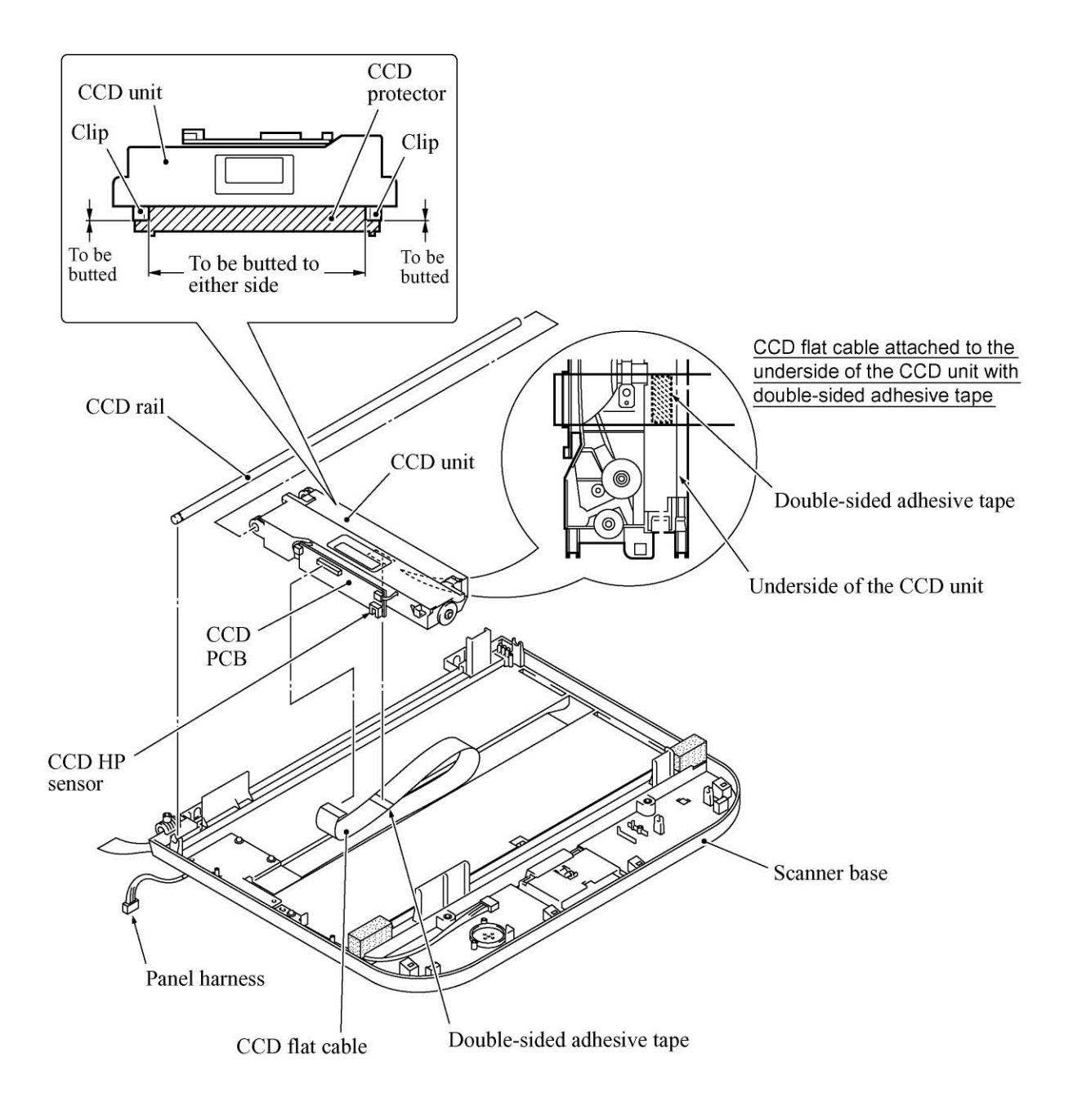

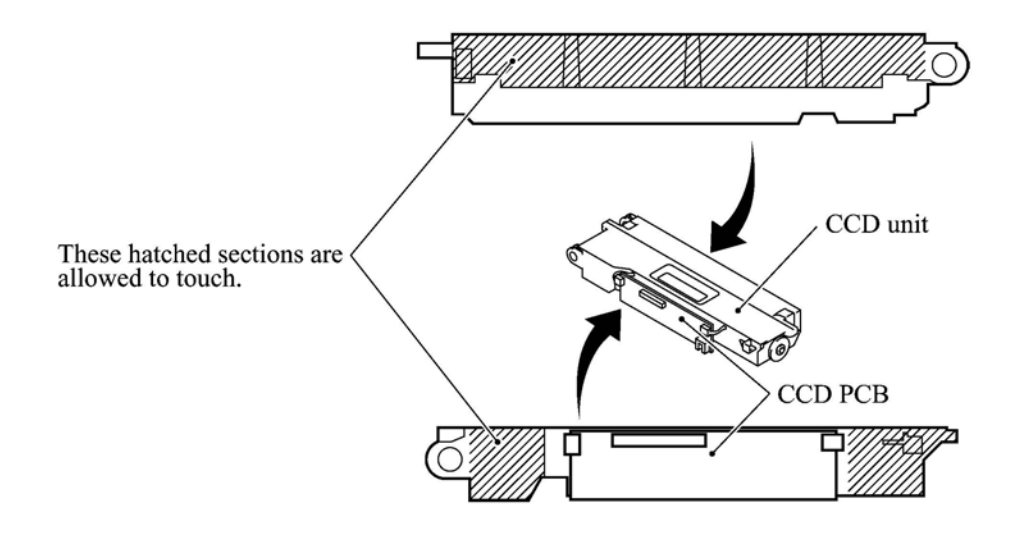

- (8) Remove the three screws and lift up the guide plate.
- (9) Remove the screw from the CCD HP sensor plate.

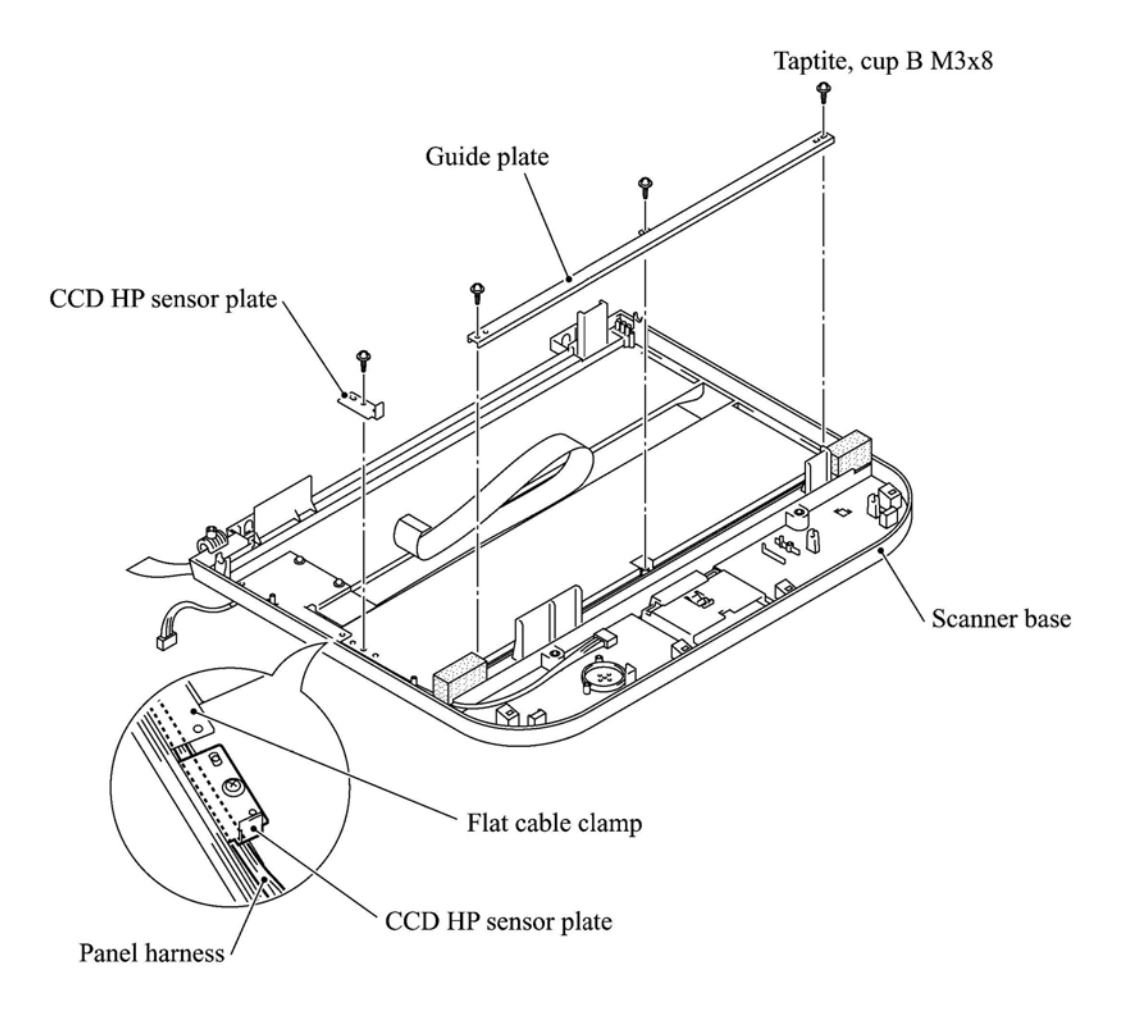

- (10) Remove the two screws and take off the flat cable clamp.
- (11) To take out the panel harness, remove sponges F and R that are backed with adhesive tape. NOTE: Once removed, those sponges will become unusable and new parts will have to be put back in.
- (12) To take out the CCD flat cable, remove sponge R.

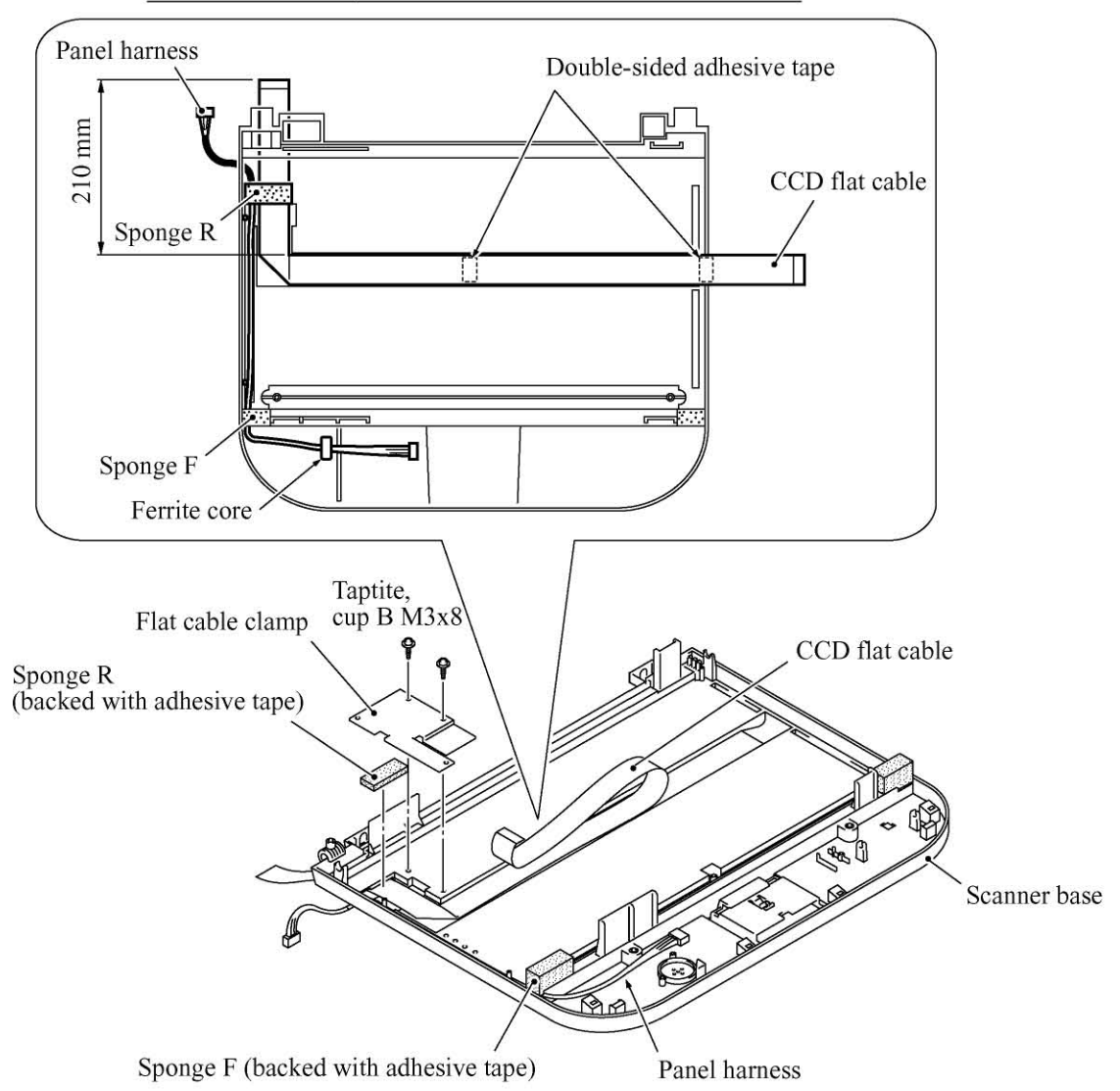

#### CCD flat cable and panel harness secured to the scanner base

### Reassembling Notes

- When replacing the CCD unit with a new one, you need to attach a CCD protector to it as specified on page 4-28. A new CCD protector is covered with a protection sheet, so remove the protection sheet before attaching.
- When using a new CCD flat cable, fold it and secure it to the scanner base with double-sided adhesive tape and sponge R (backed with adhesive tape) as illustrated above. Then attach it to the underside of the CCD unit with double-sided adhesive tape.
- When reassembling the components inside the scanner unit, use screws (Taptite, cup B M3x8). Never use longer ones (e.g., M3x10). Using longer ones will bore a hole in the scanner base.
- When installing the CCD drive belt to the scanner base, set its rear end within the range specified on page 4-27.

### 4.1.8 Front Cover

- (1) Press the rear ends of the front cover inwards (in the direction of arrow ①) to release bosses "a" from the front cover guides.
- (2) Remove the screw from each of the front cover guides.
- (3) While pulling the tab of each front cover guide up and to the front (in the direction of arrow 2) to release the guide from boss "b," remove the guide in the direction of arrow 3.

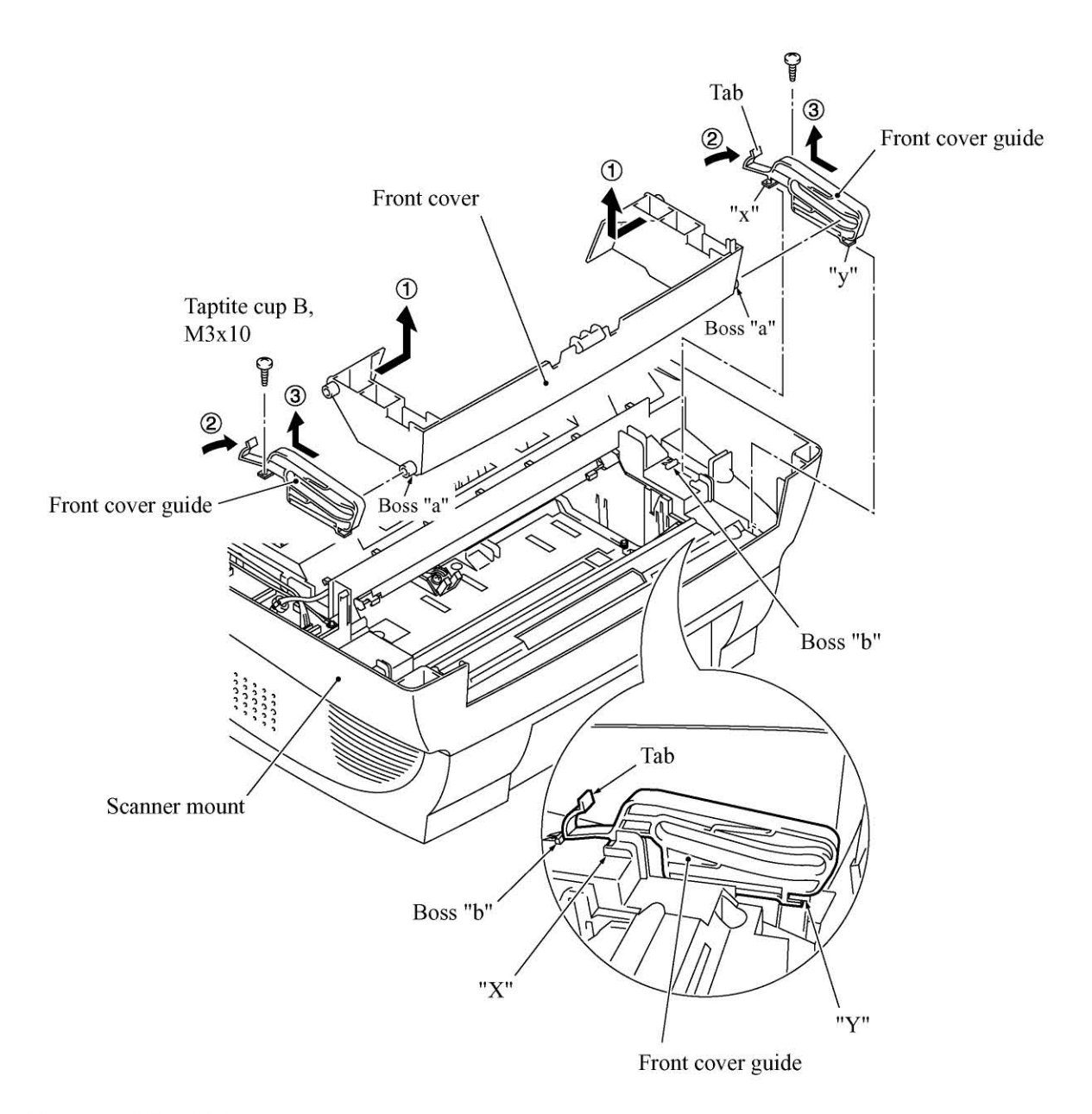

#### Reassembling Notes

• When setting the front cover guides back into place, fit sections "y" and "x" into "Y" and "X" of the scanner mount, respectively, while pushing the guides down and to the front.

### 4.1.9 Relay PCB

- (1) Disconnect the three relay harnesses from the relay PCB.
- (2) Remove the two screws. The cable clip will come off and the grounding wire will be released.
- (3) Lift up the relay PCB.

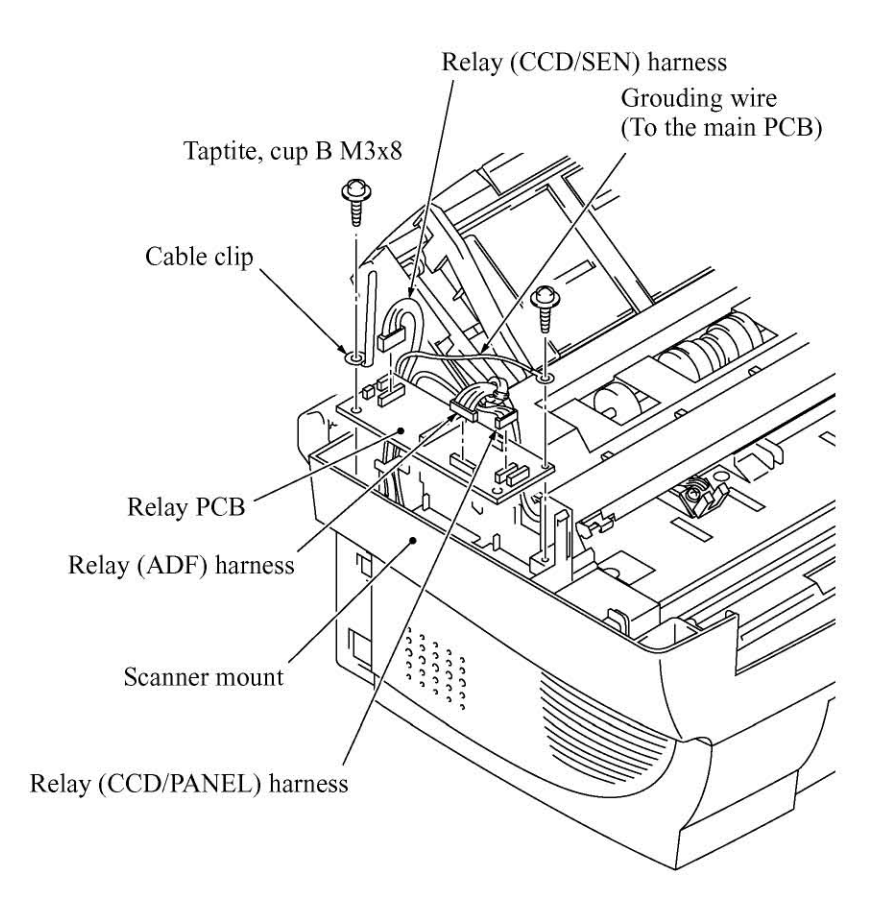

### 4.1.10 Scanner Mount

(1) Remove the harness cover.

NOTE: Once removed, the harness cover will become unusable and a new part will have to be put back in.

(2) Remove the relay (ADF) harness from seven latches and then bring it to the right.

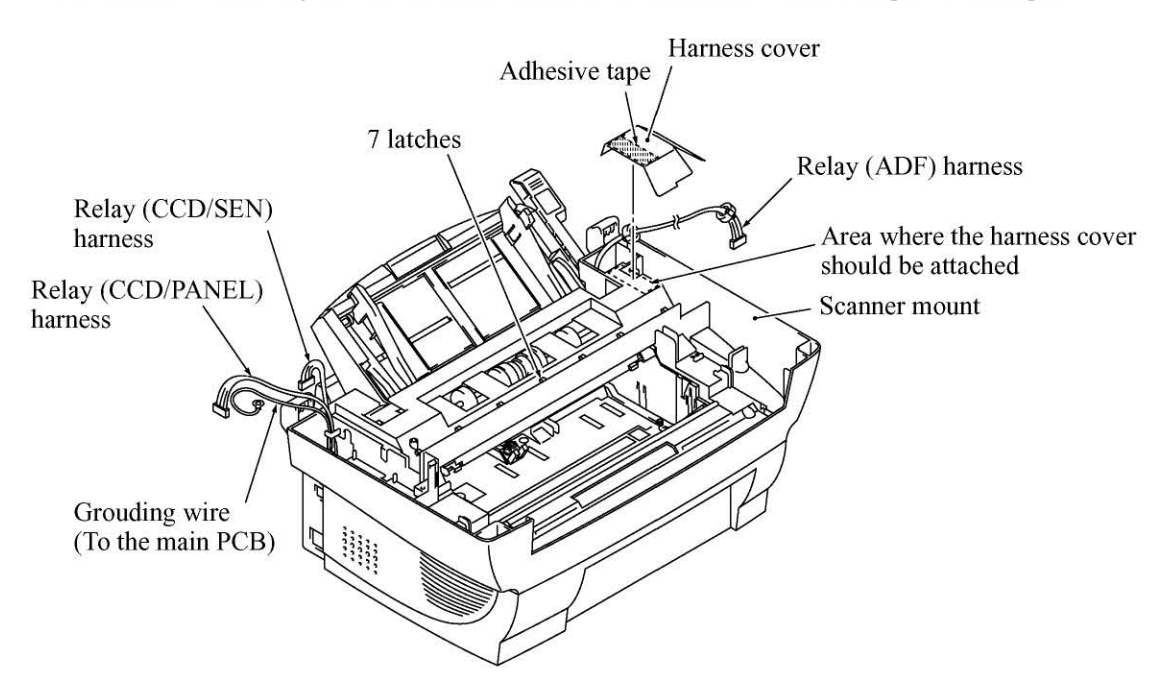

- (3) Remove the two screws from the scanner mount
- (4) Remove the scanner mount in the direction of the arrows.

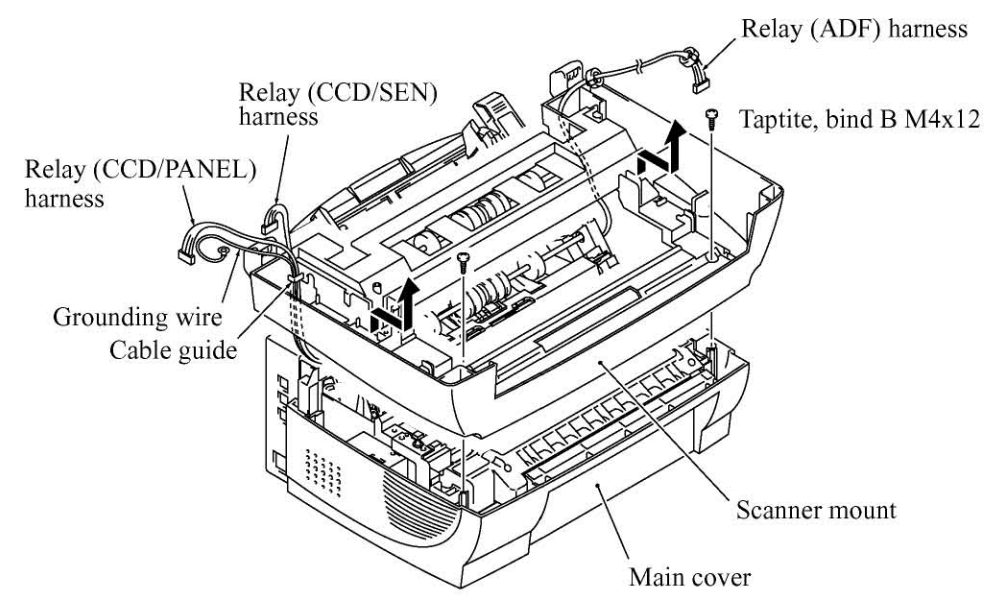

#### Reassembling Notes

• Route the relay (ADF) harness through seven latches on the scanner mount. Refer to Subsection 4.1.25, "Harness routing C."

### 4.1.11 Board Access Cover and Auto Sheet Feeder (ASF)

- (1) Remove the two screws from the board access cover. (Those screws secure also the ASF to the main cover.)
- (2) Push down the top of the board access cover to release the two latches from the main cover, then pull it to the rear.
- (3) Pull the ASF to the front and then lift it up.

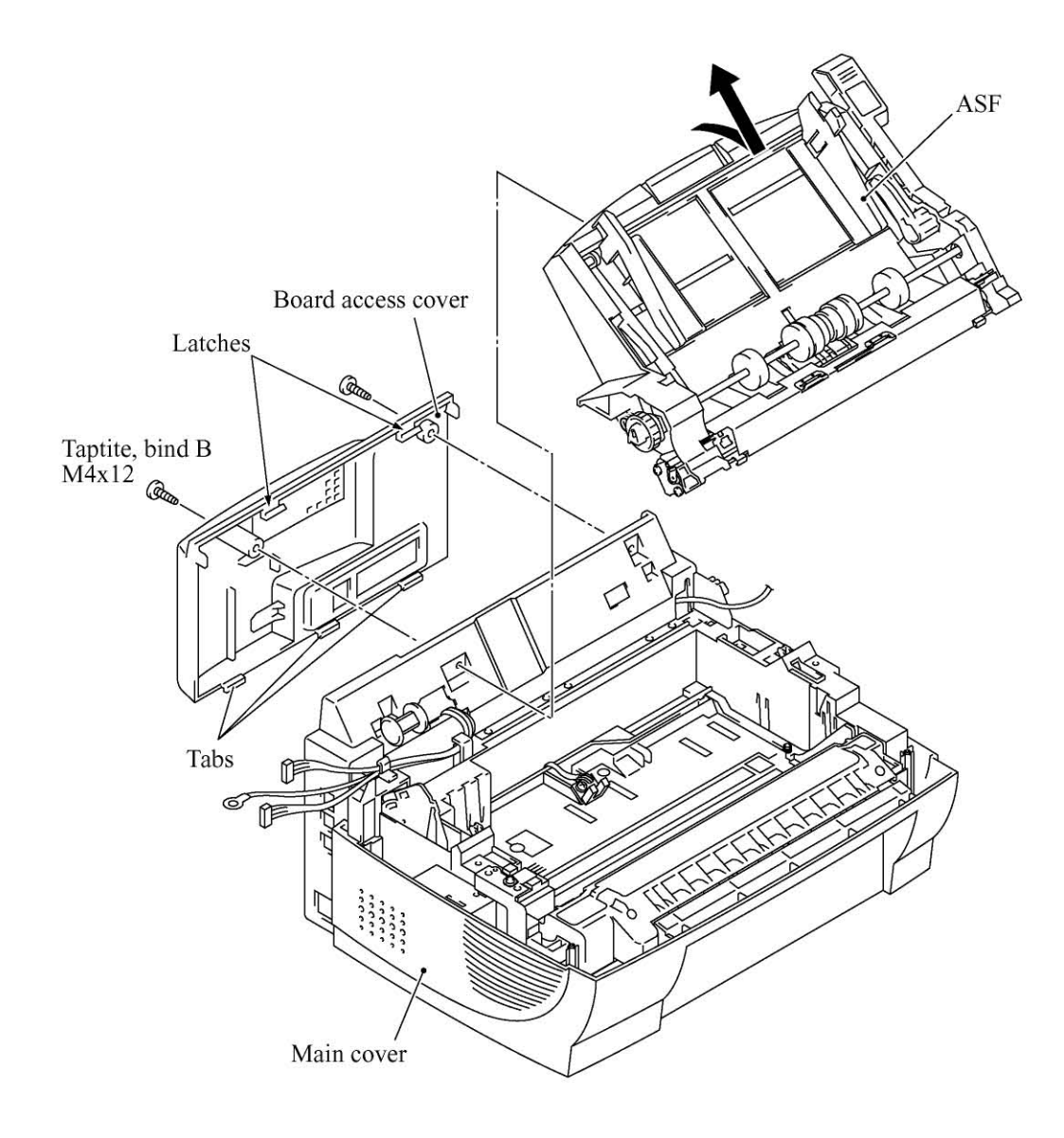

# [Disassembling the ASF]

- 1) Unhook the release lever spring.
- 2) Remove screw "a" and pull out the release lever.
- 3) Turn the release cam to the front and pull it out to the left.

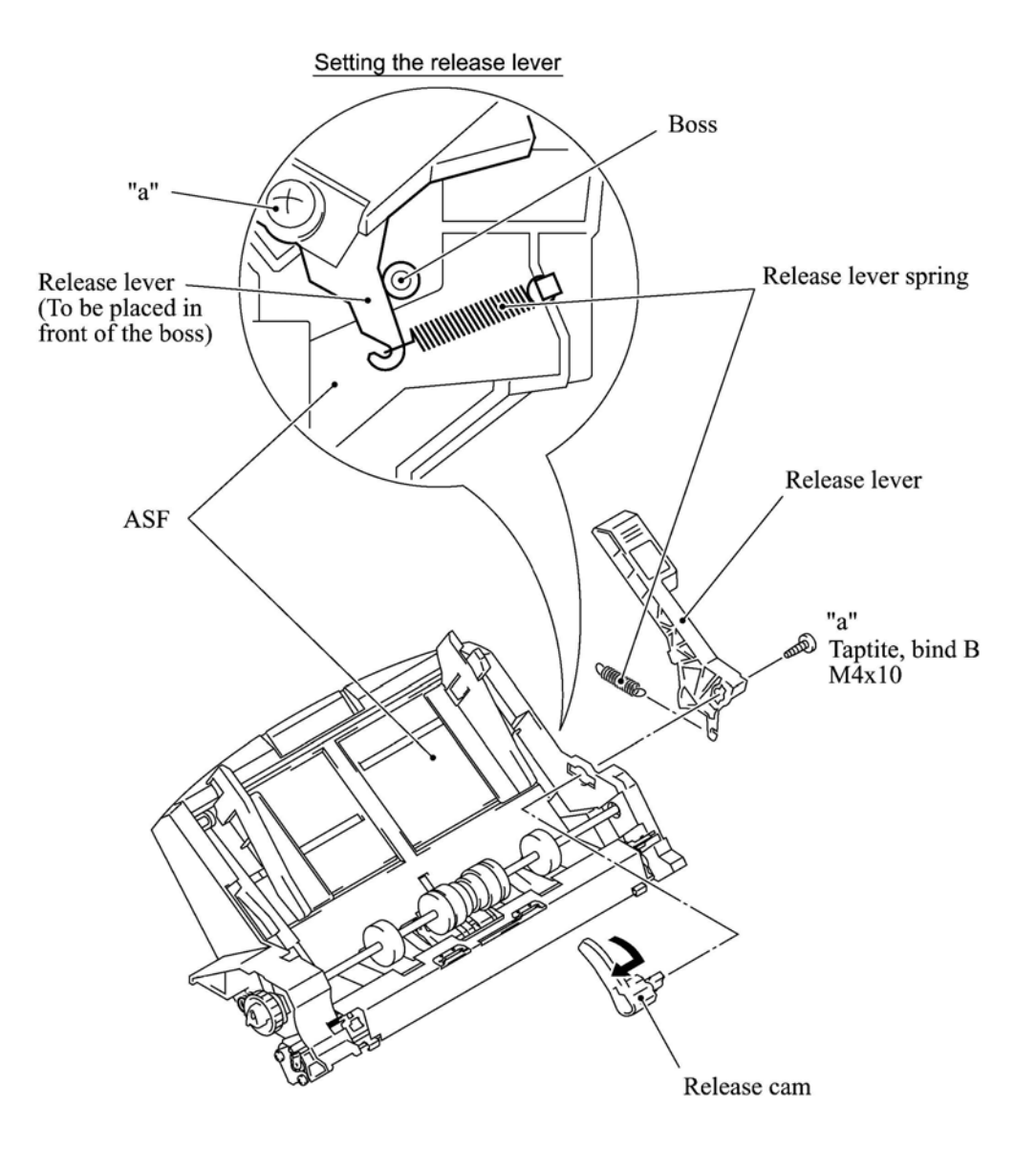

4) At the right end of the ASF, remove the screw from the grounding leaf spring R. (It is not necessary to remove the leaf spring.) Next pull out the pawled bushing R.

At the left end of the ASF, remove the sector gear and its spring. Unlatch the pawled bushing L to the left and then remove it from the paper pull-in roller shaft. Remove the paper pull-in roller.

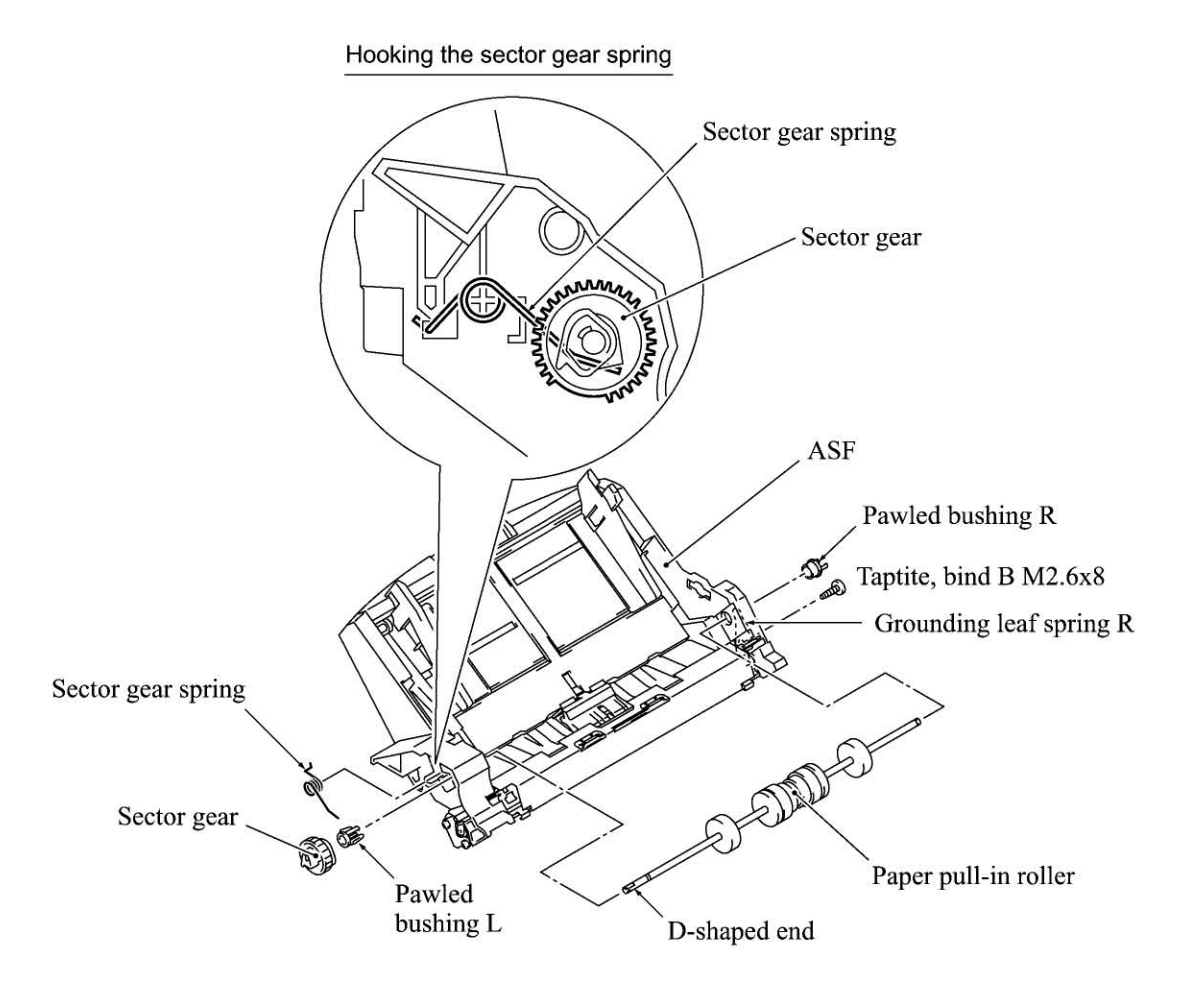

5) Push the right and left ends of the separation pad ASSY inwards and take it out. The spring also comes off.

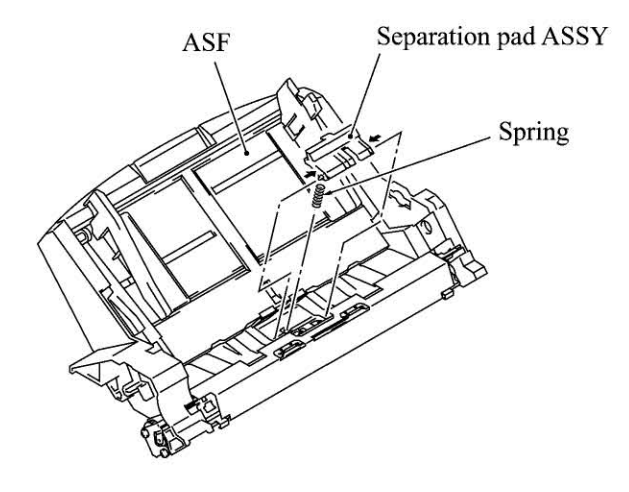

4-36

6) Turn the ASF upside down, then remove the registration sensor actuator.

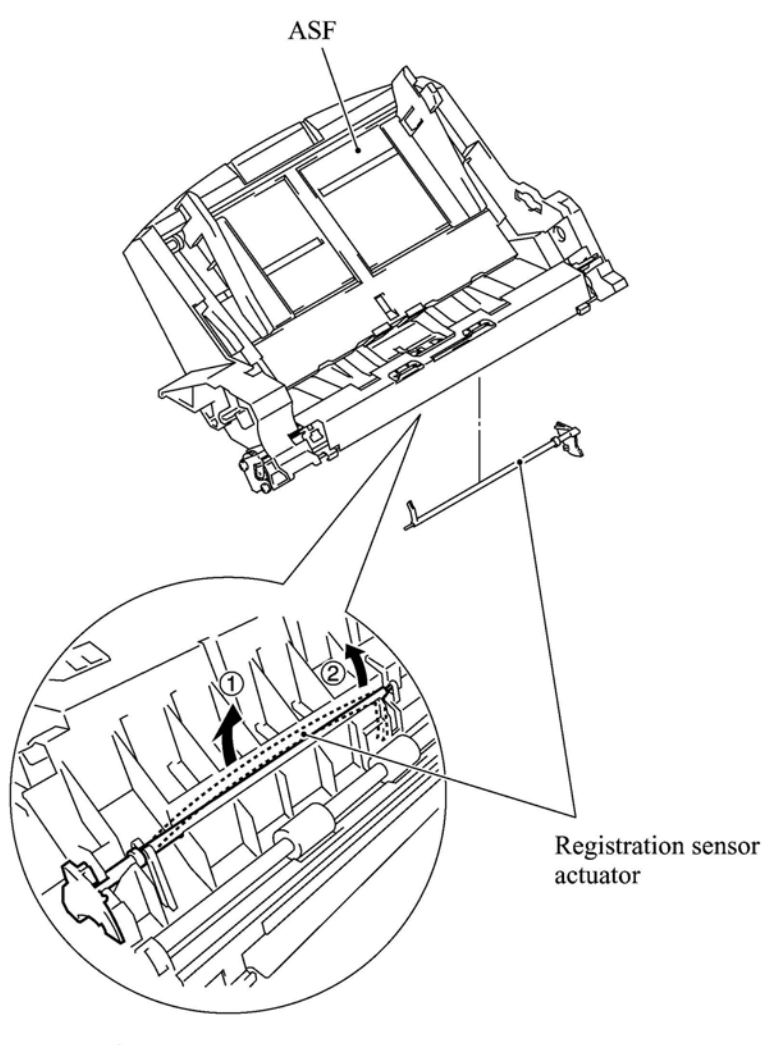

Viewed from the bottom

- 7) There are two sets of pinch roller units. At each set, remove the leaf spring (in the order of ① to ③ shown below), pinch rollers, and pinch roller shaft.
- 8) At the left end of the paper feed roller, remove two screws and take off the grounding leaf spring L, pawled PF gear, and idle gear.
- 9) At the right end of the paper feed roller, remove the screw and take off the grounding leaf spring R if you have not removed it in step 4) above.

Remove the pawled bushing R and take out the paper feed roller.

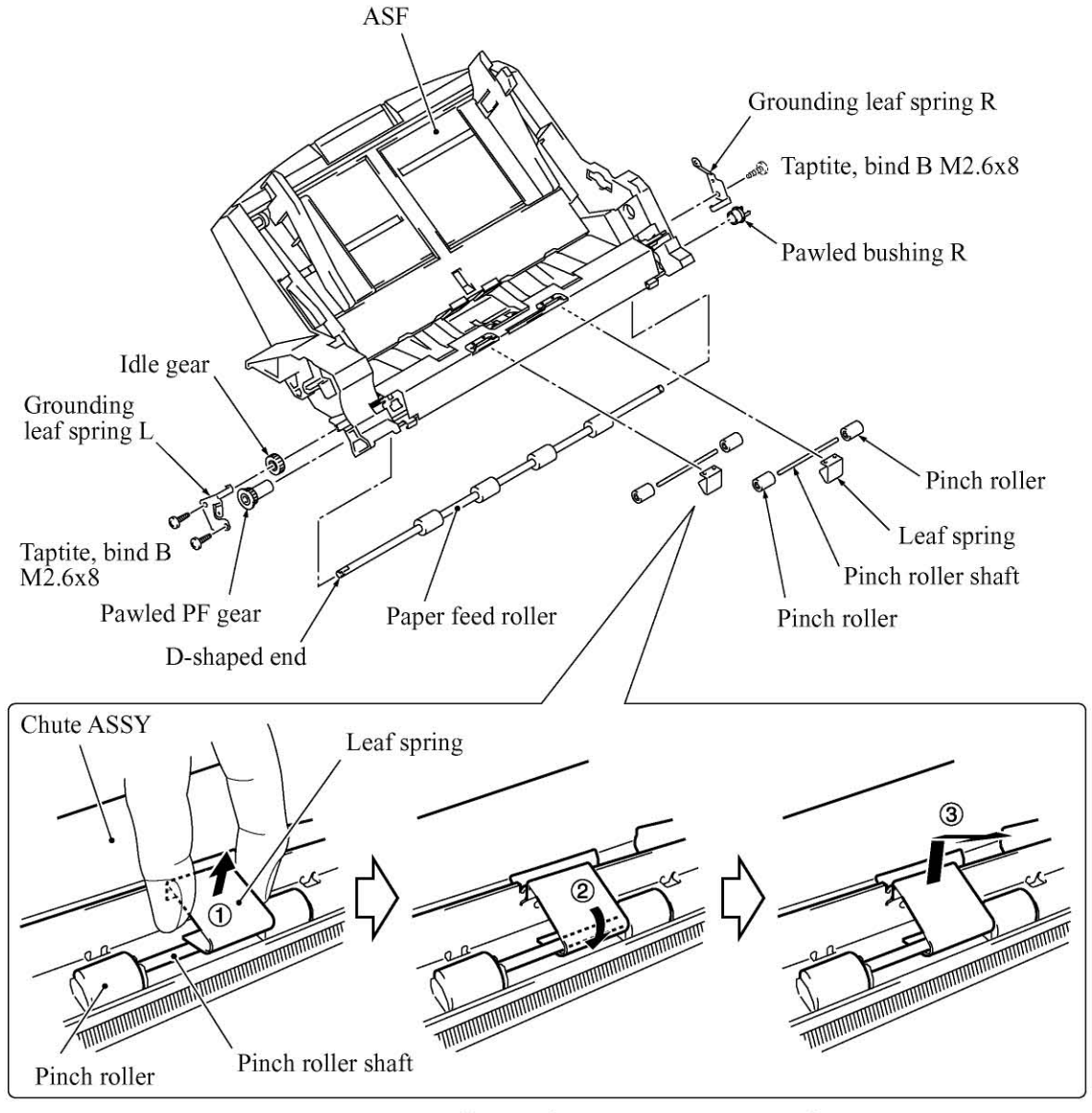

Removing the leaf spring from the pinch roller shaft

10) Press the lock arm provided at the left inside of the ASF to the rear with a screwdriver, slide the ASF chute ASSY to the left, and take it out to the front.

NOTE: To replace only the black film attached to the chute, do not remove the chute ASSY from the ASF.

NOTE: A new chute and black film will be provided separately. When replacing the ASF chute ASSY, first set the chute into the ASF and then attach the black film to the chute. If you first attach the black film to the chute and then set the ASF chute ASSY, then the black film may be bent or wrinkled.

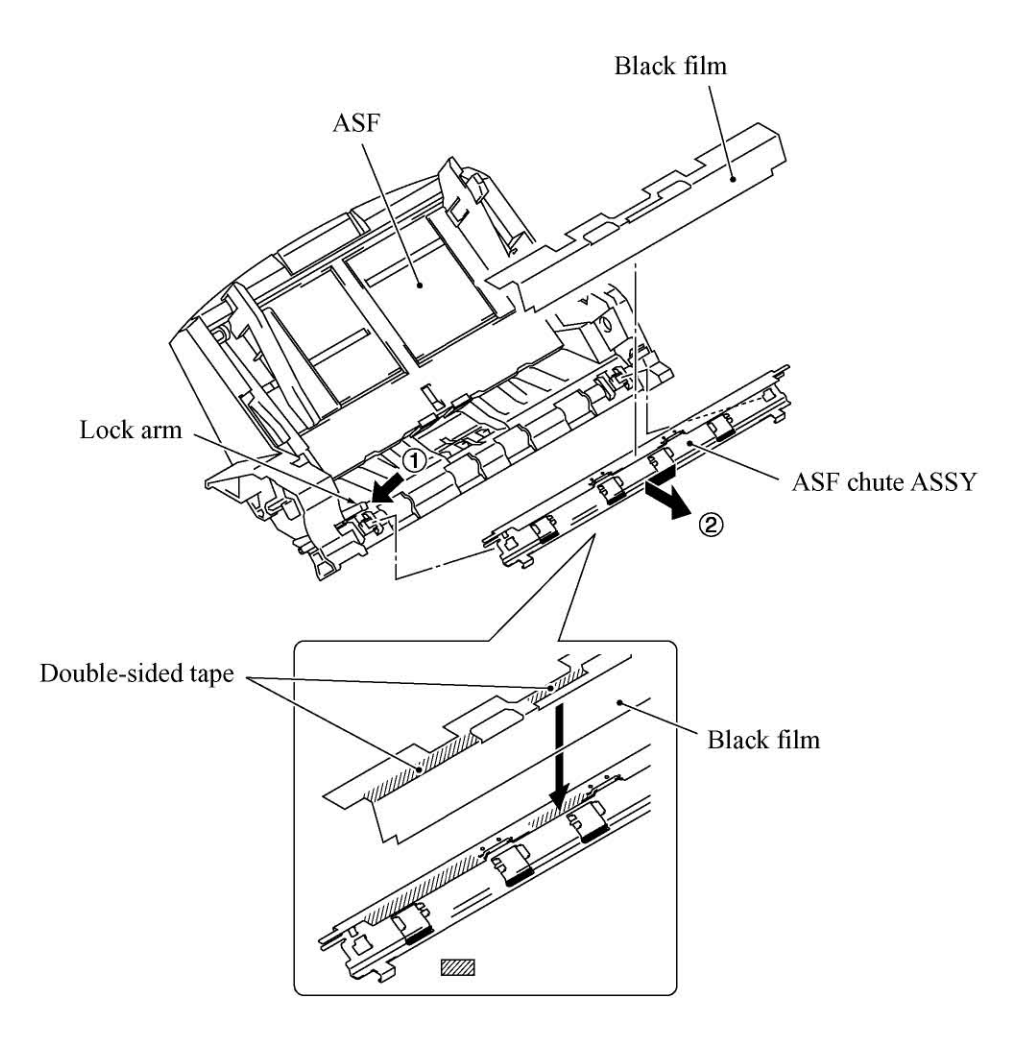

#### Reassembling Notes

- Set the paper feed roller into the ASF with the D-shaped end facing leftwards.
- Set the paper pull-in roller into the ASF with the D-shaped end facing leftwards.
- When setting the release lever back into place, turn the release cam to the rear and then set the release lever so that the bottom end of the release lever comes in the front of the boss provided on the ASF, as illustrated on page 4-35.

### 4.1.12 Heat-fixing Unit, FU Lamp, and Paper Ejection Sensor Actuator

- (1) Remove the two screws from the heat-fixing unit.
- (2) Lift up the heat-fixing unit and disconnect the blue and brown heater wires (of the heater harness) from the heat-fixing unit. Then disconnect the heater thermistor harness from the EL (eraser lamp) board.
- (3) Remove the paper ejection sensor actuator from the bottom of the heat-fixing unit.

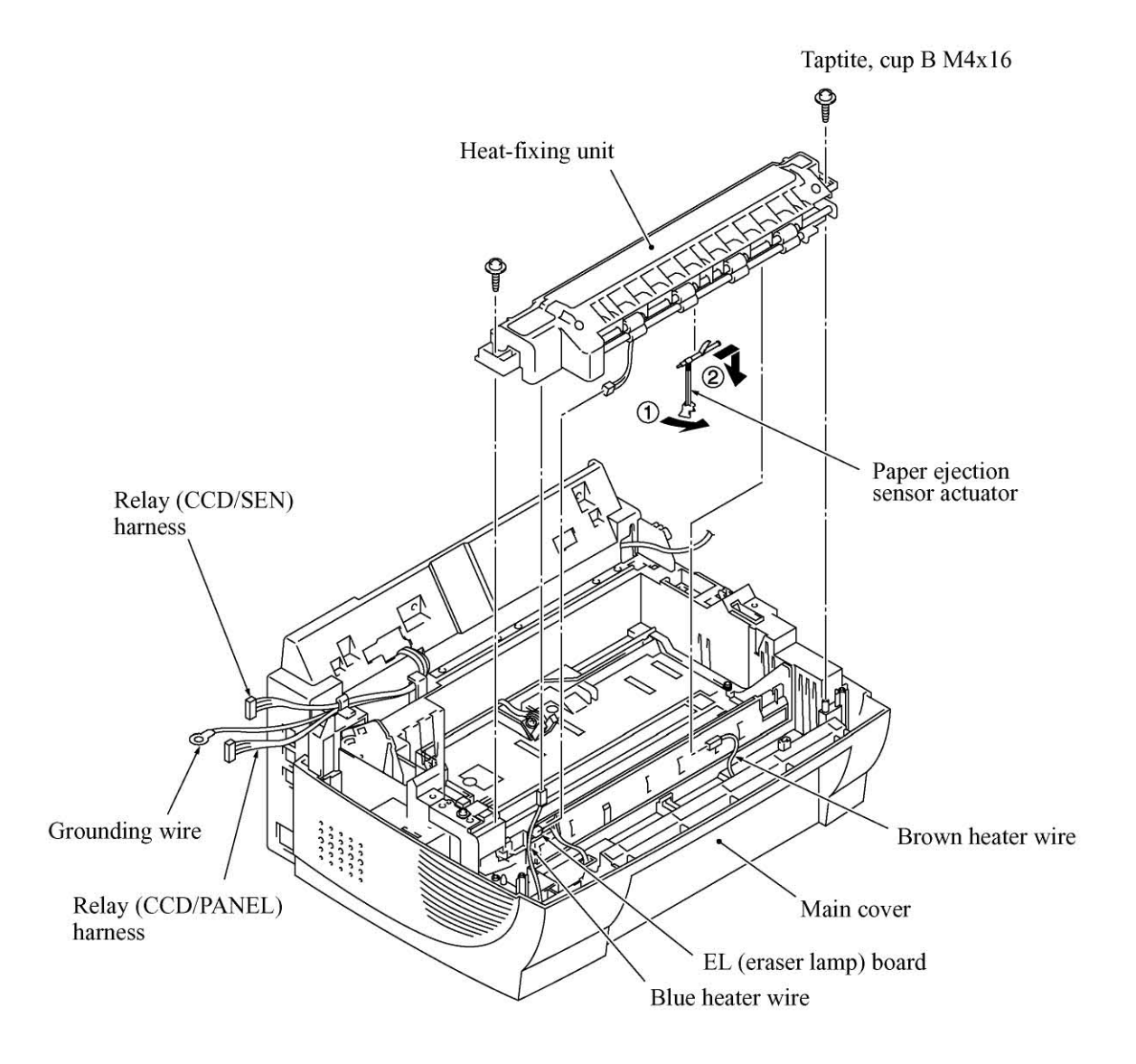

- (4) To take out the FU lamp from the heat-fixing unit, remove two screws "a."
- (5) Fully open the upper cover and remove it.
- (6) Unlatch the idle gear 16 and remove it.
- (7) Loosen screw "b."
- (8) Remove screw "c" and take out the lock plate.
- (9) Slightly lift up the left end of the heater roller and hold the left end of the FU lamp. While pinching the fuse plate R with your right hand, pull out the FU lamp from the heater roller.

CAUTION: Do not touch the FU lamp. If you have touched it, clean it thoroughly with alcohol.

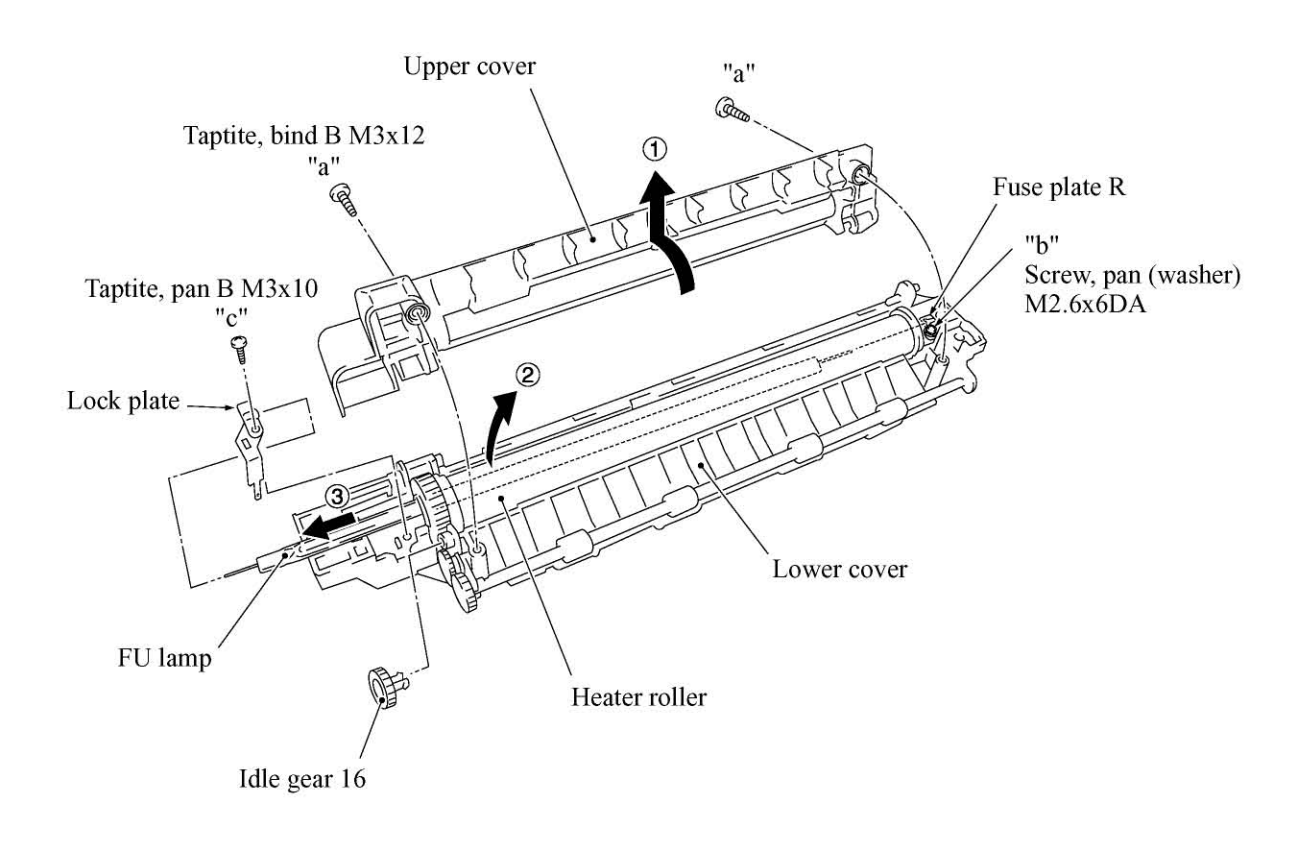

#### Reassembling Notes

- When setting the FU lamp into the heat-fixing unit, be sure to insert the right edge of the wire into the folded fuse plate R.
- A new heat-fixing unit will be provided with the heater thermistor harness being taped to the unit. When installing the unit, remove the tape.
- Route the blue and brown heater wires on the main cover as illustrated in Subsection 4.1.25, "Harness routing F."

#### 4.1.13 Laser Unit and Toner Sensor PCB

- (1) Disconnect the polygon motor flat cable, toner sensor harness, and laser diode harness from the main PCB.
- (2) Remove the three screws from the laser unit.
- (3) Lift up the laser unit.

NOTE: When handling the laser unit, take care not to touch the inside of the unit, glass, or mirror.

**NOTE:** On the small PCB at the right side of the laser unit is a 2-pin connector which is for the adjustment in the factory. Do not disturb it.

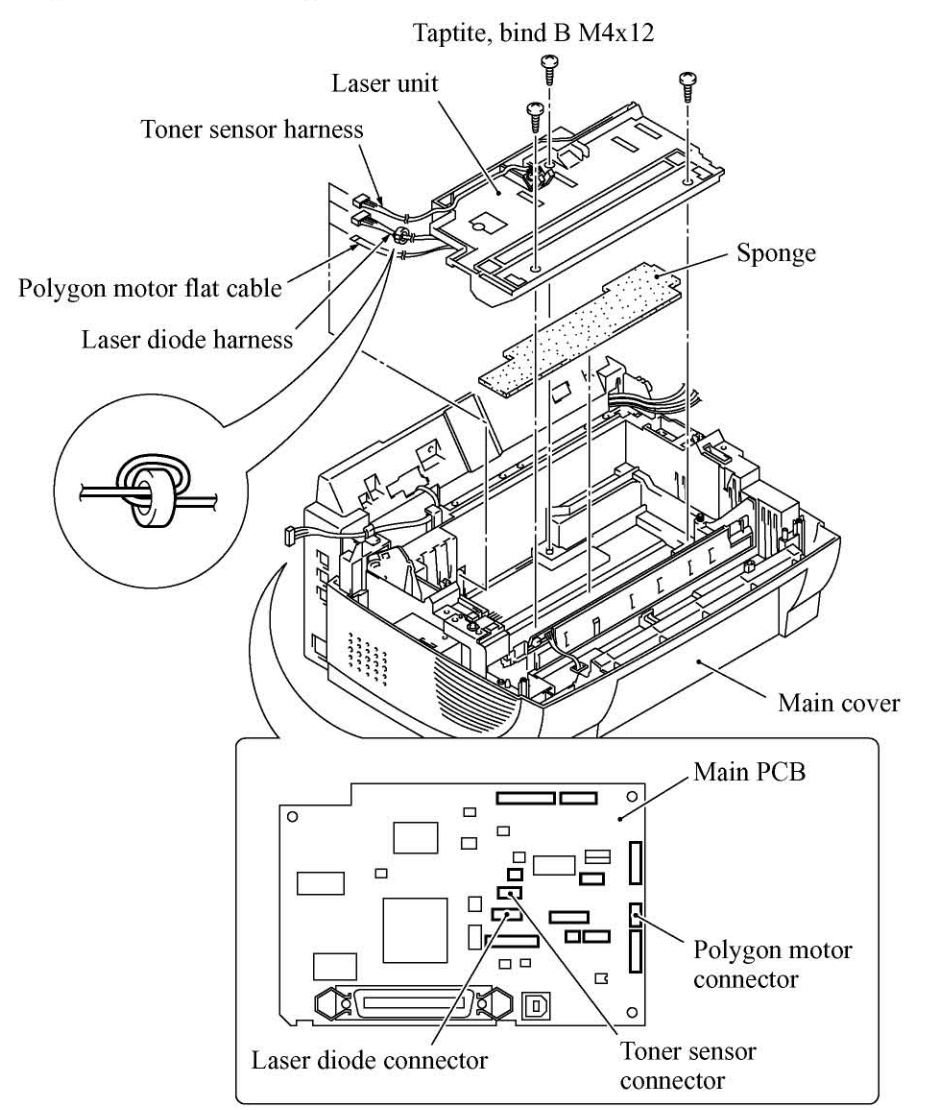

#### Reassembling Notes

- When replacing the laser unit with a new one, be sure to attach a ferrite core to the laser diode harness of the new laser unit. Wind the harness around the ferrite core by two turns as shown above, just like the laser diode harness of the old laser unit.
- On the underside of the laser unit, route the laser diode harness, polygon motor flat cable, and toner sensor harness as illustrated in Subsection 4.1.25, "Harness routing G."
- Before putting the laser unit back into place, check for any toner particles, paper dust or dirt, and clean them out.
- Make sure that the sponge is placed below the laser unit.

4-42

### 4.1.14 Main PCB

- (1) Disconnect the following harnesses and flat cable from the main PCB:
  - NCU harness
  - Low-voltage power harness
  - Main motor harness
  - Relay (ADF) harness
  - Relay (CCD/PANEL) harness
  - High-voltage power flat cable
  - Main-fan harness
  - Solenoid harness
  - Relay (CCD/SEN) harness
  - Speaker harness
- (2) Remove two screws "a" from the main shield.
- (3) Remove two screws "b" from the parallel interface connector.
- (4) Remove two screws "c" from the main PCB and then take it off from the PCB support. The grounding wire will be released.

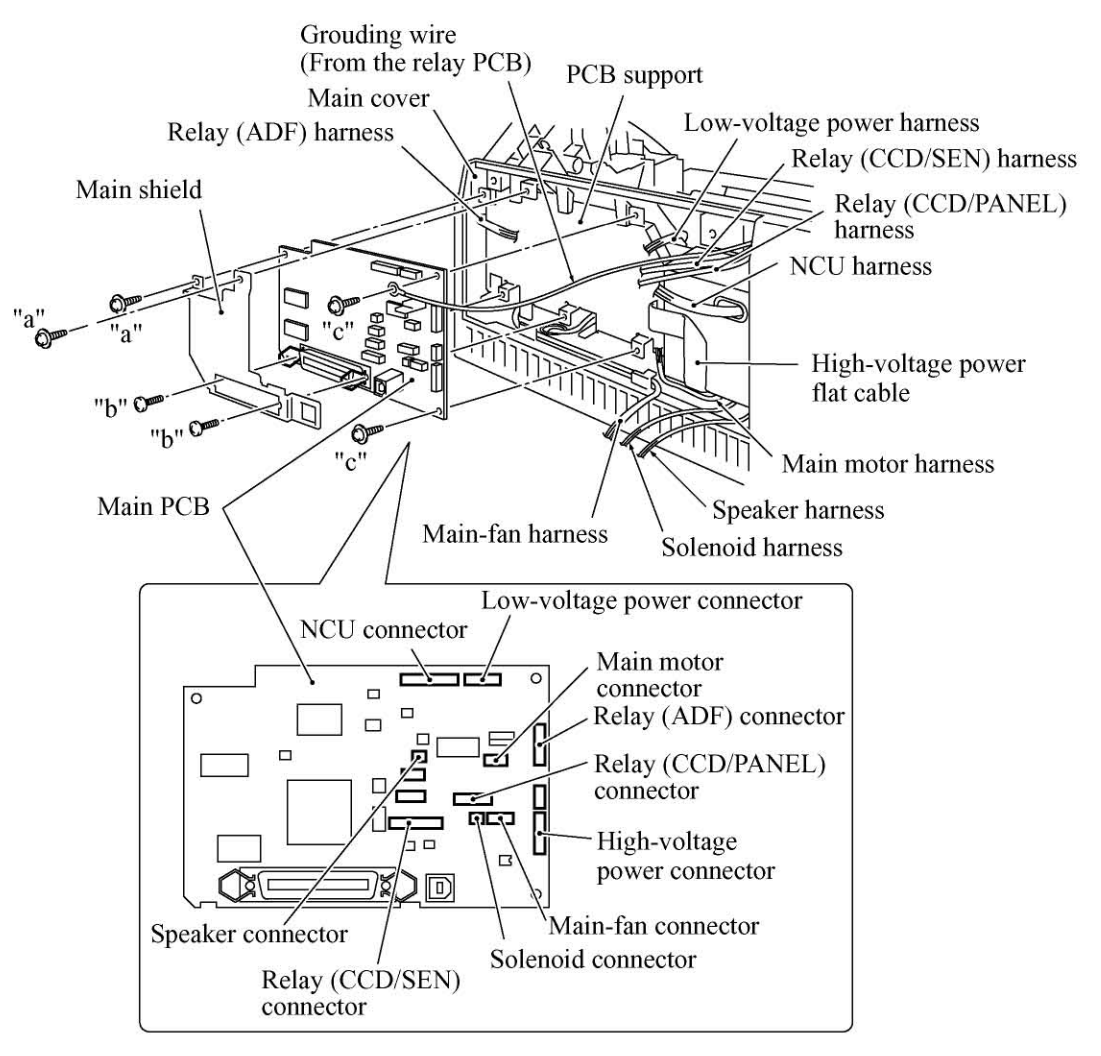

"a" and "c": Taptite, cup S M3x6 "b": Taptite, pan S M3x12

#### Reassembling Notes

• Be sure to route the harnesses and flat cable as illustrated in Subsection 4.1.25, "Harness routing D."

Make sure that the main motor harness is routed closest to the main PCB and that the relay (CCD/SEN) harness is routed after other harnesses are connected.

Make sure that harnesses having ferrite cores are taped. In particular, the main motor harness should be taped above and below the ferrite core.

• If you replace the main PCB, be sure to follow the flowchart given on the next page.
#### Setting up the main PCB after replacement

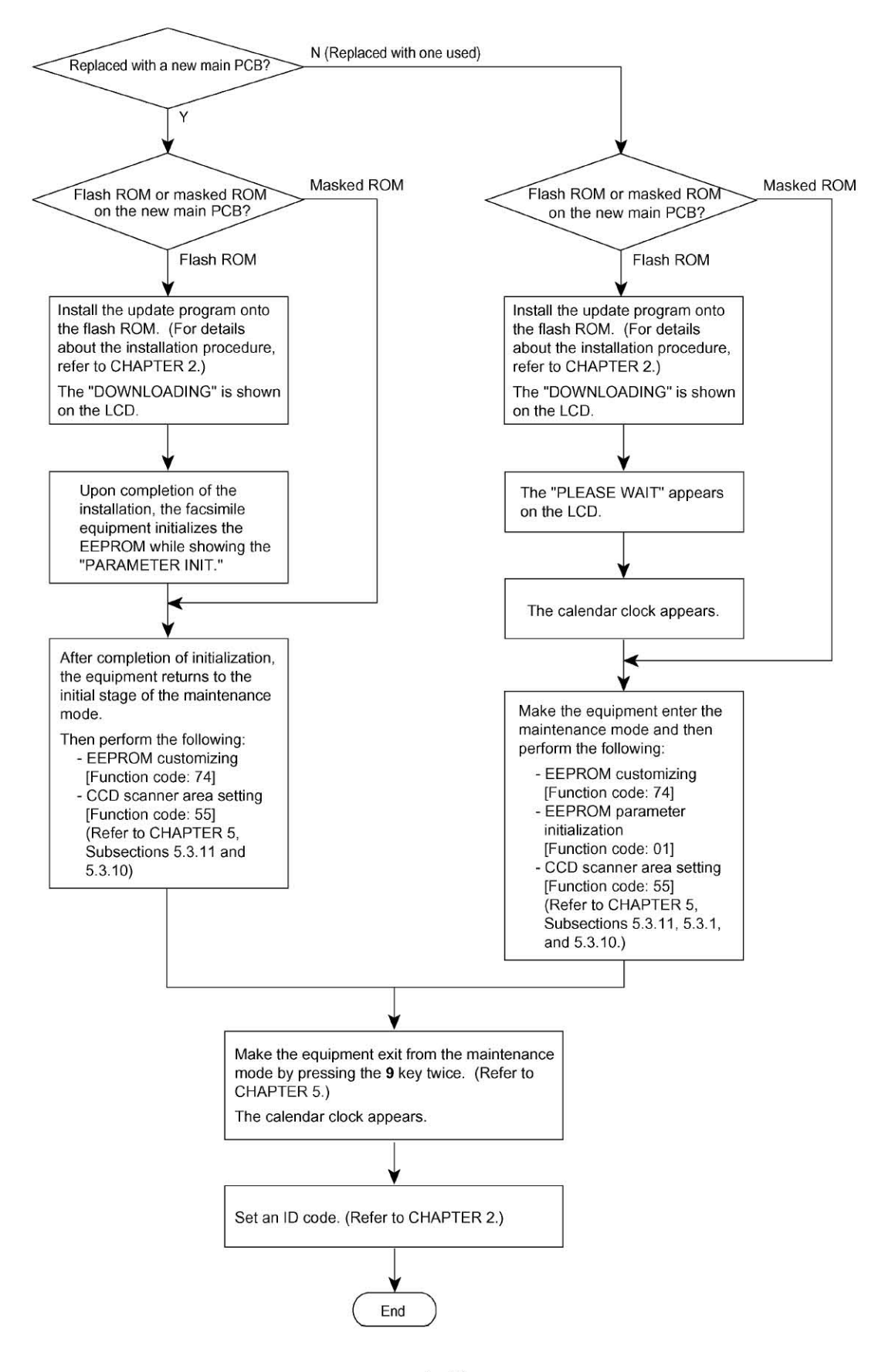

4-45

#### 4.1.15 Bottom Plate

- (1) Turn the machine upside down.
- (2) Remove the nine screws (four "x" and five "y") from the bottom plate, then lift it up.

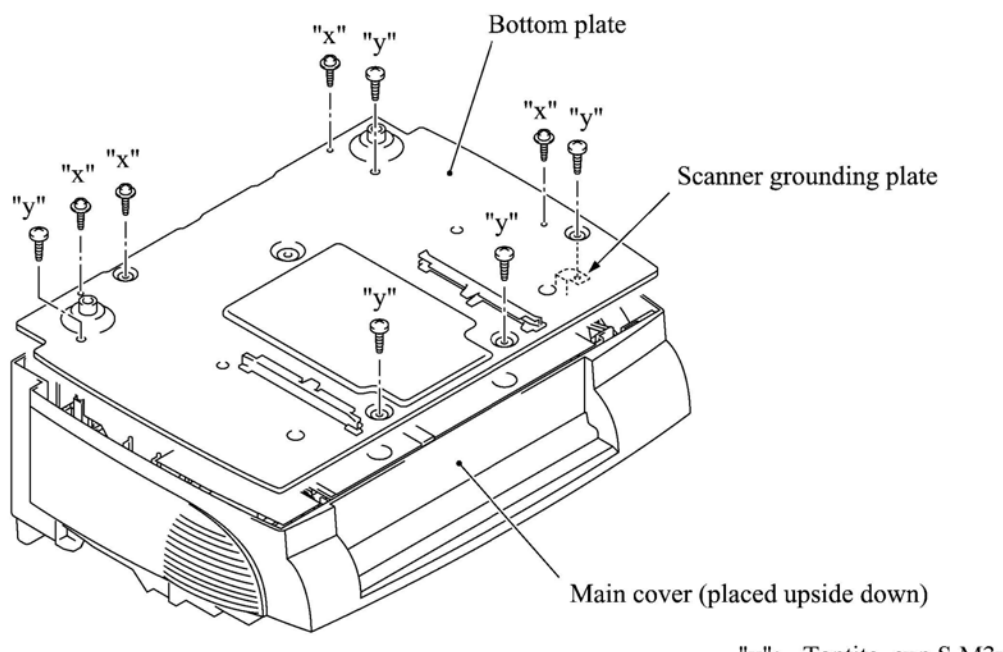

"x": Taptite, cup S M3x6 "y": Taptite, bind B M4x12

#### 4.1.16 Low-voltage Power Supply PCB

- (1) Remove screw "a" and take off the low-voltage insulator sheet.
- (2) Remove screws "c" and "d" to release the grounding wire and power inlet support, respectively.
- (3) While pulling the right rear of the main cover (placed upside down) outwards to release the ON/OFF switch, lift up the power inlet support.
- (4) Remove screw "b."
- (5) Slightly lift up the low-voltage power supply PCB and disconnect the low-voltage power harness and heater harness (of the blue and brown wires).

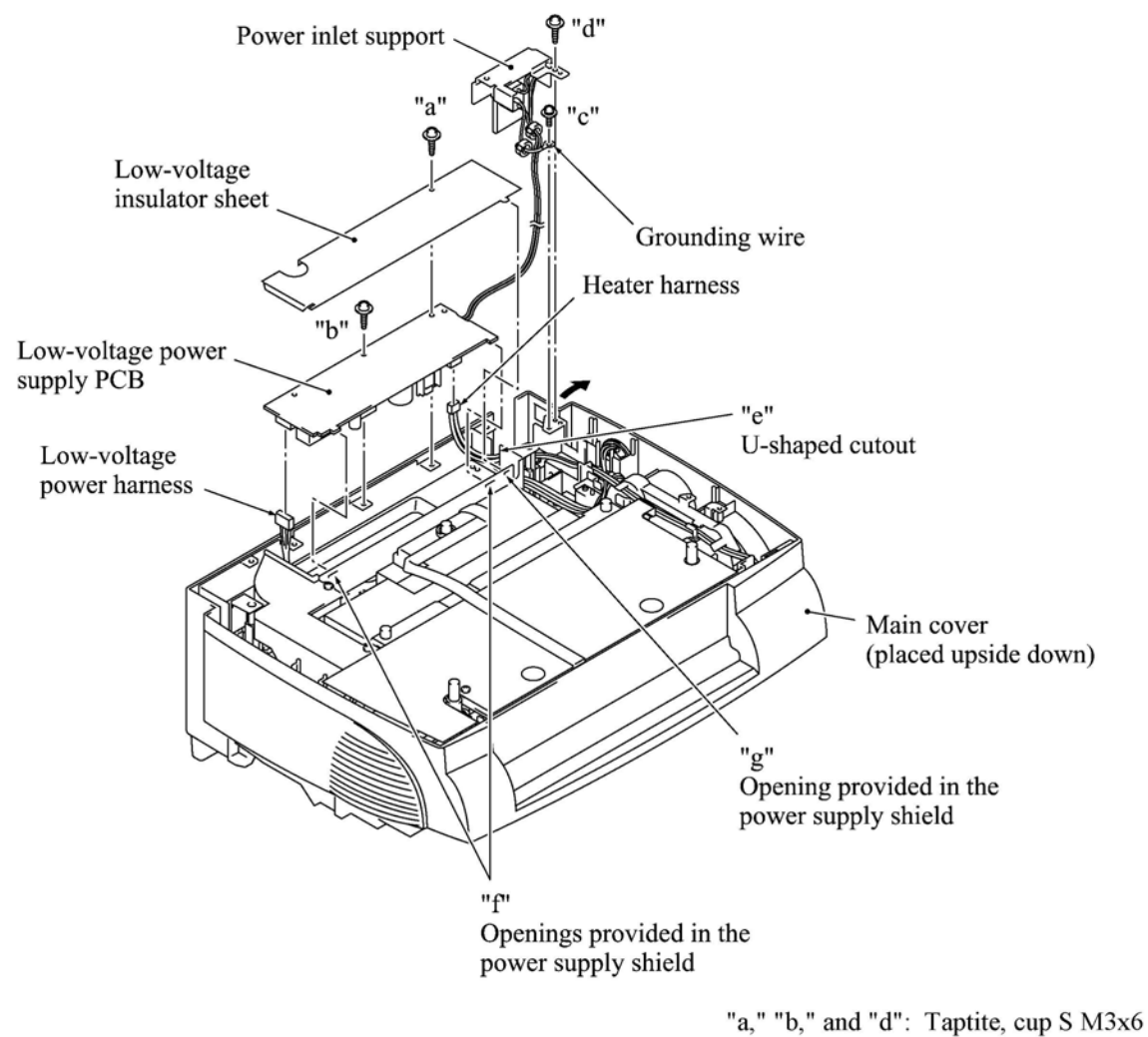

"c": Screw, pan (washer) M4x8DB

- Be sure to route the heater harness through U-shaped cutout "e" provided in the power supply shield. Then, route the AC power cable through the same cutout "e" on the heater harness. (Refer to Subsection 4.1.25, "Harness routing H."
- Fit the front tabs of the low-voltage power supply PCB in openings "f."
- · Fit the front tab of the insulator sheet in opening "g."

#### 4.1.17 High-voltage Power Supply PCB

- (1) Remove the screw and take off the high-voltage insulator sheet.
- (2) Slightly lift up the high-voltage power supply PCB and disconnect the high-voltage power flat cable and EL (eraser lamp) harness.

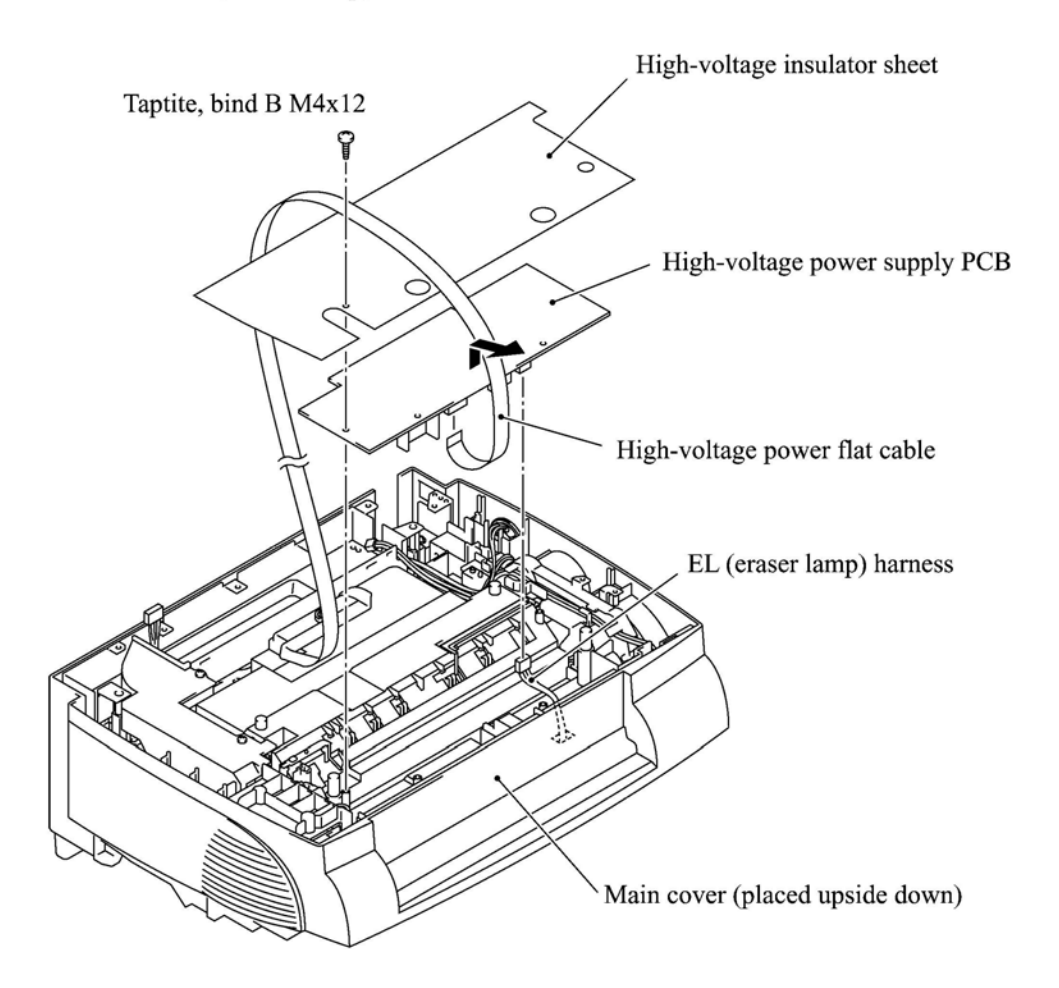

- Fold the high-voltage power flat cable and route it as illustrated above.
- Before reinstalling the high-voltage power supply PCB, check the high-voltage contacts for any toner particles, paper dust or dirt, and clean them out.

#### 4.1.18 Main-Fan PCB, Duct, and Fan

- (1) Take off the duct by removing the two screws.
- (2) Unlatch the main-fan PCB and lift it up and out of the main cover.
- (3) Disconnect the fan harness from the PCB.
- (4) Take off the fan support by removing the screw.
- (5) Lift up the fan.

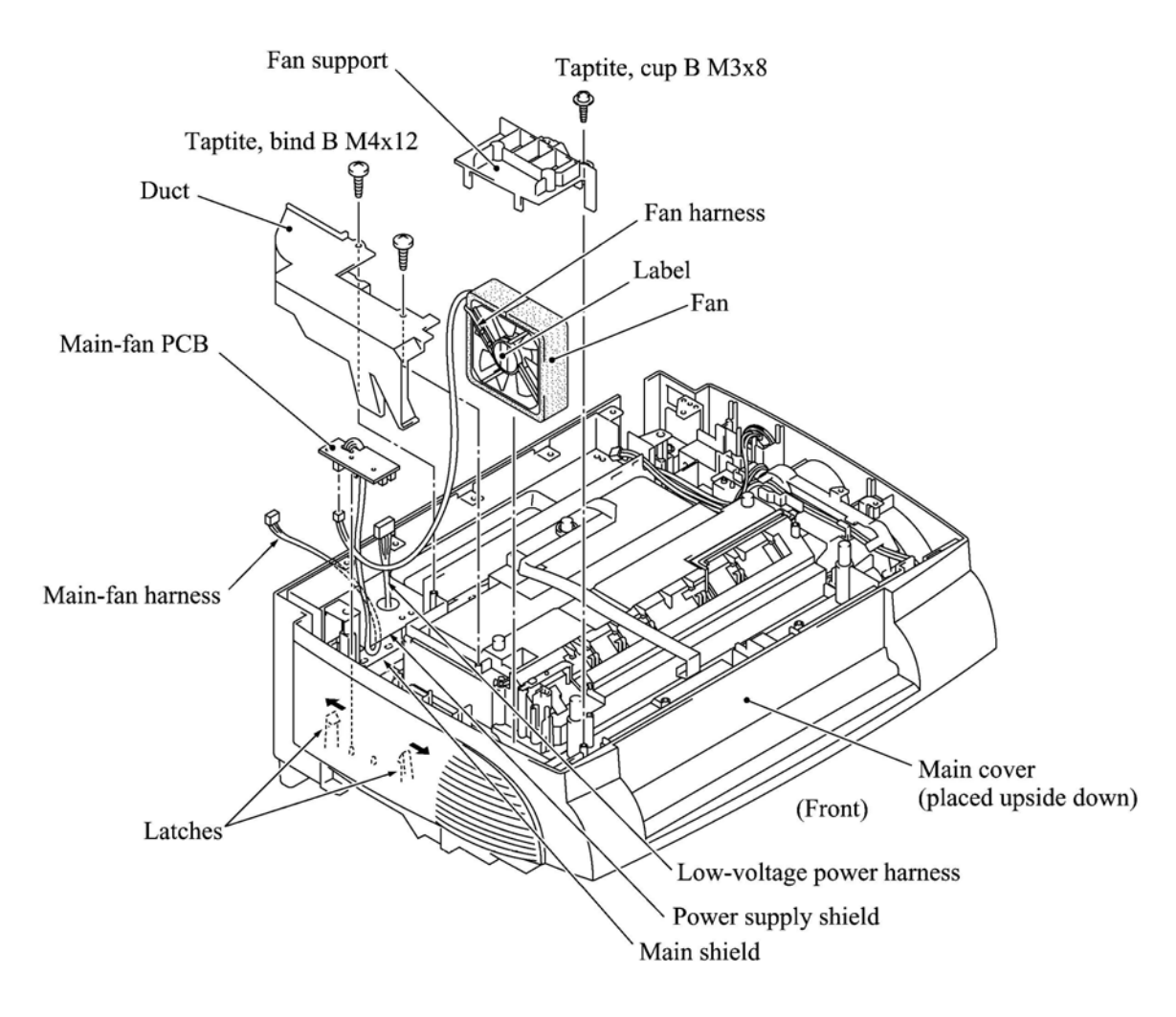

- Route the fan harness on the fan as illustrated above.
- Put the fan back into place with the label side facing outwards and with its harness directed as shown above.

#### 4.1.19 Power Supply Shield

(1) Remove the two screws and lift up the power supply shield.

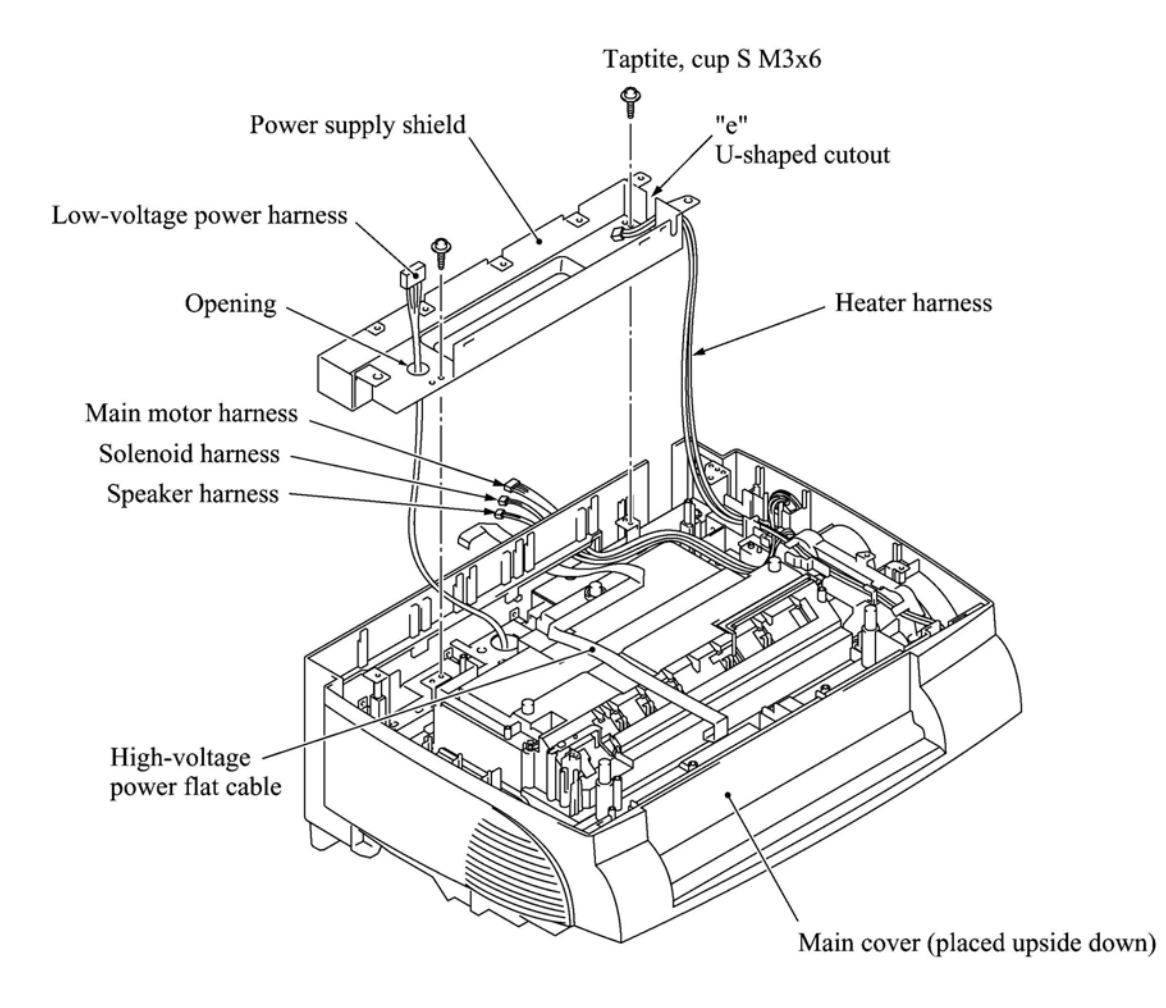

#### Reassembling Notes

• When reinstalling the power supply shield, route the low-voltage power harness through the opening and route the heater harness through U-shaped cutout "e" as shown above.

#### 4.1.20 Speaker

(1) Pull the speaker spring inwards and pull up the speaker together with the spring.

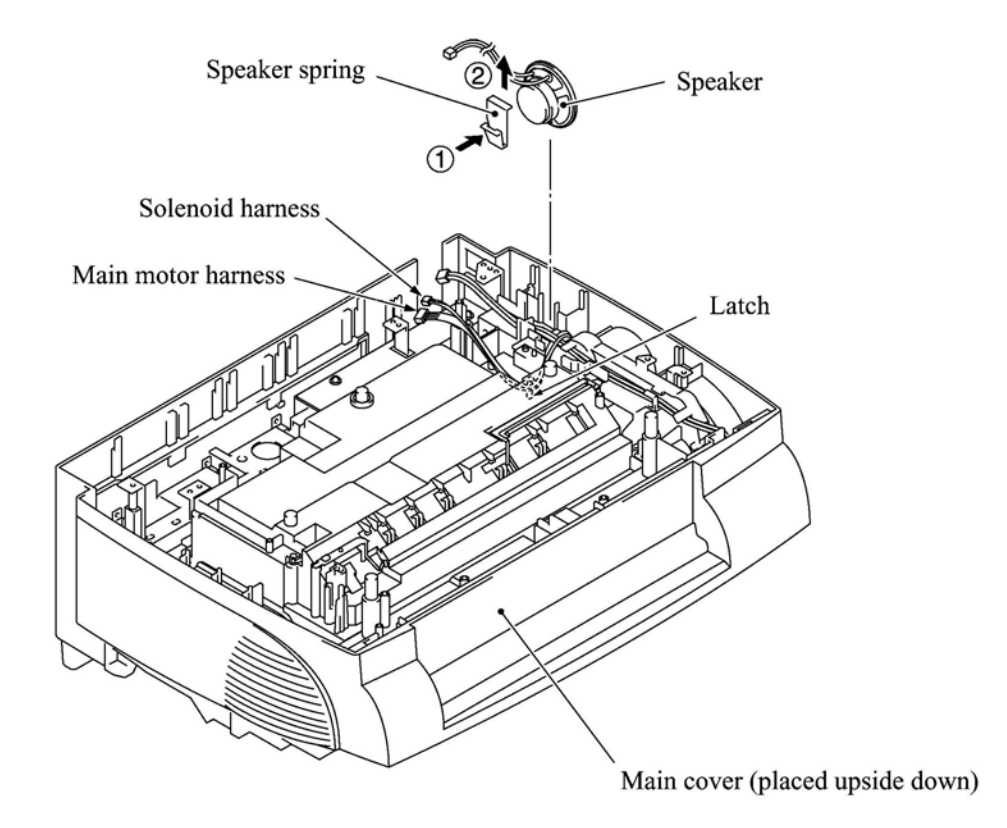

- · Put the speaker into place with its harness facing up.
- Route the speaker harness through the latch together with the solenoid harness and main motor harness as shown above.

#### 4.1.21 Gear Drive Unit

- (1) Make sure that the heat-fixing unit is removed.
- (2) Take out the heater harness from the cable guides provided on the top of the gear drive unit.
- (3) Remove the four screws and lift up the gear drive unit.

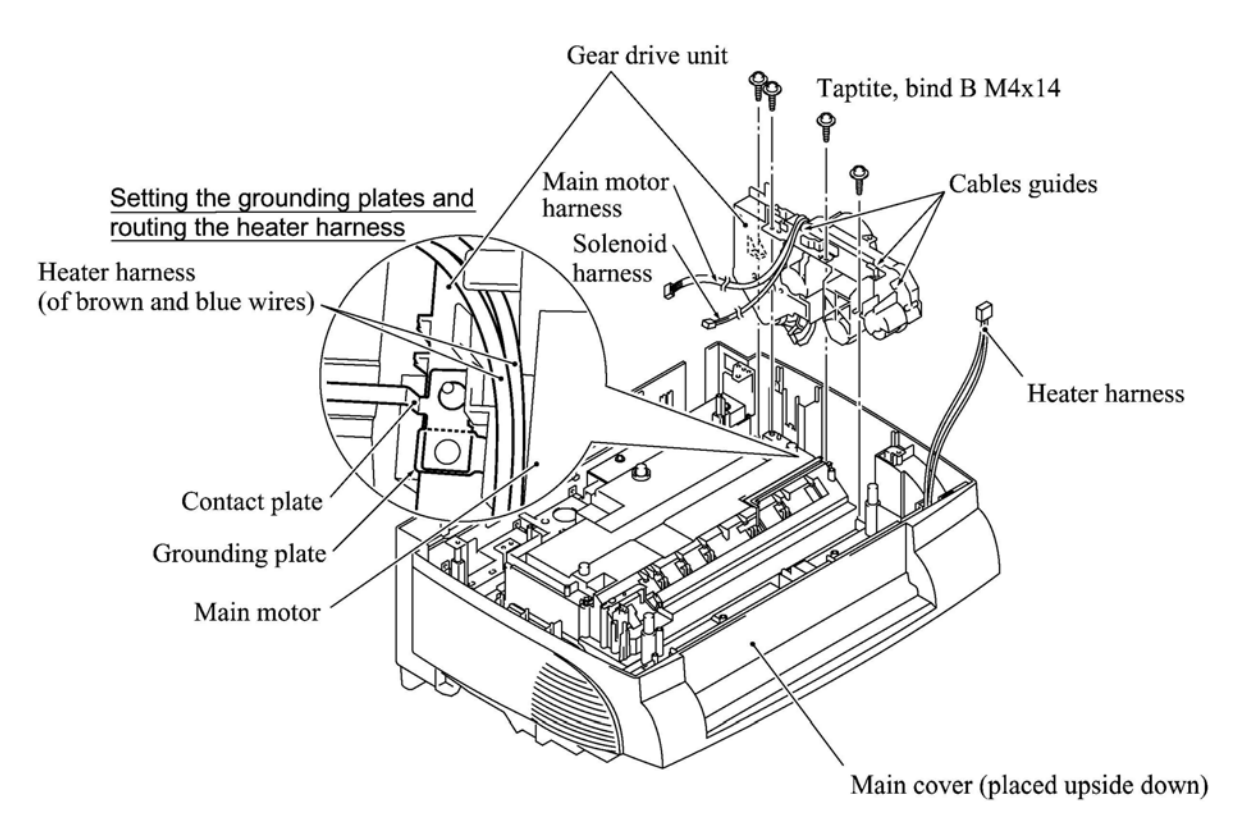

(4) Remove the two screws and take off the main motor.

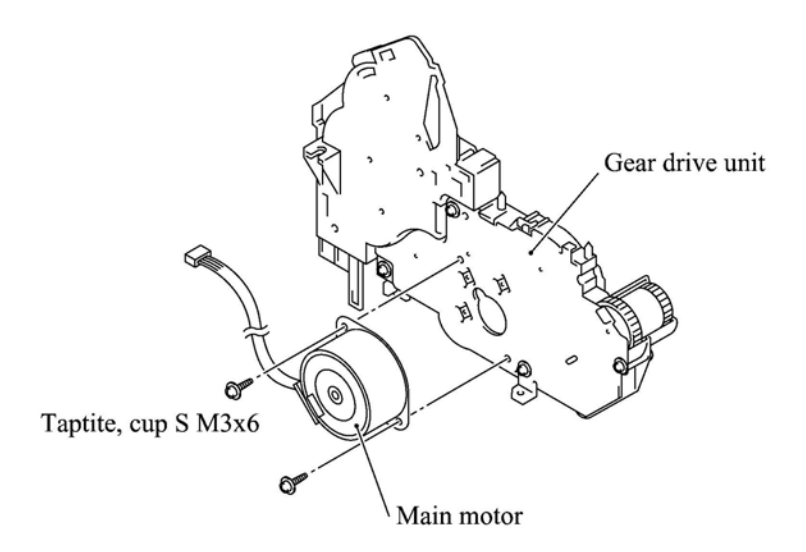

4-52

(5) To take off the paper feed solenoid, solenoid lever, or clutch release lever, remove the two screws.

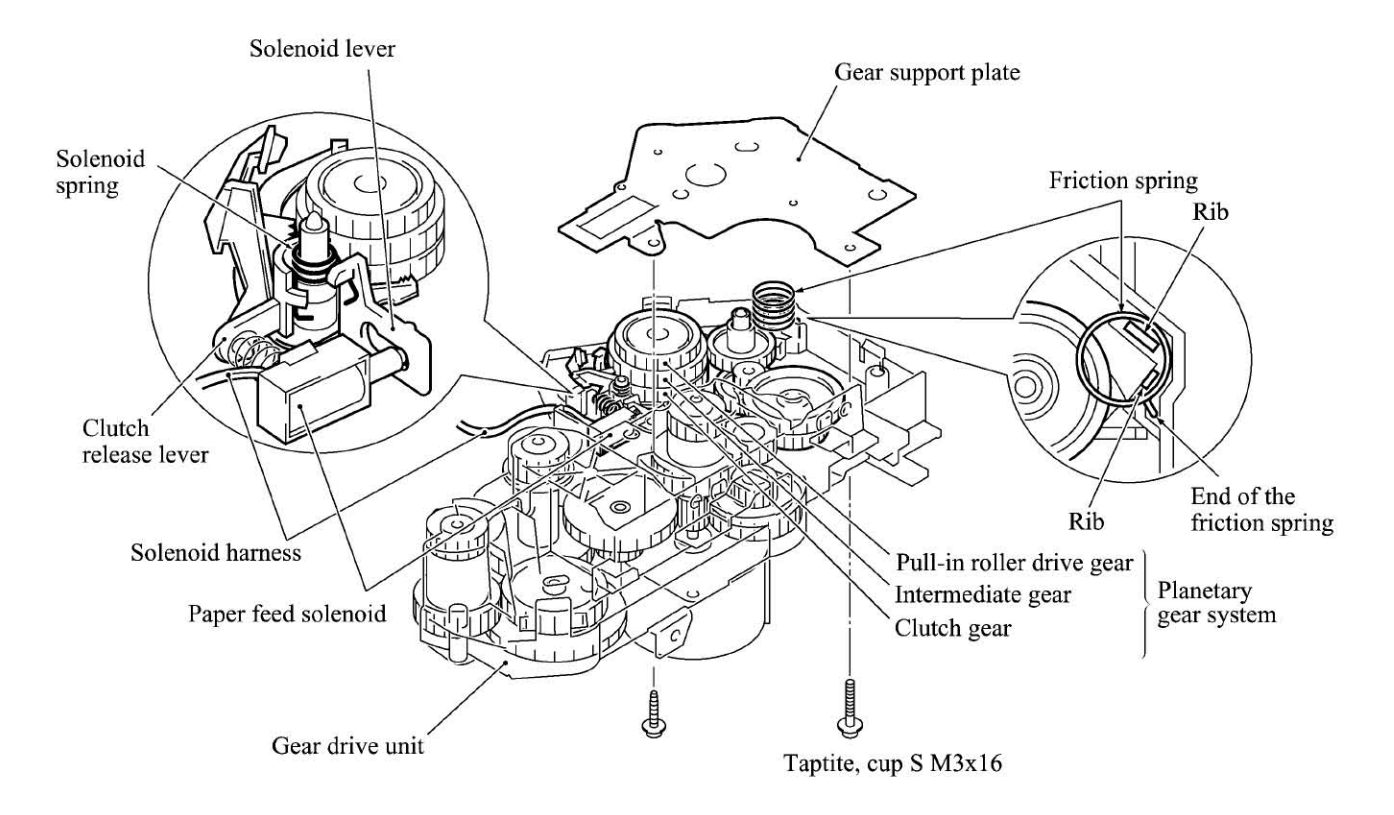

- If the friction spring in the gear drive unit slips off, fit the straight end of the spring in the support hole of the gear drive unit as illustrated above.
- When putting the gear drive unit back into the main cover, route the solenoid harness and main motor harness along the outside of the gear drive unit. Be sure to sandwich the grounding plate between the contact plate and gear drive unit. See the illustration given on the previous page.
- After securing the gear drive unit, route the heater harness through the cable guides provided on the top of the gear drive unit.

#### 4.1.22 PCB Support and NCU PCB

(1) Remove the two screws and lift up the PCB support.

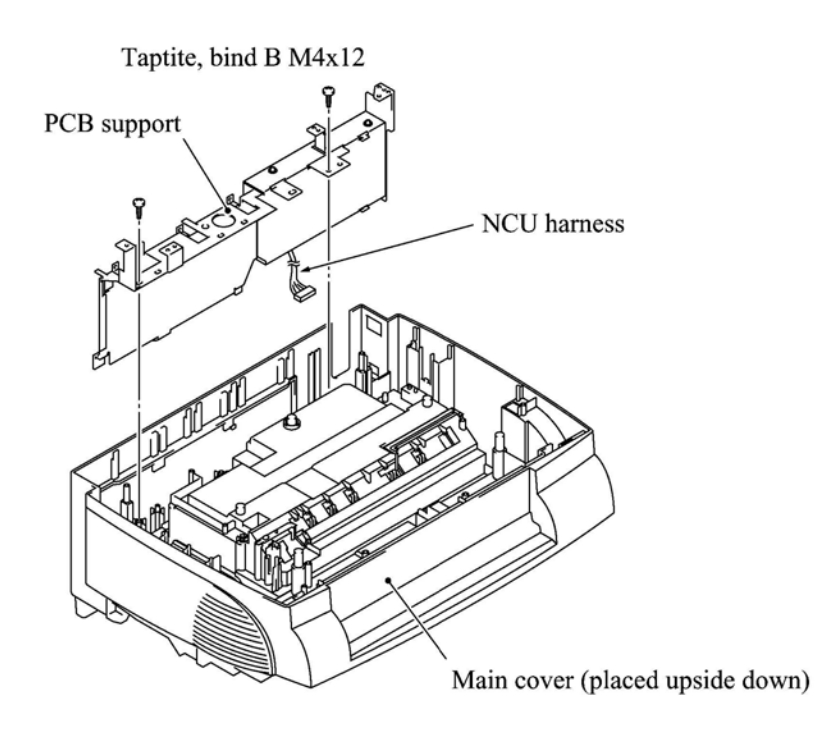

- (2) Remove the two screws and take off the NCU shield.
- (3) Remove the screw and take off the NCU PCB from the PCB support.
- (4) Disconnect the NCU harness.

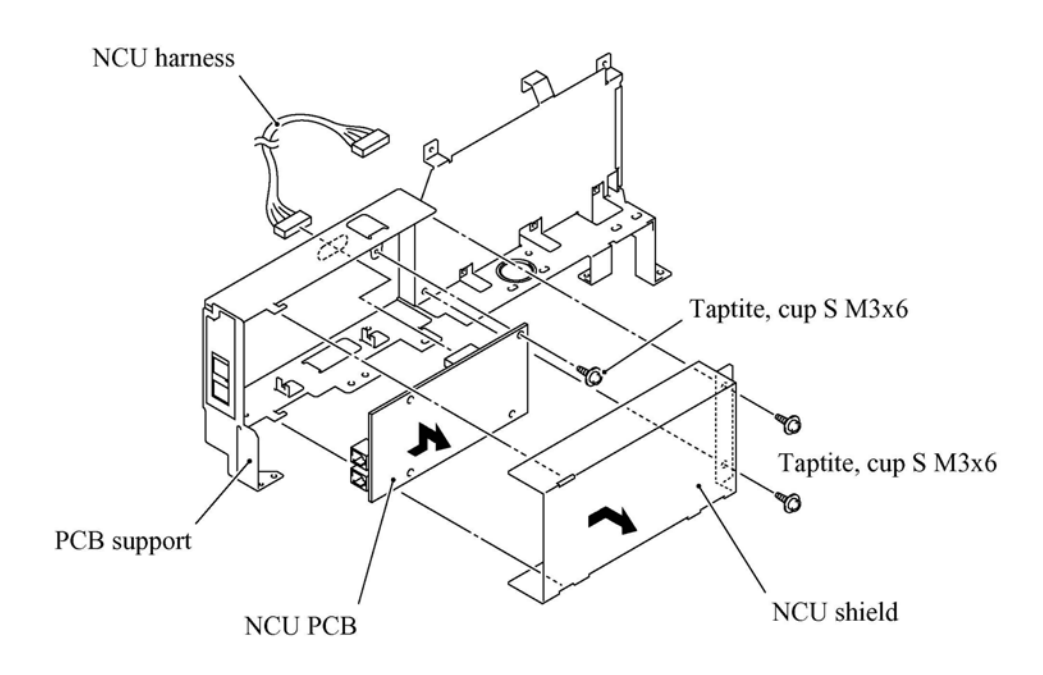

#### 4.1.23 Scanner Grounding Plate

- (1) Make sure that the heat-fixing unit is removed.
- (2) Remove the screw from the scanner grounding plate. (If the bottom plate has not been removed, remove screw "y" also (see page 4-46) that secures both the scanner grounding plate and bottom plate.)
- (3) Slightly lift up the scanner grounding plate.
- (4) You may peel off the anti-static brush from the scanner grounding plate.

**NOTE:** Once removed, the anti-static brush will become unusable and a new one will have to be put back in.

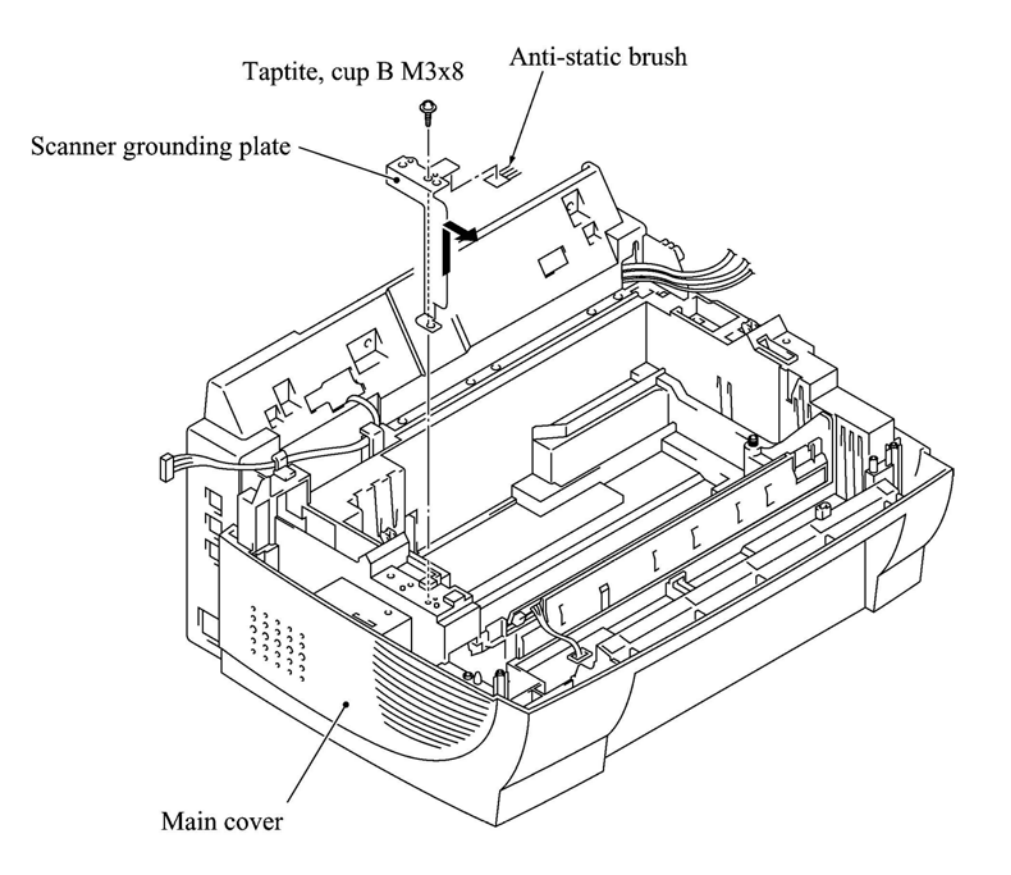

- Before attaching a new anti-static brush onto the scanner grounding plate, wipe the surface of the attaching place with a cloth dampened with alcohol.
- When reinstalling the scanner grounding plate, fit it over the two bosses of the main cover.

#### 4.1.24 EL (Eraser Lamp) Board

Only when you need to replace the EL board (which is attached with double-sided adhesive tape), remove it according to the steps below.

- (1) Make sure that the EL harness is disconnected from the high-voltage power supply PCB. (Refer to Subsection 4.1.17.)
- (2) Make sure that the heat-fixing unit is removed.
- (3) Peel off the EL board from the main cover and clear adhesive tape if remaining.

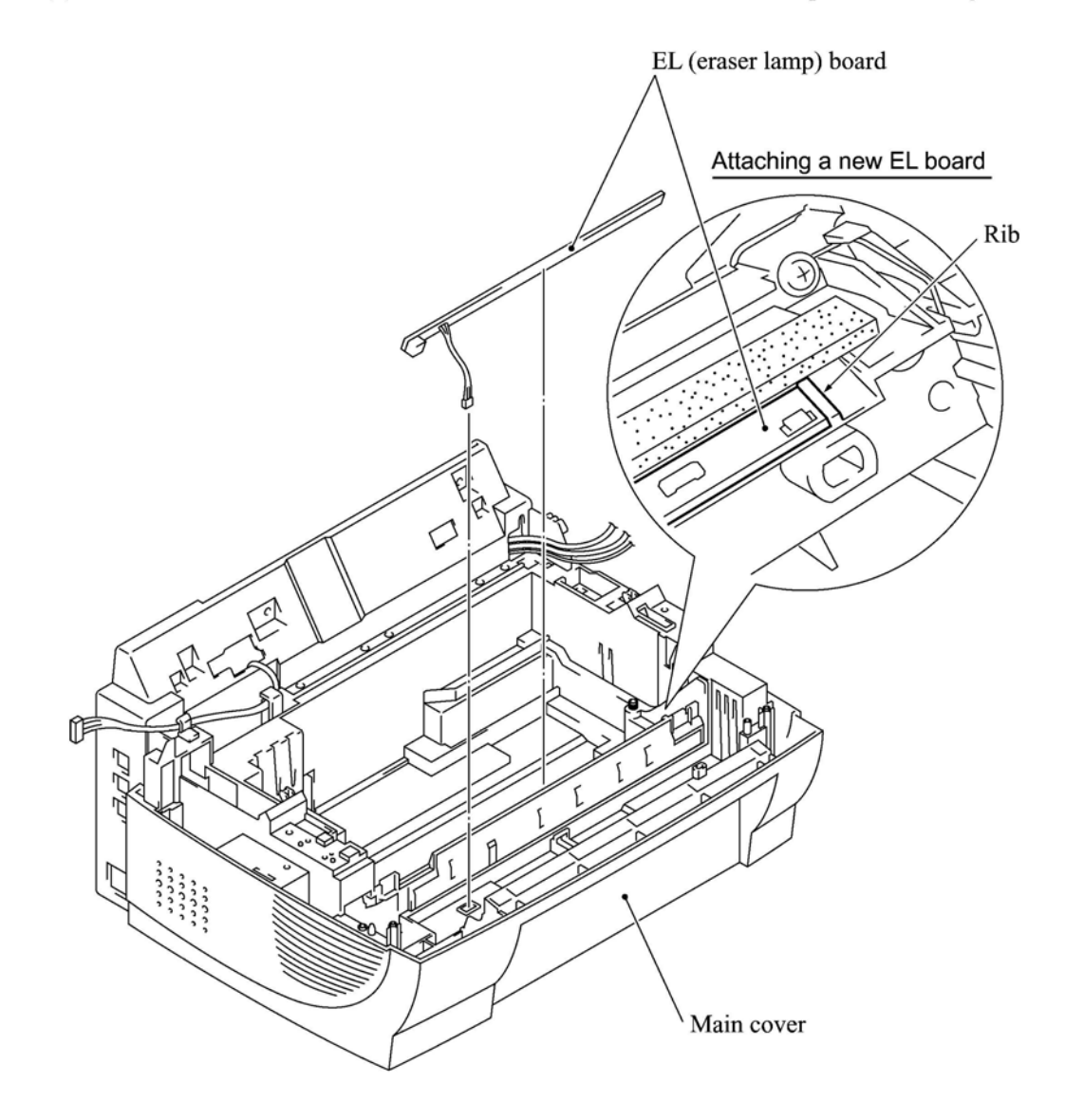

#### Reassembling Notes

• When attaching a new EL board, bring the right end into contact with the rib provided on the main cover.

#### 4.1.25 Harness Routing

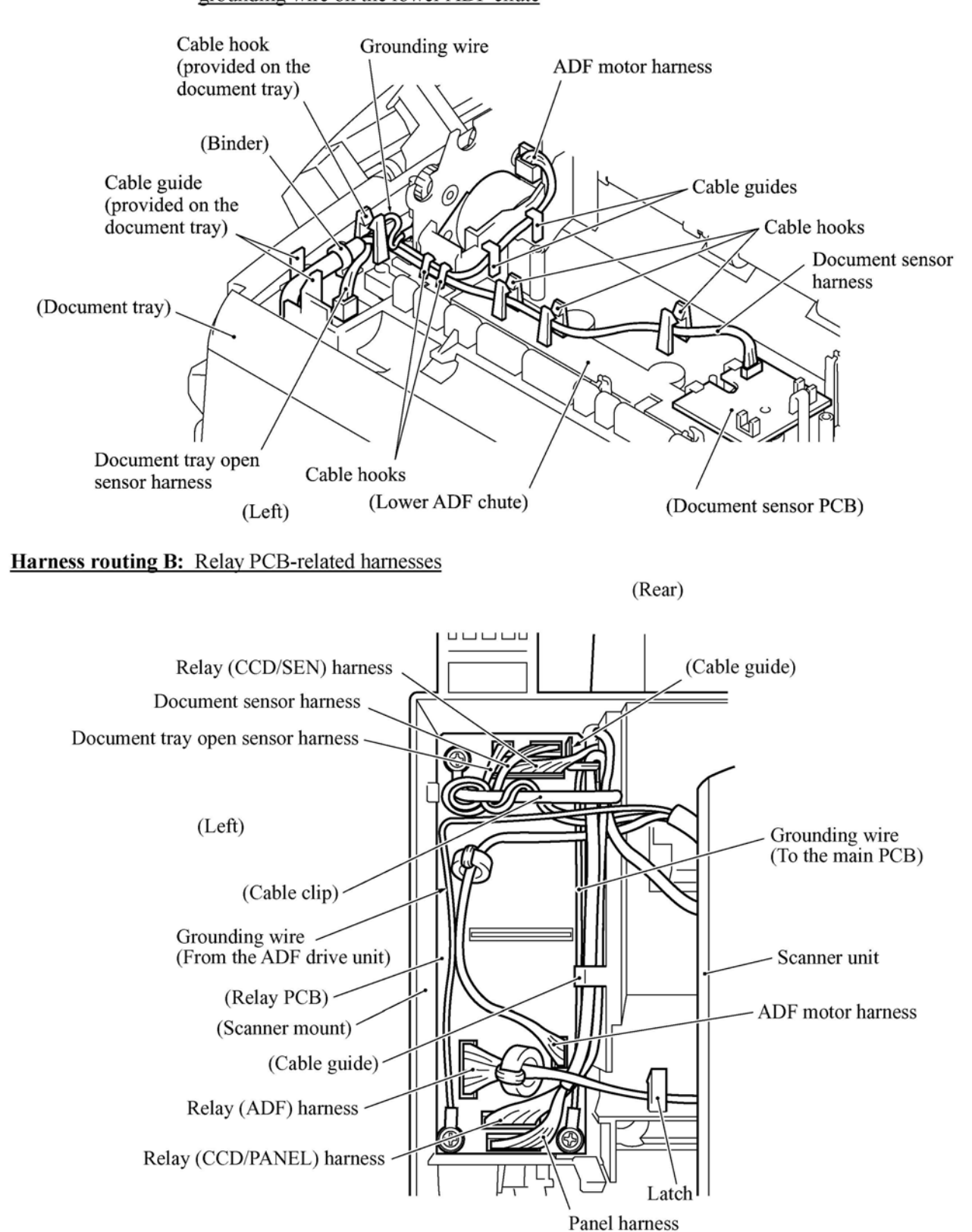

Harness routing A: ADF motor harness, document sensor harness, document tray open sensor harness, and grounding wire on the lower ADF chute

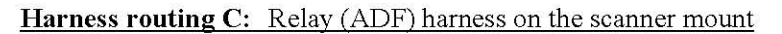

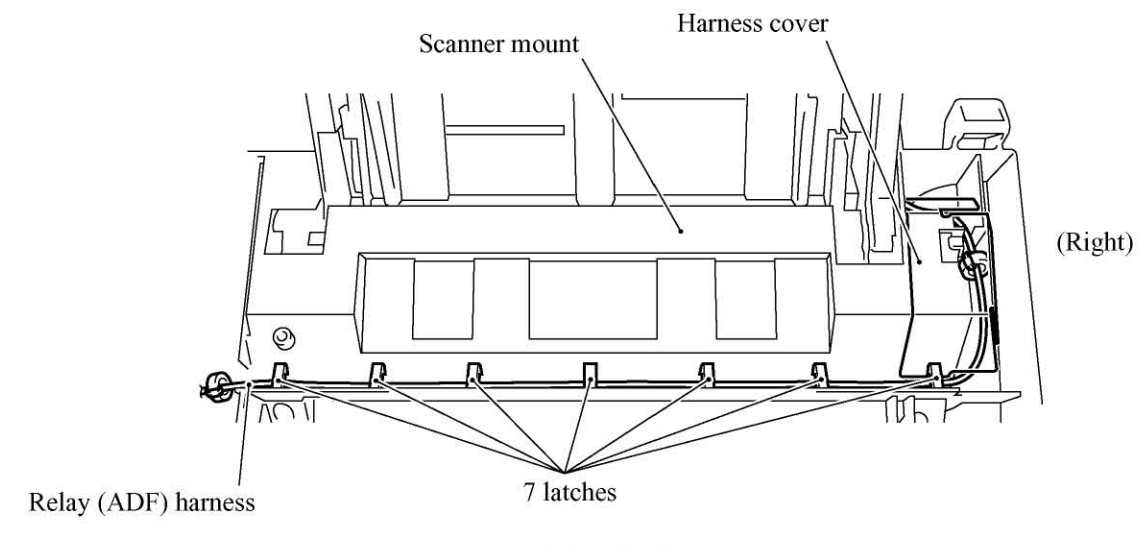

(Top view)

#### Harness routing D: Main PCB-related harnesses

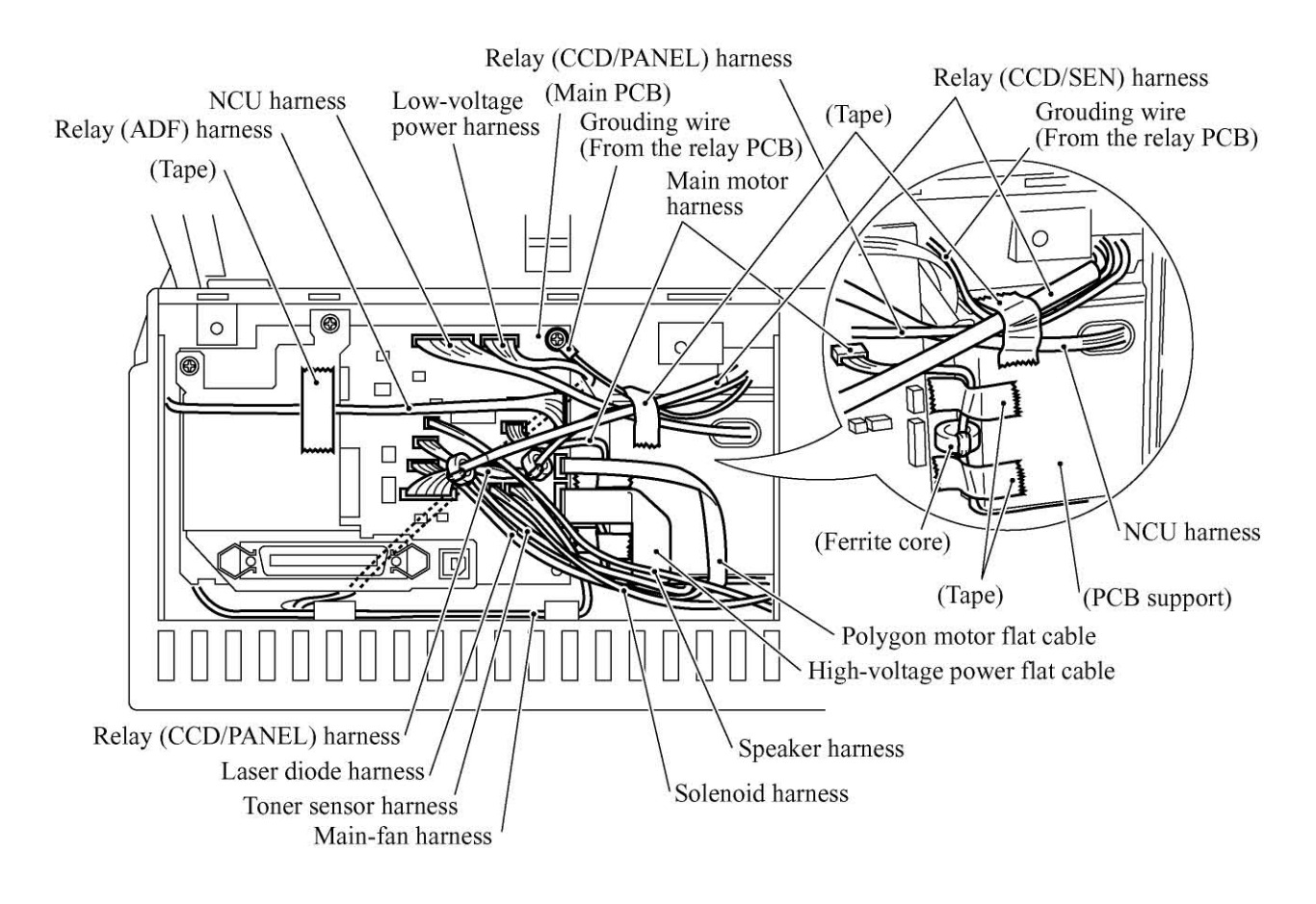

### Harness routing E: Relay harnesses on the main cover (after the ASF is removed)

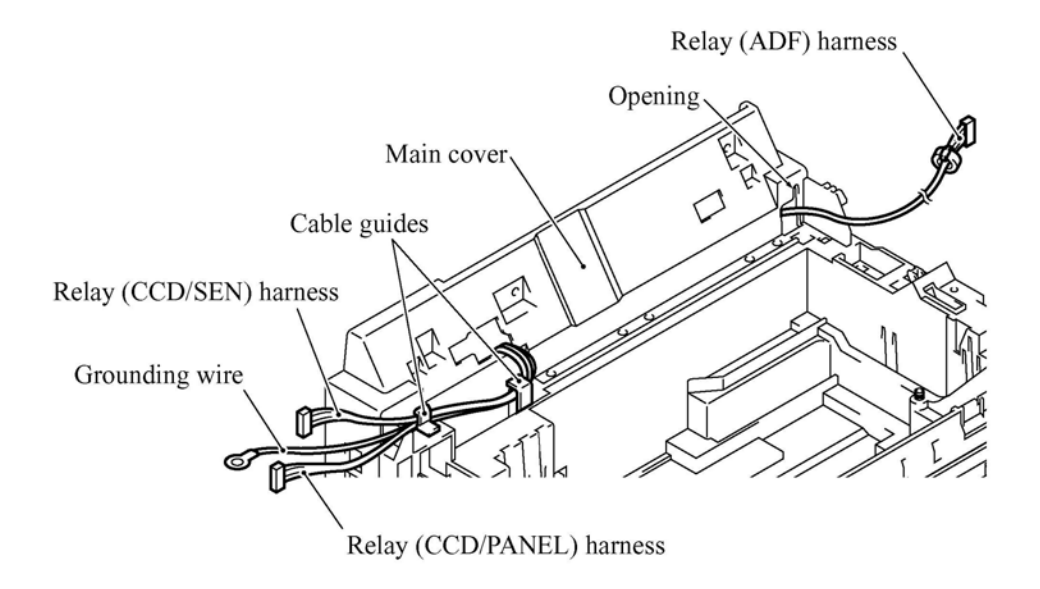

Harness routing F: Heater harness on the main cover (after the heat-fixing unit is removed)

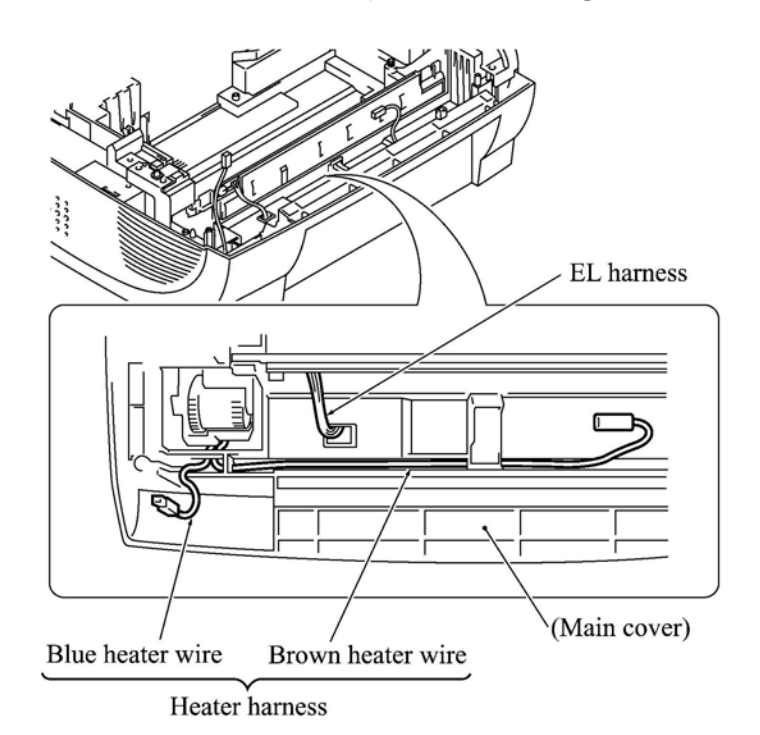

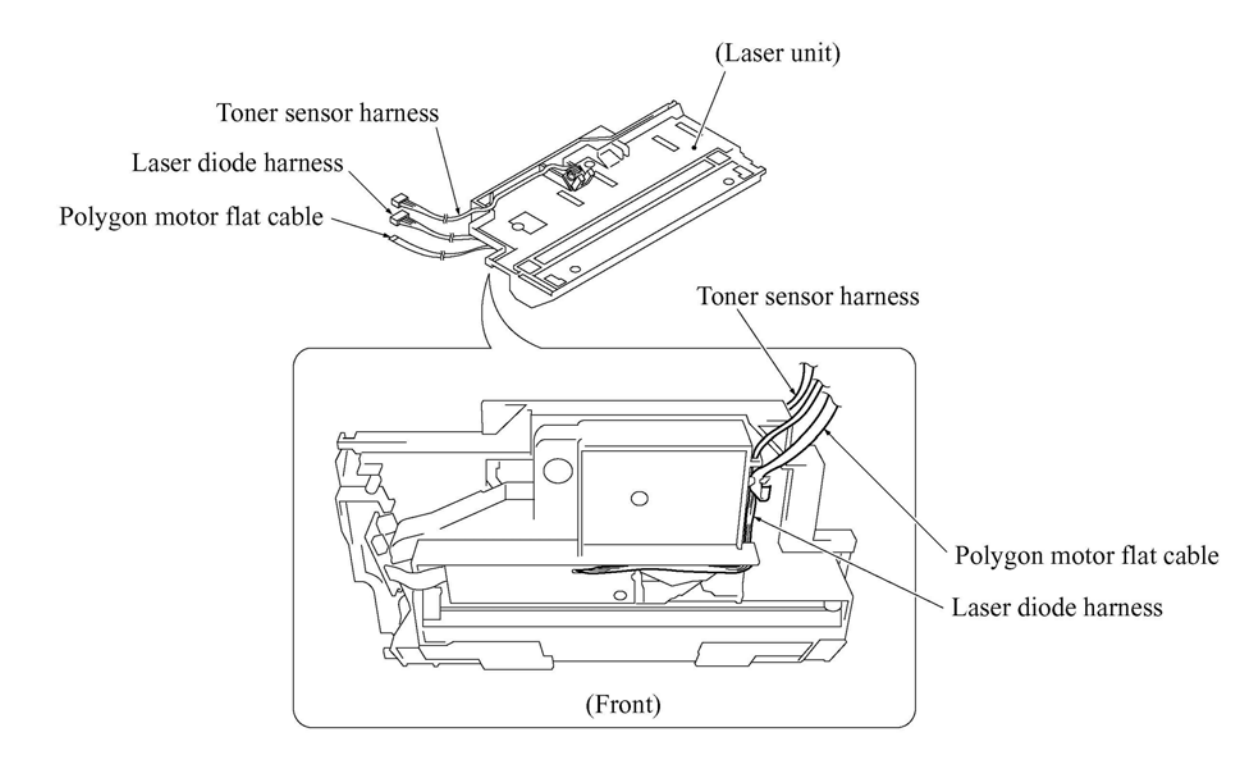

Harness routing G: Laser diode harness, polygon motor flat cable, and toner sensor harness on the laser unit

#### Harness routing H: Harnesses viewed from the bottom of the machine

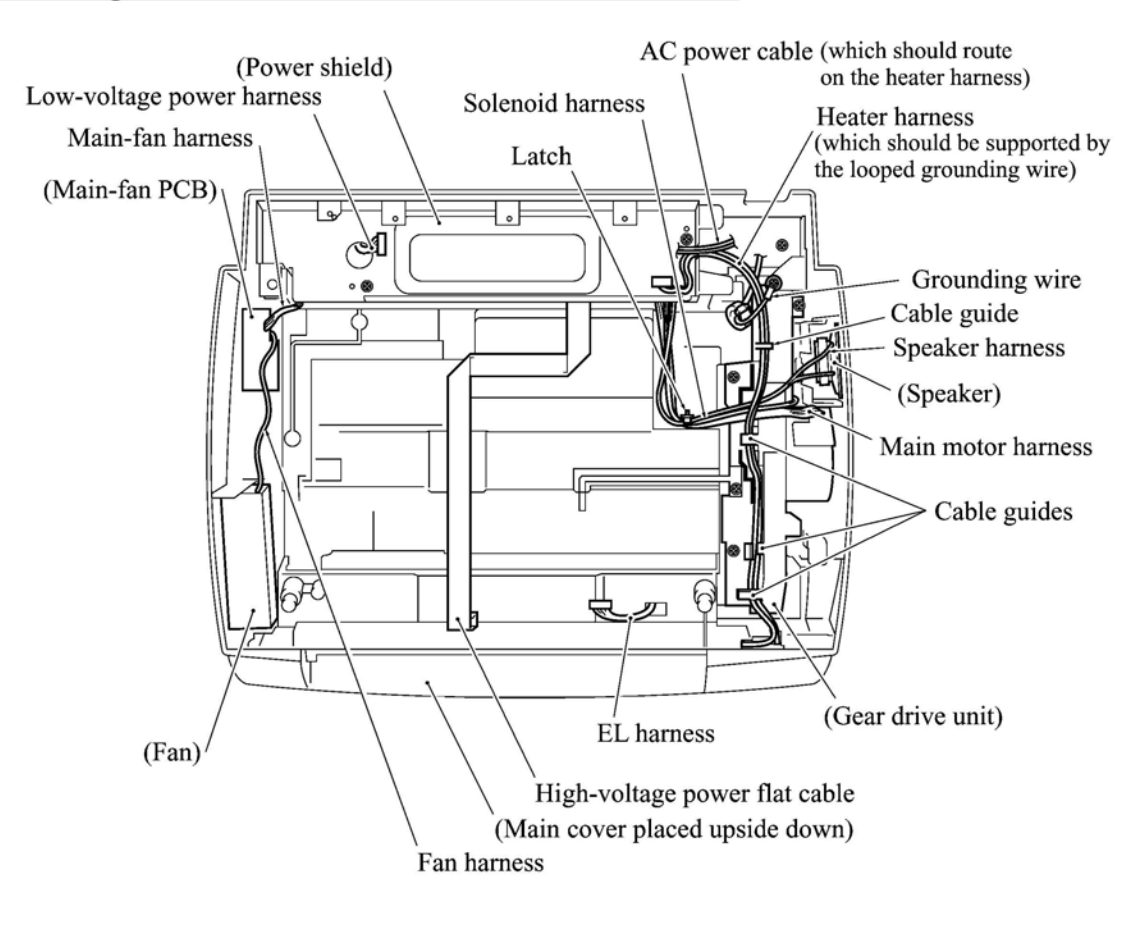

#### 4.1.26 Cleaning of High-voltage Contacts and Grounding Contacts

If any toner particles, paper dust or dirt are on the contacts, clean them out. This will ensure that power flows correctly to enable printing.

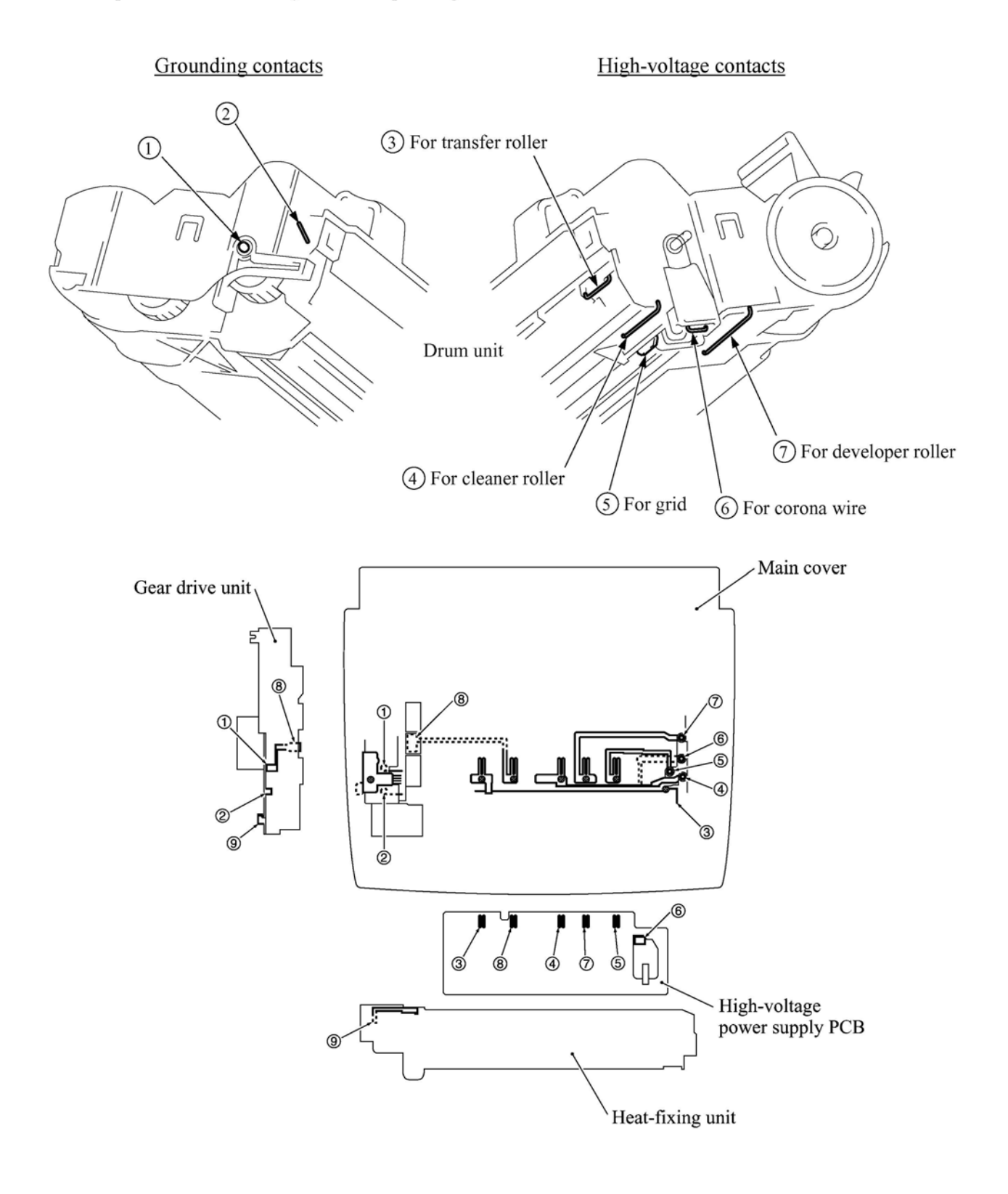

4-61

# 4.2 LUBRICATION

Apply the specified lubricants to the lubrication points as shown below.

| Lubricont type                      | Lubricant amount                                |
|-------------------------------------|-------------------------------------------------|
| (Manufacturer)                      | Rice-sized pinch of grease (6 mm <sup>3</sup> ) |
| Molykote EM-D110<br>(Dow Corning)   | (EM1)                                           |
| Molykote PG662<br>(Dow corning.)    | (PG1)                                           |
| FLOIL 951-P32<br>(Kanto Kasei Ltd.) | (P1)                                            |

### [1] Separation pad

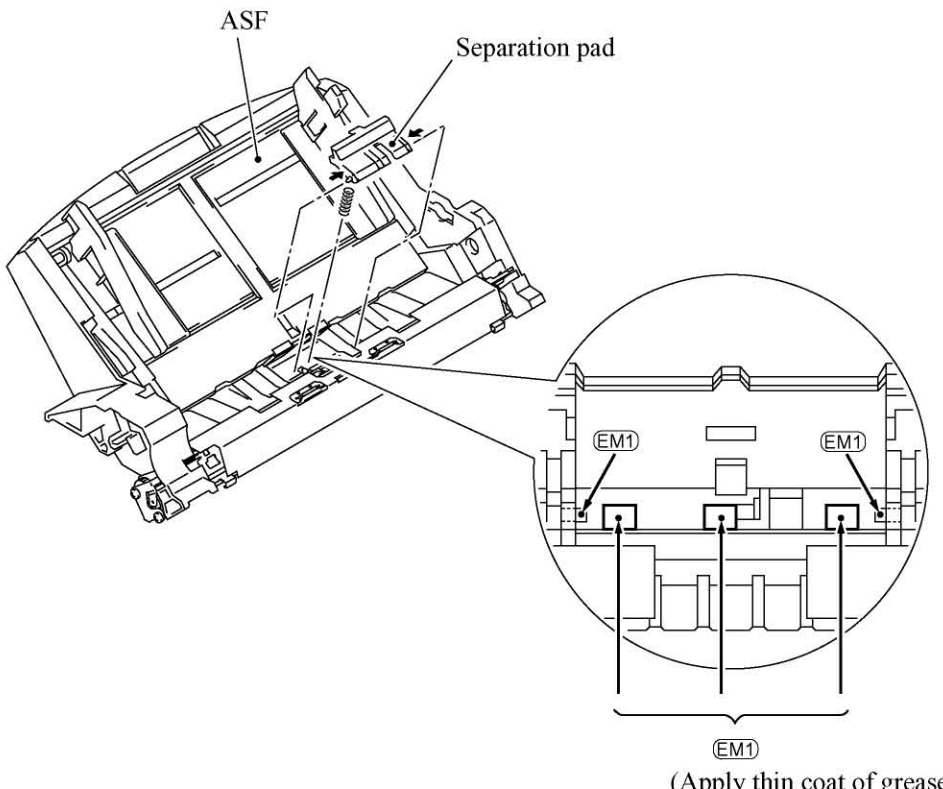

(Apply thin coat of grease to these sections with a brush where the separation pad is to be mounted.)

#### [2] ADF thickness adjuster

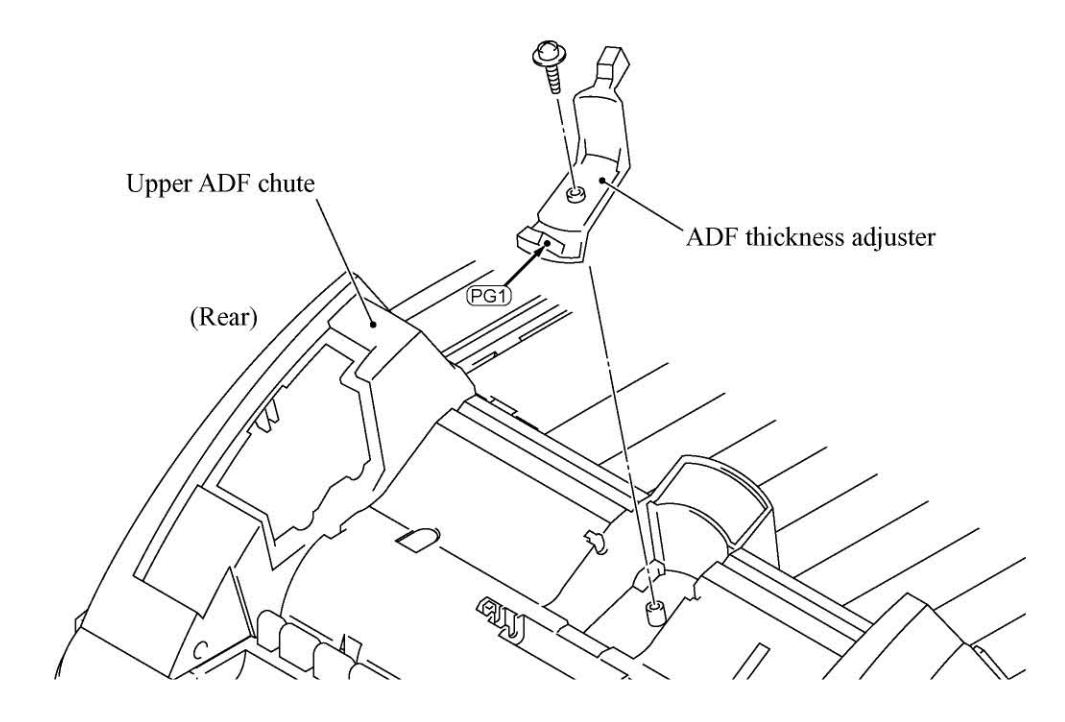

#### [3] CCD rail in the scanner unit

Apply PD to 10 points on the CCD rail and move the CCD unit to the right and left ends of its travel. NOTE: Keep the CCD drive belt and other parts free from lubricant. PP PC CCD rail CCD unit CCD unit CCD unit

4-63

# 4.3 PERIODICAL REPLACEMENT PARTS

Parts listed below require to be replaced periodically in order to assure the product quality. Even if it seems that those parts are not damaged in appearance, replace them at regular intervals specified below.

The replacement procedure is given in Section 4.1 "DISASSEMBLY/REASSEMBLY."

| Parts Name           | Q'ty | Replacement Interval<br>(Number of prints in<br>terms of A4 size) | For the replacement procedure, refer to: |  |  |  |  |  |
|----------------------|------|-------------------------------------------------------------------|------------------------------------------|--|--|--|--|--|
| Heat-fixing unit     | 1    | 50,000 pages                                                      | Subsection 4.1.12                        |  |  |  |  |  |
| Paper pull-in roller | 1    | 50,000 pages                                                      | Subsection 4.1.11                        |  |  |  |  |  |
| Separation pad ASSY  | 1    | 50,000 pages                                                      | (Illustration on page 4-36)              |  |  |  |  |  |

NOTE: The above table gives only the reference values.

## 4.4 MTBF/MTTR

The meantime between failures (MTBF) and meantime to repair (MTTR) of this machine are listed below.

- MTBF: At least 10,000 hours
- MTTR: Average 30 minutes per repair

### CHAPTER 5 MAINTENANCE MODE

### CONTENTS

| 5.1 | ENTR   | Y INTO THE MAINTENANCE MODE                                                                  | 5-1 |
|-----|--------|----------------------------------------------------------------------------------------------|-----|
| 5.2 | LIST C | F MAINTENANCE-MODE FUNCTIONS                                                                 | 5-2 |
| 5.3 | DETAI  | LED DESCRIPTION OF MAINTENANCE-MODE FUNCTIONS                                                | 5-4 |
|     | 5.3.1  | EEPROM Parameter Initialization                                                              | 5-4 |
|     | 5.3.2  | Printout of Scanning Compensation Data                                                       | 5-5 |
|     | 5.3.3  | ADF Performance Test                                                                         | 5-7 |
|     | 5.3.4  | Test Pattern 1                                                                               | 5-8 |
|     | 5.3.5  | Firmware Switch Setting and Printout                                                         | 5-9 |
|     | 5.3.6  | Operational Check of LCD                                                                     | -12 |
|     | 5.3.7  | Operational Check of Control Panel PCB                                                       | -12 |
|     | 5.3.8  | Sensor Operational Check                                                                     | -14 |
|     | 5.3.9  | Fine Adjustment of Scanning Start/End Position                                               | -15 |
|     | 5.3.10 | CCD Scanner Area Setting                                                                     | -16 |
|     | 5.3.11 | EEPROM Customizing                                                                           | -16 |
|     | 5.3.12 | Printout of the Equipment's Log Information                                                  | -17 |
|     | 5.3.13 | Display of the Equipment's Log Information                                                   | -17 |
|     | 5.3.14 | Equipment Error Code Indication                                                              | -18 |
|     | 5.3.15 | Output of Transmission Log to the Telephone Line<br>(Not applicable to machines w/o fax)     | -18 |
|     | 5.3.16 | Cancellation of the Memory Security Mode<br>(Applicable to the European version w/ fax only) | -19 |

# 5.1 ENTRY INTO THE MAINTENANCE MODE

For machines w/ fax

To make the equipment enter the maintenance mode, press the Menu, \*, 2, 8, 6, and 4 keys in this order.

For machines w/o fax

To make the equipment enter the maintenance mode, press the Menu, 0, 2, 8, 6, and 4 keys in this order.

The equipment beeps for approx. one second and displays " **II** MAINTENANCE **III** " on the LCD, indicating that it is placed in the initial stage of the maintenance mode, a mode in which the equipment is ready to accept entry from the keys.

To select one of the maintenance-mode functions listed in Section 5.2, enter the corresponding 2digit function code with the numerical keys on the control panel. (The details of each maintenancemode function are described in Section 5.3.)

- **NOTES:** Pressing the **9** key twice in the initial stage of the maintenance mode makes the equipment exit from the maintenance mode, restoring it to the standby state.
  - Pressing the **Stop** key after entering only one digit restores the equipment to the initial stage of the maintenance mode.
  - If an invalid function code is entered, the equipment resumes the initial stage of the maintenance mode.

# 5.2 LIST OF MAINTENANCE-MODE FUNCTIONS

| Function<br>Code | Function                                                                   | Reference<br>Subsection<br>(Page) |
|------------------|----------------------------------------------------------------------------|-----------------------------------|
| 01               | EEPROM Parameter Initialization                                            | 5.3.1 (5-4)                       |
|                  |                                                                            |                                   |
| 05               | Printout of Scanning Compensation Data                                     | 5.3.2 (5-5)                       |
|                  |                                                                            |                                   |
| 08               | ADF* Performance Test                                                      | 5.3.3 (5-7)                       |
| 09               | Test Pattern 1                                                             | 5.3.4 (5-8)                       |
| 10               | Firmware Switch Setting                                                    | 5.3.5 (5-9)                       |
| 11               | Printout of Firmware Switch Data                                           | 5.3.5 (5-11)                      |
| 12               | Operational Check of LCD                                                   | 5.3.6 (5-12)                      |
| 13               | Operational Check of Control Panel PCB<br>(Check of Keys and Buttons)      | 5.3.7 (5-12)                      |
|                  |                                                                            |                                   |
| 32               | Sensor Operational Check                                                   | 5.3.8 (5-14)                      |
|                  |                                                                            |                                   |
| 54               | Fine Adjustment of Scanning Start/End Position                             | 5.3.9 (5-15)                      |
| 55               | CCD Scanner Area Setting                                                   | 5.3.10 (5-16)                     |
|                  |                                                                            |                                   |
| 74               | EEPROM Customizing                                                         | 5.3.11 (5-16)                     |
|                  |                                                                            |                                   |
| 77               | Printout of the Equipment's Log Information                                | 5.3.12 (5-17)                     |
|                  |                                                                            |                                   |
| 80               | Display of the Equipment's Log Information                                 | 5.3.13 (5-17)                     |
|                  |                                                                            |                                   |
| 82               | Equipment Error Code Indication                                            | 5.3.14 (5-18)                     |
|                  |                                                                            |                                   |
| 87               | Output of Transmission Log to the Telephone Line                           | 5.3.15 (5-18)                     |
|                  |                                                                            |                                   |
| 91               | EEPROM Parameter Initialization (except the telephone number storage area) | 5.3.1 (5-4)                       |
|                  |                                                                            |                                   |
| 99               | Exit from the Maintenance Mode                                             | (5-1)                             |

#### Maintenance-mode Functions

\* ADF: Automatic document feeder

----- IMPORTANT

Basically, the maintenance-mode functions listed on the previous page should be accessed by service personnel only. However, you may allow end users to access some of these under the guidance of service personnel (e.g., by telephone).

The user-accessible functions (codes 10, 11, 12, 54, 82, 87 and 91) are <u>shaded</u> in the table given on the previous page. Function code 10 accesses the firmware switches, each of which has eight selectors. You should not allow end users to access all of those selectors, but you may allow them to access user-accessible selectors which are <u>shaded</u> in the firmware switch tables in Appendix 2.

The service personnel should instruct end users to follow the procedure given below.

(1) For machines w/ fax

Press the Menu and Receive Mode keys in this order. NOTE: The Receive Mode key is inoperable during standby for redialing and timer.

For machines w/o fax

Press the Menu and Sort keys in this order.

The LCD clears the current display.

- (2) Press the 0 key.
- (3) Enter the desired function code (10, 11, 12, 54, 82, 87, or 91) with the numerical keys. For function code 10, access the desired firmware switch according to the operating procedure described in Appendix 2.
- (4) To make the equipment return to the standby state, press the Stop key.

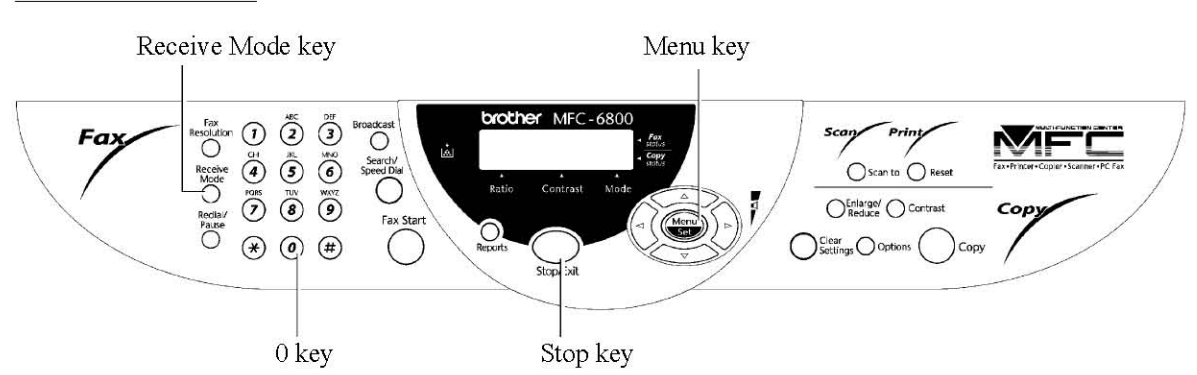

For machines w/ fax

For machines w/o fax

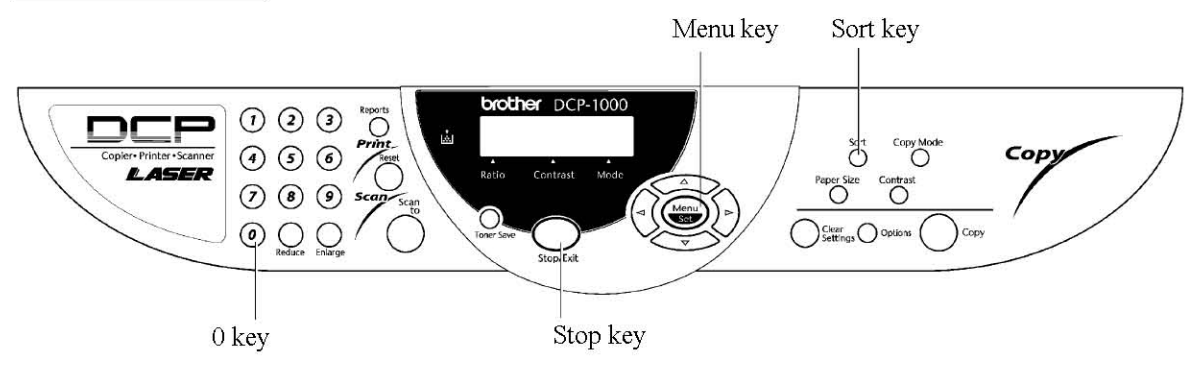

## 5.3 DETAILED DESCRIPTION OF MAINTENANCE-MODE FUNCTIONS

#### 5.3.1 EEPROM Parameter Initialization

#### Function

The equipment initializes the parameters, user switches, and firmware switches registered in the EEPROM, to the initial values. Entering the function code 01 initializes all of the EEPROM areas, but entering 91 does not initialize some areas, as listed below.

| Function code Data item                                                                                                    | 01                                                                                                    | 91                                                                                                    |
|----------------------------------------------------------------------------------------------------|----------------------------------------------------------------------------------------------------|----------------------------------------------------------------------------------------------------|
| Maintenance-mode functions<br>User switches<br>Firmware switches<br>Remote activation code                                                             |                                                                                                    | } These will be initialized                                                                                    |
| Activity report<br>Station ID data<br>Outside line number<br>Telephone function registration<br>One-touch dialing<br>Speed dialing<br>Group dialing    | All of these will be.<br>initialized                                                                                 | These will <u>not</u> be initialized                                                                           |
| Received FAX messages<br>temporarily stored in the flash<br>memory (Not applicable to the<br>American version)<br>EEPROM customizing code<br>(4-digit) | These will <u>not</u><br>(Note that the first digit o<br>code will be initialized to<br>example, it will be initiali | be initialized.<br>f the 4-digit customizing<br>"0." If the code is <u>1</u> 001, for<br>zed to <u>0</u> 001.) |

NOTE: If you replace the main PCB with one used for other facsimile equipment, carry out this procedure and then customize the EEPROM (maintenance-mode function code 74 in Subsection 5.3.11).

#### Operating Procedure

(1) Press the 0 and 1 keys (or the 9 and 1 keys according to your need) in this order in the initial stage of the maintenance mode.

The "PARAMETER INIT" will appear on the LCD.

(2) Upon completion of parameter initialization, the equipment returns to the initial stage of the maintenance mode.

#### 5.3.2 Printout of Scanning Compensation Data

#### Function

The equipment prints out the white and black level data for scanning compensation.

#### Operating Procedure

Do not start this function merely after powering on the equipment but start it after carrying out a sequence of scanning operation. Unless the equipment has carried out any scanning operation, this function cannot print out correct scanning compensation data. This is because at the start of scanning operation, the equipment initializes white and black level data and takes in the scanning compensation reference data.

(1) Press the 0 and 5 keys in this order in the initial stage of the maintenance mode.

The "WHITE LEVEL 1" will appear on the LCD.

- (2) The equipment prints out the scanning compensation data list containing the following:
  - a) A/D converter reference level for high value (3 bytes for green, blue, and red)
  - b) A/D converter reference level for low value (3 bytes for green, blue, and red)
  - c) Dark level offset data (3 bytes for green, blue, and red)
  - d) Gain control data (3 bytes for green, blue, and red)
  - e) Voltage division data (3 bytes for green, blue, and red)
  - f) Compensation data for background color (1 byte)
  - g) 2-value quantization black level data (3 bytes for green, blue, and red)
  - h) 2-value quantization white level data (4912 bytes for green)
  - i) 2-value quantization white level data (4912 bytes for blue)
  - j) 2-value quantization white level data (4912 bytes for red)
- (3) Upon completion of recording of the compensation data list, the equipment returns to the initial stage of the maintenance mode.
- NOTE: If any data is abnormal, its code will be printed in inline style, as shown on the next page.

| a) 48944785 : d8<br>48944795 : d8<br>48944796 : d8<br>48944796 : d8<br>48944796 : d8<br>48944796 : d8<br>48944796 : d8<br>48944796 : d8<br>4894471 : d8785676 : d8<br>4894471 : d8785676 : d8<br>4894471 : d87785176 : d8<br>4894471 : d8785676 : d8<br>4894471 : d8785676 : d8<br>4894471 : d87785176 : d8<br>489785110 : d87857676 : d8<br>489785110 : d87857676 : d8<br>489785110 : d87857676 : d8<br>489785110 : d87857676 : d8<br>489785110 : d87857676 : d8<br>489785110 : d87857676 : d8<br>489785110 : d877857676 : d8<br>489785110 : d877857676 : d8<br>489785110 : d877857676 : d8<br>489785110 : d877857676 : d8                                                                                                    |                                              |                                                                                                    |                                                                                                    |                                                                                                    |                                          |                                  | 999-                 | -01-                         | 30-               | 21:                                       | 19                |                      | 1 |                                        |                |                                         |                                        |                                            |                                        |                                        |                     |             |
|----------------------------------------------------------------------------------------------------|----------------------------------------------|----------------------------------------------------------------------------------------------------|----------------------------------------------------------------------------------------------------|----------------------------------------------------------------------------------------------------|------------------------------------------|----------------------------------|----------------------|------------------------------|-------------------|-------------------------------------------|-------------------|----------------------|---|----------------------------------------|----------------|-----------------------------------------|----------------------------------------|--------------------------------------------|----------------------------------------|----------------------------------------|---------------------|-------------|
| b)       4804474       59756698       ::::::::::::::::::::::::::::::::::::                                                                                                    | a)                                           | 40044708<br>40044709<br>4004470a                                                                                                    | : d0<br>: d0<br>: d0                                                                                                    |                                                                                                    |                                          | 8                                |                      |                              |                   |                                           | 12                |                      |   |                                        |                |                                         |                                        |                                            |                                        |                                        |                     |             |
| c) $\frac{14944}{412} = \frac{1976649}{5976649} = \frac{1972}{10} \frac{17}{10} \frac{17}{10} \frac$ | b)                                           | 4004470d<br>4004470e<br>4004470f                                                                                                    | 50786000<br>50786010<br>50786020<br>50786030                                                                                                    | : 10 10 10<br>: 10 10 10<br>: 10 10 10<br>: 10 10 10                                                                                                    | 10 10<br>10 10<br>10 10<br>10 10         | 10 10<br>10 10<br>10 10<br>10 10 | 10<br>10<br>10<br>10 | 10 1<br>10 1<br>10 1<br>10 1 | 001<br>001<br>001 | 0000                                      | 0 1<br>0 1<br>0 1 | 10 1<br>10 1<br>10 1 |   | 10<br>10<br>10                         | 10<br>10<br>10 |                                         |                                        |                                            |                                        |                                        |                     |             |
| 50786340<br>50786340<br>507                                                                                                    | a) {<br>b) {<br>c) {<br>d) {<br>f) {<br>g) { | 40044708<br>40044709<br>40044709<br>40044709<br>40044709<br>40044709<br>40044709<br>40044714<br>40044714<br>40044717<br>40044714<br>40044717<br>40044716<br>40044716<br>40044716<br>50752000<br>50752100<br>50752200 | : d0<br>: d0<br>: d0<br>57965000<br>59786010<br>59786010<br>59786020<br>59786020<br>59786020<br>59786020<br>59786020<br>59786020<br>59786020<br>59786120<br>59786120<br>5978620<br>5978620<br>5978 | Image         Image         Image           Image         Image         Image         Image           Image         Image         Image         Image         Image           Image         Image | 10 10 10 10 10 10 10 10 10 10 10 10 10 1 |                                  |                      | -01                          |                   | 21: 9888888888888888888888888888888888888 |                   |                      |   | 88888888888888888888888888888888888888 |                | 9 a 9 8 8 8 8 8 8 8 8 8 8 8 8 8 8 8 8 8 | 88888888888888888888888888888888888888 | ff2010076777767676766766666666666666666666 | 27777767776767676767666666666666666666 | 77755727777775575755755555555555555555 | <br> <br> <br> <br> | ()<br> <br> |

### Scanning Compensation Data List

#### 5.3.3 ADF Performance Test

#### Function

The equipment counts the documents fed by the automatic document feeder (ADF) and displays the count on the LCD for checking the ADF performance.

#### Operating Procedure

(1) Set documents. (Allowable up to the ADF capacity.)

The "DOC. READY" will appear on the LCD.

(2) Press the 0 and 8 keys in this order.

While counting the documents, the equipment feeds them in and out, displaying the current count on the LCD as shown below.

ADF CHECK P.01

—Current count (1st page in this example)

(3) After showing the final count, the equipment beeps for one second. To return the equipment to the initial stage of the maintenance mode, press the **Stop** key.

#### 5.3.4 Test Pattern 1

#### Function

This function, much like the copying function, prints out test pattern 1 to allow the service personnel to check for record data missing or print quality.

#### Operating Procedure

Press the 0 and 9 keys in this order in the initial stage of the maintenance mode.

The figure below shows test pattern 1.

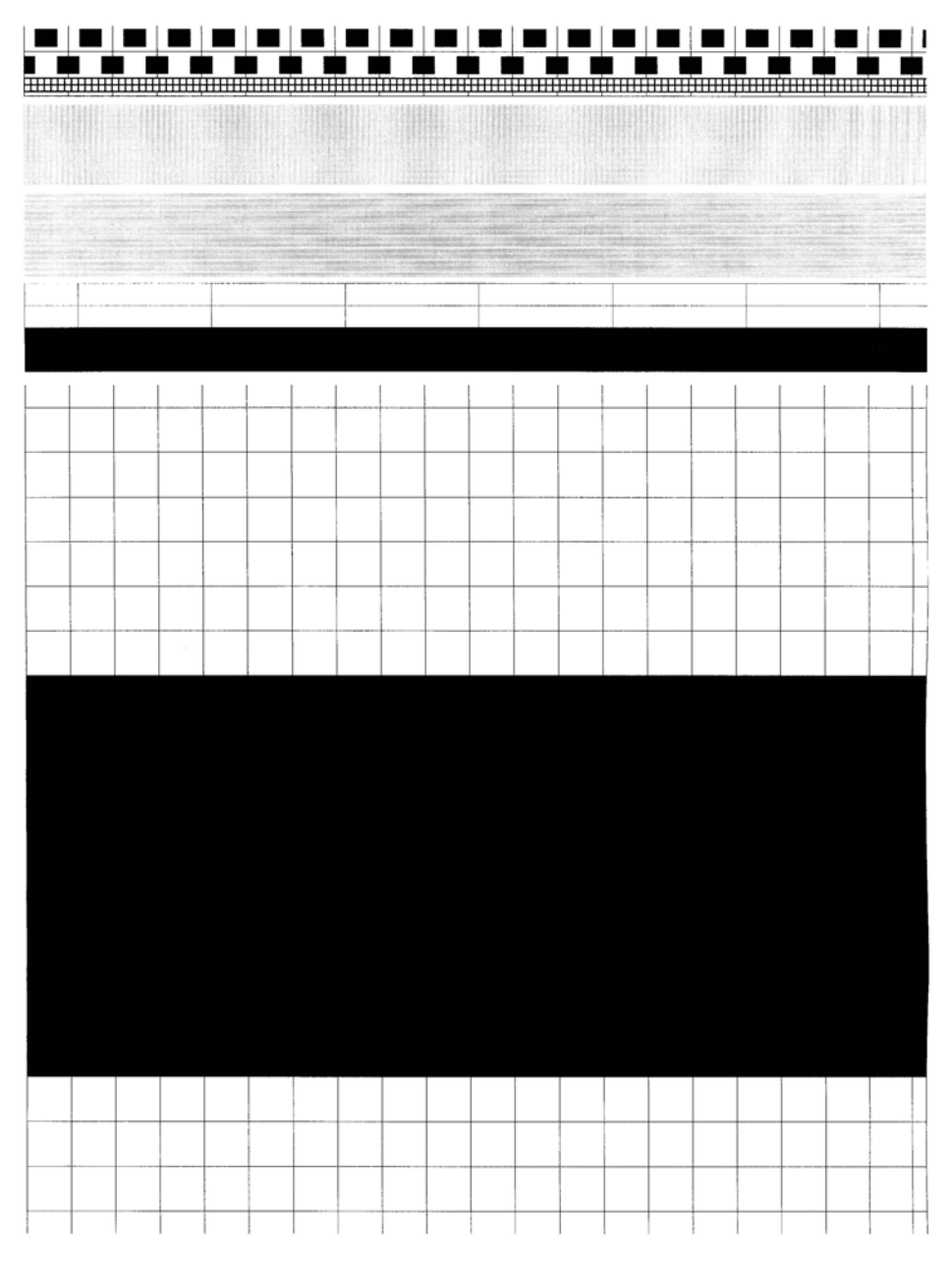

**Test Pattern 1** 

5-8

#### 5.3.5 Firmware Switch Setting and Printout

#### [A] Firmware switch setting

#### Function

The facsimile equipment incorporates the following firmware switch functions which may be activated with the procedures using the control panel keys and buttons.

The firmware switches have been set at the factory in conformity to the communications standards and codes of each country. Do not disturb them unless necessary. Some firmware switches may not be applicable in some versions. The firmware switch data list indicates "Not used." for those inapplicable switches.

| WSW No. | Function                                      |
|---------|-----------------------------------------------|
| WSW01   | Dial pulse setting                            |
| WSW02   | Tone signal setting                           |
| WSW03   | PABX mode setting                             |
| WSW04   | TRANSFER facility setting                     |
| WSW05   | 1st dial tone and busy tone detection         |
| WSW06   | Pause key setting and 2nd dial tone detection |
| WSW07   | Dial tone setting 1                           |
| WSW08   | Dial tone setting 2                           |
| WSW09   | Protocol definition 1                         |
| WSW10   | Protocol definition 2                         |
| WSW11   | Busy tone setting                             |
| WSW12   | Signal detection condition setting            |
| WSW13   | Modem setting                                 |
| WSW14   | AUTO ANS facility setting                     |
| WSW15   | REDIAL facility setting                       |
| WSW16   | Function setting 1                            |
| WSW17   | Function setting 2                            |
| WSW18   | Function setting 3                            |
| WSW19   | Transmission speed setting in V. 17 mode      |
| WSW20   | Overseas communications mode setting          |
| WSW21   | TAD setting 1                                 |
| WSW22   | ECM setting                                   |
| WSW23   | Communications setting                        |
| WSW24   | TAD setting 2                                 |
| WSW25   | TAD setting 3                                 |
| WSW26   | Function setting 4                            |
| WSW27   | Function setting 5                            |
| WSW28   | Function setting 6                            |
| WSW29   | Function setting 7                            |
| WSW30   | Function setting 8                            |
| WSW31   | Function setting 9                            |
| WSW32   | Function setting 10                           |
| WSW33   | Function setting 11                           |

#### Firmware Switches (WSW01 through WSW46)

| WSW No. | Function                                                |  |  |  |
|---------|---------------------------------------------------------|--|--|--|
| WSW34   | Function setting 12                                     |  |  |  |
| WSW35   | Function setting 13                                     |  |  |  |
| WSW36   | Function setting 14                                     |  |  |  |
| WSW37   | Function setting 15                                     |  |  |  |
| WSW38   | Function setting 16 in V. 34 mode                       |  |  |  |
| WSW39   | Transmission speed setting in V. 34 mode                |  |  |  |
| WSW40   | Function setting 17 in V. 34 mode                       |  |  |  |
| WSW41   | CCD fluorescent lamp and modem attenuator in V. 34 mode |  |  |  |
| WSW42   | Function setting 18                                     |  |  |  |
| WSW43   | Function setting 19                                     |  |  |  |
| WSW44   | Speeding up scanning-1                                  |  |  |  |
| WSW45   | Speeding up scanning-2                                  |  |  |  |
| WSW46   | Monitor of PC ON/OFF state                              |  |  |  |

#### Firmware Switches (WSW01 through WSW46) Continued

#### Operating Procedure

(1) Press the 1 and 0 keys in this order in the initial stage of the maintenance mode.

The equipment displays the "WSW $\underline{0}0$ " on the LCD and becomes ready to accept a firmware switch number.

(2) Enter the desired number from the firmware switch numbers (01 through 46).

The following appears on the LCD:

Selector 1 Selector 8  $\downarrow$   $\downarrow$   $\downarrow$   $\downarrow$ WSWXX =  $\underline{0} \ 0 \ 0 \ 0 \ 0 \ 0 \ 0 \ 0 \ 0$ 

- (3) Use the right and left arrow keys to move the cursor to the selector position to be modified.
- (4) Enter the desired number using the 0 and 1 keys.
- (5) Press the Set key. This operation saves the newly entered selector values onto the EEPROM and readies the equipment for accepting a firmware switch number.
- (6) Repeat steps (2) through (5) until the modification for the desired firmware switches is completed.
- (7) Press the Set or Stop key to return the equipment to the initial stage of the maintenance mode.
- NOTES: To cancel this operation and return the equipment to the initial stage of the maintenance mode during the above procedure, press the Stop key.
  - If there is a pause of more than one minute after a single-digit number is entered for double-digit firmware switch numbers, the equipment will automatically return to the initial stage of the maintenance mode.

#### Details of Firmware Switches

The details of the firmware switches are described in Appendix 2 in which the user-accessible selectors of the firmware switches are shaded.

5-10

#### [B] Printout of firmware switch data

#### Function

The equipment prints out the setting items and contents specified by the firmware switches.

### Operating Procedure

- (1) Press the 1 key twice in the initial stage of the maintenance mode. The "PRINTING" will appear on the LCD.
- (2) The equipment prints out the configuration list as shown in the figure below.
- (3) Upon completion of printing, the equipment returns to the initial stage of the maintenance mode.

CONFIGURATION LIST

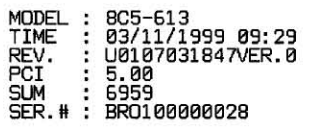

#### **Configuration List**

#### 5.3.6 Operational Check of LCD

#### Function

This function allows you to check whether the LCD on the control panel works normally.

#### Operating Procedure

(1) Press the **1** and **2** keys in this order in the initial stage of the maintenance mode.

The LCD shows the screen given at right.

(2) For machines w/ fax: Press the Fax Start key. Each time you press the Fax Start key, the LCD cycles through the displays shown at right.

For machines w/o fax: Press the **Sort** key. Each time you press the **Sort** key, the LCD cycles through the displays shown at right.

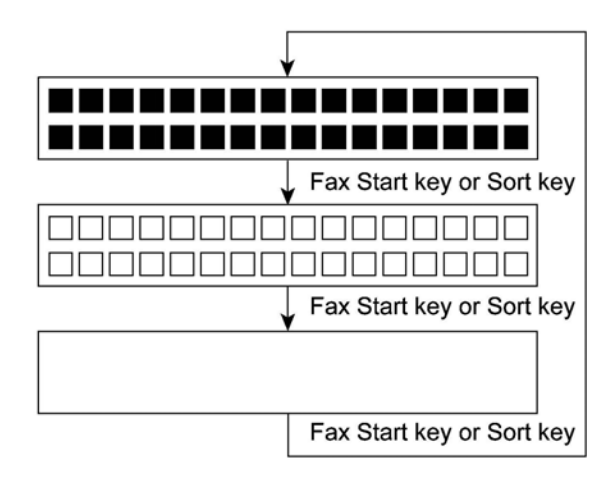

(3) Press the **Stop** key in any process of the above display cycle. The machine beeps for one second and returns to the initial stage of the maintenance mode.

#### 5.3.7 Operational Check of Control Panel PCB

#### Function

This function allows you to check the control panel PCB for normal operation.

#### Operating Procedure

(1) Press the 1 and 3 keys in this order in the initial stage of the maintenance mode.

The "00 " will appear on the LCD.

(2) Press the keys and buttons in the order designated in the illustration shown below.

The LCD shows the corresponding number in decimal notation each time a key or button is pressed. Check that the displayed number is correct by referring to the illustration below.

If a key or button is pressed out of order, the equipment beeps and displays the "INVALID OPERATE" on the LCD. To return to the status ready to accept key & button entry for operational check, press the **Stop** key.

(3) After the last number key or button is pressed, the equipment beeps and returns to the initial stage of the maintenance mode.

To terminate this operation, press the **Stop** key. The equipment returns to the initial stage of the maintenance mode.

For machines w/ fax

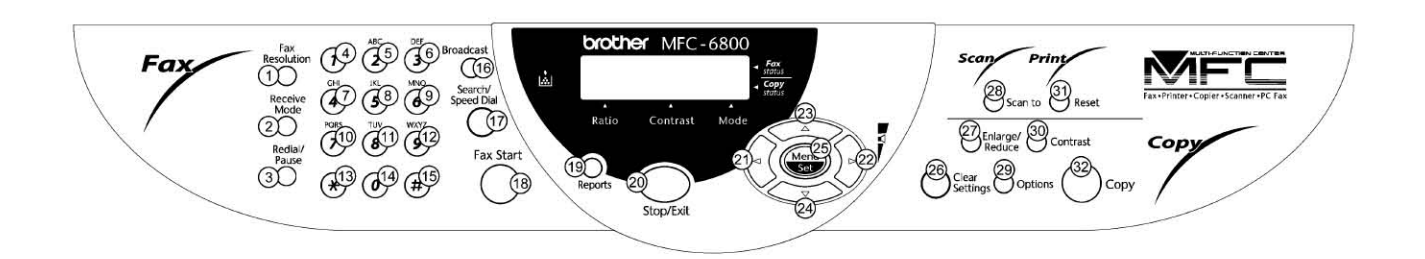

For machines w/o fax

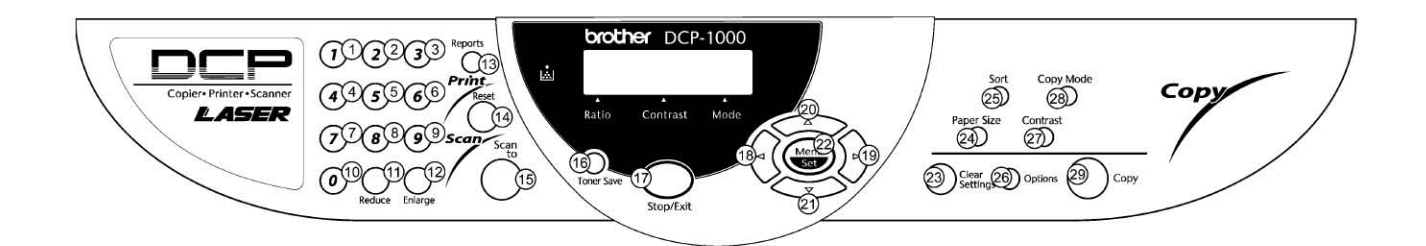

Key & Button Entry Order

#### 5.3.8 Sensor Operational Check

#### Function

This function allows you to check whether the eight sensors--document front sensor, document rear sensor, scanner open sensor, registration sensor, paper ejection sensor, toner sensor, CCD HP sensor, and document tray open sensor--operate correctly.

#### Operating Procedure

(1) Press the 3 and 2 keys in this order in the initial stage of the maintenance mode. The equipment beeps 1100 Hz and 400 Hz tones cyclically through the following volumes for testing the speaker.

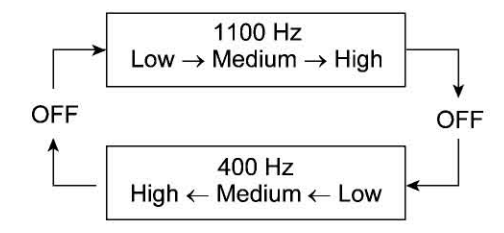

NOTE: To stop beeping, press the Menu key.

If the sensing status are as listed below, the LCD will show the following:

#### "DFDRCVRGPOTNFHFC

Given below is the relationship between the LCD indication, sensor names and sensor status.

| LCD           | Sensors                   | Sensing status                       |
|---------------|---------------------------|--------------------------------------|
| DF            | Document front sensor     | No document detected.                |
| DR            | Document rear sensor      | No document detected.                |
| CV            | Scanner open sensor       | Scanner unit closed.                 |
| RG            | Registration sensor       | No paper detected.                   |
| PO            | Paper ejection sensor     | No paper jam.                        |
| TN            | Toner sensor              | Toner detected.                      |
| $\mathbf{FH}$ | CCD HP sensor             | CCD unit placed in the home position |
| FC            | Document tray open sensor | Document tray closed.                |

- (2) Change the detecting conditions (e.g., insert paper through the document sensors or the registration sensor, open the scanner unit, jam paper at the paper outlet, remove the toner cartridge, move the CCD unit out of the home position, open the document tray), and then check that the indication on the LCD changes according to the sensor states.
- (3) To stop this operation and return the equipment to the initial stage of the maintenance mode, press the Stop key.
#### 5.3.9 Fine Adjustment of Scanning Start/End Position

#### Function

This function allows you to adjust the scanning start/end position.

#### Operating Procedure

(1) Press the 5 and 4 keys in this order in the initial stage of the maintenance mode.

The "SCAN START ADJ." appears on the LCD. After two seconds, the current scanning position correction value appears.

You may adjust the correction value to 11 levels from +5 to -5 (mm).

(2) To increase the correction value, press the left arrow key; to decrease it, press the right arrow key.

If you press the **Stop** key, the equipment returns to the initial stage of the maintenance mode without making change of the correction value.

(3) Press the Set key.

The "ACCEPTED" appears on the LCD. After one second, the equipment returns to the initial stage of the maintenance mode.

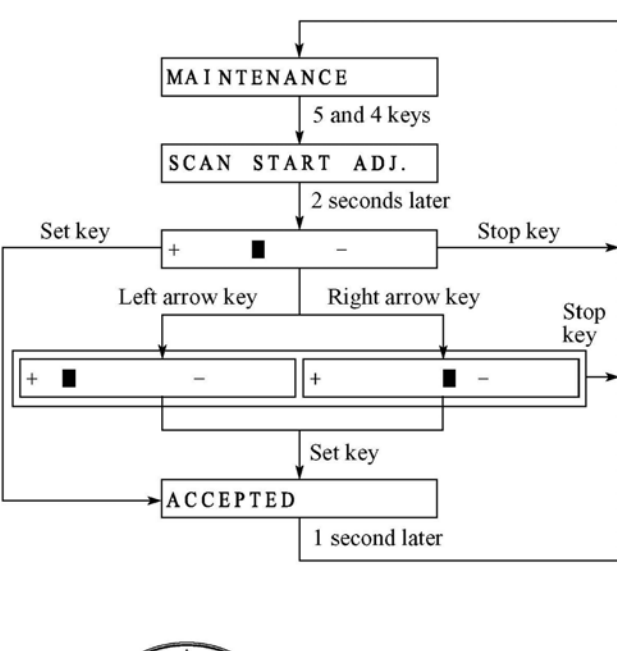

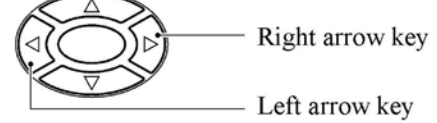

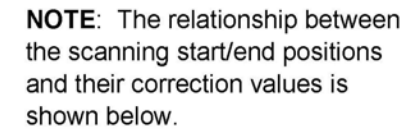

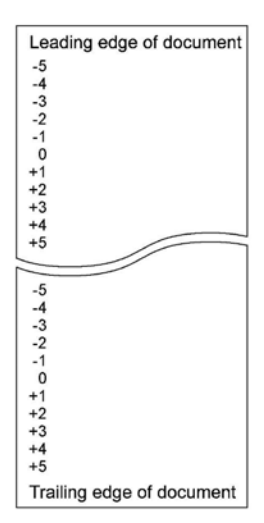

#### 5.3.10 CCD Scanner Area Setting

#### Function

The equipment sets the CCD scanner area and stores it into the EEPROM.

#### Operating Procedure

(1) Press the 5 key twice in the initial stage of the maintenance mode.

The "SCANNER AREA SET" will appear on the LCD.

The equipment checks and sets the area to be scanned.

If no error is noted, the equipment returns to the initial stage of the maintenance mode.

If any error is noted, the "SCANNER ERROR" will appear on the LCD. To return the equipment to the initial stage of the maintenance mode, press the Stop key.

## 5.3.11 EEPROM Customizing

#### Function

This function allows you to customize the EEPROM according to language, function settings, and firmware switch settings. The customizing codes list is given in Appendix 1.

NOTE: If you replace the main PCB, be sure to carry out this procedure.

## Operating Procedure

(1) Press the 7 and 4 keys in this order in the initial stage of the maintenance mode.

The current customizing code (e.g., 9001 in the case of MFC6800 USA version) appears.

(2) Enter the desired customizing code (e.g., 0002 in the case of MFC6800 Canadian version). The newly entered code appears.

NOTE: If a wrong 4-digit code is entered, the equipment will malfunction.

(3) For machines w/ fax: Press the Fax Start key. For machines w/o fax: Press the Sort key.

The equipment saves the setting and returns to the initial stage of the maintenance mode.

If you press the **Stop** key or no keys are pressed for one minute in the above procedure, the equipment stops the procedure and returns to the initial stage of the maintenance mode.

### 5.3.12 Printout of the Equipment's Log Information

#### Function

The equipment may print out the its log information.

### Operating Procedure

(1) Press the 7 key twice in the initial stage of the maintenance mode.

The equipment prints out its log information.

(2) Upon completion of printing, the equipment returns to the initial stage of the maintenance mode.

### 5.3.13 Display of the Equipment's Log Information

#### Function

The equipment may display the its log information on the LCD.

### Operating Procedure

(1) Press the 8 and 0 keys in this order in the initial stage of the maintenance mode.

The USB serial number appears on the LCD.

(2) For machines w/ fax: Press the Fax Start key. For machines w/o fax: Press the Sort key.

Each time the Fax Start or Sort key is pressed, one of the following log information items appears on the LCD in the order given below.

- 1) Jam count (in hex.), indicating how many times a paper jam has been occurred
- 2) Page count (in hex.), indicating how many pages the current drum has been printed
- 3) Total page count (in hex.), indicating how many pages the equipment has been printed since produced
- 4) Drum count (in hex.), indicating how many times the drum has been rotated
- 5) Drum change count (in hex.), indicating how many times drum replacement has been made
- 6) Toner change count (in hex.), indicating how many times toner replacement has been made
- 7) Error code of the most recent machine error
- 8) Error code of the most recent communications error
- 9) ADF jam count, indicating how many times a document jam has been occurred
- 10) ADF page count, indicating how many documents have been fed
- (3) To stop this operation and return to the equipment to the initial stage of the maintenance mode, press the Stop key.

### 5.3.14 Equipment Error Code Indication

#### Function

This function displays an error code of the last error on the LCD.

#### Operating Procedure

(1) Press the 8 and 2 keys in this order in the initial stage of the maintenance mode.

The LCD shows the "MACHINE ERROR  $\underline{X} \underline{X}$ ."

(2) To stop this operation and return the equipment to the initial stage of the maintenance mode, press the Stop key.

#### 5.3.15 Output of Transmission Log to the Telephone Line (Not applicable to machines w/o fax)

#### Function

This function outputs the transmission log (that the equipment has stored about the latest transmission) to the telephone line. It allows the service personnel to receive the transmission log of the user's equipment at a remote location and use it for analyzing problems arising in the user's equipment.

#### Operating Procedure

- (1) If the user's equipment has a transmission-related problem, call the user's equipment at a remote location from your equipment.
- (2) If the line is connected, have the user perform the following:
  - 1) Press the Menu, Receive Mode, and 0 keys in this order.
  - 2) Press the 8 and 7 keys.

The above operation makes the user's equipment send CNG to your equipment for sending the transmission log.

(3) If you hear the CNG sent from the user's equipment, press the Fax Start key of your equipment.

Your equipment will start to receive the transmission log from the user's equipment.

## 5.3.16 Cancellation of the Memory Security Mode (Applicable to the European version w/ fax only)

#### Function

This procedure can cancel the memory security mode. Use this procedure if the user forgets his/her password entered when setting the memory security mode so as not to exit from the memory security mode.

**NOTE:** Carrying out this procedure will lose passwords previously entered but retain FAX messages received in the memory security mode.

#### Operating Procedure

(1) When the SECURE MODE is displayed on the LCD, hold down the Menu key and press the # key. Within two seconds, start to press the 2, 7, 9, 0, and 0 keys.

The memory security mode will be canceled and the equipment returns to the calendar clock screen.

# CHAPTER 6 ERROR INDICATION AND TROUBLESHOOTING CONTENTS

| 6.1 | ERROR INDICATION6-1                                      |       |                                                                                 |      |  |
|-----|----------------------------------------------------------|-------|---------------------------------------------------------------------------------|------|--|
|     | 6.1.1                                                    | Equ   | ipment Errors                                                                   | 6-1  |  |
|     |                                                          | [1]   | Error messages on the LCD                                                       | 6-1  |  |
|     |                                                          | [2]   | Error codes shown in the "MACHINE ERROR $\underline{X} \underline{X}$ " message | 6-4  |  |
|     | 6.1.2                                                    | Con   | nmunications Errors                                                             | 6-6  |  |
| 6.2 | TROL                                                     | JBLES | SHOOTING                                                                        | 6-16 |  |
|     | 6.2.1                                                    | Intro | oduction                                                                        | 6-16 |  |
|     | 6.2.2                                                    | Pred  | cautions                                                                        | 6-16 |  |
|     | 6.2.3 Checking prior to Troubleshooting                  |       |                                                                                 | 6-16 |  |
|     | 6.2.4                                                    | Trou  | ubleshooting Procedures                                                         | 6-18 |  |
|     |                                                          | [1]   | Control panel related                                                           | 6-18 |  |
|     |                                                          | [2]   | Telephone related                                                               | 6-18 |  |
|     |                                                          | [3]   | Communications related                                                          | 6-19 |  |
|     |                                                          | [4]   | Paper/document feeding related                                                  | 6-19 |  |
|     |                                                          | [5]   | Print-image related                                                             | 6-20 |  |
|     | Location of High-voltage Contacts and Grounding Contacts |       |                                                                                 |      |  |

# 6.1 ERROR INDICATION

To help the user or the service personnel promptly locate the cause of a problem (if any), the facsimile equipment incorporates the self-diagnostic functions which display error messages for equipment errors and communications errors.

For the communications errors, the equipment also prints out the transmission verification report and the communications list.

## 6.1.1 Equipment Errors

If an equipment error occurs, the facsimile equipment emits an audible alarm (continuous beeping) for approximately 4 seconds and shows the error message on the LCD. For the error messages, see [1] below.

To display detailed error information, use the maintenance-mode function code 82 described in Chapter 5, Subsection 5.3.14 (that is, make the equipment enter the maintenance mode and then press the 8 and 2 keys). Following the MACHINE ERROR, one of the error codes listed in [2] will appear on the LCD.

## [1] Error messages on the LCD

| Messages on the LCD                                        | Probable Cause                                                                                                    |
|------------------------------------------------------------|----------------------------------------------------------------------------------------------------|
| CHANGE DRUM SOON                                           | The service life of the drum unit will expire soon. This message<br>appears for one minute.<br>(You can turn this message indication on or off by the<br>maintenance-mode function code 10, WSW31, selector 8. Refer<br>to Appendix 2.)                                                                                                    |
| CHECK DOCUMENT<br>Remove document, then<br>press STOP KEY. | <ul> <li>Document jam</li> <li>(1) The document length exceeds the limitation (400 or 90 cm) registered by firmware switch WSW16. (Refer to Appendix 2.)         <ul> <li>(Both the document front and rear sensors stay ON after the document has been fed by the registered length.)</li> </ul> </li> <li>(2) The document rear sensor detects no trailing edge of a document after the document has been fed by 400 cm.         <ul> <li>(The document rear sensor stays ON even after the document has been fed when the document front and rear sensors were OFF and ON, respectively.)</li> </ul> </li> </ul> |

| Messages on the LCD                                                  | Probable Cause                                                                                                    |
|----------------------------------------------------------------------|----------------------------------------------------------------------------------------------------|
| CHECK DOCUMENT                                                       | Document loading error                                                                                                    |
| Remove document, then press STOP KEY.                                | <ol> <li>The document rear sensor detects no leading edge of a document within 10 seconds from the start of document loading operation.</li> <li>(The document rear sensor stays OFF even after the document has been fed when the document front sensor was ON.)</li> <li>The loaded document is too short.</li> <li>(Since the document is shorter than the distance between the document front and rear sensors, the document front sensor is turned OFF before the document rear sensor is turned ON.)</li> </ol> |
| CHECK DRUM UNIT<br>Open cover, then reinstall<br>drum unit.          | No drum unit is loaded.                                                                                                    |
| CHECK PAPER<br>Reload paper by using lever,<br>then press FAX START. | Even after paper pick-up operation, the registration sensor does not detect paper.                                                                                                    |
| CHECK PAPER SIZE<br>Reload correct paper, then<br>press FAX START.   | The registration sensor detects that paper shorter than the<br>specified length has been fed.<br>(This message appears only when a received message is<br>printed.)                                                                                                    |
| CLEAN UP SCANNER                                                     | In the scanning compensation data list printed by the mainte-<br>nance-mode function code 05, less than fifty percent of the<br>white level data is faulty.<br>(This message may appear only in the maintenance mode.)                                                                                                    |
| COOLING DOWN<br>WAIT FOR A WHILE                                     | The controller, which monitors the internal resistance of toner<br>thermistor, has detected that the toner temperature exceeded the<br>specified level. If temperature exceeds the preset level,<br>recording is no longer possible.<br>If the toner temperature drops, the equipment will be<br>automatically recovered from the error state.                                                                                                    |
| COVER OPEN<br>PLS CLOSE COVER                                        | The scanner open sensor detects that the scanner unit is not closed.                                                                                                    |
| DOC. COVER OPEN<br>Remove original and close<br>cover.               | The document tray open sensor detects that the document tray is<br>not closed when the ADF is feeding or ejecting a document(s).                                                                                                    |

| Messages on the LCD                                             | Probable Cause                                                                                                    |
|-----------------------------------------------------------------|----------------------------------------------------------------------------------------------------|
| MACHINE ERROR XX<br>Unplug machine, then call<br>Brother.       | "XX" indicates an error code. Refer to [2] on the following pages.                                                                                                    |
| PAPER JAM                                                       | Paper jam                                                                                                    |
| Open cover, then remove jammed paper.                           | (1) The registration sensor detects no paper within the specified time length after the start of paper pulling-in.                                                                                             |
| (These messages appear alternately.)                            | (2) The registration sensor has been ON for less than the<br>specified time length (paper of approx. 3.15" long) or for<br>more than the specified time length (paper of approx. 16"<br>long).                 |
|                                                                 | (3) When the equipment is switched on or the scanner unit is<br>opened and then closed, the registration sensor or paper<br>ejection sensor is ON.                                                             |
|                                                                 | (4) The paper ejection sensor sticks to ON.                                                                                                    |
|                                                                 | (5) The paper ejection sensor does not come ON within the<br>specified time length after the registration sensor has come<br>ON.                                                                               |
|                                                                 | (6) The paper ejection sensor is kept ON after the specified<br>time length although the registration sensor has come ON.                                                                                      |
| PLS OPEN COVER                                                  | To display the relating detailed error code, use maintenance-<br>mode function code 82. (Refer to Chapter 5, Subsection 5.3.14.)                                                                               |
|                                                                 | If this message appears, open and close the scanner unit. The<br>message may disappear if opening/closing the scanner unit<br>removes the error. If the error persists, the "MACHINE ERROR<br>XX" will appear. |
| SCANNER ERROR                                                   | In the scanning compensation data list printed by the maintenance-mode function code 05, fifty percent or more of the white level data is faulty.                                                              |
|                                                                 | (This message may appear only in the maintenance mode.)                                                                                                    |
| TONER EMPTY<br>Open cover, then replace<br>new toner cartridge. | The toner sensor has detected that there is no toner in the<br>cartridge or that no toner cartridge is loaded. If this message<br>appears, recording is no longer possible.                                    |
| TONER LOW                                                       | The toner sensor has detected that there is not enough toner.                                                                                                    |
| WARMING UP<br>WAIT FOR A WHILE                                  | The in-casing temperature is too low. If the temperature reaches<br>the appropriate level, the equipment will be automatically<br>recovered from the error state.                                              |

If only an alarm beep is heard without any message on the LCD when the equipment is powered up, the ROM or RAM will be defective.

| Error Code<br>$\underline{X} \underline{X}$<br>(Hex.) | Error factor                                                                                            |  |  |
|-------------------------------------------------------|----------------------------------------------------------------------------------------------------|--|--|
| (71                                                   | Polygon motor does not synchronize with the reference clock. )                                          |  |  |
| (72                                                   | Cannot detect Beam Detect signal. )                                                                     |  |  |
| (73                                                   | No toner cartridge loaded. )                                                                            |  |  |
| ( 74                                                  | Toner empty. )                                                                                          |  |  |
| ( 75                                                  | In-casing temperature error. )                                                                          |  |  |
| ( 76                                                  | Heater harness disconnected or broken. )                                                                |  |  |
| (77                                                   | Heater thermistor short circuit.)                                                                       |  |  |
| ( 78                                                  | Heater thermistor harness disconnected or broken. )                                                     |  |  |
| ( 79                                                  | Toner thermistor harness disconnected or broken. )                                                      |  |  |
| ( 80                                                  | Paper size setting error. )                                                                             |  |  |
| ( 82                                                  | Paper feeding error. )                                                                                  |  |  |
| ( 83                                                  | Paper jam. The registration sensor remains ON.)                                                         |  |  |
| ( 84                                                  | Paper jam. The paper ejection sensor remains ON. )                                                      |  |  |
| ( 88                                                  | Paper jam. Even after the registration sensor has gone OFF, the paper ejection sensor still stays OFF.) |  |  |
| ( A1                                                  | Scanner unit opened. )                                                                                  |  |  |
| ( A2                                                  | Document too long to scan. )                                                                            |  |  |
| ( A3                                                  | Document not detected by the document rear sensor. )                                                    |  |  |
| ( A4                                                  | 50% or more faulty of white level data. )                                                               |  |  |
| ( A7                                                  | One-line feeding timeout error. )                                                                       |  |  |
| ( A8                                                  | One-line scanning timeout error. )                                                                      |  |  |
| ( A9                                                  | Abnormal scanning reference voltage. )                                                                  |  |  |
| ( AA                                                  | Document tray opened. )                                                                                 |  |  |
| ( AC                                                  | Less than 50% faulty of white level data. )                                                             |  |  |

## [2] Error codes shown in the "MACHINE ERROR X X " message

Error codes in parentheses do not appear in the "MACHINE ERROR  $\underline{X} \underline{X}$ ", since those errors are displayed as messages described in "[1] Error messages on the LCD." In the maintenance mode (Function code 82), those error codes may be displayed.

| Error Code<br>$\underline{X} \underline{X}$<br>(Hex.) | Error factor                                                                                           |  |  |
|-------------------------------------------------------|----------------------------------------------------------------------------------------------------|--|--|
| ( AE                                                  | The CCD HP sensor sticks to OFF, indicating that the CCD unit has not returned to the home position. ) |  |  |
| ( AF                                                  | The CCD HP sensor sticks to ON, indicating that the CCD unit has stayed in the home position. )        |  |  |
| ( B1                                                  | Dark level offset data error. )                                                                        |  |  |
| ( B2                                                  | Gain control data error. )                                                                             |  |  |
| ( B3                                                  | Scan area left edge detection error. )                                                                 |  |  |
| ( B4                                                  | Scan area right edge detection error. )                                                                |  |  |
| ( B7                                                  | A/D converter reference voltage error (at High level). )                                               |  |  |
| ( B8                                                  | A/D converter reference voltage error (at Low level). )                                                |  |  |
| (BA                                                   | Magnification error for substantial white level data. )                                                |  |  |
| (BB                                                   | Substantial white level data error in black & white mode. )                                            |  |  |
| (BC                                                   | Substantial white level data error in photo mode. )                                                    |  |  |
| (BD                                                   | Black level data error. )                                                                              |  |  |
| (BE                                                   | Detection error of black mark. )                                                                       |  |  |
| (BF                                                   | Detection error of ADF scanning position. )                                                            |  |  |
| ( D5                                                  | The MODEM fails to complete the command transmission sequence. )                                       |  |  |
| ( E4                                                  | Out of recording paper. )                                                                              |  |  |
| E6                                                    | Write error in EEPROM.                                                                                 |  |  |
| ( E8                                                  | Data scanning error during transmission. )                                                             |  |  |
| ( EA                                                  | Document removed in phase B.)                                                                          |  |  |
| ( F5                                                  | EOL not found in page memory transmission mode. )                                                      |  |  |
| ( F6                                                  | PC interface error. )                                                                                  |  |  |

Error codes in parentheses do not appear in the "MACHINE ERROR  $\underline{X} \underline{X}$ ", since those errors are displayed as messages described in "[1] Error messages on the LCD." In the maintenance mode (Function code 82), those error codes may be displayed.

## 6.1.2 Communications Errors

If a communications error occurs, the facsimile equipment

- () emits an audible alarm (intermittent beeping) for approximately 4 seconds,
- (2) displays the corresponding error message, and
- 3 prints out the transmission verification report if the equipment is in sending operation.

## Definition of Error Codes on the Communications List

# (1) Calling

| Code 1 | Code 2 | Causes                                             |
|--------|--------|----------------------------------------------------|
| 10     | 08     | Wrong number called.                               |
| 10     | 20     | Retrieval file error.                              |
| 10     | 21     | Image data entry error.                            |
| 11     | 01     | No dial tone detected before start of dialing.     |
| 11     | 02     | Busy tone detected before dialing.                 |
| 11     | 03     | 2nd dial tone not detected.                        |
| 11     | 05     | No loop current detected.*                         |
| 11     | 06     | Busy tone detected after dialing or called.        |
| 11     | 07     | No response from the remote station in sending.    |
| 11     | 10     | No tone detected after dialing.                    |
|        |        |                                                    |
| 17     | 07     | No response from the calling station in receiving. |
| 1A     | 01     | Calling impossible due to memory full.             |

\*Available in German versions only.

## (2) Command reception

| Code 1 | Code 2 | Causes                                                                                    |
|--------|--------|-------------------------------------------------------------------------------------------|
| 20     | 01     | Unable to detect a flag field.                                                            |
| 20     | 02     | Carrier was OFF for 200 ms or longer.                                                     |
| 20     | 03     | Abort detected ("1" in succession for 7 bits or more).                                    |
| 20     | 04     | Overrun detected.                                                                         |
| 20     | 05     | A frame for 3 seconds or more received.                                                   |
| 20     | 06     | CRC error in answerback.                                                                  |
| 20     | 07     | Undefined command received.                                                               |
| 20     | 08     | Invalid command received.                                                                 |
| 20     | 09     | Command ignored once for document setting or for dumping-out at turn-around transmission. |
| 20     | 0A     | T5 timeout error                                                                          |
| 20     | 0B     | CRP received.                                                                             |

| Code 1 | Code 2 | Causes                                       |
|--------|--------|----------------------------------------------|
| 20     | 0C     | EOR and NULL received.                       |
| 20     | 0D     | Effective command not received.              |
| 20     | 10     | Unable to reserve a command receiver memory. |
| 20     | 11     | Image data file error.                       |

## (3) Compatibility [checking the NSF and DIS]

| Code 1 | Code 2 | Causes                                                                                                    |
|--------|--------|----------------------------------------------------------------------------------------------------|
| 32     | 01     | Remote terminal only with V.29 capability in 2400 or 4800 bps transmission.                                                                             |
| 32     | 02     | Remote terminal not ready for polling.                                                                                                    |
|        |        |                                                                                                    |
|        |        |                                                                                                    |
| 32     | 10     | Remote terminal not equipped with password function or its password switch OFF.                                                                         |
| 32     | 11     | Remote terminal not equipped with or not ready for confidential mail box function.                                                                      |
| 32     | 12     | Remote terminal not equipped with or not ready for relay broadcasting function.                                                                         |
| 32     | 13     | No confidential mail in the remote terminal.                                                                                                    |
| 32     | 14     | The available memory space of the remote terminal is less than<br>that required for reception of the confidential or relay<br>broadcasting instruction. |
|        |        |                                                                                                    |
|        |        |                                                                                                    |
|        |        |                                                                                                    |

| Code 1 | Code 2 | Causes                                                                                                    |
|--------|--------|----------------------------------------------------------------------------------------------------|
| 40     | 02     | Illegal coding system requested.                                                                                                    |
| 40     | 03     | Illegal recording width requested.                                                                                                    |
|        |        |                                                                                                    |
| 40     | 05     | ECM requested although not allowed.                                                                                                    |
| 40     | 06     | Polled while not ready.                                                                                                    |
| 40     | 07     | No document to send when polled.                                                                                                    |
|        |        |                                                                                                    |
|        |        |                                                                                                    |
| 40     | 10     | Nation code or manufacturer code not coincident.                                                                                                |
| 40     | 11     | Unregistered group code entered for relay broadcasting function,<br>or the specified number of broadcasting subscribers exceeding the<br>limit. |
| 40     | 12     | Retrieval attempted when not ready for retrieval.                                                                                               |
| 40     | 13     | Polled by any other manufacturers' terminal while waiting for secure polling.                                                                   |
| 40     | 17     | Invalid resolution selected.                                                                                                    |
|        |        |                                                                                                    |
|        |        |                                                                                                    |

## (4) Instructions received from the remote terminal [checking the NSC, DTC, NSS, and DCS]

## (5) Command reception [checking the NSF and DIS after transmission of NSS and DCS]

| Code 1 | Code 2 | Causes                                                                         |
|--------|--------|--------------------------------------------------------------------------------|
| 50     | 01     | Vertical resolution capability changed after compensation of background color. |
|        |        |                                                                                |
|        |        |                                                                                |
|        |        |                                                                                |

## (6) ID checking

| Code 1 | Code 2 | Causes                                                              |
|--------|--------|---------------------------------------------------------------------|
| 63     | 01     | Password plus "lower 4 digits of telephone number" not coincident.  |
| 63     | 02     | Password not coincident.                                            |
| 63     | 03     | Polling ID not coincident.                                          |
| 63     | 04     | Entered confidential mail box ID uncoincident with the mail box ID. |
| 63     | 05     | Relay broadcasting ID not coincident.                               |
| 63     | 06     | Entered retrieval ID uncoincident with that of the mail box ID.     |
|        |        |                                                                     |
|        |        |                                                                     |
|        |        |                                                                     |

# (7) DCN reception

| Code 1 | Code 2 | Causes        |
|--------|--------|---------------|
| 74     |        | DCN received. |
|        |        |               |
|        |        |               |
|        |        |               |

## (8) TCF transmission/reception

| Code 1 | Code 2 | Causes               |
|--------|--------|----------------------|
| 80     | 01     | Fallback impossible. |
|        |        |                      |
|        |        |                      |
|        |        |                      |
|        |        |                      |
|        |        |                      |

## (9) Signal isolation

| Code 1 | Code 2 | Causes                                                                                 |
|--------|--------|----------------------------------------------------------------------------------------|
| 90     | 01     | Unable to detect video signals and commands within 6 seconds after CFR is transmitted. |
| 90     | 02     | Received PPS containing invalid page count or block count.                             |
|        |        |                                                                                        |
|        |        |                                                                                        |

## (10) Video signal reception

| Code 1 | Code 2 | Causes                                                                                      |
|--------|--------|---------------------------------------------------------------------------------------------|
| A0     | 03     | Error correction sequence not terminated even at the final transmission speed for fallback. |
| A0     | 11     | Receive buffer empty. (5-second time-out)                                                   |
| A0     | 12     | Receive buffer full during operation except receiving into memory.                          |
| A0     | 13     | Decoding error continued on 500 lines.                                                      |
| A0     | 14     | Decoding error continued for 10 seconds.                                                    |
| A0     | 15     | Timeout: Five seconds or more for one-line transmission.                                    |
| A0     | 16     | RTC not found and carrier OFF signal detected for 6 seconds.                                |
| A0     | 17     | RTC found but no command detected for 60 seconds.                                           |
| A0     | 18     | Receive buffer full during receiving into memory.                                           |
| A0     | 19     | Unable to obtain compressed image data to be sent in phase C.                               |
| A8     | 01     | RTN, PIN, or ERR received at the calling terminal.*                                         |
| A9     | 01     | RTN, PIN, or ERR received at the called terminal.*                                          |

\* Available in German versions only

## (11) General communications-related

| Code 1 | Code 2 | Causes                                                                                        |
|--------|--------|-----------------------------------------------------------------------------------------------|
| B0     | 02     | Unable to receive the next-page data.                                                         |
| B0     | 03     | Unable to receive polling even during turn-around transmission due to call reservation.       |
| B0     | 04     | PC interface error.                                                                           |
| BF     | 01     | Transmission canceled by pressing the Stop key (before completion of the G3 FAX negotiation). |
| BF     | 02     | Transmission canceled by pressing the Stop key (after completion of the G3 FAX negotiation).  |
| BF     | 03     | Transmission canceled due to a scanning error.                                                |

## (12) Transmission in V. 34 mode

| Code 1 | Code 2 | Causes                                                                                                    |
|--------|--------|----------------------------------------------------------------------------------------------------|
| C0     | 01     | No common modulation mode or failed to poll.                                                                                        |
| C0     | 02     | Unable to detect JM.                                                                                                    |
| C0     | 03     | Unable to detect CM.                                                                                                    |
| C0     | 04     | Unable to detect CJ.                                                                                                    |
|        |        |                                                                                                    |
| C0     | 10     | Cannot finish V. 34 negotiation or training.                                                                                        |
| C0     | 11     | Modem error detected during V. 34 negotiation or training. (For<br>modem error details, refer to the table given on the next page.) |
|        |        |                                                                                                    |
| C0     | 20     | Modem error detected during sending of commands. (For modem error details, refer to the table given on the next page.)              |
| C0     | 21     | Modem error detected during receiving of commands. (For<br>modem error details, refer to the table given on the next page.)         |
| C0     | 22     | Control channel connection time-out.                                                                                                |
|        |        |                                                                                                    |
| C0     | 30     | Modem error detected during sending of video signals. (For<br>modem error details, refer to the table given on the next page.)      |
| C0     | 31     | Modem error detected during receiving of video signals. (For<br>modem error details, refer to the table given on the next page.)    |
|        |        |                                                                                                    |

## Modem error details (Code 3)

| Code 3 | Causes                                                       |
|--------|--------------------------------------------------------------|
| 21     | Timeout waiting for INFO0.                                   |
| 22     | Checksum error in INFO0.                                     |
| 23     | Timeout waiting for tone A or B.                             |
| 24     | Timeout waiting for first phase reverse.                     |
| 25     | Timeout waiting for probing cut-off tone.                    |
| 26     | Timeout waiting for second phase reverse.                    |
| 27     | Timeout waiting for end of probing.                          |
| 28     | Timeout waiting for third phase reverse.                     |
| 29     | Timeout waiting for INFO1.                                   |
| 2A     | Checksum error in INFO1.                                     |
| 2B     | Tone detected preceding INFO0.                               |
| 2C     | Unexpected INFO0 detected.                                   |
| 31     | Timeout waiting for turning off the receive control channel. |
| 91     | Error occurred in the first CC train.                        |
| 92     | Timeout waiting for PPh.                                     |
| 93     | Tone A/B detected in the CC retrain.                         |
| 94     | Timeout waiting for ALT.                                     |
| 95     | ACh found.                                                   |
| 96     | FED turned off during reception of CC data.                  |
| 97     | Timeout waiting for turning off the CC.                      |
| A1     | Retraining forced for problems not fixed in phase 2.         |
| B0     | Problem with S-sequence of HDX-resync.                       |
| B1     | FED turned off in the S-sequence of HDX-resync.              |
| B2     | S-sequence finished before prediction in HDX-resync.         |
| B3     | Timeout waiting for S-Sbar in HDX-resync.                    |
| B4     | Timeout waiting for S-Sbar in HDX-resync.                    |
| В5     | Timeout waiting for S in HDX-resyne.                         |
| B6     | Timeout waiting for synchronization with PP.                 |
| C0     | Problem with S-sequence in phase 3.                          |
| C1     | FED turned off in the S-sequence in phase 3.                 |

6-13

| Code 3 | Causes                                               |
|--------|------------------------------------------------------|
| C2     | S-sequence finished before prediction in phase 3.    |
| C3     | Timeout waiting for S-Sbar in phase 3.               |
| C4     | Timeout waiting for S-Sbar in phase 3.               |
| C5     | Timeout waiting for S in phase 3.                    |
| C7     | Training after TRN failure.                          |
| D0     | Problem with S-sequence in phase 4.                  |
| D1     | FED turned off in S-sequence in phase 4.             |
| D2     | S-sequence finished before prediction in phase 4.    |
| D3     | Timeout waiting for S-Sbar in phase 4.               |
| D4     | Timeout waiting for S-Sbar in phase 4.               |
| D5     | Timeout waiting for S in phase 4.                    |
| D6     | Timeout waiting for MP.                              |
| D8     | Timeout waiting for E.                               |
| DA     | Timed out in re-negotiation of the transmitter rate. |
| DB     | Timed out in the transmitter MPh.                    |
| E2     | Retraining detected in phase 2.                      |
| E3     | Retraining detected in phase 3.                      |
| E4     | Retraining detected in phase 4.                      |
| FE     | DTR turned off during retraining.                    |
| FF     | Tx set-abort flag.                                   |
| 71     | Did not write onto the first mapping frame.          |

## (13) Maintenance mode

| Code 1 | Code 2 | Causes                                                           |
|--------|--------|------------------------------------------------------------------|
| E0     | 01     | Failed to detect 1300 Hz signal in burn-in operation.            |
| E0     | 02     | Failed to detect PB signals in burn-in operation.                |
| E0     | 03     | Failed to detect commands from the RS-232C in burn-in operation. |

## (14) Equipment error

| Code 1 | Code 2 | Causes                                               |
|--------|--------|------------------------------------------------------|
| FF     | 00     | Burn-in operation canceled by pressing the Stop key. |
| FF     | FF     | Unrecoverable MODEM error.                           |
|        |        |                                                      |
|        |        |                                                      |

# 6.2 TROUBLESHOOTING

## 6.2.1 Introduction

This section gives the service personnel some of the troubleshooting procedures to be followed if an error or malfunction occurs with the facsimile equipment. It is impossible to anticipate all of the possible problems which may occur in future and determine the troubleshooting procedures, so this section covers some sample problems. However, those samples will help service personnel pinpoint and repair other defective elements if he/she analyzes and examines them well.

#### 6.2.2 Precautions

Be sure to observe the following to prevent the secondary troubles from happening:

- (1) Always unplug the AC power cord from the outlet when removing the covers and PCBs, adjusting the mechanisms, or conducting continuity testing with a circuit tester.
- (2) When disconnecting the connectors, do not pull the lead wires but hold the connector housings.
- (3) Before handling the PCBs, touch a metal portion of the machine to discharge static electricity charged in your body.
  - When repairing the PCBs, handle them with extra care.

After repairing the defective section, be sure to check again if the repaired section works correctly. Also record the troubleshooting procedure so that it would be of use for future trouble occurrence.

## 6.2.3 Checking prior to Troubleshooting

Prior to proceeding to the troubleshooting procedures given in Subsection 6.2.4, make the following initial checks:

## Environmental conditions

Check that:

- (1) The machine is placed on a flat, firm surface.
- (2) The machine is used in a clean environment at or near normal room temperature (10°C to 32.5°C) with normal relative humidity (20 to 80%).
- (3) The machine is not subjected to rapid change of the ambient temperature. (Moving the machine from a cold place to warm place will cause condensation inside the machine. If it takes place, leave the machine in the warm place for approx. two hours before turning on the power.) Powering on the machine with dew condensation will result in damaged electronic devices.
- (4) The machine is not exposed to direct sunlight or harmful gases.

## Power requirements

Check that:

- (1) The power supply specified on the rating plate located on the bottom of the machine is used. The supply voltage stays within the rating  $\pm 10\%$ .
- (2) Each voltage level on AC input lines and DC lines is correct.
- (3) All cables and harnesses are firmly connected.
- (4) None of the fuses are blown.

## Recording paper

Check that:

- (1) A recommended type of recording paper is used.
- (2) The recording paper is not dampened.

## 6.2.4 Troubleshooting Procedures

## [1] Control panel related

| Trouble                        | Check:                                                                                                    |
|--------------------------------|----------------------------------------------------------------------------------------------------|
| (1) LCD shows nothing.         | <ul> <li>Panel harness between the control panel PCB and relay PCB</li> <li>Relay (CCD/PANEL) harness between the relay PCB and main PCB</li> <li>Control panel PCB</li> <li>Low-voltage power supply PCB</li> <li>Main PCB</li> <li>LCD</li> </ul> |
| (2) Control panel inoperative. | <ul> <li>Panel harness between the control panel PCB and relay PCB</li> <li>Relay (CCD/PANEL) harness between the relay PCB and main PCB</li> <li>Control panel PCB</li> <li>FPC key</li> <li>Main PCB</li> </ul>                                   |

# [2] Telephone related

| Trouble                                               | Check:                                                                                                    |
|-------------------------------------------------------|----------------------------------------------------------------------------------------------------|
| (1) No phone call can be made.                        | <ul> <li>FPC key</li> <li>Control panel PCB</li> <li>NCU PCB</li> <li>Main PCB</li> </ul>                                                                                                    |
| (2) Speed dialing or one-touch dialing will not work. | <ul> <li>Ordinary dialing function (other than the speed and one-touch dialing)</li> <li>If it works normally, check the main PCB; if not, refer to item (1) above.</li> </ul>                    |
| (3) Speaker silent during on-hook<br>dialing.         | <ul> <li>Ordinary dialing function (other than the on-hook dialing with the hook key)</li> <li>If it works normally, proceed to the following checks; if not, refer to item (1) above.</li> </ul> |
| (4) Dial does not switch between tone<br>and pulse.   | <ul><li>Main PCB</li><li>NCU PCB</li></ul>                                                                                                    |
| (5) Telephone does not ring.                          | <ul><li>Speaker</li><li>NCU PCB</li><li>Main PCB</li></ul>                                                                                                    |

## [3] Communications related

| Trouble                     | Check:                                     |
|-----------------------------|--------------------------------------------|
| (1) No tone is transmitted. | <ul><li>Main PCB</li><li>NCU PCB</li></ul> |

## [4] Paper/document feeding related

| Trouble                                                                                                    | Check:                                                                                                    |  |
|----------------------------------------------------------------------------------------------------|----------------------------------------------------------------------------------------------------|--|
| <ul> <li>(1) Neither "COPY: PRESS COPY"<br/>nor "FAX: NO. &amp; START"<br/>message appears although<br/>documents are set.</li> </ul> | <ul> <li>Sensors by using the maintenance-mode function code 32. (Refer to Chapter 5, Subsection 5.3.8.)</li> <li>Document front sensor actuator and document rear sensor actuator</li> <li>Main PCB</li> </ul> |  |
| <ul><li>(2) Document not fed.</li><li>(3) Document double feeding</li></ul>                                                           | <ul> <li>ADF and its related sections</li> <li>ADF motor and its harness</li> <li>Document feed roller and its related gears</li> <li>Main PCB</li> <li>ADF parts</li> </ul>                                    |  |
| <ul><li>(4) Recording paper not fed.</li><li>(5) Recording paper double feeding</li></ul>                                             | <ul> <li>ASF</li> <li>Drum unit</li> <li>Heat-fixing unit</li> <li>Drive gear ASSY</li> <li>Main PCB</li> <li>Separation pad on the ASF</li> </ul>                                                              |  |

## [5] Print-image related

If the received or sent image has any problem, first make a copy with the facsimile equipment.

If the copied image is normal, the problem may be due to the remote terminal; if it is abnormal, proceed to the following checks:

| Trouble              | Action to be taken                                                                                                    |  |
|----------------------|----------------------------------------------------------------------------------------------------|--|
| (1) Completely blank | <ul> <li><u>At the scanner</u></li> <li><u>Check the following components:</u> <ul> <li><u>CCD flat cable</u></li> <li><u>Main PCB</u></li> <li><u>CCD unit</u></li> </ul> </li> <li><u>At the printer side</u></li> <li>Clean the high-voltage contacts for the developer roller on the drum unit, main cover, and high-voltage power supply PCB. (Contacts ③ in the illustration given on page 6-27)</li> <li>Clean the grounding contacts on the drum unit, main cover, and high-voltage power supply PCB. (Contacts ① in the illustration given on page 6-27)</li> <li>Clean the grounding plate is sandwiched between the contact plate and gear drive unit. (Refer to Chapter 4, Subsection 4.1.21, page 4-52.)</li> <li>Replace the toner cartridge.</li> <li>Replace the drum unit.</li> <li>Check the connection of the laser flat cable on the main PCB.</li> <li>Replace the laser unit.</li> </ul> |  |
| (2) All black        | <ul> <li>Keplace the high-voltage power supply PCB.</li> <li><u>At the scanner</u></li> <li>Check the following components: <ul> <li>CCD flat cable</li> <li>CCD unit</li> <li>Main PCB</li> </ul> </li> <li><u>At the printer side</u></li> <li>Clean the high-voltage contacts for the grid and charger on the drum unit, main cover, and high-voltage power supply PCB. (Contacts ⑤ and ⑥ in the illustration given on page 6-27)</li> <li>Clean the charger (corona wires) itself.</li> <li>Check the connection of the laser flat cable on the main PCB.</li> <li>Replace the drum unit.</li> <li>Replace the high-voltage power supply PCB.</li> <li>Replace the main PCB.</li> </ul>                                                                                                    |  |

| Trouble   | Action to be taken                                                                                                    |  |
|-----------|----------------------------------------------------------------------------------------------------|--|
| (3) Light | Action to be taken         At the scanner         Check the following components:         - CCD unit         - Main PCB         At the printer side         • Replace the toner cartridge with a new one and print 4 to 5 pages.<br>If the problem persists, proceed to the next step.         • Remove the toner cartridge and start printing. If printing takes<br>place, clean the toner sensors (LED and light-receiver), check the<br>sensor harnesses, and then replace the toner sensor PCBs.         • Clean the high-voltage contacts for the transfer roller on the drum<br>unit, main cover, and high-voltage power supply PCB. (Contacts<br>③ in the illustration given on page 6-27)         • Clean the high-voltage contacts for the developer roller on the<br>drum unit, main cover, and high-voltage power supply PCB.<br>(Contacts ⑦ in the illustration given on page 6-27)         • Clean the grounding contacts on the drum unit, gear drive unit,<br>and main cover. (Contacts ① and ② in the illustration given on<br>page 6-27)         • Check the connection of the high-voltage power flat cable on the<br>main PCB and high-voltage power supply PCB.         • Replace the drum unit.         • Replace the high-voltage power supply PCB.         • Replace the high-voltage power supply PCB.         • Replace the high-voltage power supply PCB. |  |
| (4) Dark  | <ul> <li><u>At the scanner</u></li> <li>Check the following components: <ul> <li>CCD unit</li> <li>Main PCB</li> </ul> </li> <li><u>At the printer side</u></li> <li>Slide the wire cleaner to clean the corona wire inside the drum unit.</li> <li>Clean the high-voltage contacts for the grid and charger on the drum unit, main cover, and high-voltage power supply PCB. (Contacts ⑤ and ⑥ in the illustration given on page 6-27)</li> <li>Replace the toner cartridge.</li> <li>Replace the drum unit.</li> <li>Replace the high-voltage power supply PCB.</li> <li>Replace the main PCB.</li> </ul>                                                                                                    |  |

| Trouble                                        | Action to be taken                                                                                                    |
|------------------------------------------------|----------------------------------------------------------------------------------------------------|
| (5) Black and blurred vertical stripes or band | At the scanner         Check the following components:         - CCD unit         At the printer side         • Clean the paper path which may be contaminated with toner.         • Slide the wire cleaner to clean the corona wire inside the drum unit.         • Make sure that the wire cleaner is returned to its home position.         • Replace the toner cartridge.         • Replace the heat-fixing unit. |
| (6) Black vertical streaks on gray background  | <ul> <li><u>At the printer side</u></li> <li>Clean the laser beam window (glass) on the laser unit.</li> <li>Replace the laser unit.</li> </ul>                                                                                                    |
| (7) Black and blurred horizontal<br>stripes    | <ul> <li><u>At the printer side</u></li> <li>Slide the wire cleaner to clean the corona wire inside the drum unit.</li> <li>If they appear at 94-mm or 17-mm intervals, replace the drum unit.</li> <li>If they appear at 54-mm intervals, replace the heat-fixing unit.</li> <li>Replace the high-voltage power supply PCB.</li> </ul>                                                                               |
| (8) Horizontal lines                           | <ul> <li><u>At the printer side</u></li> <li>Check the connection between the right end of the paper feed roller and the grounding wire. (Contact ⑦ in the illustration given on page 6-27.)</li> </ul>                                                                                                    |

| Trouble                                       | Action to be taken                                                                                                    |  |
|-----------------------------------------------|----------------------------------------------------------------------------------------------------|--|
| (9) White vertical streaks                    | At the scanner         Check the following components:         - CCD unit         At the printer side         • Clean the laser beam window on the laser unit.         • Replace the toner cartridge.         • Replace the drum unit.                                                                                                    |  |
| (10) White horizontal stripes                 | At the printer side<br>• Replace the drum unit.                                                                                                    |  |
| (11) Dropout, white spots, or<br>hollow print | <ul> <li><u>At the printer side</u></li> <li>Check the connection of the high-voltage power flat cable on the main PCB and high-voltage power supply PCB.</li> <li>Replace the toner cartridge.</li> <li>Gently wipe off the surface of the photo-sensitive drum with a cotton swab.</li> <li>Replace the drum unit.</li> <li>Replace the high-voltage power supply PCB.</li> </ul> |  |

| Trouble                                                                               | Action to be taken                                                                                                    |  |
|---------------------------------------------------------------------------------------|----------------------------------------------------------------------------------------------------|--|
| (12) Faulty image registration<br>(Leading edge of image starts<br>too late on paper) | <ul> <li><u>At the printer side</u></li> <li>Instruct the user not to load paper exceeding the limit in the ASF.</li> <li>Instruct the user to use the recommended types of paper.</li> <li>Replace the ASF.</li> <li>Check the position of the registration sensor.</li> <li>Replace the gear drive unit.</li> </ul>                                                                                                    |  |
| (13) Image distortion or improper<br>image alignment                                  | <ul> <li><u>In communications</u></li> <li>Check the following components: <ul> <li>Error code displayed. (Refer to Section 6.1, "ERROR INDICATION" in this chapter.)</li> <li>NCU PCB</li> <li>Main PCB</li> </ul> </li> <li>At the scanner <ul> <li>Check the following components:</li> <li>Document take-in roller, separation roller, and their related sections</li> <li>Document feed roller and its related gears</li> <li>ADF motor and its harness</li> <li>Main PCB</li> </ul> </li> <li>At the printer side <ul> <li>Check that the laser unit is secured with the screws without looseness.</li> <li>Check the connection of the polygon motor harness.</li> <li>Check the connection of the laser flat cable on the main PCB.</li> <li>Replace the laser unit.</li> </ul> </li> </ul> |  |
| (14) Blurred at either side                                                           | <ul> <li><u>At the printer side</u></li> <li>Check that the equipment is placed on a flat surface.</li> <li>Shake the toner cartridge horizontally. If the problem persists, replace it.</li> <li>Clean the laser beam window (glass) on the laser unit.</li> <li>Replace the laser unit.</li> </ul>                                                                                                    |  |

| Trouble                 | Action to be taken                                                                                                    |  |
|-------------------------|----------------------------------------------------------------------------------------------------|--|
| (15) Dirt back of paper | <ul> <li><u>At the printer side</u></li> <li>Clean the pressure roller in the heat-fixing unit. Replace the heat-fixing unit.</li> <li>Replace the drum unit.</li> <li>Replace the high-voltage power supply PCB.</li> </ul>                                                                                                    |  |
| (16) Poor fixing        | <ul> <li><u>At the printer side</u></li> <li>Instruct the user to use paper of the recommended weight (less than 36 lb./m<sup>2</sup>).</li> <li>Clean the toner sensors (LED and light-receiver).</li> <li>Replace the toner cartridge.</li> <li>Replace the drum unit.</li> <li>Check the fitting of the heater thermistor. Replace the heat-fixing unit.</li> <li>Replace the low-voltage power supply PCB.</li> </ul> |  |
| (17) Ghost              | <ul> <li><u>At the printer side</u></li> <li>Instruct the user to use paper of the recommended weight (less than 36 lb./m<sup>2</sup>).</li> <li>Replace the drum unit.</li> <li>Replace the high-voltage power supply PCB.</li> </ul>                                                                                                    |  |
| (18) Black spots        | <ul> <li><u>At the printer side</u></li> <li>Gently wipe off the surface of the photo-sensitive drum with a cotton swab.</li> <li>Replace the drum unit.</li> <li>Replace the heat-fixing unit.</li> <li>Replace the high-voltage power supply PCB.</li> </ul>                                                                                                    |  |
| (19) Light rain         | <ul> <li><u>At the printer side</u></li> <li>Replace the drum unit.</li> <li>Replace the high-voltage power supply PCB.</li> </ul>                                                                                                    |  |

| Trouble                      | Action to be taken                                                                                                    |  |
|------------------------------|----------------------------------------------------------------------------------------------------|--|
| (20) Fading (black to white) | <ul> <li><u>At the printer side</u></li> <li>Replace the toner cartridge.</li> <li>Replace the high-voltage power supply PCB.</li> </ul>                                                                                                    |  |
| (21) Gray background         | <ul> <li><u>At the printer side</u></li> <li>Instruct the user to use paper of the recommended weight (less than 36 lb./m<sup>2</sup>).</li> <li>Clean the toner sensors (LED and light-receiver).</li> <li>Check the toner sensor harnesses.</li> <li>Replace the toner cartridge.</li> <li>Replace the drum unit.</li> <li>Replace the high-voltage power supply PCB.</li> </ul> |  |
| (22) Toner specks            | <ul> <li><u>At the printer side</u></li> <li>Instruct the user to use paper of the recommended weight (less than 36 lb./m<sup>2</sup>).</li> <li>Replace the toner cartridge.</li> <li>Replace the drum unit.</li> </ul>                                                                                                    |  |

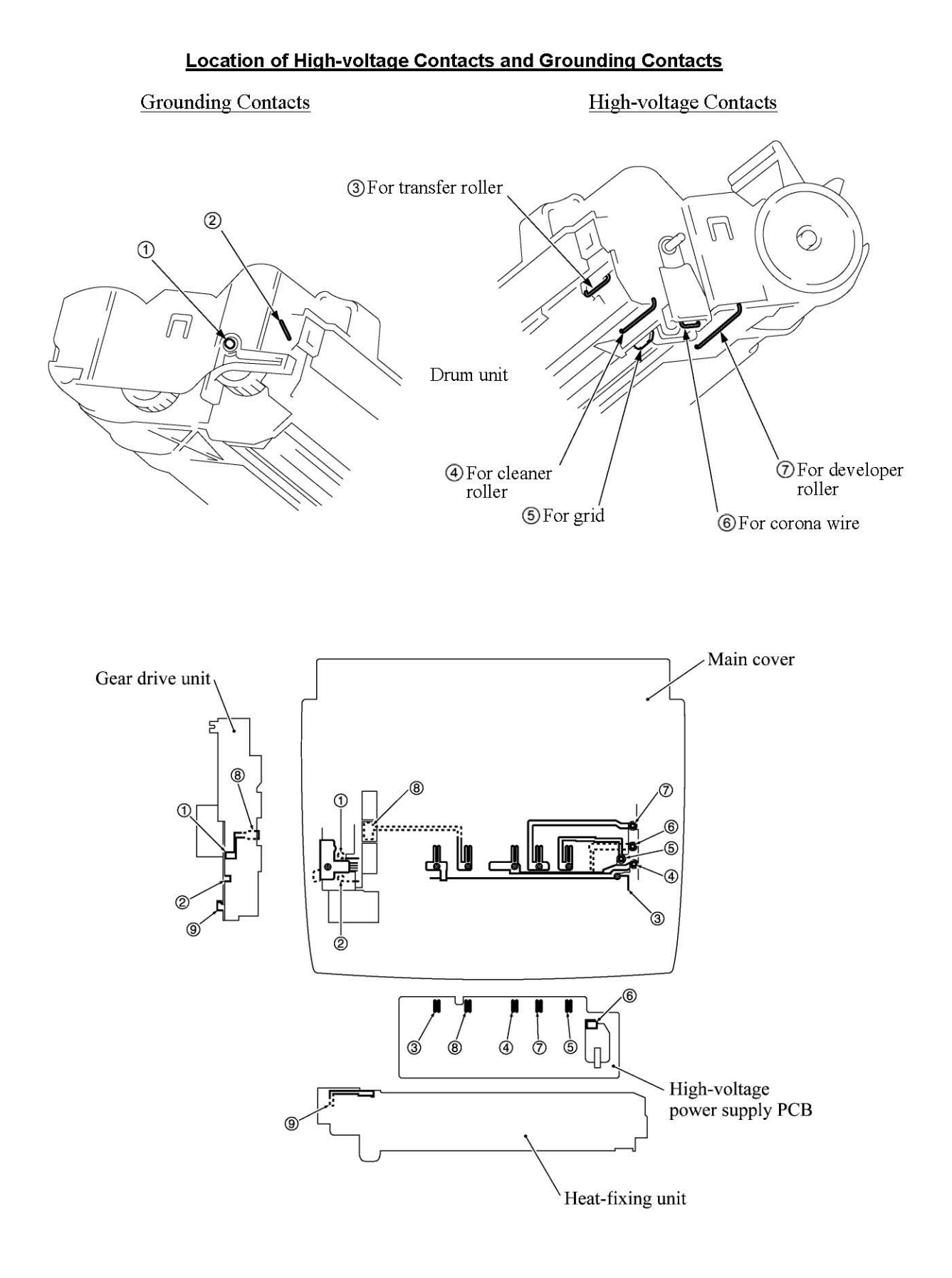

# **EEPROM CUSTOMIZING CODES**

This function allows you to customize the EEPROM according to language, function settings, and firmware switch settings.

## Operating Procedure

(1) For machines w/ fax

To make the machine enter the maintenance mode, press the Menu, \*, 2, 8, 6, and 4 keys in this order.

For machines w/o fax

To make the machine enter the maintenance mode, press the Menu, 0, 2, 8, 6, and 4 keys in this order.

The machine beeps for approx. one second and displays "  $\blacksquare$  MAINTENANCE  $\blacksquare$   $\blacksquare$  " on the LCD.

(2) Press the 7 and 4 keys in this order in the initial stage of the maintenance mode.

The current customizing code (e.g., 9001 in the case of MFC6800 U.S.A. version) appears.

(3) Enter the desired customizing code (e.g., 0002 in the case of MFC6800 Canadian version).

The newly entered code appears.

NOTE: If a wrong 4-digit code is entered, the equipment will malfunction.

(4) Press the Fax Start key.

The machine saves the setting and returns to the initial stage of the maintenance mode.

If you press the Stop key or no keys are pressed for one minute in the above procedure, the machine stops the procedure and returns to the initial stage of the maintenance mode.

## **EEPROM Customizing Codes List**

| Versions         | Model   |         |
|------------------|---------|---------|
|                  | DCP1000 | MFC6800 |
| U.S.A.           | 0001    | 9001    |
| CANADA           | 0002    | 0002    |
| AUSTRALIA        | 0006    | 0006    |
| NEW ZEALAND      | 0027    | 0027    |
| ASIA (SINGAPORE) | 0040    | 0040    |

| Versions     | Model   |         |
|--------------|---------|---------|
|              | MFC9160 | MFC9180 |
| GERMANY      | 0003    | 0003    |
| U.K.         | 0004    | 0004    |
| FRANCE       | 0005    | 0005    |
| NORWAY       | 0007    | 0007    |
| BELGIUM      | 0008    | 8008    |
| NETHERLANDS  | 0009    | 0009    |
| SWITZERLAND  | 0010    | 0010    |
| IRELAND      | 0011    | 0011    |
| FINLAND      | 0012    | 0012    |
| DENMARK      | 0013    | 0013    |
| AUSTRIA      | 0014    | 0014    |
| SPAIN        | 0015    | 0015    |
| ITALY        | 0016    | 0016    |
| SOUTH AFRICA | 0024    | 0024    |
| SWEDEN       | 0026    | 0026    |

| WSW No. | Function                                                | Reference Page |
|---------|---------------------------------------------------------|----------------|
| WSW01   | Dial pulse setting                                      | 2              |
| WSW02   | Tone signal setting                                     | 3              |
| WSW03   | PABX mode setting                                       | 4              |
| WSW04   | TRANSFER facility setting                               | 6              |
| WSW05   | 1st dial tone and busy tone detection                   | 7              |
| WSW06   | Pause key setting and 2nd dial tone detection           | 9              |
| WSW07   | Dial tone setting 1                                     | 11             |
| WSW08   | Dial tone setting 2                                     | 12             |
| WSW09   | Protocol definition 1                                   | 13             |
| WSW10   | Protocol definition 2                                   | 14             |
| WSW11   | Busy tone setting                                       | 15             |
| WSW12   | Signal detection condition setting                      | 16             |
| WSW13   | Modem setting                                           | 17             |
| WSW14   | AUTO ANS facility setting                               | 18             |
| WSW15   | REDIAL facility setting                                 | 19             |
| WSW16   | Function setting 1                                      | 20             |
| WSW17   | Function setting 2                                      | 21             |
| WSW18   | Function setting 3                                      | 22             |
| WSW19   | Transmission speed setting in V. 17 mode                | 23             |
| WSW20   | Overseas communications mode setting                    | 24             |
| WSW21   | TAD setting 1                                           | 25             |
| WSW22   | ECM setting                                             | 25             |
| WSW23   | Communications setting                                  | 26             |
| WSW24   | TAD setting 2                                           | 27             |
| WSW25   | TAD setting 3                                           | 28             |
| WSW26   | Function setting 4                                      | 29             |
| WSW27   | Function setting 5                                      | 30             |
| WSW28   | Function setting 6                                      | 31             |
| WSW29   | Function setting 7                                      | 32             |
| WSW30   | Function setting 8                                      | 32             |
| WSW31   | Function setting 9                                      | 33             |
| WSW32   | Function setting 10                                     | 34             |
| WSW33   | Function setting 11                                     | 34             |
| WSW34   | Function setting 12                                     | 35             |
| WSW35   | Function setting 13                                     | 35             |
| WSW36   | Function setting 14                                     | 36             |
| WSW37   | Function setting 15                                     | 37             |
| WSW38   | Function setting 16 in V. 34 mode                       | 38             |
| WSW39   | Transmission speed setting in V. 34 mode                | 39             |
| WSW40   | Function setting 17 in V. 34 mode                       | 40             |
| WSW41   | CCD fluorescent lamp and modem attenuator in V. 34 mode | 41             |
| WSW42   | Function setting 18                                     | 42             |
| WSW43   | Function setting 19                                     | 42             |
| WSW44   | Speeding up scanning-1                                  | 43             |
| WSW45   | Speeding up scanning-2                                  | 44             |
| WSW46   | Monitor of PC ON/OFF state                              | 45             |
| Selector<br>No.  | Function                                                                         | Sett      | ing and Specifications      |
|------------------|----------------------------------------------------------------------------------|-----------|-----------------------------|
|                  |                                                                                  | No. 1 2   |                             |
| 1                |                                                                                  | 00:       | Ν                           |
|                  | Dial pulse generation mode                                                       | 01:       | N+1                         |
| 2                |                                                                                  | $1 \ 0 :$ | 10-N                        |
|                  |                                                                                  | 11:       | N                           |
|                  |                                                                                  | No. 3 4   |                             |
| 3                |                                                                                  | 00:       | 60 ms                       |
|                  | Break time length in pulse dialing                                               | 01:       | 67 ms                       |
| 4                |                                                                                  | 10:       | 40 ms (for 16 PPS)          |
| 2011 <b>•</b> 12 |                                                                                  | 11:       | 64 ms (at 106-ms intervals) |
|                  |                                                                                  | No. 5 6   |                             |
| 5                |                                                                                  | 00:       | 800 ms                      |
|                  | Inter-digit pause                                                                | 01:       | 850 ms                      |
| 6                |                                                                                  | 10:       | 950 ms                      |
| 0                |                                                                                  | 1 1 :     | 600 ms                      |
| 7                | Switching between pulse (DP) and<br>tone (PB) dialing, by the function<br>switch | 0: Yes    | 1: No                       |
| 8                | Default dialing mode, pulse (DP) or tone (PB) dialing                            | 0: PB     | 1: DP                       |

#### WSW01 (Dial pulse setting)

NOTE: In models supporting no pulse (DP) dialing mode (e.g., U.S.A. version), selector 7 takes no effect even if it may be set.

#### • Selectors 1 and 2: Dial pulse generation mode

These selectors set the number of pulses to be generated in pulse dialing.

- Dialing "N" generates "N" pulses. (Dialing "0" generates 10 pulses.) N:
- N + 1: Dialing "N" generates "N + 1" pulses. 10 N: Dialing "N" generates "10 N" pulses.

#### Selectors 3 and 4: Break time length in pulse dialing .

These selectors set the break time length in pulse dialing. (Example: If "1," "2," and "3" are dialed when N is set by selectors 1 and 2.)

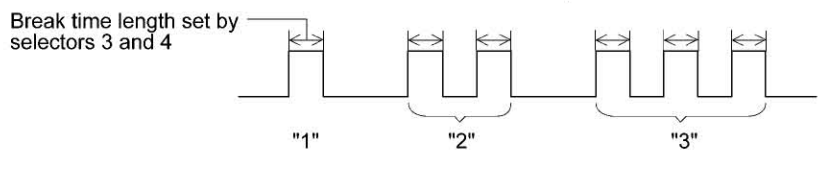

#### Selectors 5 and 6: Inter-digit pause ٠

These selectors set the inter-digit pause in pulse dialing. (Example: If "1," "2," and "3" are dialed when N is set by selectors 1 and 2.)

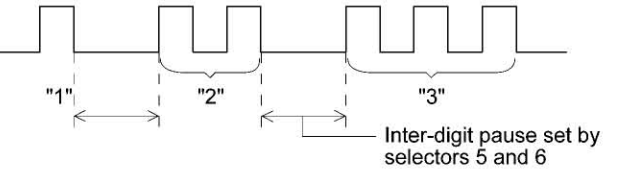

• Selector 7: Switching between pulse (DP) and tone (PB) dialing, by the function switch

This selector determines whether or not the dialing mode may be switched between the pulse (DP) and tone (PB) dialing by using the function switch.

# • Selector 8: Default dialing mode, pulse (DP) or tone (PB) dialing

This selector sets the default dialing mode (pulse dialing or tone dialing) which may be changed by the function switch. If the user switches it with the function switch when selector 7 is set to "0," the setting specified by this selector will also be switched automatically.

| Selector<br>No. | Function                       | Setting and Specifications              |  |  |  |  |
|-----------------|--------------------------------|-----------------------------------------|--|--|--|--|
| 7               |                                | No. 1 2                                 |  |  |  |  |
| 81              | Tone signal transmission time  | 0 0 : 70 ms                             |  |  |  |  |
|                 | length                         | 0 1 : 80 ms                             |  |  |  |  |
| 2               | č                              | 1 0 : 90 ms                             |  |  |  |  |
|                 |                                | 1 1 : 100 ms                            |  |  |  |  |
|                 |                                | No. 3 4                                 |  |  |  |  |
| 3               |                                | 0 0 : 70 ms                             |  |  |  |  |
|                 | Min. pause in tone dialing     | 0 1 : 80 ms                             |  |  |  |  |
| 4               |                                | 1 0 : 90 ms                             |  |  |  |  |
| 2 <b>.</b>      |                                | 1 1 : 140 ms                            |  |  |  |  |
| 5               |                                | 0 : 0 dB 1: 8 dB                        |  |  |  |  |
| 1               | Attenuator for pseudo ring     | 0 : 0  dB  1: 4  dB                     |  |  |  |  |
| 202             | the range of $0-15 \text{ dB}$ | $0 : 0  \mathrm{dB}  1: 2  \mathrm{dB}$ |  |  |  |  |
| 8               | the range of 0-15 dB)          | $0 : 0  \mathrm{dB}  1: 1  \mathrm{dB}$ |  |  |  |  |

#### WSW02 (Tone signal setting)

• Selectors 1 through 4: Tone signal transmission time length and Min. pause in tone dialing These selectors set the tone signal transmission time length and minimum pause in tone dialing. (Example: If "1," "2," "3," "4," and "5" are dialed.)

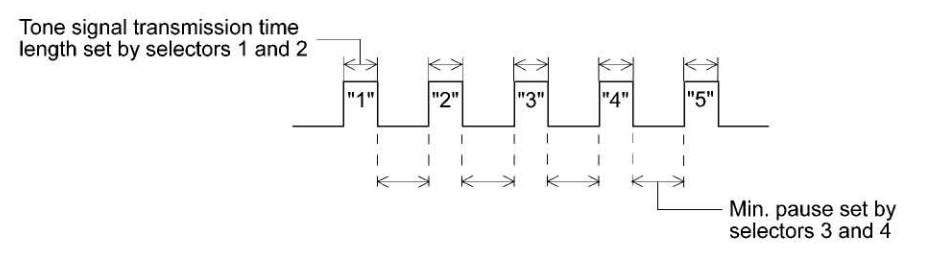

• Selectors 5 through 8: Attenuator for pseudo ring backtone to the line

These selectors are used to adjust the sound level of beep generated as a ring backtone in the F/T mode or as a signal during remote control operation or at the start of ICM recording. Setting two or more selectors to "1" produces addition of attenuation assigned to each selector.

| Selector<br>No. | Function                                                                           | Setting and Specifications                                                                                                    |
|-----------------|------------------------------------------------------------------------------------|----------------------------------------------------------------------------------------------------|
| 1               | CNG detection when sharing a<br>modular wall socket with a<br>telephone            | 0: A 1: B                                                                                                    |
| 2<br> <br>4     | Min. detection time length of<br>PABX* dial tone, required for<br>starting dialing | No. $2$ $3$ $4$ 0       0 $0$ $50$ ms         0 $1$ $210$ ms         0 $1$ $210$ ms $0$ $1$ $210$ ms $0$ $1$ $0$ $0$ $1$ $1$ $0$ $1$ $1$ $0$ $1$ $900$ ms $1$ $0$ $1.5$ sec. $1$ $1$ $2.0$ sec. $1$ $1$ $1$ $1$ $1$ $2.5$ sec. |
| 5               | CNG detection when sharing a<br>modular wall socket with a<br>telephone            | 0: A 1: B                                                                                                    |
| 6               |                                                                                    | No.         6         7           0         0         :         No detection           (3.5 sec.         WAIT)           0         1         :         No detection                                                            |
| 7               | Dial tone detection in PABX*                                                       | (5 sec. WAIT)<br>1 0 : No detection<br>(7 sec. WAIT)<br>1 1 : Detection                                                                                                    |
| 8               | Not used.                                                                          | (Frequency only)                                                                                                    |

# WSW03 (PABX\* mode setting)

\* PABX: Private automatic branch exchange

NOTE: Selectors 2 through 4, 6 and 7 are not applicable where no PABX is installed.

# • Selectors 1 and 5: CNG detection when sharing a modular wall socket with a telephone

These selectors determine whether or not the equipment detects a CNG signal when a line is connected to a telephone sharing a modular wall socket with the equipment. Upon detection of CNG signals by the number of cycles specified by these selectors, the equipment interprets CNG as an effective signal and then starts FAX reception.

| Selector<br>No. 1 No. 5 | Cycle      |  |  |  |
|-------------------------|------------|--|--|--|
| 0 (A) 0 (A)             | 0.5 cycle  |  |  |  |
| 0(A) 1(B)               | 1.0 cycle  |  |  |  |
| 1 (B) 0 (A)             | 1.5 cycles |  |  |  |
| 1 (B) 1 (B)             | 2.0 cycles |  |  |  |

• Selectors 2 through 4: Min. detection time length of PABX dial tone, required for starting dialing Upon detection of the PABX dial tone for the time length set by these selectors, the equipment starts dialing.

These selectors are effective only when both selectors 6 and 7 are set to "1" (Detection).

#### • Selectors 6 and 7: Dial tone detection in PABX

These selectors activate or deactivate the dial tone detection function which detects a dial tone when a line is connected to the PABX.

Setting both of these selectors to "1" activates the dial tone detection function so that the equipment starts dialing upon detection of a dial tone when a line is connected.

Other setting combinations deactivate the dial tone detection function so that the equipment starts dialing after the specified WAIT (3.5, 5.0, or 7.0 sec.) without detection of a dial tone when a line is connected.

| Selector<br>No. | Function                             | Setting and Specifications |    |   |          | fications |              |
|-----------------|--------------------------------------|----------------------------|----|---|----------|-----------|--------------|
| 1               | Earth function in transfer facility  |                            | 0: | 8 | Provided | 1:        | Not provided |
| 2<br> <br>4     | Not used.                            |                            |    |   |          |           |              |
|                 |                                      | No.                        | 5  | 6 | i        |           |              |
| 5               |                                      |                            | 0  | 0 | :        | 200 ms    |              |
|                 | Earth time length for earth function |                            | 0  | 1 | . :      | 300 ms    |              |
| 6               |                                      |                            | 1  | 0 | :        | 500 ms    |              |
|                 |                                      |                            | 1  | 1 | :        | 700 ms    |              |
|                 |                                      | No.                        | 7  | 8 |          |           |              |
| 7               |                                      |                            | 0  | 0 | :        | 80 ms     |              |
|                 | Break time length for flash function |                            | 0  | 1 | :        | 110 ms    |              |
| 8               |                                      |                            | 1  | 0 | :        | 250 ms    |              |
|                 |                                      |                            | 1  | 1 |          | 500 ms    |              |

# WSW04 (TRANSFER facility setting)

NOTE: Selectors 5 through 8 are not applicable in those countries where no transfer facility is supported.

#### • Selector 1: Earth function in transfer facility

This selector determines whether or not the earth function is added to the transfer setting menu to be accessed by the function switch.

#### • Selectors 5 and 6: Earth time length for earth function

These selectors set the short-circuiting time length of the telephone line (La or Lb) to ground.

This setting is effective only when the earth function is selected for the R key by using the function switch.

# Selectors 7 and 8: Break time length for flash function

These selectors set the break time length.

This setting is effective only when the flash function is selected for the R key by using the function switch.

| Selector<br>No. | Function                                               | Setting and Specifications                                                                                                    |
|-----------------|--------------------------------------------------------|----------------------------------------------------------------------------------------------------|
| 1<br> <br>3     | 1st dial tone detection                                | No. 123000: $3.5$ sec. WAIT001: $7.0$ sec. WAIT010: $10.5$ sec. WAIT011: $14.0$ sec. WAIT100: $17.5$ sec. WAIT101: $21.0$ sec. WAIT110: $24.5$ sec. WAIT111:Detection (Without WAIT) |
| 4               | Max. pause time allowable for remote ID code detection | 0: 2 seconds 1: 1 second                                                                                                    |
| 5               | Busy tone detection in automatic                       | No. 5 6<br>0 0 : No detection<br>0 1 : Detection only offer dialing                                                                                                    |
| 6               | sending mode                                           | <ul> <li>1 0 : Detection only after draining</li> <li>1 0 : No detection</li> <li>1 1 : Detection before and after dialing</li> </ul>                                                |
| 7               | Busy tone detection in automatic receiving mode        | 0: Yes 1: No                                                                                                    |
| 8               | Not used.                                              |                                                                                                    |

### WSW05 (1st dial tone and busy tone detection)

NOTE: Selectors 5 through 7 are not applicable in those countries where no busy tone detection is supported.

# • Selectors 1 through 3: 1st dial tone detection

These selectors activate or deactivate the 1st dial tone detection function which detects the 1st dial tone issued from the PSTN when a line is connected to the PSTN.

Setting all of these selectors to "1" activates the dial tone detection function so that the equipment starts dialing upon detection of a dial tone when a line is connected. For the detecting conditions of the 1st dial tone, refer to WSW07 and WSW08.

Other setting combinations deactivate the dial tone detection function so that the equipment starts dialing after the specified WAIT (3.5, 7.0, 10.5, 14.0, 17.5, 21.0, or 24.5 seconds) without detection of a dial tone when a line is connected to the PSTN.

#### • Selector 4: Max. pause time allowable for remote ID code detection

This selector sets the maximum pause time allowable for detecting the second digit of a remote ID code after detection of the first digit in remote reception.

If selector 4 is set to "0" (2 seconds), for instance, only a remote ID code whose second digit is detected within 2 seconds after detection of the first digit will become effective so as to activate the remote function.

### • Selectors 5 and 6: Busy tone detection in automatic sending mode

These selectors determine whether or not the equipment automatically disconnects a line upon detection of a busy tone in automatic sending mode.

Setting selector 6 to "0" ignores a busy tone so that the equipment does not disconnect the line.

Setting selectors 5 and 6 to "0" and "1," respectively, makes the equipment detect a busy tone only after dialing and disconnect the line.

Setting both of selectors 5 and 6 to "1" makes the equipment detect a busy tone before and after dialing and then disconnect the line.

#### • Selector 7: Busy tone detection in automatic receiving mode

This selector determines whether or not the equipment automatically disconnects a line upon detection of a busy tone in automatic receiving mode.

| Selector<br>No. | Function                                      |     | Setting and Specification                                                                                          |                                           |                                                     | and Specifications   |                                                                                                    |
|-----------------|-----------------------------------------------|-----|----------------------------------------------------------------------------------------------------|-------------------------------------------|-----------------------------------------------------|----------------------|----------------------------------------------------------------------------------------------------|
| 1               | Pause key setting and 2nd dial tone detection | No. | $     \begin{array}{c}       1 \\       0 \\       0 \\       0 \\       1 \\       1 \\       1     \end{array} $ | 2<br>0<br>1<br>1<br>0<br>1<br>0<br>1      | 3<br>0<br>1<br>0<br>1<br>0<br>0<br>1<br>1<br>1      | ::<br>::<br>::<br>:} | No pause<br>3.5 sec. WAIT<br>7 sec. WAIT<br>10.5 sec. WAIT<br>14 sec. WAIT<br>2nd dial tone detection<br>only in pulse dialing (DP)<br>system<br>2nd dial tone detection<br>both in DP and push-<br>button (PB) dialing system |
| 4               | Detection of 2nd dial tone                    | No. | 4<br>0<br>0<br>0<br>1<br>1<br>1<br>1<br>1                                                                          | 5<br>0<br>1<br>1<br>0<br>0<br>1<br>1<br>1 | 6<br>0<br>1<br>0<br>1<br>0<br>1<br>0<br>1<br>0<br>1 |                      | 50 ms<br>210 ms<br>500 ms<br>800 ms<br>900 ms<br>1.5 sec.<br>2.0 sec.<br>2.5 sec.                                                                                                    |
| 7               | No. of 2nd dial tone detection times          |     | 0:                                                                                                    | C                                         | )nce                                                |                      | 1: Twice                                                                                                    |
| 8               | 2nd dial tone interrupt detecting time        |     | 0:                                                                                                    | 3                                         | 0 ms                                                |                      | 1: 50 ms                                                                                                    |

# WSW06 (Pause key setting and 2nd dial tone detection)

• Selectors 1 through 3: Pause key setting and 2nd dial tone detection

| Selectors<br>1 2 3                                                             |                                                                                                    |
|--------------------------------------------------------------------------------|----------------------------------------------------------------------------------------------------|
| 0 0 0                                                                          | No WAIT is inserted even if the Pause key is pressed.                                                                                                    |
| $egin{array}{cccc} 0 & 0 & 1 \ 0 & 1 & 0 \end{array}$                          | If you press the Pause key during dialing, the facsimile equipment will insert WAIT as defined in the above table.                                                                                                    |
| $     \begin{array}{cccc}       0 & 1 & 1 \\       1 & 0 & 0     \end{array} $ | If the Pause key is pressed repeatedly, the equipment inserts the specified WAIT multiplied by the number of depressions. It applies also in hook-up dialing.                                                                                                    |
| $ \begin{array}{cccccccccccccccccccccccccccccccccccc$                          | <ul> <li>When these selectors are set to "1, 0, 1":</li> <li>If you press the Pause key during dialing, the equipment will wait for the 2nd dial tone to be sent via the communications line.</li> <li>When these selectors are set to "1, 1, 0" or "1, 1, 1":</li> <li>If you press the Pause key during dialing, the equipment will first wait for the 2nd dial tone to be sent via the communications line. After that, the equipment will insert a WAIT of 3.5 seconds.</li> <li>If no 2nd dial tone is received within the specified time length (set by WSW08), the equipment will disconnect the line if in automatic dialing, or it will start transmitting the dial signal if given after depression of the Pause key in hook-up dialing.</li> </ul> |

#### • Selectors 4 through 6: Detection of 2nd dial tone

Upon detection of the 2nd dial tone for the time length specified by these selectors, the equipment starts dialing.

This setting is effective only when the 2nd dial tone detection function is activated by selectors 1 through 3 (Setting 101, 110, or 111).

This function does not apply in those countries where no dial tone detection function is supported.

• Selector 7: No. of 2nd dial tone detection times

This selector sets the number of dial tone detection times required for starting dialing.

• Selector 8: 2nd dial tone interrupt detecting time

This selector sets the allowable time length of an interrupt which should not be interpreted as an interrupt in the 2nd tone dialing.

| Selector<br>No. | Function                                     | Setting and Specifications                                                                                        |                                                                              |  |  |  |
|-----------------|----------------------------------------------|----------------------------------------------------------------------------------------------------|------------------------------------------------------------------------------|--|--|--|
| 1<br>2          | Frequency band range                         | No. 1 2<br>0 0 : N<br>0 1 : H<br>1 X : N                                                                          | Narrows by 10 Hz<br>nitial value<br>Videns by 10 Hz                          |  |  |  |
| 3               | Line current detection                       | 0: No 1                                                                                                    | 1: Yes                                                                       |  |  |  |
| 4<br> <br>6     | 2nd dial tone detection level<br>(Z = 600 Ω) | No. 4 5 6<br>0 0 0 : -<br>0 0 1 : -<br>0 1 0 : -<br>0 1 1 : -<br>1 0 0 : -<br>1 0 1 : -<br>1 1 0 : -<br>1 1 1 : - | 21 dBm<br>24 dBm<br>27 dBm<br>30 dBm<br>33 dBm<br>36 dBm<br>39 dBm<br>42 dBm |  |  |  |
| 7               | 1st dial tone interrupt detecting time       | 0: 30 ms                                                                                                    | 1: 50 ms                                                                     |  |  |  |
| 8               | Not used.                                    |                                                                                                    |                                                                              |  |  |  |

# WSW07 (Dial tone setting 1)

NOTE: Selectors 1 through 7 are not applicable in those countries where no dial tone or line current detection is supported, e.g., U.S.A.

# • Selectors 1 and 2: Frequency band range

These selectors set the frequency band for the 1st dial tone and the busy tone (before dialing) to be detected.

This setting is effective only when selectors 1 through 3 of WSW05 are set to "1,1,1."

• Selector 3: Line current detection

This selector determines whether or not the equipment should detect a line current before starting dialing.

• Selectors 4 through 6: 2nd dial tone detection level

These selectors set the detection level of the 2nd dial tone.

Selector 7: 1st dial tone interrupt detecting time

This selector sets the allowable time length of an interrupt which should not be interpreted as an interrupt in the 1st dial tone dialing.

| Selector<br>No. | Function                                                         | Setting and Specifications                                                                                                    |  |  |  |  |
|-----------------|------------------------------------------------------------------|----------------------------------------------------------------------------------------------------|--|--|--|--|
| 1<br> <br>3     | 1st dial tone detection time length                              | No.       1       2       3         0       0       0       :       50 ms         0       0       1       :       210 ms         0       1       0       :       500 ms         0       1       1       :       800 ms         1       0       0       :       900 ms         1       0       1       :       1.5 sec.         1       1       0       :       2.0 sec.         1       1       1       :       2.5 sec. |  |  |  |  |
| 4<br>5          | Time-out length for 1st and 2nd dial tone detection              | No. 4       5         0       0       :       10 sec.         0       1       :       20 sec.         1       0       :       15 sec.         1       1       :       30 sec.                                                                                                    |  |  |  |  |
| 6<br> <br>8     | Detection level of 1st dial tone and<br>busy tone before dialing | No. 6       7       8         0       0       0       :       -21 dBm         0       0       1       :       -24 dBm         0       1       0       :       -27 dBm         0       1       1       :       -30 dBm         1       0       0       :       -33 dBm         1       0       1       :       -36 dBm         1       1       0       :       -39 dBm         1       1       1       :       -42 dBm    |  |  |  |  |

WSW08 (Dial tone setting 2)

**NOTE:** The WSW08 is not applicable in those countries where no dial tone detection is supported, e.g., U.S.A.

• Selectors 1 through 3: 1st dial tone detection time length

Upon detection of the 1st dial tone for the time length set by these selectors, the equipment starts dialing.

This setting is effective only when selectors 1 through 3 of WSW05 are set to "1,1,1."

• Selectors 4 and 5: Time-out length for 1st and 2nd dial tone detection

These selectors set the time-out length for the 1st and 2nd dial tone detection so that the equipment waits dial tone input for the specified time length and disconnects itself from the line when no dial tone is inputted.

| Selector<br>No. | Function                                                                                                  | Setting and Specifications                                                                                                    |
|-----------------|----------------------------------------------------------------------------------------------------|----------------------------------------------------------------------------------------------------|
| 1               | Frame length selection                                                                                    | 0: 256 octets 1: 64 octets                                                                                                    |
| 2               | Use of non-standard commands                                                                              | 0: Allowed 1: Prohibited                                                                                                    |
| 3               | No. of retries                                                                                            | No. 3 4<br>0 0 : 4 times<br>0 1 : 3 times<br>1 0 : 2 times<br>1 1 : 1 time                                                                                                    |
| 5               | T5 timer                                                                                                  | 0: 300 sec. 1: 60 sec.                                                                                                    |
| 6               | T1 timer                                                                                                  | 0: 35 sec. 1: 40 sec.                                                                                                    |
| 7<br>8          | Elapsed time for time-out control<br>for no response from the called<br>station in automatic sending mode | No.       7       8         0       0       :       60 sec.         (55 sec. for US and Canada)         0       1       :       140 sec.         1       0       :       90 sec.         1       1       :       35 sec. |

# WSW09 (Protocol definition 1)

NOTE: Selectors 1 through 6 are not applicable in those models which do not support ECM.

# • Selector 1: Frame length selection

Usually a single frame consists of 256 octets (1 octet = 8 bits). For communications lines with higher bit error rate, however, set selector 1 to "1" so that the facsimile equipment can divide a message into 64-octet frames.

- Remarks: The error correction mode (ECM) is a facsimile transmission manner in which the equipment divides a message into frames for transmission so that if any data error occurs on the transmission line, the equipment retransmits only those frames containing the error data.
- Selector 2: Use of non-standard commands

If this selector is set to "0," the equipment may use non-standard commands (the machine's nativemode commands, e.g., NSF, NSC, and NSS) for communications. If it is set to "1," the equipment will use standard commands only.

# • Selectors 3 and 4: No. of retries

These selectors set the number of retries in each specified modem transmission speed.

Selector 5: T5 timer

This selector sets the time length for the T5 timer.

Selector 6: T1 timer

This selector sets the time length for the T1 timer.

# • Selectors 7 and 8: Elapsed time for time-out control

If the equipment receives no response (no G3 command) from the called terminal in automatic sending during the time set by these selectors, it disconnects the line.

| Selector<br>No. | Function                                                                       |                           | Setting and Specifications |                       |                       |           |                                         |
|-----------------|--------------------------------------------------------------------------------|---------------------------|----------------------------|-----------------------|-----------------------|-----------|-----------------------------------------|
| 1               | Switching of DPS, follow:<br>CML ON/OFF                                        | ing the                   |                            | 0:                    | No                    |           | 1: Yes                                  |
| 2               | Time length from transmis<br>the last dial digit to CML                        | ssion of<br>ON            | 0: 100 ms                  |                       |                       | ns        | 1: 50 ms                                |
| 3               | Time length from CML O<br>CNG transmission                                     | N to                      | 0: 2 sec.                  |                       |                       | •         | 1: 4 sec.                               |
| 4               | Time length from CML O<br>CED transmission (excep<br>facsimile-to-telephone sw | N to<br>t for<br>itching) | 0: 0.5 sec.                |                       | ec.                   | 1: 2 sec. |                                         |
| 5<br>6          | No. of training retries                                                        |                           | No.                        | 5<br>0<br>0<br>1<br>1 | 6<br>0<br>1<br>0<br>1 | :         | 1 time<br>2 times<br>3 times<br>4 times |
| 7               | Encoding system                                                                | MR                        |                            | 0:                    | Allo                  | wed       | 1: Not allowed                          |
| 8               | (Compression)                                                                  | MMR                       |                            | 0:                    | Allo                  | wed       | 1: Not allowed                          |

# WSW10 (Protocol definition 2)

#### • Selector 1: Switching of DPS, following the CML ON/OFF

Setting this selector to "1" automatically switches DPS following the CML ON/OFF operation.

#### • Selector 2: Time length from transmission of the last dial digit to CML ON

This selector sets the time length from when the equipment transmits the last dial digit until the CML relay comes on.

# Selector 3: Time length from CML ON to CNG transmission

This selector sets the time length until the equipment transmits a CNG after it turns on the CML relay.

#### • Selector 4: Time length from CML ON to CED transmission

This selector sets the time length until the equipment transmits a CED after it turns on the CML relay. This setting does not apply to switching between facsimile and telephone.

# Selectors 5 and 6: No. of training retries

These selectors set the number of training retries to be repeated before automatic fallback.

# • Selectors 7 and 8: Encoding system (Compression)

This selector determines whether or not use of the MR/MMR coding system will be allowed.

| <b>WSW11</b> | (Busy tone | setting) |
|--------------|------------|----------|
|--------------|------------|----------|

| Selector<br>No. | Function                                                     | Setting and Specifications                                                                                                    |  |  |  |
|-----------------|--------------------------------------------------------------|----------------------------------------------------------------------------------------------------|--|--|--|
| 1<br>2          | Frequency band range                                         | No.         1         2           0         0         :         Narrows by 10 Hz           0         1         :         Initial value           1         x         :         Widens by 10 Hz |  |  |  |
| 3               | Not used.                                                    |                                                                                                    |  |  |  |
| 4               |                                                              | 1: 400-600/400-600 ms                                                                                                    |  |  |  |
| 5               | ON/OFF time length ranges<br>(More than one setting allowed) | 1: 175-440/175-440 ms                                                                                                    |  |  |  |
| 6               |                                                              | 1: 100-1000/17-660 ms                                                                                                    |  |  |  |
| 7               |                                                              | 1: 110-410/320-550 ms                                                                                                    |  |  |  |
| 8               |                                                              | 1: 100-660/100-660 ms                                                                                                    |  |  |  |

NOTE: WSW11 is not applicable in those countries where no busy tone detection is supported.

NOTE: The setting of WSW11 is effective only when selectors 5 and 6 of WSW05 are set to "0, 1" or "1, 1" (Busy tone detection).

# • Selectors 1 and 2: Frequency band range

These selectors set the frequency band for busy tone to be detected.

# • Selectors 4 through 8: ON/OFF time length ranges

These selectors set the ON and OFF time length ranges for busy tone to be detected. If more than one selector is set to "1," the ranges become wider. For example, if selectors 4 and 5 are set to "1," the ON and OFF time length ranges are from 175 to 600 ms.

| Selector<br>No. | Function                        | Setting and Specifications |     |   |         |
|-----------------|---------------------------------|----------------------------|-----|---|---------|
|                 |                                 | No. 1                      | 2   |   |         |
| 1               | Min OFF time length of calling  | 0                          | 0   | 2 | 1500 ms |
|                 | signal (Ci)                     | 0                          | 1   | : | 500 ms  |
| 2               | signal (CI)                     | 1.                         | 0   | • | 700 ms  |
|                 |                                 | 1                          | 1   |   | 900 ms  |
| 0.53            |                                 | No. 3                      | 4   |   |         |
| 3               |                                 | 0                          | 0   | : | 6 sec.  |
|                 | Max. OFF time length of calling | 0                          | 1   |   | 7 sec.  |
| 4               | signar (Cr)                     | 1                          | 0   | : | 9 sec.  |
|                 |                                 | 1                          | 1   | : | 11 sec. |
|                 |                                 | No. 5                      | 6   |   |         |
| 5               |                                 | 0                          | 0   | : | 800 ms  |
|                 | Detecting time setting          | 0                          | 1   | : | 200 ms  |
| 6               |                                 | 1                          | 0   | 2 | 250 ms  |
| Ū               |                                 | 1                          | 1   | 1 | 150 ms  |
| 7               | Delay                           | 0:                         | Yes |   | 1: No   |
| 8               | Not used.                       |                            |     |   |         |

#### WSW12 (Signal detection condition setting)

### • Selectors 1 through 4: Min. and max. OFF time length of calling signal (Ci)

If the equipment detects the OFF state of calling signal (Ci) for a time length which is greater than the value set by selectors 1 and 2 and less than the value set by selectors 3 and 4, then it interprets the Ci signal as OFF.

# • Selectors 5 and 6: Detecting time setting

These selectors set the time length required to make the equipment acknowledge itself to be called. That is, if the equipment continuously detects calling signals with the frequency set by selectors 1 through 4 of WSW14 during the time length set by these selectors 5 and 6, then it acknowledges the call.

#### • Selector 7: Delay

Setting this selector to "0" allows the equipment to insert a 900 ms WAIT after acknowledgment of the call until the equipment turns on the CML relay to start receiving operation.

| Selector<br>No. | Function         | Setting and Specifications                                                                                                    |
|-----------------|------------------|----------------------------------------------------------------------------------------------------|
| 1<br>2          | Cable equalizer  | No.       1       2         0       0       :       0 km         0       1       :       1.8 km         1       0       :       3.6 km         1       1       :       5.6 km |
| 3<br>4          | Reception level  | No. 3 4<br>0 0 : -43 dBm<br>0 1 : -47 dBm<br>1 0 : -49 dBm<br>1 1 : -51 dBm                                                                                                   |
| 5<br> <br>8     | Modem attenuator | 0:       0 dB       1:       8 dB         0:       0 dB       1:       4 dB         0:       0 dB       1:       2 dB         0:       0 dB       1:       1 dB               |

# WSW13 (Modem setting)

The modem should be adjusted according to the user's line conditions.

# • Selectors 1 and 2: Cable equalizer

These selectors are used to improve the pass-band characteristics of analogue signals on a line. (Attenuation in the high-band frequency is greater than in the low-band frequency.)

Set these selectors according to the distance from the telephone switchboard to the facsimile equipment.

# • Selectors 3 and 4: Reception level

These selectors set the optimum receive signal level.

#### • Selectors 5 through 8: Modem attenuator

These selectors are used to adjust the transmitting level of the modem when the reception level at the remote station is improper due to line loss. This function applies to G3 protocol signals.

Setting two or more selectors to "1" produces addition of attenuation assigned to each selector.

This setting will be limited if selector 8 of WSW23 is set to "0."

| Selector<br>No. | Function                                  |     |                                                                                                    | Se                                                                     | ettin                                                                       | g and Spec                                           | ifications                                                                                                    |
|-----------------|-------------------------------------------|-----|----------------------------------------------------------------------------------------------------|------------------------------------------------------------------------|-----------------------------------------------------------------------------|------------------------------------------------------|----------------------------------------------------------------------------------------------------|
| 1               | Frequency band selection<br>(Lower limit) | No. | 1<br>0<br>0                                                                                                    | 2<br>0<br>1                                                            | :                                                                           | 13 Hz<br>15 Hz                                       |                                                                                                    |
| 2               |                                           |     | 1<br>1                                                                                                    | $0 \\ 1$                                                               |                                                                             | 23 Hz<br>20 Hz                                       |                                                                                                    |
| 3<br>4          | Frequency band selection<br>(Upper limit) | No. | 3<br>0<br>0<br>1<br>1                                                                                                    | 4<br>0<br>1<br>0<br>1                                                  | : : :                                                                       | 30 Hz<br>55 Hz<br>70 Hz<br>200 Hz                    |                                                                                                    |
| 5<br> <br>8     | No. of rings in AUTO ANS mode             | No. | 5      0      0      0      0      0      0      0      0      0      0      0      0      0      0      0      0      0      0      0      0      0      1      1      1      1      1      1      1      1      1      1      1      1      1      1      1      1      1      1      1      1      1      1      1      1      1      1      1      1      1      1      1      1      1      1      1      1      1      1      1      1      1      1      1      1      1      1      1      1      1      1      1      1      1      1      1      1      1      1      1      1      1      1      1      1      1      1      1      1      1      1      1      1      1      1      1      1      1      1      1      1      1      1      1      1      1      1      1      1      1      1      1      1      1      1      1      1      1      1      1      1      1      1      1      1      1      1      1      1      1      1      1      1      1      1      1      1      1      1      1      1      1      1      1      1      1      1      1      1      1      1      1      1      1      1      1      1      1      1      1      1      1      1      1      1      1      1      1      1      1      1      1      1      1      1      1      1      1      1      1      1      1      1      1      1      1      1      1      1      1      1      1      1      1      1      1      1      1      1      1      1      1      1      1      1      1      1      1      1      1      1      1      1      1      1      1      1      1      1      1      1      1      1      1      1      1      1      1      1      1      1      1      1      1      1      1      1      1      1      1      1      1      1      1      1      1      1      1      1      1      1      1      1      1 | $\begin{array}{c} 6 \\ 0 \\ 0 \\ 0 \\ 1 \\ 1 \\ 1 \\ 1 \\ 0 \\ 0 \\ 0$ | $\begin{array}{c} 7 \\ 0 \\ 1 \\ 1 \\ 0 \\ 0 \\ 1 \\ 1 \\ 0 \\ 0 \\ 1 \\ 1$ | $\begin{array}{cccccccccccccccccccccccccccccccccccc$ | Fixed to once<br>Fixed to 2 times<br>Fixed to 3 times<br>Fixed to 4 times<br>1 to 2 times<br>1 to 3 times<br>1 to 4 times<br>1 to 5 times<br>2 to 3 times<br>2 to 4 times<br>2 to 5 times<br>2 to 6 times<br>1 to 10 times<br>3 to 5 times<br>4 to 10 times |

# WSW14 (AUTO ANS facility setting)

# • Selectors 1 through 4: Frequency band selection

These selectors are used to select the frequency band of calling signals for activating the AUTO ANS facility.

In the French versions, if the user sets the PBX to OFF from the control panel, the setting made by selectors 1 and 2 will take no effect and the frequency's lower limit will be fixed to 32 Hz. (Even if the setting made by these selectors does not apply, it will be printed on the configuration list.)

# • Selectors 5 through 8: No. of rings in AUTO ANS mode

These selectors set the number of rings to initiate the AUTO ANS facility.

| Selector<br>No. | Function                                                | Setting and Specifications                                                                                                    |
|-----------------|---------------------------------------------------------|----------------------------------------------------------------------------------------------------|
| 1 2             | Selection of redial interval                            | No. 1 2<br>0 0 : 5 minutes<br>0 1 : 1 minute<br>1 0 : 2 minutes<br>1 1 : 3 minutes                                                                                                    |
| 3<br> <br>6     | No. of redialings                                       | No. 3       4       5       6         0       0       0       :       16 times         0       0       0       :       16 times         0       0       1       :       1 times         0       0       1       0       :       2 times         0       0       1       1       :       3 times $ $ $ $ $ $ $ $ 1       1         1       1       1       1       :       15 times |
| 7               | Redialing for no response sent from the called terminal | 0: Redialing 1: No redialing                                                                                                    |
| 8               | Not used.                                               |                                                                                                    |

# WSW15 (REDIAL facility setting)

NOTE: Selector 7 is not applicable in those countries where no busy tone detection is supported.

# • Selectors 1 through 6: Selection of redial interval and No. of redialings

The equipment redials by the number of times set by selectors 3 through 6 at intervals set by selectors 1 and 2.

This setting is effective only when selector 7 is set to "0."

# • Selectors 7: Redialing for no response sent from the called terminal

This selector determines whether or not the equipment redials if no G3 command response comes from the called station after dialing within the time length set by selectors 7 and 8 of WSW09.

# WSW16 (Function setting 1)

| Selector<br>No. | Function                          | Setting and       | Specifications |
|-----------------|-----------------------------------|-------------------|----------------|
| 1               | Not used.                         |                   |                |
| 2               | CCITT superfine recommendation    | 0: OFF            | 1: ON          |
| 3<br> <br>6     | Not used.                         |                   |                |
| 7               | Max. document length limitation   | 0: 400 cm         | 1: 90 cm       |
| 8               | Stop key pressed during reception | 0: Not functional | 1: Functional  |

# Selector 2: CCITT superfine recommendation

If this selector is set to "1," the equipment communicates in CCITT recommended superfine mode (15.4 lines/mm). If it is set to "0," it communicates in native superfine mode.

# • Selector 7: Max. document length limitation

This selector is used to select the maximum length of a document to be sent.

# Selector 8: Stop key pressed during reception

If this selector is set to "1," pressing the Stop key can stop the current receiving operation. The received data will be lost.

| Selector<br>No. | Function            |                      | Se               | tting | and Specifications                                                                  |
|-----------------|---------------------|----------------------|------------------|-------|-------------------------------------------------------------------------------------|
| 1<br>2          | Off-hook alarm      | No. 1<br>0<br>0<br>1 | 2<br>0<br>1<br>X |       | No alarm<br>Always valid<br>Valid except when<br>'call reservation'<br>is selected. |
| 3<br>4          | Not used.           |                      |                  |       |                                                                                     |
| 5               | Calendar clock type | 0:                   | U.S              | .A. t | ype 1: European type                                                                |
| 6               | Not used.           |                      |                  |       |                                                                                     |
| 7               | Non-ring reception  | 0:                   | OFI              | 7     | 1: ON                                                                               |
| 8               | Not used.           |                      |                  |       |                                                                                     |

# WSW17 (Function setting 2)

# • Selectors 1 and 2: Off-hook alarm

These selectors activate or deactivate the alarm function which sounds an alarm when the communication is completed with the handset being off the hook.

# • Selector 5: Calendar clock type

If this selector is set to "0" (USA), the MM/DD/YY hh:mm format applies; if it is set to "1" (Europe), the DD/MM/YY hh:mm format applies: DD is the day, MM is the month, YY is the last two digits of the year, hh is the hour, and mm is the minute.

# • Selector 7: Non-ring reception

Setting this selector to "1" makes the equipment receive calls without ringer sound if the ring delay is set to 0.

| Selector<br>No. | Function                                   | Setting and Specifications                                                                                                    |
|-----------------|--------------------------------------------|----------------------------------------------------------------------------------------------------|
| 1               | Not used.                                  |                                                                                                    |
| 2<br>3          | Detection enabled time for CNG and no tone | No. 2       3         0       0       :       40 sec.         0       1       :       0 sec. (No detection)         1       0       :       5 sec.         1       1       :       80 sec. |
| 4<br>5          | Not used.                                  |                                                                                                    |
| 6               | Registration of station ID                 | 0: Permitted 1: Prohibited                                                                                                    |
| 7<br>8          | Tone sound monitoring                      | No. 780X:No monitoring10:Up to phase B at the<br>calling station only11:All transmission phases<br>both at the calling and<br>called stations                                              |

# WSW18 (Function setting 3)

# • Selectors 2 and 3: Detection enabled time for CNG and no tone

After the line is connected via the external telephone or by picking up the handset of the facsimile equipment, the equipment can detect a CNG signal or no tone for the time length specified by these selectors. The setting specified by these selectors becomes effective only when selector 8 of WSW20 is set to "1."

# • Selectors 7 and 8: Tone sound monitoring

These selectors set monitoring specifications of the tone sound inputted from the line.

| Selector<br>No. | Function                                     |                          | S                     | etti                  | ng a | nd Specifications                       |
|-----------------|----------------------------------------------|--------------------------|-----------------------|-----------------------|------|-----------------------------------------|
| 1<br> <br>3     | First transmission speed choice for fallback | No. 1<br>No. 4<br>0<br>0 | 2<br>5<br>0<br>0<br>1 | 3<br>6<br>0<br>1<br>0 | :    | 2,400 bps<br>4,800 bps<br>7,200 bps     |
| 4<br> <br>6     | Last transmission speed choice for fallback  | 0<br>1<br>1<br>1<br>1    | 1<br>0<br>0<br>1<br>1 | 1<br>0<br>1<br>0<br>1 | :    | 9,600 bps<br>12,000 bps<br>} 14,400 bps |
| 7               | V. 34 mode                                   | 0:                       | Perr                  | nitt                  | ed   | 1: Prohibited                           |
| 8               | V. 17 mode                                   | 0:                       | Peri                  | mitt                  | ed   | 1: Prohibited                           |

#### WSW19 (Transmission speed setting in V. 17 mode)

NOTE: For the transmission speed setting in V.34 mode, refer to WSW39.

#### • Selectors 1 through 6: First and last choices of transmission speed for fallback

These selectors are used to set the modem speed range. With the first transmission speed choice specified by selectors 1 through 3, the equipment attempts to establish the transmission link via the modem. If the establishment fails, the equipment automatically steps down to the next highest speed and attempts to establish the transmission link again. The equipment repeats this sequence while stepping down the transmission speed to the last choice specified by selectors 4 through 6.

If the modem always falls back to a low transmission speed (e.g., 4,800 bps), set the first transmission speed choice to the lower one (e.g., modify it from 12,000 bps to 7,200 bps) in order to deactivate the high-speed modem function and reduce the training time for shorter transmission time.

Generally, to save the transmission time, set the last transmission speed choice to a higher one.

• Selector 7: V. 34 mode

This selector determines whether or not the equipment communicates with the remote station in the V. 34 mode when that station supports the V. 34 mode.

| Selector<br>No. | Function                                                                               | Setting and Specifications                                                                   |
|-----------------|----------------------------------------------------------------------------------------|----------------------------------------------------------------------------------------------|
| 1               | EP* tone prefix                                                                        | 0: OFF 1: ON                                                                                 |
| 2               | Overseas communications mode (Reception)                                               | 0: 2100 Hz 1: 1100 Hz                                                                        |
| 3               | Overseas communications mode<br>(Transmission)                                         | 0: OFF 1: Ignores DIS once.                                                                  |
| 4<br>5          | Min. time length from reception of<br>CFR to start of transmission of video<br>signals | No. 4 5<br>0 0 : 100 ms<br>0 1 : 200 ms<br>1 0 : 300 ms<br>1 1 : 400 ms                      |
| 6<br>7          | Chattering noise elimination at<br>detection of CNG                                    | No. 6700:Yes (When CNG goes either<br>ON or OFF)01:Yes<br>(Only when CNG goes OFF)10:No11:No |
| 8               | CNG detection on/off                                                                   | 0: OFF 1: ON                                                                                 |

#### WSW20 (Overseas communications mode setting)

\* EP: Echo protection

# • Selector 1: EP tone prefix

Setting this selector to "1" makes the equipment transmit a 1700 Hz echo protection (EP) tone immediately preceding training in V.29 modulation system to prevent omission of training signals.

Prefixing an EP tone is effective when the equipment fails to transmit at the V.29 modem speed and always has to fall back to 4800 bps transmission.

#### • Selectors 2 and 3: Overseas communications mode

These selectors should be used if the facsimile equipment malfunctions in overseas communications. According to the communications error state, select the signal specifications.

Setting selector 2 to "1" allows the equipment to use 1100 Hz CED signal instead of 2100 Hz in receiving operation. This prevents malfunctions resulting from echoes, since the 1100 Hz signal does not disable the echo suppressor (ES) while the 2100 Hz signal does.

Setting selector 3 to "1" allows the equipment to ignore a DIS signal sent from the called station once in sending operation. This operation suppresses echoes since the first DIS signal immediately follows a 2100 Hz CED (which disables the ES) so that it is likely to be affected by echoes in the disabled ES state. However, such a disabled ES state will be removed soon so that the second and the following DIS signals are not susceptible to data distortion due to echoes. Note that some models when called may cause error by receiving a self-outputted DIS.

#### • Selectors 8: CNG detection on/off

If this selector is set to "1," the equipment detects a CNG signal according to the condition preset by selectors 2 and 3 of WSW18 after a line is connected. If it is set to "0," the equipment detects a CNG signal as long as the line is connected.

# WSW21 (TAD setting 1)

| Selector<br>No. | Function                                                           | Setting and Specifications |
|-----------------|--------------------------------------------------------------------|----------------------------|
| 1<br> <br>7     | Not used.                                                          |                            |
| 8               | Erasure of message stored in the memory after the message transfer | 0: Yes 1: No               |

# Selector 8: Erasure of message

Setting this selector to "0" will erase the message recorded in the memory after the document retrieval feature transfers the message.

| Selector<br>No. | Function                                                | Setting and Specifications                                                                                                    |  |  |  |  |
|-----------------|---------------------------------------------------------|----------------------------------------------------------------------------------------------------|--|--|--|--|
| 1               | ECM* in sending                                         | 0: ON 1: OFF                                                                                                    |  |  |  |  |
| 2               | ECM* in receiving                                       | 0: ON 1: OFF                                                                                                    |  |  |  |  |
| 3               | Call Waiting Caller ID                                  | 0: ON 1: OFF                                                                                                    |  |  |  |  |
| 4               | Not used.                                               |                                                                                                    |  |  |  |  |
| 5<br> <br>8     | Acceptable TCF bit error rate (%)<br>(Only at 4800 bps) | 0:         0%         1:         8%           0:         0%         1:         4%           0:         0%         1:         2%           0:         0%         1:         1% |  |  |  |  |

# WSW22 (ECM setting)

\* ECM: Error correction mode

NOTE: Selector 3 is applicable to the American version only, but not applicable to those models equipped with high-speed modem.

NOTE: Selectors 5 through 8 are applicable to the Asian version only.

# • Selector 3: Call Waiting Caller ID

Setting this selector to "0" allows the user to decide whether or not to interrupt the current call when a new call comes in. If Call Waiting Caller ID service is available in the area and the user subscribes to it, he/she can see information about his/her incoming call.

# • Selectors 5 through 8: Acceptable TCF bit error rate (%)

Setting two or more selectors to "1" produces addition of percent assigned to each selector. If you set selectors 7 and 8 to "1," the acceptable TCF bit error rate will be 3%.

| Selector<br>No. | Function                                       | Setting and Specifications                                                                  |  |  |
|-----------------|------------------------------------------------|---------------------------------------------------------------------------------------------|--|--|
| 1               | Starting point of training check<br>(TCF)      | <ul><li>0: From the head of a series of zeros</li><li>1: From any arbitrary point</li></ul> |  |  |
| 2<br>3          | Allowable training error rate                  | No. 2 3<br>0 0 : 0%<br>0 1 : 0.5%<br>1 0 : 1%<br>1 1 : 2%                                   |  |  |
| 4               | Decoding error rate for transmission<br>of RTN | No. 4 5<br>0 0 : 16%<br>0 1 : 14%<br>1 0 : 10%<br>1 1 : 8%                                  |  |  |
| 6<br>7          | Not used.                                      |                                                                                             |  |  |
| 8               | Limitation of attenuation level                | 0: Yes 1: No                                                                                |  |  |

# WSW23 (Communications setting)

NOTE: Selector 8 is not applicable to the French versions.

# • Selector 1: Starting point of training check (TCF)

At the training phase of receiving operation, the called station detects for 1.0 second a training check (TCF) command, a series of zeros which is sent from the calling station for 1.5 seconds to verify training and give the first indication of the acceptability of the line.

This selector sets the starting point from which the called station should start counting those zeros. If this selector is set to "0," the called station starts counting zeros 100 ms after the head of a series of zeros is detected.

If it is set to "1," the called station starts counting zeros upon detection of 10-ms successive zeros 50 ms after the head of a series of zeros is detected. In this case, if the detection of 10-ms successive zeros is too late, the data counting period will become less than 1.0 second, making the called station judge the line condition unacceptable.

#### • Selectors 2 and 3: Allowable training error rate

The called station checks a series of zeros gathered in training (as described in Selector 1) according to the allowable training error rate set by these selectors. If the called station judges the line condition to be accepted, it responds with CFR; if not, it responds with FTT.

# • Selectors 4 and 5: Decoding error rate for transmission of RTN

The facsimile equipment checks the actual decoding errors and then transmits an RTN according to the decoding error rate (Number of lines containing an error per page ÷ Total number of lines per page) set by these selectors.

# • Selector 8: Limitation of attenuation level

Setting this selector to "0" limits the transmitting level of the modem to 10 dB.

This setting has priority over the settings selected by WSW02 (selectors 5 through 8) and WSW13 (selectors 5 through 8).

# WSW24 (TAD setting 2)

| Selector<br>No. | Function                                                                                        | Setting and Specifications                                                                                                    |  |  |
|-----------------|-------------------------------------------------------------------------------------------------|----------------------------------------------------------------------------------------------------|--|--|
| 1<br>2          | Not used.                                                                                       |                                                                                                    |  |  |
| 3<br>4          | Time length from CML ON to start<br>of pseudo ring backtone<br>transmission                     | No. 3       4         0       0       :       4 sec.         0       1       :       3 sec.         1       0       :       2 sec.         1       1       :       1 sec. |  |  |
| 5<br> <br>8     | Attenuator for playback of ICM/<br>OGM to the line<br>(Selectable from the range of 0-15<br>dB) | 0:       0 dB       1:       8 dB         0:       0 dB       1:       4 dB         0:       0 dB       1:       2 dB         0:       0 dB       1:       1 dB           |  |  |

# • Selectors 3 and 4: Time length from CML ON to start of pseudo ring backtone transmission

These selectors set the length of time from CML-ON up to the start of pseudo ring backtone transmission.

In those versions which have an OGM facility, the settings made by these selectors also apply to the length of time from CML-ON up to the start of OGM transmission.

# • Selectors 5 through 8: Attenuator for playback of ICM/OGM to the line

Setting two or more selectors to "1" produces addition of attenuation assigned to each selector.

This setting will not be limited by selector 8 of WSW23.

| Selector<br>No. | Function                                          | Setting and Specifications                                                                                                    |
|-----------------|---------------------------------------------------|----------------------------------------------------------------------------------------------------|
| 1<br>2          | Delay time for starting detection of voice signal | No.       1       2         0       0       :       0 sec.         0       1       :       8 sec.         1       0       :       16 sec.         1       1       :       24 sec.                                                                                                    |
| 3               | Detection level for no voice signal               | No.       3       4         0       0       :       -43 dB (A)         0       1       :       -46 dB (B)         1       0       :       -49 dB (C)         1       1       :       -51 dB (D)                                                                                                    |
| 5<br> <br>7     | Pause between paging number and<br>PIN            | No.       5       6       7         0       0       0       :       2 sec.         0       0       1       :       4 sec.         0       1       0       :       6 sec.         0       1       1       :       8 sec.         1       0       0       :       10 sec.         1       0       1       :       12 sec.         1       1       0       :       14 sec.         1       1       1       :       16 sec. |
| 8               | Not used.                                         |                                                                                                    |

#### WSW25 (TAD setting 3)

NOTE: Selectors 1 through 4 are not applicable to the U.S.A. versions.

NOTE: Selectors 5 through 7 are applicable to those models equipped with a built-in TAD.

# • Selectors 1 and 2: Delay time for starting detection of voice signal

These selectors take effect only in TAD mode (when the external TAD is connected to the equipment). The equipment delays starting detection of the voice signal by the time length specified by these selectors.

The total length of the delay time specified by these selectors and the maximum waiting time specified by WSW21 (selectors 1 through 5) should not exceed 40 seconds.

# • Selectors 3 and 4: Detection level for no voice signal

These selectors set the detection level for no voice signal in the TAD mode (when the external TAD is connected to the equipment).

# • Selectors 5 through 7: Pause between paging number and PIN

These selectors set the pause time between a telephone number being paged and PIN (private identification number) for the paging feature.

#### WSW26 (Function setting 4)

| Selector<br>No. | Function                                                                                                    | Setting and Specifications                                              |  |  |
|-----------------|----------------------------------------------------------------------------------------------------|-------------------------------------------------------------------------|--|--|
| 1<br>2          | Not used.                                                                                                    |                                                                         |  |  |
| 3               | Dialing during document reading into<br>the temporary memory in in-memory<br>message transmission                                                                                                 | 0: Disabled 1: Enabled                                                  |  |  |
| 4<br>5          | No. of CNG cycles to be detected<br>(when the line is connected via the<br>external telephone except in the<br>external TAD mode or via the built-<br>in telephone of the facsimile<br>equipment) | No. 4 5<br>0 0 : 0.5 (A)<br>0 1 : 1 (B)<br>1 0 : 1.5 (C)<br>1 1 : 2 (D) |  |  |
| 6<br> <br>8     | Not used.                                                                                                    |                                                                         |  |  |

# • Selector 3: Dialing during document reading into the temporary memory in in-memory message transmission

If this selector is set to "0," the equipment waits for document reading into the memory to complete and then starts dialing. This enables the equipment to list the total number of pages in the header of the facsimile message.

#### • Selectors 4 and 5: No. of CNG cycles to be detected

The equipment interprets a CNG as an effective signal if it detects a CNG signal by the number of cycles specified by these selectors in any of the following cases:

- when the line is connected via the external telephone except in the external TAD mode.
- when the line is connected via the built-in telephone of the facsimile equipment.

# WSW27 (Function setting 5)

| Selector<br>No. | Function                                 | Setting and Specifications    |  |  |  |
|-----------------|------------------------------------------|-------------------------------|--|--|--|
| 1               | Definition of programmable key           | 0: TEL key 1: TEL/POLLING key |  |  |  |
| 2               | Ringer OFF setting                       | 0: Yes 1: No                  |  |  |  |
| 3               | Not used.                                |                               |  |  |  |
| 4               | Detection of distinctive ringing pattern | 0: Yes 1: No                  |  |  |  |
| 5<br> <br>7     | Not used.                                |                               |  |  |  |
| 8               | Toner save mode                          | 0: Yes 1: No                  |  |  |  |

**NOTE:** Selector 1 takes effect only in models/versions having a TEL key. **NOTE:** Selector 4 is applicable only to the U.S.A. version.

# Selector 1: Definition of programmable key

This selector defines a programmable key as a TEL key or TEL/POLLING key.

Setting this selector to "1" allows the programmable key to function as either a TEL or POLLING key if pressed when the handset is off or on the hook, respectively.

# Selector 2: Ringer OFF setting

This selector determines whether or not the ringer can be set to OFF.

# • Selector 4: Detection of distinctive ringing pattern

If this selector is set to "1," the equipment detects only the number of rings; if it is set to "0," the equipment detects the number of rings and the ringing time length to compare the detected ringing pattern with the registered distinctive one.

| Selector<br>No. | Function                                                  | Setting and Specifications                                                                                                    |
|-----------------|-----------------------------------------------------------|----------------------------------------------------------------------------------------------------|
| 1<br> <br>3     | Transmission level of DTMF high-<br>band frequency signal | No.123000:0dB001: $+1$ dB010: $+2$ dB011: $+3$ dB100:0 dB101: $-1$ dB110: $-2$ dB111: $-3$ dB                                                                                                    |
| 4<br> <br>6     | Transmission level of DTMF<br>low-band frequency signal   | No.       4       5       6         0       0       0       :       0       dB         0       0       1       :       +1       dB         0       1       0       :       +2       dB         0       1       1       :       +3       dB         1       0       0       :       0       dB         1       0       1       :       -1       dB         1       1       0       :       -2       dB         1       1       1       :       -3       dB |
| 7<br>8          | Not used.                                                 |                                                                                                    |

# WSW28 (Function setting 6)

• Selectors 1 through 6: Transmission level of DTMF high-/low-band frequency signal

These selectors are intended for the manufacturer who tests the equipment for the Standard. Never access them.

# WSW29 (Function setting 7)

| Selector<br>No. | Function                                                       | Setting and Specifications |  |  |
|-----------------|----------------------------------------------------------------|----------------------------|--|--|
| 1<br> <br>6     | Not used.                                                      |                            |  |  |
| 7               | Impedance switching control in pulse dialing                   | 0: OFF 1: ON               |  |  |
| 8               | Beep when the memory area for the activity report becomes full | 0: No 1: Yes               |  |  |

NOTE: Selectors 7 and 8 are applicable to the European version only.

• Selector 8: Beep when the memory area for the activity report becomes full

If this selector is set to "1," the equipment will beep when the memory area for the activity report becomes full (as well as displaying a message on the LCD, prompting the output of the activity report).

# WSW30 (Function setting 8)

| Selector<br>No. | Function                                                      | Setting and Specifications |  |  |
|-----------------|---------------------------------------------------------------|----------------------------|--|--|
|                 | Not used.                                                     |                            |  |  |
| 4               | Duty cycle control of pulsed current for the heat-fixing unit | 0: OFF 1: ON               |  |  |
| 5<br> <br>8     | Not used.                                                     |                            |  |  |

NOTE: Selector 4 is applicable to the European version only.

• Selector 4: Duty cycle control of pulsed current for the heat-fixing unit

Setting this selector to "1" activates the duty cycle control that suppresses the rush current. The duty cycle is 10-ms ON and 20-ms OFF.

However, the duty cycle control may emit switching noise to the AC line. Depending upon the codes and regulations in the country, this selector should be set to "0."

# WSW31 (Function setting 9)

| Selector<br>No. | Function                                                                   | Setting and Specifications                                                    |  |  |
|-----------------|----------------------------------------------------------------------------|-------------------------------------------------------------------------------|--|--|
| 1               | Not used.                                                                  |                                                                               |  |  |
| 2               | Default reduction rate for failure of automatic reduction during recording | 0: 100% 1: Reduction rate specified<br>according to the current<br>paper size |  |  |
| 3<br>4          | Not used.                                                                  |                                                                               |  |  |
| 5               | Minimum short-OFF duration in distinctive ringing                          | 0: 130 ms 1: 90 ms                                                            |  |  |
| 6<br>7          | Not used.                                                                  |                                                                               |  |  |
| 8               | "CHANGE DRUM SOON"<br>message                                              | 0: Yes 1: No                                                                  |  |  |

# Selector 2: Default reduction rate for failure of automatic reduction during recording

This selector sets the default reduction rate to be applied if the automatic reduction function fails to record one-page data sent from the calling station in a single page of the current recording paper.

If it is set to "0," the equipment records one-page data at full size (100%) without reduction; if it is set to "1," the equipment records it at the size specified according to the current paper size.

#### • Selector 5: Minimum short-OFF duration in distinctive ringing

The ringer pattern consists of short and long rings, e.g., short-short-long rings. This selector sets the minimum OFF duration following a short ring in order to avoid missing ringer tones in distinctive ringing.

If this selector is set to "1," when the short-OFF duration is a minimum of 90 ms long, then the equipment will interpret the short-OFF as OFF.

#### • Selector 8: "CHANGE DRUM SOON" message

This selector determines whether or not the "CHANGE DRUM SOON" message should appear on the LCD when the service life of the laser-sensitive drum in the laser unit will expire soon.

| <b>WSW32</b> | (Function | setting | 10) |
|--------------|-----------|---------|-----|
|--------------|-----------|---------|-----|

| Selector<br>No. | Function           |     | Setting and Specifications |                       |   |                                         |
|-----------------|--------------------|-----|----------------------------|-----------------------|---|-----------------------------------------|
| 1<br> <br>4     | Not used.          |     |                            |                       |   |                                         |
| 5<br>6          | Default resolution | No. | 5<br>0<br>0<br>1<br>1      | 6<br>0<br>1<br>0<br>1 | : | Standard<br>Fine<br>Super fine<br>Photo |
| 7<br>8          | Default contrast   | No. | 7<br>0<br>1<br>1           | 8<br>X<br>0<br>1      |   | Automatic<br>Super light<br>Super dark  |

# Selectors 5 and 6: Default resolution

These selectors set the default resolution which applies when the equipment is powered up or completes a transaction.

# • Selectors 7 and 8: Default contrast

These selectors set the default contrast which applies when the equipment is powered up or completes a transaction.

# WSW33 (Function setting 11)

| Selector<br>No. | Function                                      | Setting and Specifications |
|-----------------|-----------------------------------------------|----------------------------|
| 1<br> <br>5     | Not used.                                     |                            |
| 6               | Report output of polled transmission requests | 0: Yes 1: No               |
| 7<br>8          | Not used.                                     |                            |

NOTE: Selector 6 is not applicable to American versions.

# WSW34 (Function setting 12)

| Selector<br>No. | Function                                                                                                    |                      |                       | Set                    | ting and Spe                          | ecifications             |
|-----------------|----------------------------------------------------------------------------------------------------|----------------------|-----------------------|------------------------|---------------------------------------|--------------------------|
| 1<br> <br>3     | Not used.                                                                                                    |                      |                       |                        |                                       |                          |
| 4<br>5          | No. of CNG cycles to be detected<br>(when the line is connected via the<br>facsimile equipment in the F/T mode<br>or via the external telephone in the<br>external TAD mode) | No. 4<br>0<br>1<br>1 | 5<br>0<br>1<br>0<br>1 |                        | 0.5<br>1<br>1.5<br>2                  | (A)<br>(B)<br>(C)<br>(D) |
| 6<br>7          | Number of DTMF tone signals for<br>inhibiting the detection of CNG<br>during external TAD operation                                                                          | No. 6<br>0<br>1<br>1 | 7<br>0<br>1<br>0<br>1 |                        | 3<br>2<br>1<br>OFF                    |                          |
| 8               | CNG detection when the external<br>telephone is connected with a line in<br>TAD mode                                                                                         | 0:                   | On<br>equ<br>itse     | ly w<br>11pm<br>elf bo | hen the<br>ent detects<br>eing called | 1: Always                |

NOTE: Selectors 4 and 5 are not applicable to the American version.

# • Selectors 4 and 5: No. of CNG cycles to be detected

The equipment interprets a CNG as an effective signal if it detects a CNG signal by the number of cycles specified by these selectors when the line is connected via the facsimile equipment in the F/T mode or via the external telephone in the external TAD mode.

# • Selectors 6 and 7: Number of DTMF tone signals for inhibiting the detection of CNG during external TAD operation

If the equipment receives this specified number of DTMF tone signals during external TAD operation, then it will not detect CNG afterwards.

If these selectors are set to "1, 1," the CNG detection will not be inhibited.

#### • Selector 8: CNG detection when the external telephone is connected with a line in TAD mode

If this selector is set to "0," the equipment will detect a CNG signal only when it detects itself being called. If the external telephone is connected with a line before the equipment detects itself being called, the equipment will no longer detect a CNG signal.

If this selector is set to "1," the equipment will detect a CNG signal every time the external telephone is connected with a line, even without detecting itself being called.

| Selector<br>No. | Function  | Setting and Specifications |
|-----------------|-----------|----------------------------|
| 1<br> <br>8     | Not used. |                            |

#### WSW35 (Function setting 13)

# WSW36 (Function setting 14)

| Selector<br>No. | Function                                                                             | Setting and Specifications                                                                                                  |  |  |
|-----------------|--------------------------------------------------------------------------------------|----------------------------------------------------------------------------------------------------|--|--|
| 1               | ECP* mode                                                                            | 0: ON 1: OFF                                                                                                    |  |  |
| 2               | Recovery from inactive PC interface                                                  | 0: Disabled 1: Enabled                                                                                                    |  |  |
| 3               | PC power-off recognition time                                                        | 0: Normal 1: Long                                                                                                    |  |  |
| 4               | Not used.                                                                            |                                                                                                    |  |  |
| 5               | Escape from phase C                                                                  | 0: Yes 1: No                                                                                                    |  |  |
| 6<br> <br>8     | Lower limit of frequency to be<br>ignored after detection of calling<br>signals (Ci) | No.6780000(Not ignored)001:4 (448 Hz)010:8 (244 Hz)011:12 (162 Hz)100:16 (122 Hz)101:20 (97 Hz)110:24 (81 Hz)111:28 (69 Hz) |  |  |

\*ECP (Enhanced Capabilities Port)

# Selector 1: ECP mode

The ECP mode enhances the normal bidirectional communications between the facsimile equipment and the connected PC for higher transmission speed.

#### Selector 2: Recovery from inactive PC interface

If the facsimile equipment recognizes via the STROBE signal line that the connected PC is powered off, then it will turn the PC interface output Low to protect the PC from hazards that could be caused by weak electric current accidentally flown from the equipment.

This selector determines whether the equipment should recover from the inactive PC interface to normal interfacing state upon receipt of data from the PC.

#### Selector 3: PC power-off recognition time

This selector sets the time length from when the equipment detects the PC powered off until it recognizes the detected state as power-off.

If selector 2 is set to "0," it is recommended that selector 3 be set to "1": otherwise, the equipment may mistakenly detect PC powered off.

# • Selector 5: Escape from phase C

This selector determines whether or not the equipment will escape from phase C when it detects an RTC (Return to Control) in non-ECM mode or an RCP (Return to Control Partial page) in ECM mode.

#### • Selectors 6 through 8: Lower limit of frequency to be ignored after detection of calling signals (Ci)

At the start of reception, if the equipment detects the frequency of calling signals (Ci) specified by selectors 1 through 4 of WSW14, it will start the ringer sounding. When doing so, the equipment may fail to detect the calling signals normally due to noises superimposed at the time of reception. To prevent it, use selectors 6 through 8 of WSW36.

If the equipment detects higher frequencies than the lower limit specified by these selectors, then it will regard them as noise and interpret that detecting state as being normal, allowing the ringer to keep sounding (until the equipment starts automatic reception of FAX data if in the FAX mode or enters the TAD mode if set in the TEL mode, according to the preset number of ringers).

# WSW37 (Function setting 15)

| Selector<br>No. | Function                                                                                                    | Setting and Specifications |
|-----------------|----------------------------------------------------------------------------------------------------|----------------------------|
| 1               | Printout of the stored image data of<br>an unsent document onto the error<br>report                                          | 0: No 1: Yes               |
| 2               | Erasure of the stored image data of<br>an unsent document at the time of<br>the subsequent in-memory message<br>transmission | 0: No 1: Yes               |
| 3<br> <br>8     | Not used.                                                                                                    |                            |

# • Selector 1: Printout of the stored image data of an unsent document onto an error report

This selector determines whether or not the 1st-page image data of a document will be printed out onto the error report if the document image data stored in the temporary memory cannot be transmitted normally.

### • Selector 2: Erasure of the stored image data of an unsent document at the time of the subsequent in-memory message transmission

If in-memory message transmission fails repeatedly when selector 1 is set to "1," the temporary memory will be occupied with image data. Setting selector 2 to "1" will automatically erase the stored 1st-page image data of an unsent document at the time of the subsequent in-memory message transmission only when recording paper or toner runs out.
| Selector<br>No. | Function                                                                         | Setting and Specifications                                                                                                    |
|-----------------|----------------------------------------------------------------------------------|----------------------------------------------------------------------------------------------------|
| 1<br>2          | Setting of the equalizer                                                         | No. 120X: Automatic10: Fixed to 4 points11: Fixed to 16 points                                                                                                    |
| 3               | Sending level of guard tone at phase 2                                           | 0: Normal - 7 db 1: Normal                                                                                                    |
| 4               | Stepping down the transmission speed at fallback each                            | 0: 2400 bps 1: 4800 bps                                                                                                    |
| 56              | Automatic control of modem's<br>EQM gain for proper transmission<br>speed choice | <ul> <li>No. 5 6</li> <li>0 0 : For higher transmission speed than the current setting</li> <li>0 1 : No change from the current setting</li> <li>1 0 : For lower transmission speed than the current setting</li> <li>1 1 : For further lower transmission than the setting made by 1, 0</li> </ul> |
| 7               | Redialing when a communications<br>error occurs                                  | 0: ON 1: OFF                                                                                                    |
| 8               | Not used.                                                                        |                                                                                                    |

#### WSW38 (Function setting 16 in V. 34 mode)

NOTE: WSW38 takes effect only in V. 34 mode.

## • Selectors 1 and 2: Setting of the equalizer

These selectors set the equalizer's training level to be applied if the facsimile equipment fails to send training due to weak line connection. If these selectors are set to "0, X," the modem will automatically set the appropriate training level.

# • Selector 3: Sending level of guard tone at phase 2

This selector sets the sending level of guard tone for 1800 Hz to be sent at Phase 2 in the V. 34 mode.

## • Selector 4: Stepping down the transmission speed at fallback each

This selector determines how much the modem steps down the transmission speed at fallback when called by the remote station. If this selector is set to "1," the modem may step down the transmission speed from 33600 bps to 28800 bps by one-time fallback.

# • Selectors 5 and 6: Automatic control of modem's EQM gain for proper transmission speed choice

These selectors determine how the modem controls the EQM (Eye Quality Monitor) gain for proper choice of the transmission speed, which applies if the modem selects higher transmission speed than the possible speed so that it always repeats falling back.

| Selector<br>No. | Function                            |            |        | S      | lettir | ng ar  | nd S             | Specifications |
|-----------------|-------------------------------------|------------|--------|--------|--------|--------|------------------|----------------|
|                 |                                     | No.<br>No. | 1<br>5 | 2<br>6 | 3<br>7 | 4<br>8 |                  |                |
|                 |                                     |            | 0      | 0      | 0      | 0      | :                | 2400 bps       |
|                 |                                     |            | 0      | 0      | 0      | 1      |                  | 4800 bps       |
| 1               | First transmission speed choice for |            | 0      | 0      | 1      | 0      | 8                | 7200 bps       |
| 4               | 4 fallback                          |            | 0      | 0      | 1      | 1      |                  | 9600 bps       |
| 23              |                                     |            | 0      | 1      | 0      | 0      | ł                | 12000 bps      |
|                 |                                     |            | 0      | 1      | 0      | 1      |                  | 14400 bps      |
|                 |                                     |            | 0      | 1      | 1      | 0      |                  | 16800 bps      |
|                 |                                     |            | 0      | 1      | 1      | 1      |                  | 19200 bps      |
|                 |                                     |            | 1      | 0      | 0      | 0      | 8 <b>1</b><br>62 | 21600 bps      |
|                 |                                     |            | 1      | 0      | 0      | 1      | i.               | 24000 bps      |
|                 |                                     |            | 1      | 0      | 1      | 0      | :                | 26400 bps      |
| 5               | Last transmission speed choice for  |            | 1      | 0      | 1      | 1      |                  | 28800 bps      |
| 8               | fallback                            |            | 1      | 1      | 0      | 0      | 2                | 31200 bps      |
| 82              |                                     |            | 1      | 1      | 0      | 1      | 1                | 33600 bps      |
|                 |                                     |            | 1      | 1      | 1      | 0      | 2                | 33600 bps      |
|                 |                                     |            | 1      | 1      | 1      | 1      | ŝ                | 33600 bps      |

#### WSW39 (Transmission speed setting in V. 34 mode)

NOTE: WSW39 takes effect only in V. 34 mode. For the transmission speed setting in other modes, refer to WSW19.

#### • Selectors 1 through 8: First and last choices of transmission speed for fallback

These selectors are used to set the modem speed range. With the first transmission speed choice specified by selectors 1 through 4, the equipment attempts to establish the transmission link via the modem. If the establishment fails, the equipment automatically steps down to the next highest speed and attempts to establish the transmission link again. The equipment repeats this sequence while stepping down the transmission speed to the last choice specified by selectors 5 through 8.

If the modem always falls back to a low transmission speed (e.g., 24,000 bps), set the first transmission speed choice to the lower one (e.g., modify it from 31,200 bps to 26,400 bps) in order to deactivate the high-speed modem function and reduce the training time for shorter transmission time.

WSW39 will be limited by selectors 3 through 8 of WSW40.

| Selector<br>No. | Function                  |                                                    | Setting a                                 | and Specif                            | ications                                                                                                    |
|-----------------|---------------------------|----------------------------------------------------|-------------------------------------------|---------------------------------------|----------------------------------------------------------------------------------------------------|
| 1<br>2          | Not used.                 |                                                    |                                           |                                       |                                                                                                    |
| 3 8             | Masking of symbol rate(s) | No. 3<br>No. 4<br>No. 5<br>No. 6<br>No. 7<br>No. 8 | Not masking<br>0<br>0<br>0<br>0<br>-<br>0 | Masking<br>1<br>1<br>1<br>1<br>1<br>1 | 3429 symbols/sec<br>3200 symbols/sec<br>3000 symbols/sec<br>2800 symbols/sec<br>Not used.<br>2400 symbols/sec |

#### WSW40 (Function setting 17 in V. 34 mode)

NOTE: WSW40 takes effect only in V. 34 mode.

## Selectors 3 and 8: Masking of symbol rate(s)

These selectors allow you to limit the transmission speed range in V. 34 mode by masking the desired symbol rate(s). Transmission speeds assigned to the symbol rates are listed below. The setting made by these selectors will limit the setting made by selectors 1 through 4 of WSW39.

If selector 3 is set to "1" to mask the 3429 symbols/second when the first transmission speed choice is 33600 bps (specified by selectors 1 through 4 of WSW39), for example, then the allowable maximum transmission speed will be limited to 31200 bps. If selector 8 is set to "1" to mask the 2400 symbols/second when the first transmission speed choice is 33600 bps, then the allowable maximum transmission speed remains 33600 bps.

If selector 8 is set to "1" to mask the 2400 symbols/second when the first transmission speed choice is 21600 bps (specified by selectors 1 through 4 of WSW39), then the allowable maximum transmission speed remains 21600 bps but the minimum transmission speed will be limited to 4800 bps.

| Symbol rate | Transmission speed<br>(bps) | Symbol rate | Transmission speed (bps) | Symbol rate | Transmission speed<br>(bps) |
|-------------|-----------------------------|-------------|--------------------------|-------------|-----------------------------|
| 2400        | 2400                        | 3000        | 4800                     | 3429        | 4800                        |
|             | 4800                        |             | 7200                     |             | 7200                        |
|             | 7200                        |             | 9600                     |             | 9600                        |
|             | 9600                        |             | 12000                    |             | 12000                       |
|             | 12000                       |             | 14400                    |             | 14400                       |
|             | 14400                       |             | 16800                    |             | 16800                       |
|             | 16800                       |             | 19200                    |             | 19200                       |
|             | 19200                       |             | 21600                    |             | 21600                       |
|             | 21600                       |             | 24000                    |             | 24000                       |
| 2800        | 4800                        |             | 26400                    |             | 28800                       |
|             | 7200                        |             | 28800                    |             | 31200                       |
|             | 9600                        | 3200        | 4800                     |             | 33600                       |
|             | 12000                       |             | 7200                     |             |                             |
|             | 14400                       |             | 9600                     |             |                             |
|             | 16800                       |             | 12000                    |             |                             |
|             | 19200                       |             | 14400                    |             |                             |
|             | 21600                       |             | 16800                    |             |                             |
|             | 24000                       |             | 19200                    |             |                             |
|             | 26400                       |             | 21600                    |             |                             |
|             |                             |             | 24000                    |             |                             |
|             |                             |             | 26400                    |             |                             |
|             |                             |             | 28800                    |             |                             |
|             |                             |             | 31200                    |             |                             |

| Selector<br>No. | Function                            |                                     |                       | Se                        | tting                      | and Specifications                                                              |
|-----------------|-------------------------------------|-------------------------------------|-----------------------|---------------------------|----------------------------|---------------------------------------------------------------------------------|
| 1               | ON-duration of the fluorescent lamp | No. 1<br>0<br>0<br>0<br>0           | 2<br>0<br>0<br>1      | 3<br>0<br>1<br>0<br>1     | :                          | 16 hours<br>24 hours<br>12 hours<br>8 hours                                     |
| 3               | 5 built in the CCD unit             | 1<br>1<br>1                         | 0<br>0<br>1<br>1      | 0<br>1<br>0<br>1          | :<br>:<br>:                | 4 hours<br>2 hours<br>10 minutes<br>0 minute                                    |
| 4               | Not used.                           |                                     |                       |                           |                            |                                                                                 |
| 5<br> -<br>8    | Modem attenuator                    | No. 5<br>0<br>0<br>0<br>0<br>0<br>1 | 6<br>0<br>0<br>0<br>1 | 7<br>0<br>1<br>1<br>0<br> | 8<br>0<br>1<br>0<br>1<br>0 | : -10 dBm<br>: -11 dBm<br>: -12 dBm<br>: -13 dBm<br>: -14 dBm<br> <br>: -25 dBm |

WSW41 (CCD fluorescent lamp and modem attenuator in V. 34 mode)

NOTE: Selectors 5 through 8 take effect only in V. 34 mode.

NOTE: Selectors 1 through 3 are applicable only to models equipped with a flat-bed scanner.

• Selectors 1 through 3: ON-duration of the fluorescent lamp built in the CCD unit

If the scanning operation is started when the fluorescent lamp is off, then the lamp will come on and stay on for the time length specified by these selectors.

If these selectors are set to "1, 1, 1," the fluorescent lamp will go off after the scanning sequence.

• Selectors 5 through 8: Modem attenuator

These selectors are used to adjust the transmitting level of the modem when the reception level at the remote station is improper due to line loss. This function applies to super G3 protocol signals.

#### WSW42 (Function setting 18)

| Selector<br>No. | Function                         |    | Setting an | id Spec | ifications |
|-----------------|----------------------------------|----|------------|---------|------------|
| 1               | Incoming mail server POP*1       | 0: | OFF        | 1:      | ON         |
| 2               | Incoming mail server SMTP*2      | 0: | OFF        | 1:      | ON         |
| 3               | Internet-FAX forward function    | 0: | OFF        | 1:      | ON         |
| 4               | JBIG* <sup>3</sup> coding system | 0: | Disabled   | 1:      | Enabled    |
| 5<br> <br>8     | Not used.                        |    |            |         |            |

\*<sup>1</sup> POP: Post Office Protocol
 \*<sup>2</sup> SMTP: Simple Mail Transfer Protocol
 \*<sup>3</sup> JBIG: Joint Bi-level Image Group

NOTE: Selectors 1 through 3 are applicable to those models equipped with LAN interface.

#### Selector 3: Internet-FAX forward function .

If this selector is set to "ON," the machine may forward a FAX message received through Internet to other remote G3 facsimile equipment.

| Selector<br>No. | Function                                                                    |                           | Sett                  | ting and S | Specifications                       |
|-----------------|-----------------------------------------------------------------------------|---------------------------|-----------------------|------------|--------------------------------------|
| 1               | Not used.                                                                   |                           |                       |            |                                      |
| 2<br>3          | Wait time for PCFax reception<br>(Class 2) and FPTS command<br>transmission | No. 2<br>0<br>0<br>1<br>1 | 3<br>0<br>1<br>0<br>1 |            | 50 ms<br>100 ms<br>150 ms<br>0 ms    |
| 4<br>5          | Detection time of 2100 Hz CED or<br>ANSam                                   | No. 4<br>0<br>0<br>1<br>1 | 5<br>0<br>1<br>0<br>1 |            | 200 ms<br>300 ms<br>400 ms<br>500 ms |
| 6<br> <br>8     | Not used.                                                                   |                           |                       |            |                                      |

#### WSW43 (Function setting 19)

| Selector<br>No. | Function                                                                             | Setting and Specifications                                                                    |
|-----------------|--------------------------------------------------------------------------------------|-----------------------------------------------------------------------------------------------|
| 1<br> <br>5     | Not used.                                                                            |                                                                                               |
| 6<br> <br>8     | Effective time length of the white<br>level compensation data obtained<br>beforehand | No.678000:Obtained compensation data<br>ineffective001:1010:3011:5100:1010115min.110:20111:30 |

## WSW44 (Speeding up scanning-1)

NOTE: WSW44 is applicable only to models equipped with a flat-bed scanner.

# • Selectors 6 through 8: Effective time length of the white level compensation data obtained beforehand

If you set documents in the ADF and the document front sensor detects them or if you open the document tray ASSY and the document tray open sensor detects the open state, then the controller will make correction of the reference voltage to be applied to white level compensation for document scanning before the Copy button is pressed.

These selectors determine how long compensation data obtained beforehand will keep effective.

| Selector<br>No. | Function                                                                                                    | Setting and Specifications                                                                                                    |  |  |
|-----------------|----------------------------------------------------------------------------------------------------|----------------------------------------------------------------------------------------------------|--|--|
| 1<br> <br>3     | Delay time from when documents<br>are set until the ADF starts drawing<br>them in                                                                 | No. 123000:No automatic drawing-in001:1 sec.010:2 sec.011:3 sec.100:4 sec.101:5 sec.110:6 sec.111:7 sec.                                                                                                    |  |  |
| 4<br> <br>6     | Periodical correction intervals of<br>the reference voltage to be applied<br>to white level compensation for<br>document scanning, during standby | No.       4       5       6         0       0       0       :       No correction of reference voltage during standby         0       0       1       :       10 sec.         0       1       0       :       30 sec.         0       1       1       :       1 min.         1       0       0       :       3 min.         1       0       1       :       5 min.         1       1       0       :       10 min.         1       1       1       :       30 min. |  |  |
| 7<br>8          | Not used.                                                                                                    |                                                                                                    |  |  |

#### WSW45 (Speeding up scanning-2)

NOTE: WSW45 is applicable only to models equipped with a flat-bed scanner.

#### • Selectors 1 through 3: Delay time from when documents are set until the ADF starts drawing them in

These selectors determine how long the ADF will delay automatic drawing-in of documents (to the scanning standby position) after you set them in the ADF, as well as determining whether or not the ADF automatically draws in documents.

• Selectors 4 through 6: Periodical correction intervals of the reference voltage applied to white level compensation for document scanning, during standby

These selectors set the correction intervals (in seconds) of the reference voltage to be applied to white level compensation for document scanning during standby, as well as determining whether or not the controller makes the reference voltage correction during standby. (Conventionally, the correction has been made immediately before the start of actual scanning)

This function takes effect in copying. Making the correction during standby may shorten the preparation time for copying.

NOTE: Do not access these selectors.

| Selector<br>No. | Function                       | Setting and Specifications                                                                   |
|-----------------|--------------------------------|----------------------------------------------------------------------------------------------|
| 1<br>2          | Monitoring the PC ON/OFF state | No.1200:Disabled01:Monitor SELECT IN10:Monitor STROBE11:Monitor both SELECT IN and<br>STROBE |
| 3<br> <br>8     | Not used.                      |                                                                                              |

## WSW46 (Monitor of PC ON/OFF state)

• Selectors 1 and 2: Monitoring the PC ON/OFF state

For the related functions, refer to WSW36, selectors 2 and 3.

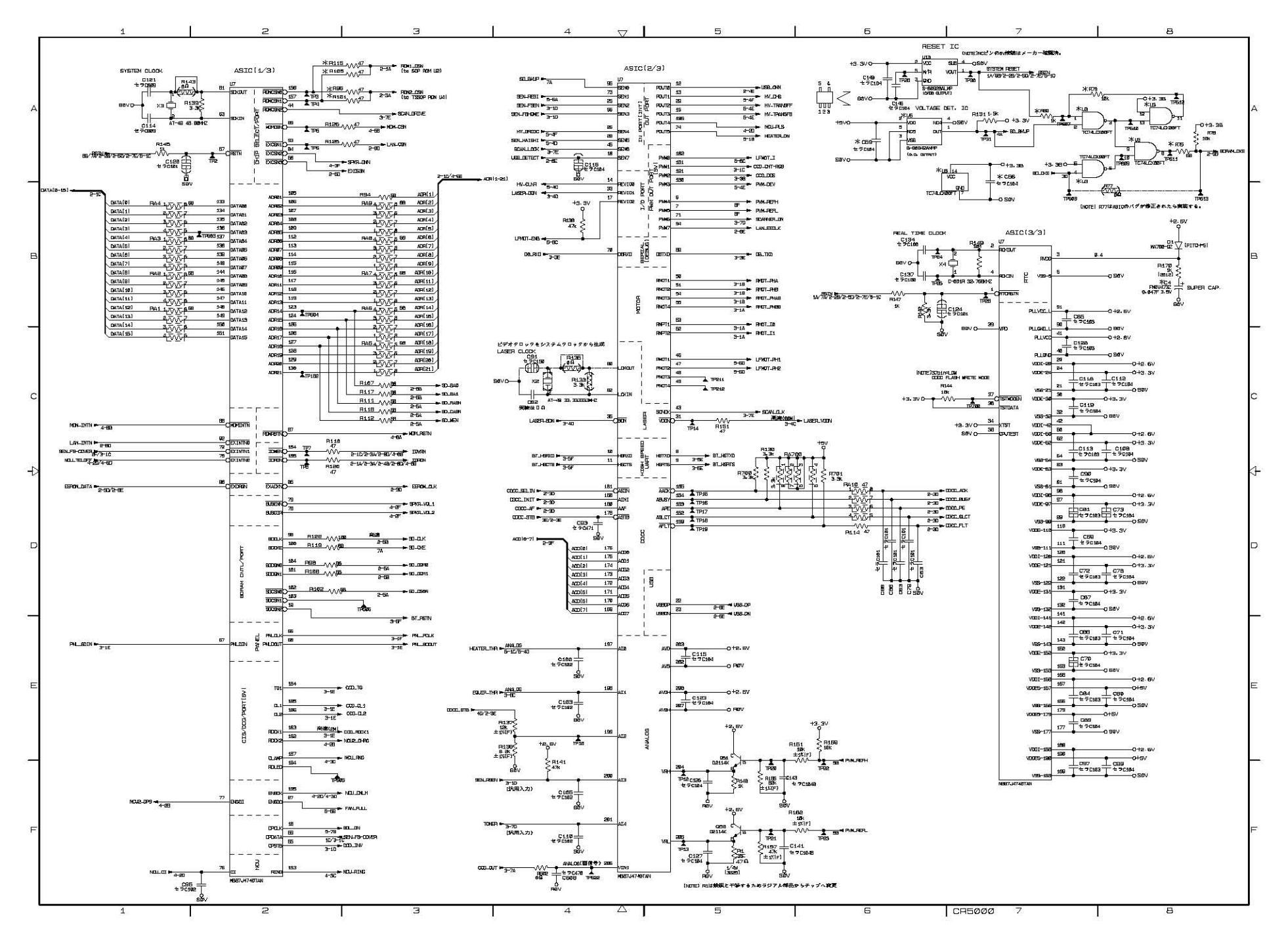

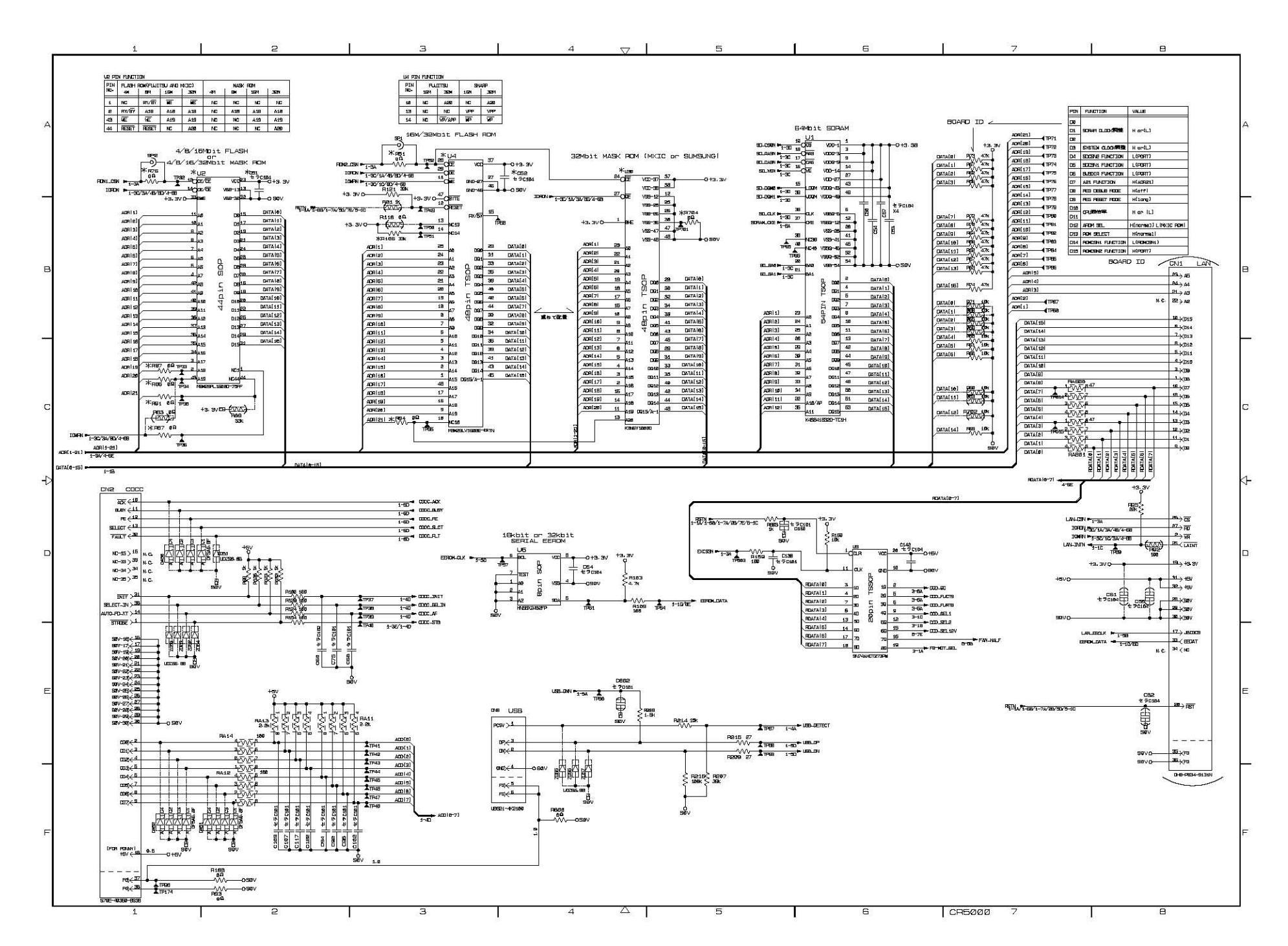

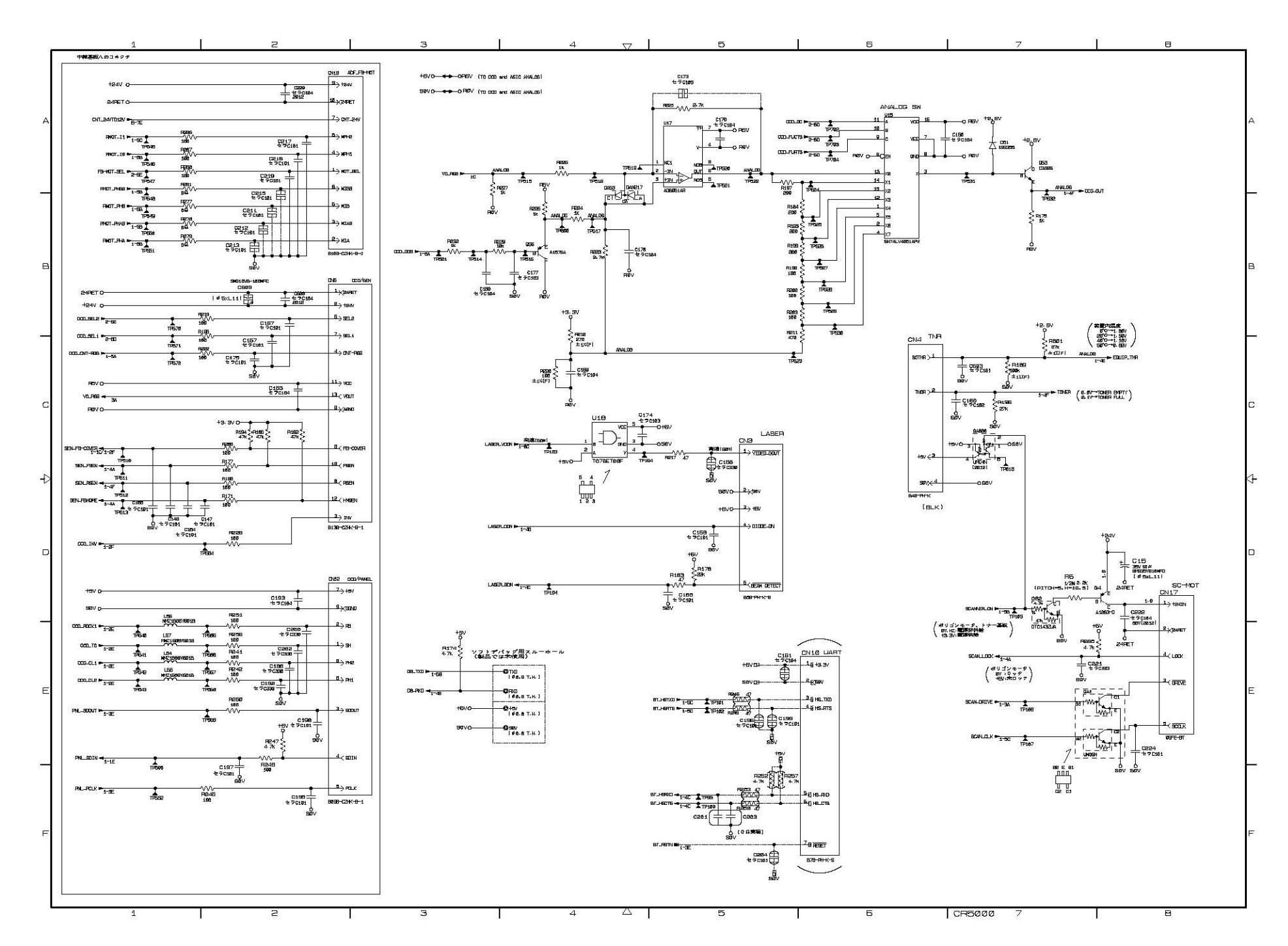

A. Main PCB (3/5)

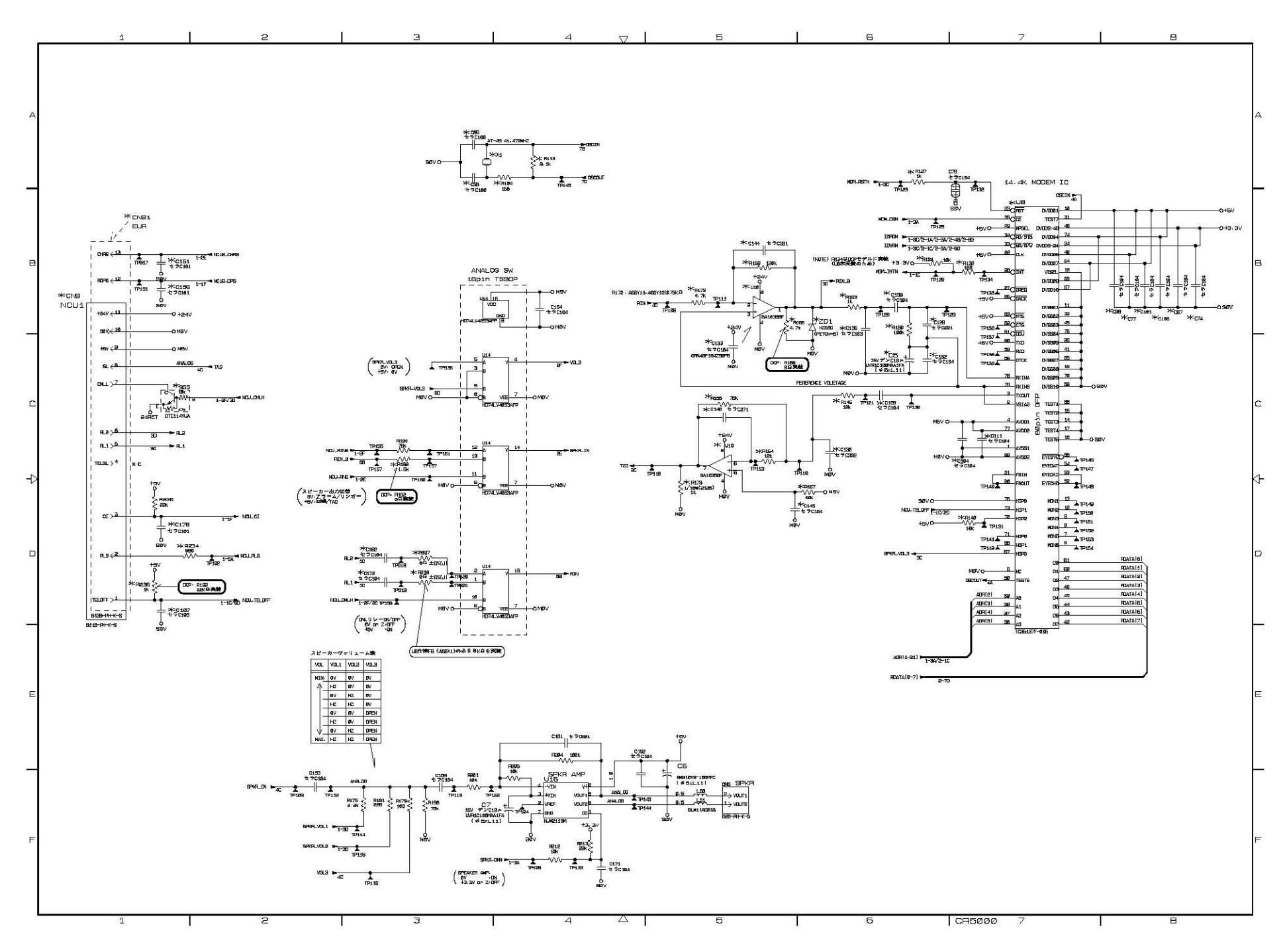

This manual downloaded from http://www.manualowl.com

#### A. Main PCB (5/5)

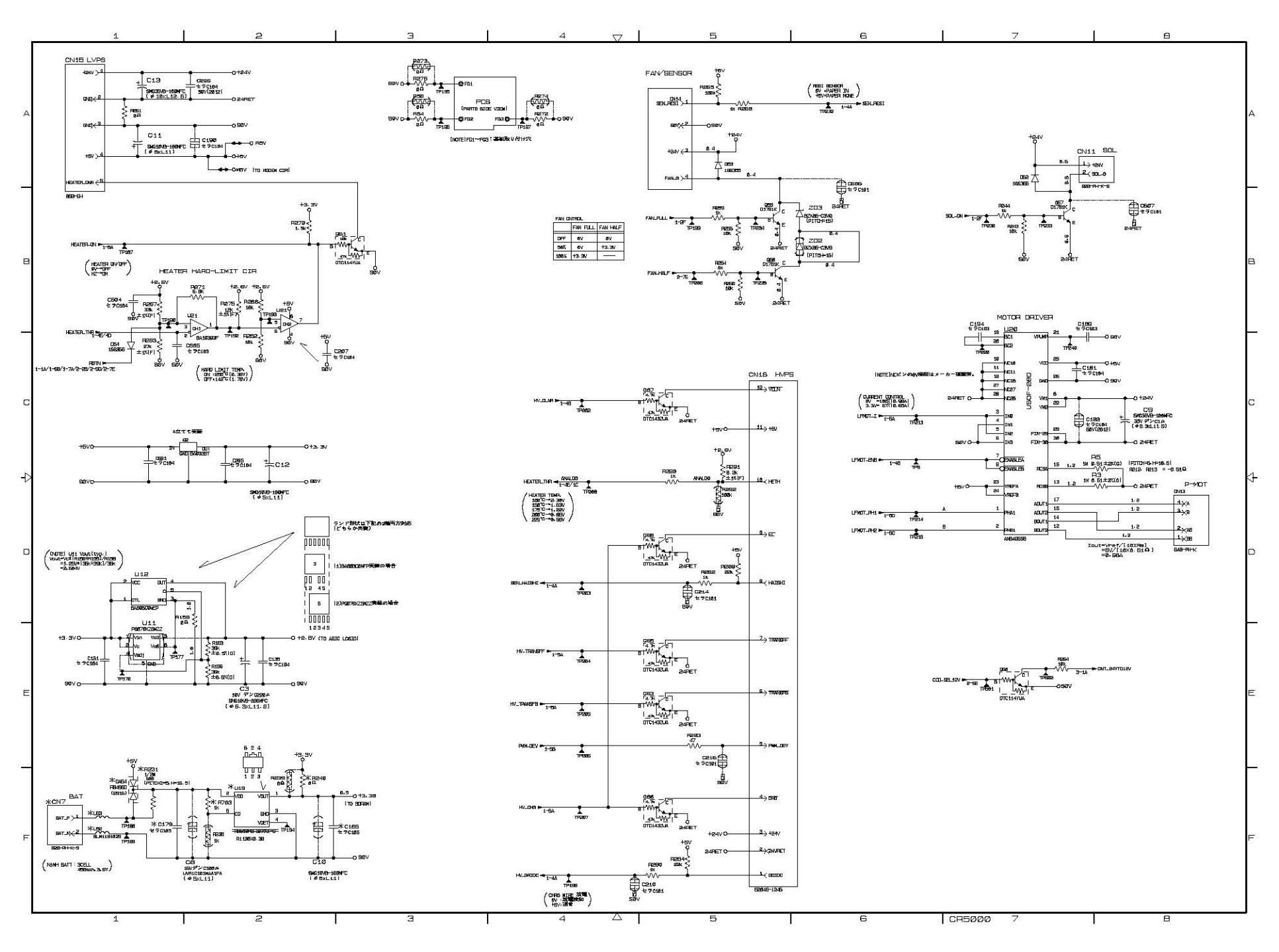

B. NCU PCB (U.S.A., Canada)

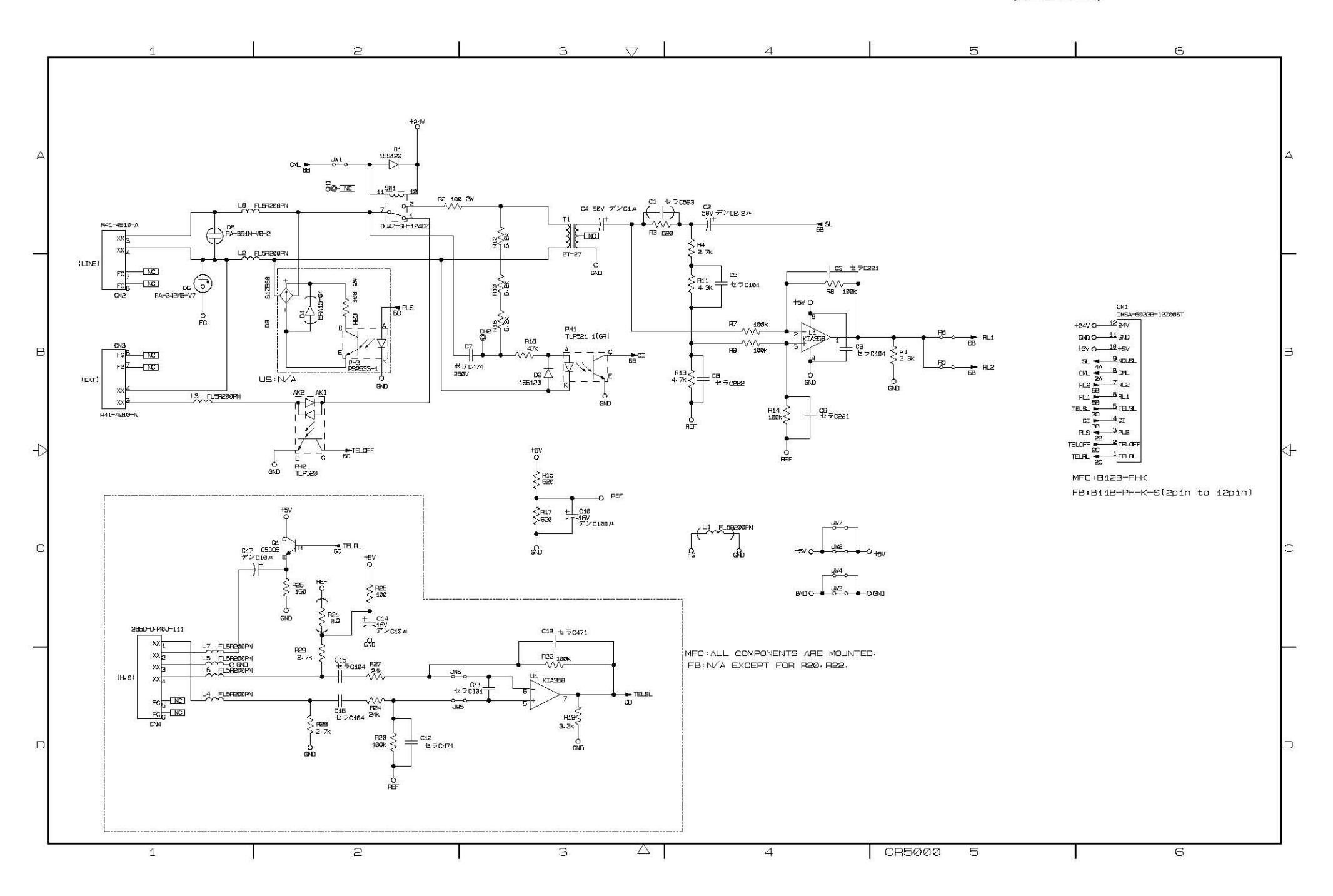

B. NCU PCB (U.K., Norway, Netherlands, Finland, Denmark, Sweden)

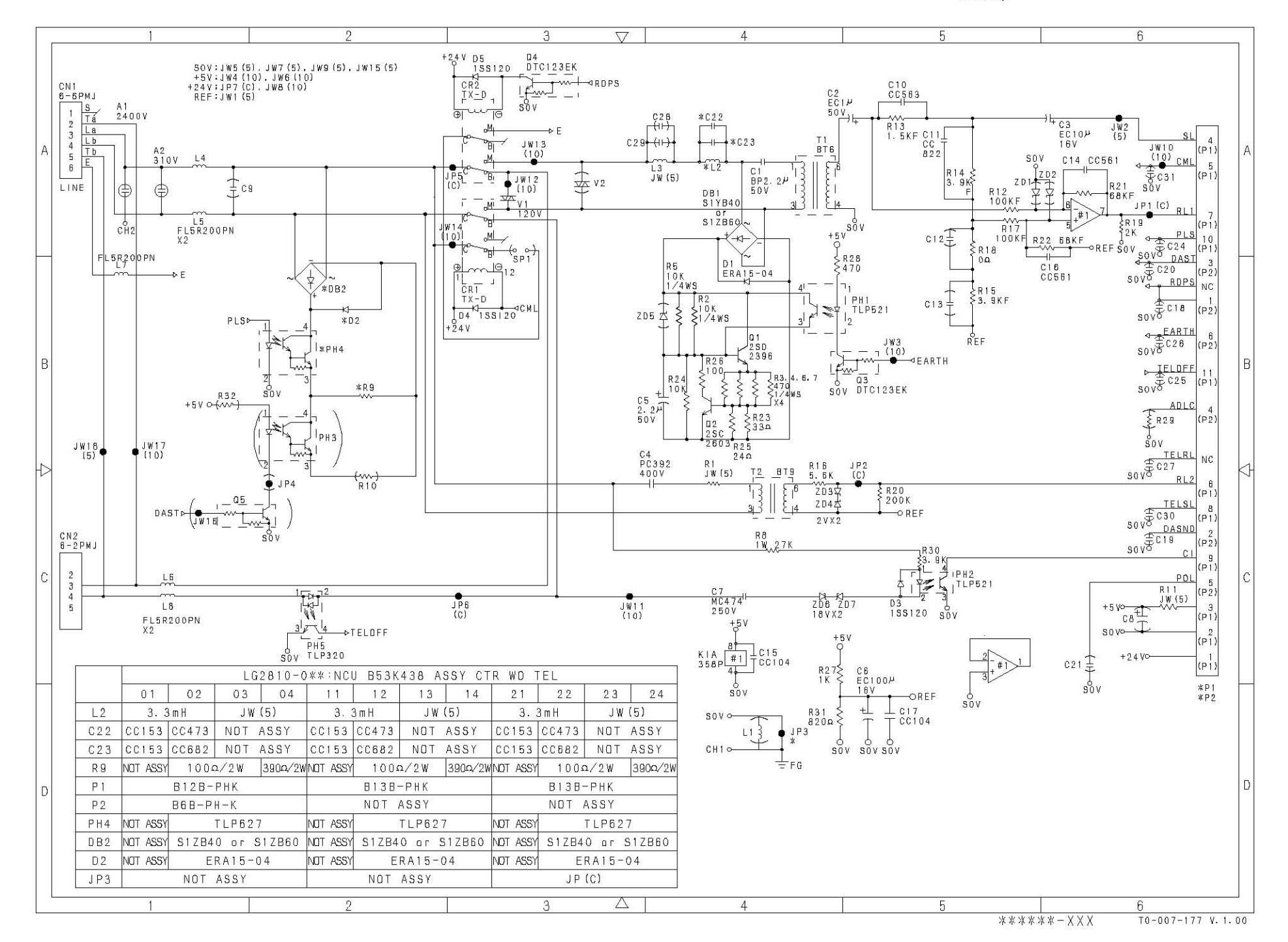

B. NCU PCB

(Germany, France, Belgium, Switzerland, Ireland, Austria, Spain, Italy, South Africa)

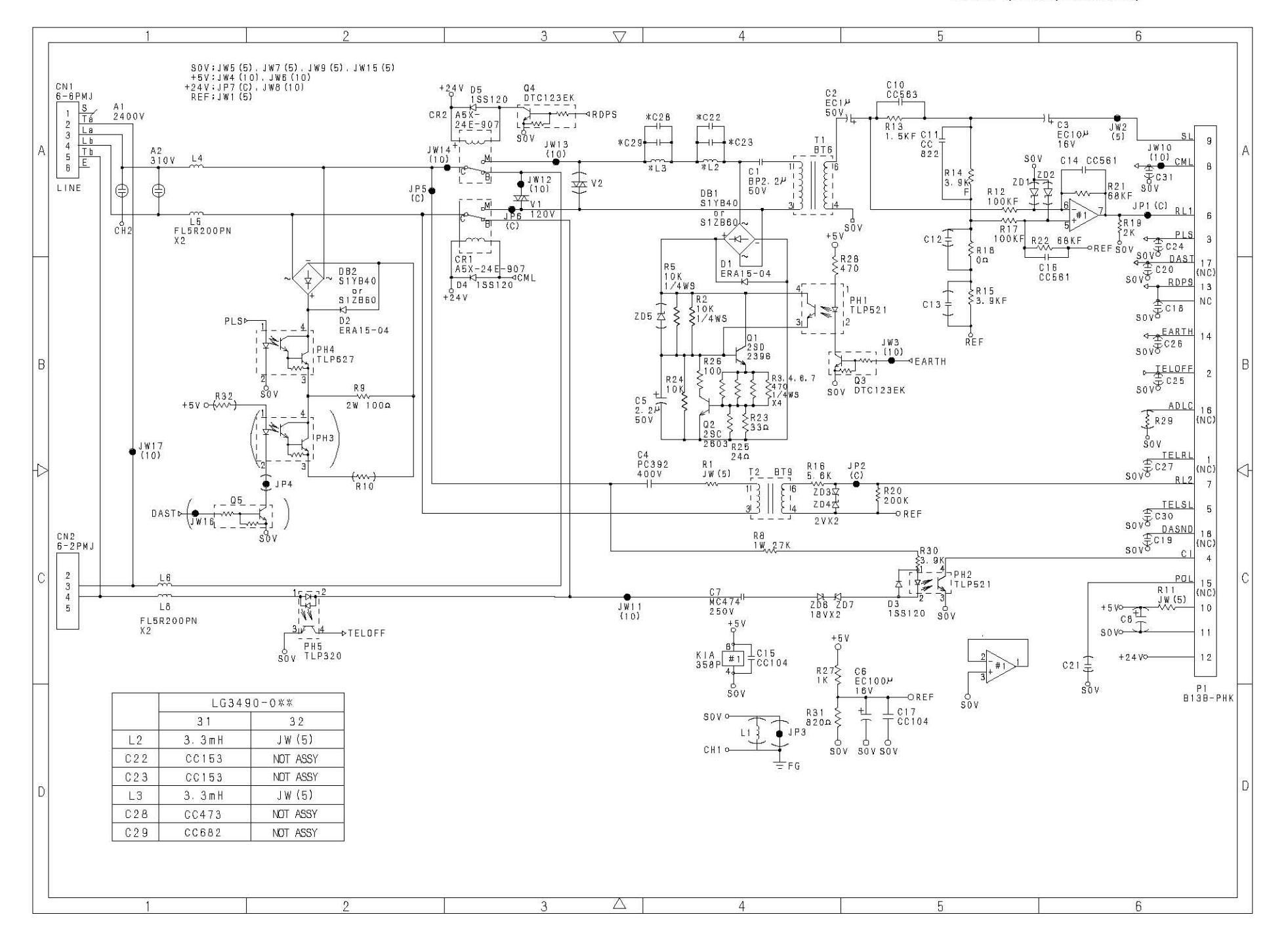

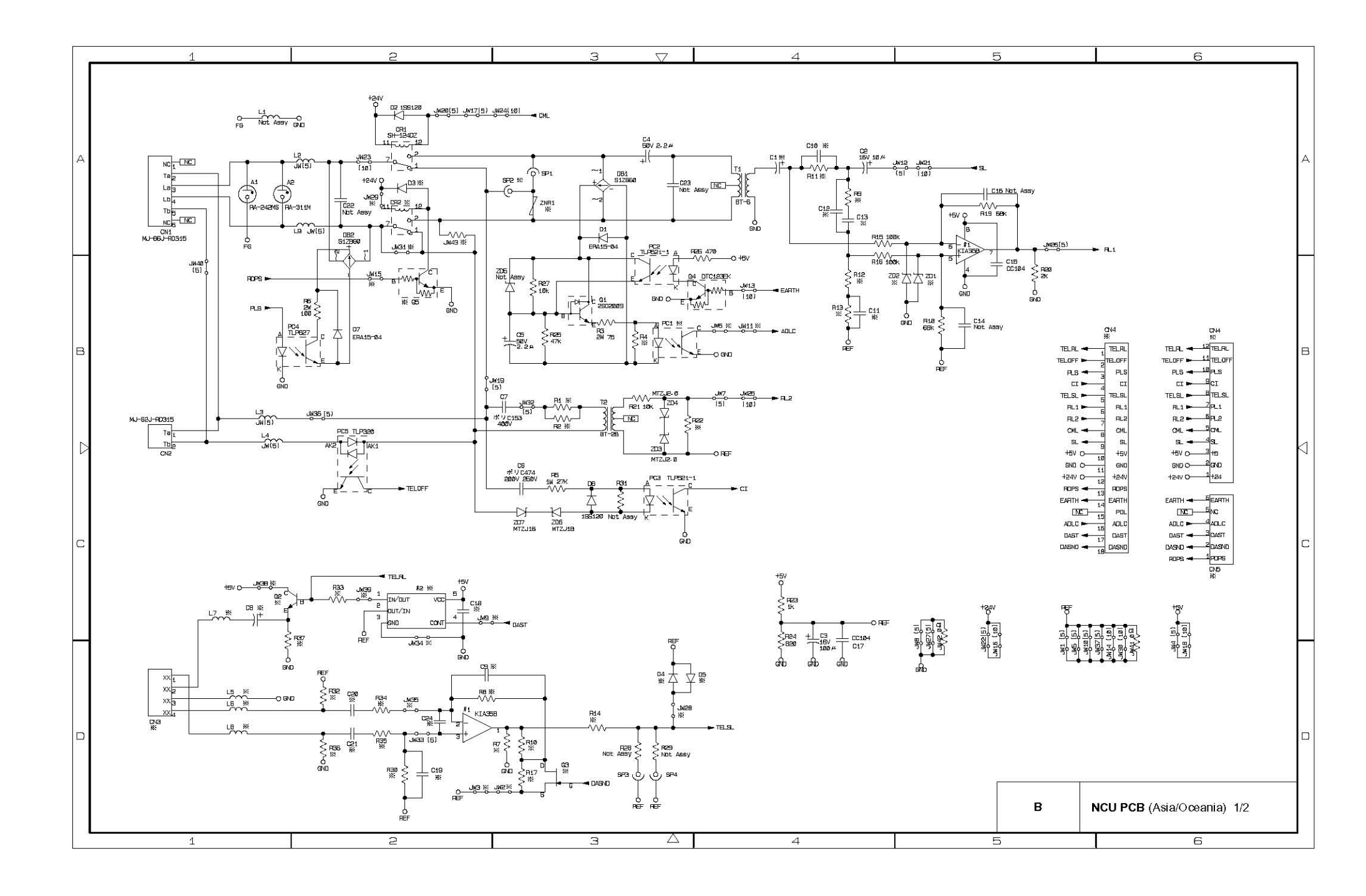

| ADRS.<br>ZNR1<br>SP2<br>CR2<br>Q5<br>D3<br>JW15<br>JW29<br>JW31<br>JW43<br>PC1<br>R4 | Not Assy       Not Assy       Not Assy       Not Assy       Not Assy       Not Assy       Not Assy       Not Assy       Not Assy       Not Assy       Not Assy       JW (5)       1446W 0                                                                                                    | NAME           ENC121D07A           1/16W 0           SH-124DZ           DTC123EK           1SS120           JW(10) |
|--------------------------------------------------------------------------------------|----------------------------------------------------------------------------------------------------|----------------------------------------------------------------------------------------------------|
| ZNR1<br>SP2<br>CR2<br>Q5<br>D3<br>JW15<br>JW29<br>JW31<br>JW43<br>PC1<br>R4          | Not Assy       Not Assy       Not Assy | ENC121D07A<br>1/16W 0<br>SH-124DZ<br>DTC123EK<br>1SS120<br>JW(10)                                                   |
| SP2<br>CR2<br>Q5<br>D3<br>JW15<br>JW29<br>JW31<br>JW43<br>PC1<br>R4                  | Not Assy       Not Assy       Not Assy       Not Assy       Not Assy       Not Assy       Not Assy       JW (5)                                                                                                    | 1/16W 0<br>SH-124DZ<br>DTC123EK<br>1SS120<br>JW(10)                                                                 |
| CR2<br>Q5<br>D3<br>JW15<br>JW29<br>JW31<br>JW43<br>PC1<br>R4                         | Not Assy       Not Assy       Not Assy       Not Assy       Not Assy       Not Assy       JW (5)                                                                                                    | SH-124DZ           DTC123EK           1SS120           JW(10)                                                       |
| Q5<br>Q5<br>JW15<br>JW29<br>JW31<br>JW43<br>PC1<br>R4                                | Not Assy       Not Assy       Not Assy       Not Assy       Not Assy       JW (5)       1/16W 0                                                                                                    | DTC123EK<br>1SS120<br>JW(10)                                                                                        |
| 23<br>D3<br>JW15<br>JW29<br>JW31<br>JW43<br>PC1<br>R4                                | Not Assy       Not Assy       Not Assy       Not Assy       JW (5)       1/16W 0                                                                                                    | 155120           JW(10)                                                                                             |
| JW 15<br>JW 29<br>JW 31<br>JW 43<br>PC1<br>R4                                        | Not Assy       Not Assy       Not Assy       JW (5)       1/16W 0                                                                                                    | JW(10)                                                                                                    |
| JW29<br>JW31<br>JW43<br>PC1<br>R4                                                    | Not Assy<br>Not Assy<br>JW (5)                                                                                                    | 344(10)                                                                                                    |
| JW29<br>JW31<br>JW43<br>PC1<br>R4                                                    | JW (5)                                                                                                    | INAL/EN                                                                                                    |
| JW43<br>PC1<br>R4                                                                    | 1/16\0/ 0                                                                                                    | JVV (5)                                                                                                    |
| PC1                                                                                  |                                                                                                    | Not Assy                                                                                                    |
| PC1                                                                                  | Not April                                                                                                    | Not Assy                                                                                                    |
| R4                                                                                   | Not Assy                                                                                                    | Not Assy                                                                                                    |
| BA(C. BA(44                                                                          | JVV (5)                                                                                                    |                                                                                                    |
|                                                                                      | Not Assy                                                                                                    | Not Assy                                                                                                    |
| ZD1;ZD2                                                                              | Not Assy                                                                                                    | Not Assy                                                                                                    |
| R1                                                                                   | 1/4W 22K                                                                                                    | Not Assy                                                                                                    |
| R2                                                                                   | 1/4W 22K                                                                                                    | JW (5)                                                                                                    |
| K9                                                                                   | 1/16W 1% 4.7K                                                                                                    | 1/16W 1% 2.7K                                                                                                    |
| R11                                                                                  | 1/16W 1% 910                                                                                                    | 1/16W 1% 1.10K                                                                                                    |
| R12                                                                                  | 1/16W 1% 2K                                                                                                    | CERAMIC 16C224B                                                                                                    |
| R13                                                                                  | 1/16W 1% 9.1K                                                                                                    | 1/16W 1% 3.9K                                                                                                    |
| R22                                                                                  | Not Assy                                                                                                    | 1/16W 20K                                                                                                    |
| C1                                                                                   | ALUM-ELEC 16B100                                                                                                    | ALUM-ELEC 50B10-1                                                                                                   |
| C10                                                                                  | Not Assy                                                                                                    | CERAMIC 50C563B                                                                                                    |
| C11                                                                                  | CERAMIC 50C103B                                                                                                    | Not Assy                                                                                                    |
| C12                                                                                  | Not Assy                                                                                                    | CERAMIC 50C562B                                                                                                    |
| C13                                                                                  | CERAMIC 16C224B                                                                                                    | RESISTOR 0                                                                                                    |
| CN3                                                                                  | Not Assy                                                                                                    | Not Assy                                                                                                    |
| CN5                                                                                  | Not Assy                                                                                                    | Not Assy                                                                                                    |
| CN4                                                                                  | B13B-PH                                                                                                    | B13B-PH                                                                                                    |
| Q2                                                                                   | Not Assy                                                                                                    | Not Assy                                                                                                    |
| R7                                                                                   | Not Assy                                                                                                    | Not Assy                                                                                                    |
| R8;R30                                                                               | 1/16W 0                                                                                                    | 1/16W 0                                                                                                    |
| R14                                                                                  | Not Assy                                                                                                    | Not Assy                                                                                                    |
| R32;R36                                                                              | Not Assy                                                                                                    | Not Assy                                                                                                    |
| R34;R35                                                                              | Not Assy                                                                                                    | Not Assy                                                                                                    |
| R37                                                                                  | Not Assy                                                                                                    | Not Assy                                                                                                    |
| C8                                                                                   | Not Assy                                                                                                    | Not Assy                                                                                                    |
| C9;C19                                                                               | Not Assy                                                                                                    | Not Assy                                                                                                    |
| C20;C21                                                                              | Not Assy                                                                                                    | Not Assy                                                                                                    |
| C24                                                                                  | Not Assy                                                                                                    | Not Assy                                                                                                    |
| JW35;JW38;L5;L6;L7;L8                                                                | Not Assy                                                                                                    | Not Assy                                                                                                    |
| D4;D5                                                                                | Not Assy                                                                                                    | Not Assy                                                                                                    |
| JW28                                                                                 | Not Assy                                                                                                    | Not Assy                                                                                                    |
| #2                                                                                   | Not Assy                                                                                                    | Not Assy                                                                                                    |
| R33                                                                                  | Not Assy                                                                                                    | Not Assy                                                                                                    |
| C18                                                                                  | Not Assy                                                                                                    | Not Assy                                                                                                    |
| JW9;JW34;JW39                                                                        | Not Assy                                                                                                    | Not Assy                                                                                                    |
| Q3                                                                                   | Not Assy                                                                                                    | Not Assv                                                                                                    |
| R10                                                                                  | 1/16W 0                                                                                                    | 1/16W 0                                                                                                    |
| R17                                                                                  | Not Assy                                                                                                    | Not Assv                                                                                                    |
| JW2:JW3                                                                              | Not Assy                                                                                                    | Not Assv                                                                                                    |
| [1]                                                                                  | JW/ (5)                                                                                                    | JW (5)                                                                                                    |
|                                                                                      | <b>U</b> (0)                                                                                                    |                                                                                                    |

C. Control Panel PCB

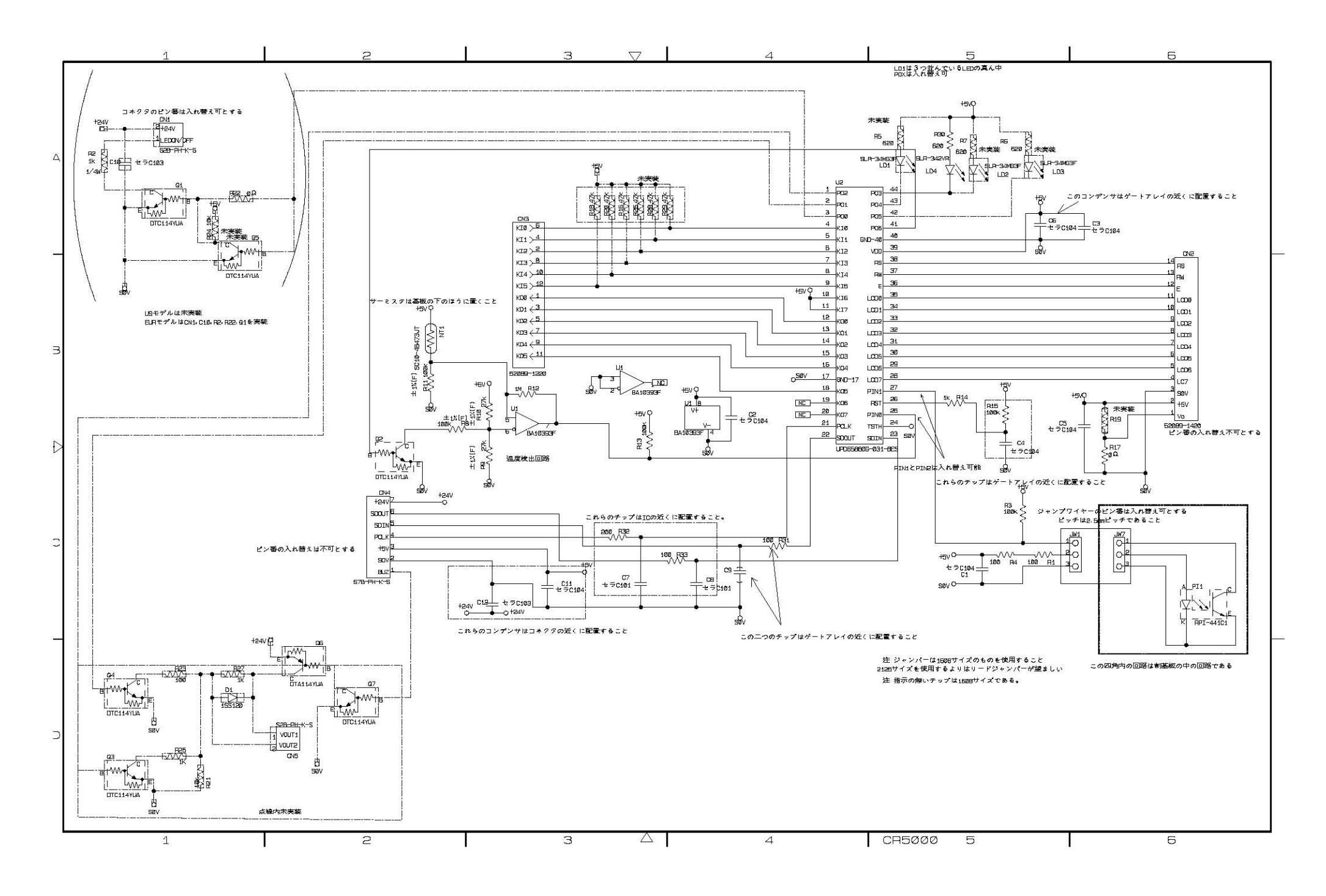

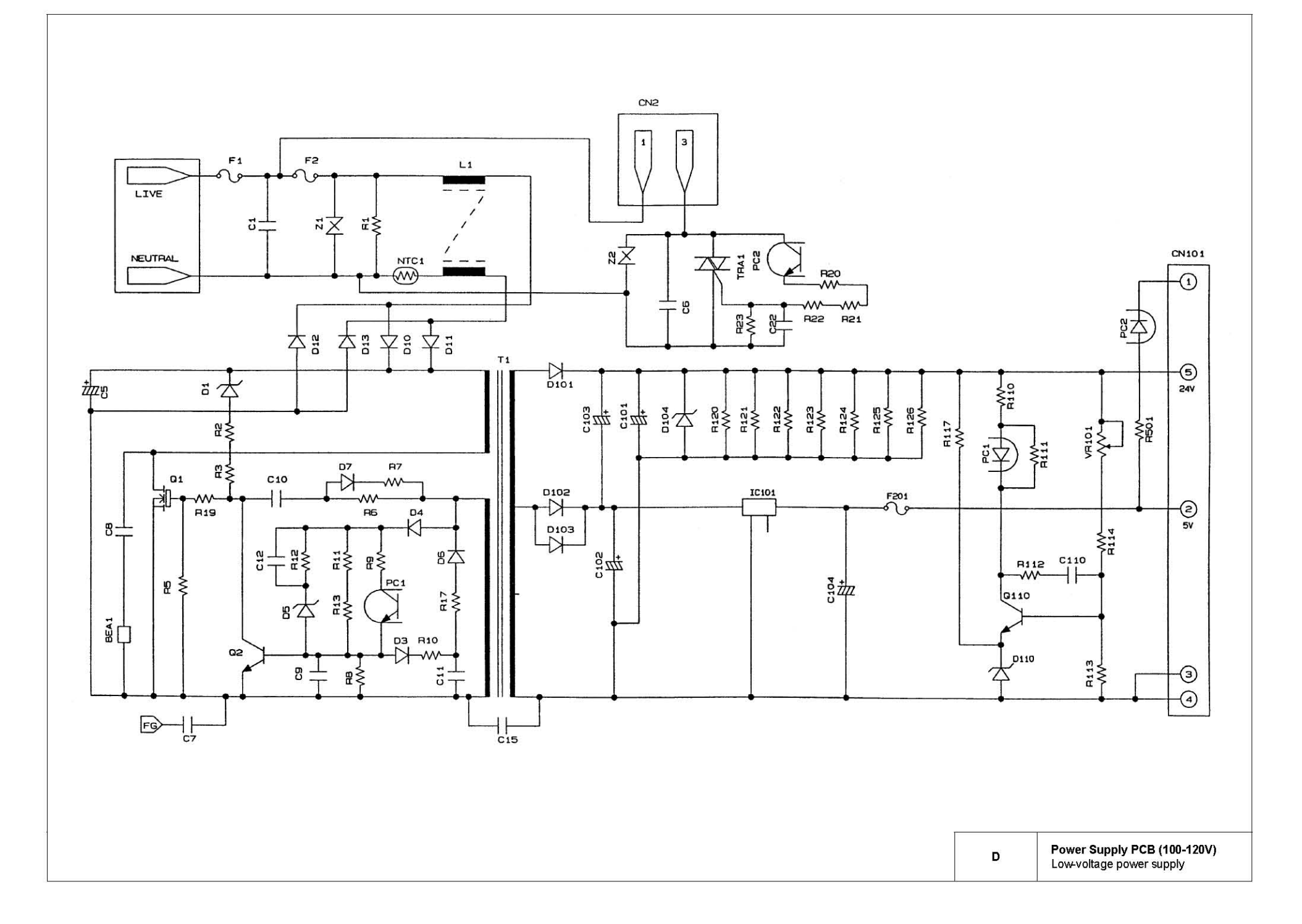

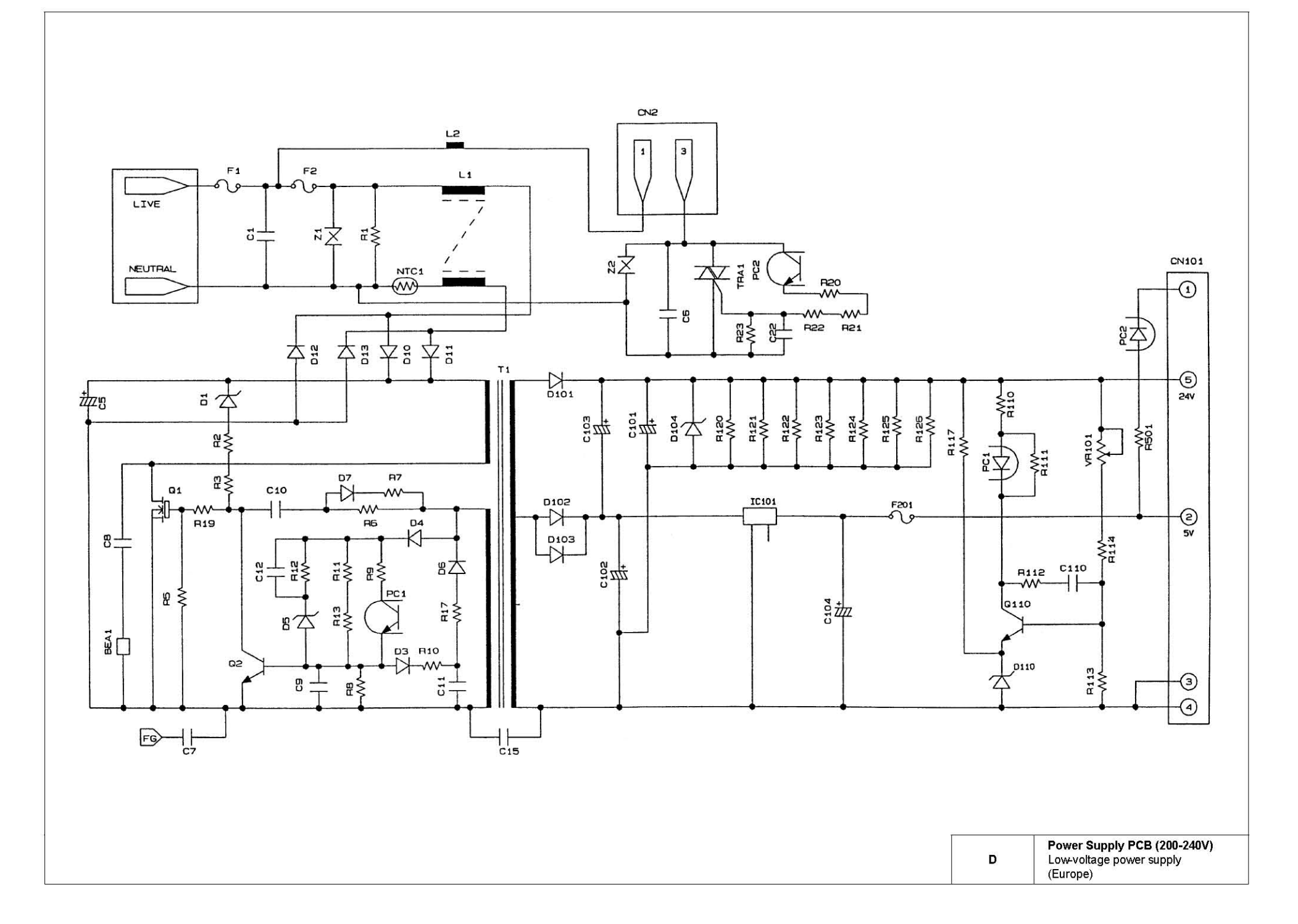

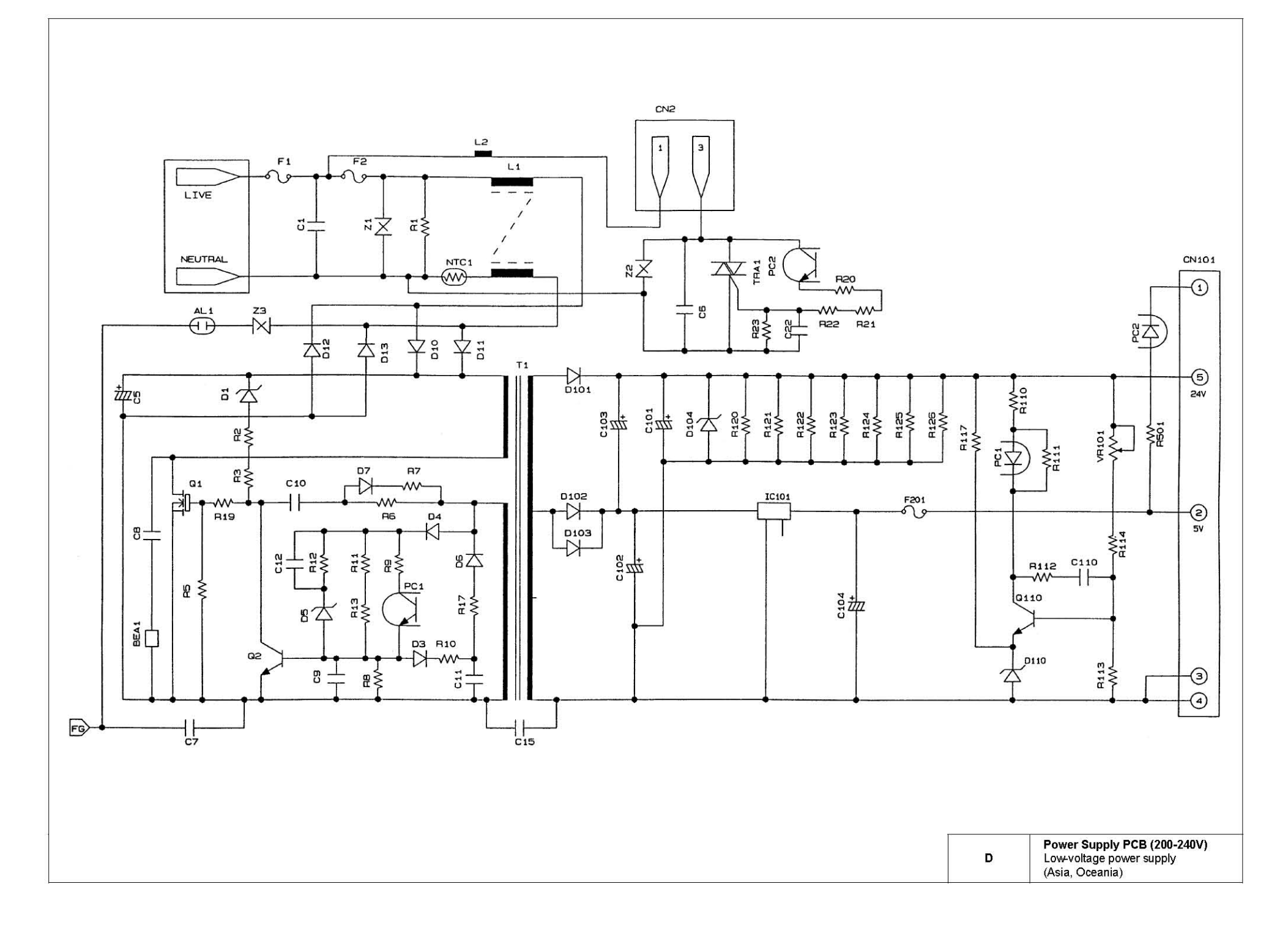

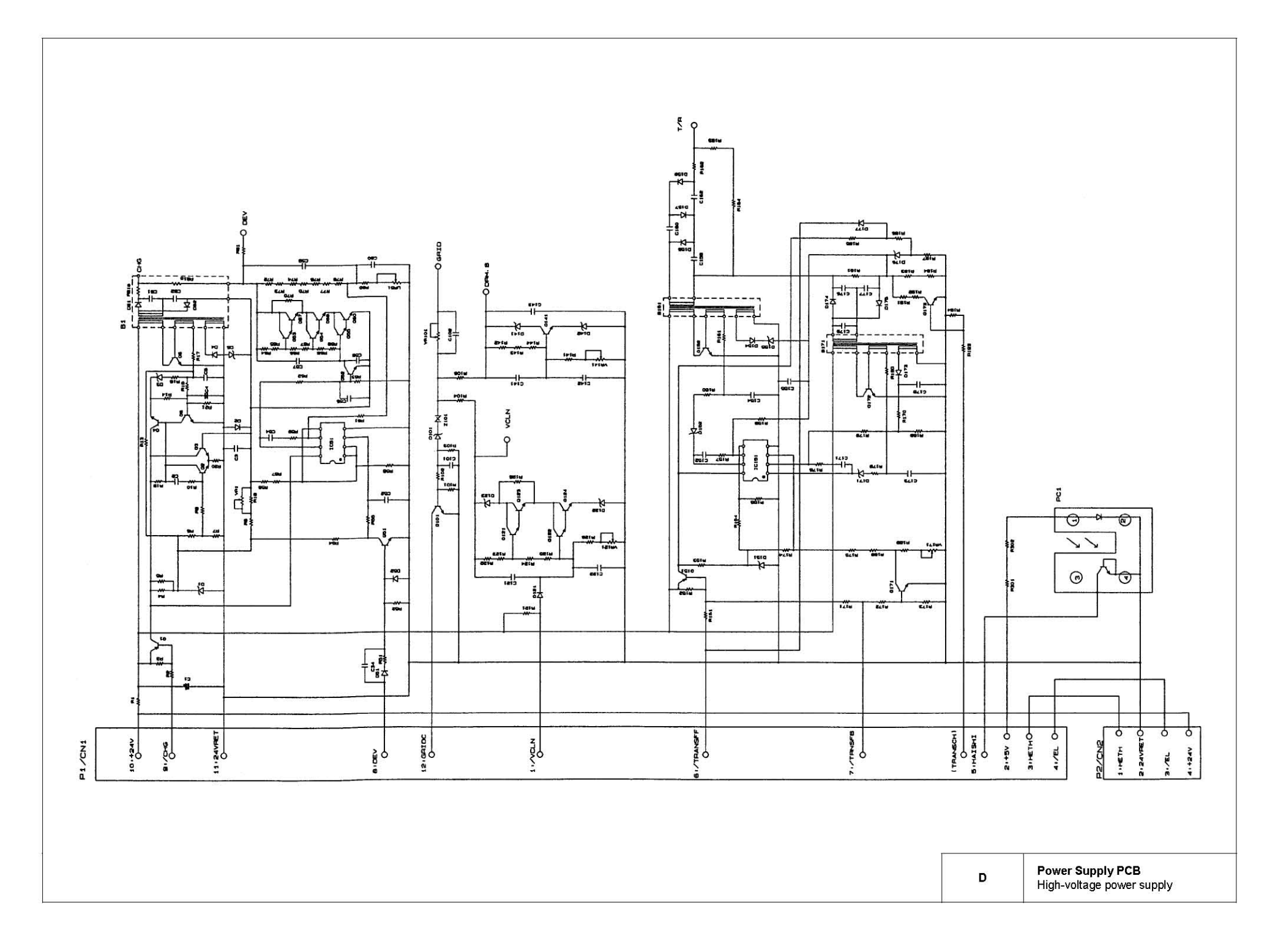

#### E. Relay PCB

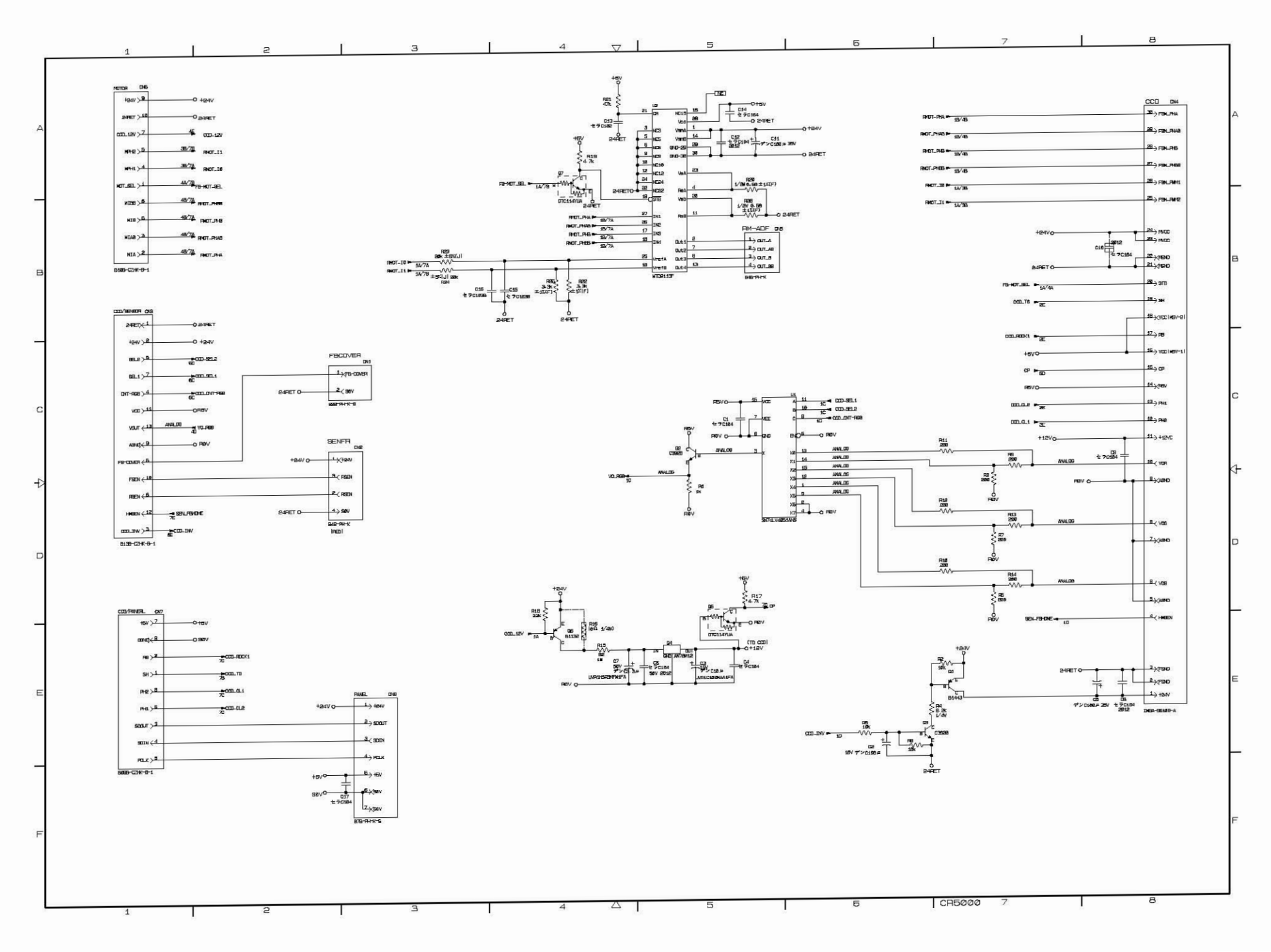